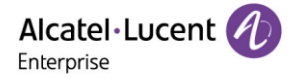

# **Alcatel-Lucent Enterprise**

## **Myriad and Halo Series DeskPhone**

## **Administrator Guide**

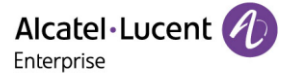

The specifications described in this guide are subject to change without notice.

The Alcatel-Lucent name and logo are trademarks of Nokia used under license by ALE. To view other trademarks used by affiliated companies of ALE Holding, visit: <u>www.al-enterprise.com/en/legal/trademarks-copyright</u>. All other trademarks are the property of their respective owners. The information presented is subject to change without notice. Neither ALE Holding nor any of its affiliates assumes any responsibility for inaccuracies contained herein. © Copyright 2023 ALE International, ALE USA Inc. All rights reserved in all countries.

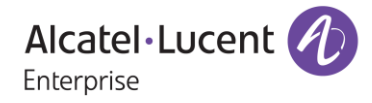

#### Service & Support Contact Information

Web: <u>www.al-enterprise.com</u> Email: <u>support.alesip@al-enterprise.com</u>

## Legal Notice

This document is created by ALE China Co. Ltd. (hereinafter referred to as "ALE China"). Anyone who accesses and uses this document shall agree to comply with the following clauses. If you do not agree to comply with these clauses, please do not use this document. ALE China reserves the right to update, correct and modify the following clauses at any time without notice, and these updates will also be binding on you.

## **Copyright Notice**

The copyright of any content (including but not limited to data, text, graphics, images, sound or video, etc.) provided in this document belongs to ALE China. You may not copy, reproduce, transmit, publish, repost, adapt or display the content of this document in any way without the prior written permission of ALE China. Any unauthorized use of this document will violate the Copyright Law of the People's Republic of China and other laws and regulations as well as the provisions of relevant international conventions.

#### Disclaimer

While efforts were made to verify the completeness and accuracy of the information contained in this documentation, this document is provided "as is". To get more accurate content concerning Cross Compatibilities, Product Limits, Software Policy and Feature Lists, please refer to the accurate documents published on the Business Partner Web Site.

In the interest of continued product development, ALE China reserves the right to make improvements to this documentation and the products it describes at any time, without notice or obligation.

The user shall be solely liable for any loss or damage (including direct, indirect, special or consequential loss or damage) arising from the use of the information contained herein for any reason whatsoever.

To the extent permitted by law, ALE China reserves the right of final interpretation.

This document is only authorized to be used under the purpose of performing the contract obligations under the relevant contract signed with ALE China and shall not be used for other purposes.

## Contents

| 1. | Introduction                                                     | 8  |
|----|------------------------------------------------------------------|----|
| 2. | Phone Network                                                    | 9  |
|    | 2.1 IPv4 and IPv6 Network Settings                               | 9  |
|    | 2.2 DHCP Options for IPv4                                        | 14 |
|    | 2.3 DHCP Options for IPv6                                        | 17 |
|    | 2.4 VLAN                                                         | 18 |
|    | 2.5 Wi-Fi                                                        | 22 |
|    | 2.6 Network Address Translation (NAT)                            | 29 |
|    | 2.7 Internet Port and PC Port                                    | 29 |
|    | 2.8 OpenVPN                                                      | 31 |
|    | 2.9 Quality of Service (QoS)                                     | 35 |
|    | 2.10 802.1x Authentication                                       | 36 |
|    | 2.11 TR-069 Device Management                                    | 37 |
| 3. | Phone Provisioning                                               | 41 |
|    | 3.1 Web User Interface                                           | 41 |
|    | 3.2 Phone User Interface                                         | 43 |
|    | 3.3 Configuration Files                                          | 43 |
|    | 3.4 EDS (Easy Deployment Server)                                 | 44 |
|    | 3.5 Provisioning Methods                                         | 44 |
|    | 3.6 Auto Provisioning Process                                    | 44 |
|    | 3.7 Keeping User's Personalized Settings after Auto Provisioning | 48 |
|    | 3.8 Supported Provisioning Server Discovery Methods              | 49 |
| 4  | Firmware Upgrade                                                 | 56 |
|    | 4.1 Firmware                                                     | 56 |
|    | 4.2 Firmware Upgrade Configuration                               | 56 |
|    | 4.3 Firmware Upgrade via USB disk                                | 57 |
| 5. | Security Features                                                | 58 |
|    | 5.1 User and Administrator Identification                        | 58 |
|    | 5.2 Auto Logout                                                  | 67 |
|    | 5.3 Phone Lock                                                   | 67 |
|    | 5.4 Transport Layer Security (TLS)                               | 68 |
|    | 5.5 Secure Real-Time Transport Protocol (SRTP)                   | 72 |
|    | 5.6 SSH Activation                                               | 74 |
|    | 5.7 HTTPS Peer Verification                                      | 74 |
|    | 5.8 Encrypting and Decrypting Files                              | 74 |

| 6. | Directory                                        | 76   |
|----|--------------------------------------------------|------|
|    | 6.1 Local Directory                              | 76   |
|    | 6.2 Lightweight Directory Access Protocol (LDAP) | 80   |
|    | 6.3 External Directory                           | 84   |
|    | 6.4 Directory Search Settings                    | 87   |
|    | 6.5 Remote Phone Book                            | 87   |
|    | 6.6 Contact Backup                               | 89   |
|    | 6.7 Blacklist                                    | 90   |
|    | 6.8 Directory List for Directory/Dir Soft Key    | 90   |
|    | 6.9 Favorite Contacts                            | 91   |
|    | 6.10 History List Display in Web UI              | 92   |
| 7. | Audio Features                                   | 93   |
|    | 7.1 Dial Tone                                    | 93   |
|    | 7.2 Stutter Tone                                 | 93   |
|    | 7.3 Ring Tones                                   | 93   |
|    | 7.4 Distinctive Ring Tones                       | 96   |
|    | 7.5 Ringer Device                                | .100 |
|    | 7.6 Tones                                        | .101 |
|    | 7.7 Audio Codecs                                 | .105 |
|    | 7.8 Packetization Time (PTime)                   | .107 |
|    | 7.9 Early Media                                  | .108 |
|    | 7.10 Acoustic Clarity Technology                 | .108 |
|    | 7.11 DTMF                                        | .109 |
|    | 7.12 Voice Quality Monitoring (VQM)              | .111 |
|    | 7.13 Suppress DTMF Display                       | .112 |
| 8. | Multiple SIP Accounts                            | 113  |
|    | 8.1 Account Registration                         | .113 |
|    | 8.2 Server Redundancy                            | .117 |
|    | 8.3 SIP Server Name Resolution                   | .119 |
|    | 8.4 SIP Default Account                          | .119 |
| 9. | Call Log                                         | 122  |
|    | 9.1 Call Log Display                             | .122 |
|    | 9.2 Call Log Configuration                       | .122 |
| 1( | ). Call Features                                 | 123  |
|    | 10.1 Dial Plan                                   | .123 |
|    | 10.2 Hotline                                     | .129 |
|    | 10.3 Recall                                      | .130 |
|    |                                                  | _    |

| 10.4 Speed Dial                           | 130 |
|-------------------------------------------|-----|
| 10.5 Call Timeout                         | 131 |
| 10.6 Auto Dial Out Timer                  | 131 |
| 10.7 Anonymous Call                       | 132 |
| 10.8 Anonymous Call Rejection             | 133 |
| 10.9 Call Number Filter                   | 134 |
| 10.10 IP Address Call                     | 134 |
| 10.11 Auto Answer                         | 135 |
| 10.12 Call Waiting                        | 136 |
| 10.13 Do Not Disturb (DND)                | 138 |
| 10.14 Call Forward                        | 142 |
| 10.15 DND & FWD Synchronization           | 152 |
| 10.16 Multiple Call Appearances           | 153 |
| 10.17 Call Hold                           | 154 |
| 10.18 Call Mute                           | 157 |
| 10.19 Call Transfer                       | 157 |
| 10.20 Conference                          | 160 |
| 10.21 Keep Mute                           | 162 |
| 10.22 Auto Redial                         | 163 |
| 10.23 USB Recording                       | 164 |
| 10.24 Confidential Dial and Incoming call | 169 |
| 10.25 Multicast Paging                    | 170 |
| 10.26 Action URL                          | 174 |
| 10.27 Action URI                          |     |
| 10.28 Call display source                 | 192 |
| 10.29 Call Refused code                   | 193 |
| 11. Phone Customization                   |     |
| 11.1 Multiple Languages                   | 195 |
| 11.2 Screen Saver                         | 197 |
| 11.3 Backlight of LCD                     | 198 |
| 11.4 Backlight of LED (Only for M8)       | 199 |
| 11.5 ECO Mode (Only for M8)               | 201 |
| 11.6 Time and Date                        | 204 |
| 11.7 Key As Send                          | 213 |
| 11.8 Bluetooth                            | 213 |
| 11.9 Handset/Headset/Speakerphone Mode    | 214 |

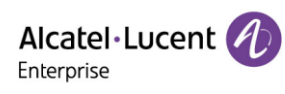

| 11.10 Programmable Keys                   |     |
|-------------------------------------------|-----|
| 11.11 Wallpaper                           |     |
| 11.12 Call Display                        |     |
| 11.13 Notification Pop-ups                | 230 |
| 11.14 IME Optimization                    | 230 |
| 11.15 Search Source List in Dialing       | 231 |
| 11.16 Soft Key Layout                     | 231 |
| 12. Advanced Features                     | 244 |
| 12.1 Audio Hub                            |     |
| 12.2 X-party Conference                   | 247 |
| 12.3 Hot Desking                          | 251 |
| 12.4 Intercom                             |     |
| 12.5 Push-To-Talk                         |     |
| 12.6 Voicemail                            |     |
| 12.7 BLF                                  |     |
| 12.8 Call Pickup                          |     |
| 12.9 Call Park & Retrieve                 |     |
| 12.10 Shared Line Appearance (SLA)        |     |
| 12.11 Call Completion                     |     |
| 12.12 Automatic Call Distribution (ACD)   |     |
| 12.13 Broadsoft Hoteling                  |     |
| 13. Troubleshooting                       |     |
| 13.1 Log Collection                       |     |
| 13.2 Resetting Device to Factory Settings |     |
| 13.3 One Key Reboot                       |     |
| 13.4 Network Diagnostics                  |     |
| 13.5 Packets Capture via PC port          |     |
| 13.6 Screen Capture                       |     |
| 13.7 Change PIN                           |     |
| 13.8 Import and Export config file        |     |
|                                           |     |

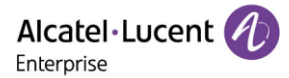

## **1. Introduction**

The ALE DeskPhone Administrator Guide provides general guidance on setting up phone network, provisioning and managing phones.

This guide is not intended for end users, but for administrators with experience in networking who understand the basics of open SIP networks and VoIP endpoint environments.

As an administrator, you can do the following with this guide:

- Set up a VoIP network and provisioning server.
- Provision the phone with features and settings.
- Upgrade and maintain phones.

This guide is applicable to the following ALE devices running firmware version R130 or above:

- Myriad series phones, including M3, M5, M7 and M8.
- Halo series phones, including H3P, H3G and H6.

## 2. Phone Network

The ALE Myriad Series phones operate on an Ethernet local area network (LAN) or wireless network.

#### 2.1 IPv4 and IPv6 Network Settings

The ALE Myriad Series phones support IPv4 addressing mode and IPv6 addressing mode.

After connecting to the wired network, the phones can obtain the IPv4 or IPv6 network settings from a Dynamic Host Configuration Protocol (DHCP) server if your network supports it. To make it easier to manage IP settings, we recommend you use automated DHCP which can eliminate repetitive manual data entry.

You can also configure IPv4 or IPv6 network settings manually.

**Note:** The ALE Myriad Series phones comply with the DHCPv4 specifications documented in RFC 2131, and DHCPv6 specifications documented in RFC 3315.

In DHCP mode, if the phone cannot get IP address, the IP address in status menu will be displayed as "0.0.0.0" and prompt "network unavailable" message.

#### 2.1.1 IP Addressing Mode Configuration

| Parameter                                                                                                    | DeviceNetworkIpStackMode                                                                                                    | config.xml      |
|----------------------------------------------------------------------------------------------------|----------------------------------------------------------------------------------------------------|-----------------|
| Description                                                                                                    | It configures the IP addressing mode.                                                                                                    |                 |
| Permitted<br>Values                                                                                                    | IPv4<br>IPv6                                                                                                    |                 |
| Default IPv4                                                                                                    |                                                                                                    |                 |
| Phone UIMenu $\rightarrow$ Advanced Setting (default password: 123456) $\rightarrow$ Network $\rightarrow$ IP Stack $\rightarrow$<br>Stack |                                                                                                    | → IP Stack → IP |
| Web UI                                                                                                    | Network $\rightarrow$ IP Parameters $\rightarrow$ Internet Port $\rightarrow$ IP Stack Mode<br><b>Note:</b> Only the M8 phone supports IPv6 configuration in phone we | b.              |

The following table lists the parameters you can use to configure the IP addressing mode.

Note: If you change this parameter, the IP phone will reboot for the change to take effect.

#### 2.1.2 IPv4 Configuration

The following table lists the parameters you can use to configure IPv4.

| Parameter           | DeviceNetworkDhcpMode                                                                                                    | config.xml |
|---------------------|----------------------------------------------------------------------------------------------------|------------|
| Description         | It configures the Internet port type for IPv4.<br><b>Note:</b> It works only if "DeviceNetworkIpStackMode" is set to IPv4. |            |
| Permitted<br>Values | Static<br>Dynamic<br>DynamicAlcatel                                                                                        |            |

| Default             | Dynamic                                                                                                    |            |  |
|---------------------|----------------------------------------------------------------------------------------------------|------------|--|
| Web UI              | Network $\rightarrow$ IP parameters $\rightarrow$ DHCP Mode                                                                                                    |            |  |
| Phone UI            | Menu → Advanced Setting (default password: 123456) → Network → IP Config → IPv4 Settings → IPv4 Mode                                                                   |            |  |
| Parameter           | DeviceNetworkIpAddress                                                                                                    | config.xml |  |
| Description         | It configures the IPv4 address. Note: It works only if "DeviceNetworkIpStackMode" is set to IPv4, and "DeviceNetworkDhcpMode" is set to Static.                        |            |  |
| Permitted<br>Values | IPv4 Address                                                                                                    |            |  |
| Default             | 0.0.0.0                                                                                                    |            |  |
| Web UI              | Network $\rightarrow$ IP parameters $\rightarrow$ IP Address                                                                                                    |            |  |
| Phone UI            | <b>ne UI</b> Menu $\rightarrow$ Advanced Setting (default password: 123456) $\rightarrow$ Network $\rightarrow$ IP Config $\rightarrow$ IPv4 Settings $\rightarrow$ IP |            |  |
| Parameter           | DeviceNetworkSubnetMask                                                                                                    | config.xml |  |
| Description         | It configures the IPv4 subnet mask.<br><b>Note:</b> It works only if "DeviceNetworkIpStackMode" is set to IPv4,<br>"DeviceNetworkDhcpMode" is set to Static.           | . and      |  |
| Permitted<br>Values | Subnet Mask                                                                                                    |            |  |
| Default             | 255.255.255                                                                                                    |            |  |
| Web UI              | Network $\rightarrow$ IP parameters $\rightarrow$ Subnet Mask                                                                                                    |            |  |
| Phone UI            | one UIMenu $\rightarrow$ Advanced Setting (default password: 123456) $\rightarrow$ Network $\rightarrow$ IP Config $\rightarrow$<br>IPv4 Settings $\rightarrow$ S/net  |            |  |
| Parameter           | DeviceNetworkGateway                                                                                                    | config.xml |  |
| Description         | It configures the IPv4 default gateway.<br><b>Note:</b> It works only if "DeviceNetworkIpStackMode" is set to IPv4,<br>"DeviceNetworkDhcpMode " is set to Static.      | . and      |  |
| Permitted<br>Values | IPv4 Address                                                                                                    |            |  |
| Default             | 0.0.0.0                                                                                                    |            |  |
| Web UI              | Network $\rightarrow$ IP parameters $\rightarrow$ Gateway                                                                                                    |            |  |
| Phone UI            | Menu $\rightarrow$ Advanced (default password: 123456) Setting $\rightarrow$ Network $\rightarrow$ IP Config $\rightarrow$<br>IPv4 Settings $\rightarrow$ Gateway      |            |  |
| Parameter           | DeviceNetworkDns1                                                                                                    | config.xml |  |

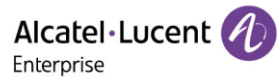

| DescriptionIt configures the primary IPv4 DNS server.Note: It works only if "DeviceNetworkIpStackMode" is set to IPv4, and<br>"DeviceNetworkDhcpMode" is set to Static.Old command line: DmEnetcfgDns1 |                                                                                                    | , and            |  |
|----------------------------------------------------------------------------------------------------|----------------------------------------------------------------------------------------------------|------------------|--|
| Permitted<br>Values                                                                                                    | IPv4 Address                                                                                                    |                  |  |
| Default                                                                                                    | Blank                                                                                                    |                  |  |
| Web UI                                                                                                    | Network $\rightarrow$ IP parameters $\rightarrow$ DNS1                                                                                                    |                  |  |
| Phone UI                                                                                                    | Menu $\rightarrow$ Advanced (default password: 123456) Setting $\rightarrow$ Network $\rightarrow$ IP Config $\rightarrow$ IPv4 Settings $\rightarrow$ DNS1                                              |                  |  |
| Parameter                                                                                                    | DeviceNetworkDns2 config.xml                                                                                                    |                  |  |
| Description                                                                                                    | It configures the secondary IPv4 DNS server.<br><b>Note:</b> It works only if "DeviceNetworkIpStackMode" is set to IPv4<br>"DeviceNetworkDhcpMode " is set to Static.<br>Old command line: DmEnetcfgDns2 | , and            |  |
| Permitted<br>Values                                                                                                    | IPv4 Address                                                                                                    |                  |  |
| Default                                                                                                    | fault Blank                                                                                                    |                  |  |
| Web UI                                                                                                    | UI Network $\rightarrow$ IP parameters $\rightarrow$ DNS2                                                                                                    |                  |  |
| Phone UIMenu $\rightarrow$ Advanced (default password: 123456) Setting $\rightarrow$ Network $\rightarrow$<br>IPv4 Settings $\rightarrow$ DNS2                                                         |                                                                                                    | c  → IP Config → |  |

**Note:** If you change this parameter, the IP phone will reboot for the change to take effect.

#### 2.1.3 IPv6 Configuration

To configure the network settings on the phone for an IPv6 network, you can set up an IP address for the phone by using SLAAC (ICMPv6), DHCPv6 or by manually entering an IP address. Ensure that your network environment supports IPv6. Contact your ISP for more information.

When you enable both SLAAC and DHCPv6 on the phone, the server can specify the IP phone to obtain the IPv6 address and other network settings either from SLAAC or from DHCPv6. If the SLAAC server is not working, the IP phone will try to obtain the IPv6 address and other network settings via DHCPv6.

| Parameter           | DeviceNetworkIpv6DhcpMode                                                                                                  | config.xml |
|---------------------|----------------------------------------------------------------------------------------------------|------------|
| Description         | It configures the Internet port type for IPv6.<br><b>Note:</b> It works only if "DeviceNetworkIpStackMode" is set to IPv6. |            |
| Permitted<br>Values | Permitted     Static       Values     Dynamic                                                                              |            |

The following table lists the parameters you can use to configure IPv6.

| Default                                                                                                    | Dynamic                                                                                                    |                  |
|----------------------------------------------------------------------------------------------------|----------------------------------------------------------------------------------------------------|------------------|
| Phone UI                                                                                                    | Menu $\rightarrow$ Advanced (default password: 123456) Setting $\rightarrow$ Network $\rightarrow$ IP Config $\rightarrow$ IPv6 Settings $\rightarrow$ IPv6 Mode         |                  |
| Web UI                                                                                                    | Network $\rightarrow$ IP Parameters $\rightarrow$ IPv6 $\rightarrow$ DHCP Mode<br><b>Note:</b> Only the M8 phone supports the IPv6 configuration in phone web.           |                  |
| Parameter                                                                                                    | DeviceNetworkIpv6Address                                                                                                    | config.xml       |
| Description                                                                                                    | It configures the IPv6 address.<br><b>Note:</b> It works only if "DeviceNetworkIpStackMode" is set to IPv6, and<br>"DeviceNetworkIpv6DhcpMode " is set to Static.        |                  |
| Permitted     IPv6 Address                                                                                                    |                                                                                                    |                  |
| Default                                                                                                    |                                                                                                    |                  |
| Phone UI                                                                                                    | Phone UIMenu $\rightarrow$ Advanced (default password: 123456) Setting $\rightarrow$ Network $\rightarrow$ IP ConfigIPv6 Settings $\rightarrow$ IP                       |                  |
| Web UI                                                                                                    | Network $\rightarrow$ IP Parameters $\rightarrow$ IPv6 $\rightarrow$ IP Address<br><b>Note:</b> Only the M8 phone supports the IPv6 configuration in phone web.          |                  |
| Parameter                                                                                                    | DeviceNetworkIpv6PrefixLen config.xml                                                                                                    |                  |
| Description                                                                                                    | It configures the IPv6 prefix.<br><b>Note:</b> It works only if "DeviceNetworkIpStackMode" is set to IPv6<br>"DeviceNetworkIpv6DhcpMode " is set to Static.              | , and            |
| Permitted     Integer from 0 to 128                                                                                                    |                                                                                                    |                  |
| Default                                                                                                    | 64                                                                                                    |                  |
| Phone UIMenu $\rightarrow$ Advanced (default password: 123456) Setting $\rightarrow$ Network $\rightarrow$ IF<br>IPv6 Settings $\rightarrow$ Prefix6 |                                                                                                    | c  → IP Config → |
| Web UI                                                                                                    | Network $\rightarrow$ IP Parameters $\rightarrow$ IPv6 $\rightarrow$ IPv6 Prefix (0~128)<br><b>Note:</b> Only the M8 phone supports the IPv6 configuration in phone web. |                  |
| Parameter                                                                                                    | neter DeviceNetworkIpv6Gateway config.xml                                                                                                    |                  |
| Description                                                                                                    | It configures the IPv6 default gateway.<br><b>Note:</b> It works only if "DeviceNetworkIpStackMode" is set to IPv6<br>"DeviceNetworkIpv6DhcpMode" is set to Static.      | , and            |
| Permitted<br>Values IPv6 Address                                                                                                    |                                                                                                    |                  |
| values                                                                                                    |                                                                                                    |                  |

Alcatel · Lucent

| Phone UI       Menu → Advanced (default password: 123456) Setting → Network → IP Co         IPv4 Settings → Router                            |                                                                                                    | $\phi$ → IP Config → |
|----------------------------------------------------------------------------------------------------|----------------------------------------------------------------------------------------------------|----------------------|
| Weblit                                                                                                    | Network $\rightarrow$ IP Parameters $\rightarrow$ IPv6 $\rightarrow$ Gateway                                                                                                    |                      |
| WED OI                                                                                                    | <b>Note:</b> Only the M8 phone supports the IPv6 configuration in phor                                                                                                    | ne web.              |
| Parameter                                                                                                    | DeviceNetworkIpv6Dns1                                                                                                    | config.xml           |
| Description                                                                                                    | It configures the primary IPv6 DNS server.<br><b>Note:</b> It works only if "DeviceNetworkIpStackMode" is set to IPv6, and<br>"DeviceNetworkIpv6DhcpMode" is set to Static.       |                      |
| Permitted<br>Values                                                                                                    | Permitted<br>Values IPv6 Address                                                                                                    |                      |
| Default                                                                                                    | Default ::                                                                                                    |                      |
| Phone UI                                                                                                    | Menu $\rightarrow$ Advanced (default password: 123456) Setting $\rightarrow$ Network $\rightarrow$ IP Config $\rightarrow$ IPv6 Settings $\rightarrow$ DNS1                       |                      |
| Web LIT                                                                                                    | Network $\rightarrow$ IP Parameters $\rightarrow$ IPv6 $\rightarrow$ DNS1                                                                                                    |                      |
|                                                                                                    | <b>Note:</b> Only the M8 phone supports the IPv6 configuration in phor                                                                                                    | ne web.              |
| Parameter                                                                                                    | Parameter DeviceNetworkIpv6Dns2 config.xml                                                                                                    |                      |
| Description                                                                                                    | escription It configures the secondary IPv6 DNS server.<br>Note: It works only if "DeviceNetworkIpStackMode" is set to IPv6, and<br>"DeviceNetworkIpv6DhcpMode" is set to Static. |                      |
| Permitted<br>Values                                                                                                    | Permitted<br>Values                                                                                                    |                      |
| Default                                                                                                    | Blank                                                                                                    |                      |
| Phone UIMenu $\rightarrow$ Advanced (default password: 123456) Setting $\rightarrow$ Network $\rightarrow$ IPIPv6 Settings $\rightarrow$ DNS2 |                                                                                                    | ↔ IP Config →        |
| Weblu                                                                                                    | Network $\rightarrow$ IP Parameters $\rightarrow$ IPv6 $\rightarrow$ DNS2                                                                                                    |                      |
|                                                                                                    | Note: Only the M8 phone supports the IPv6 configuration in pho                                                                                                    | ne web.              |

**Note:** If you change this parameter, the IP phone will reboot for the change to take effect.

Starting from version 2.14.15, we have separated wired and wireless parameters to meet more scenarios. The following is a list of wired and wireless parameters.

| Wired             | Wifi           |
|-------------------|----------------|
| DeviceNetworkDns1 | DeviceWifiDns1 |
| DeviceNetworkDns2 | DeviceWifiDns2 |
| DeviceNetworkDns3 | DeviceWifiDns3 |

Alcatel Lucent

| DeviceNetworkIpv6Dns1        | DeviceWifiIpv6Dns1        |
|------------------------------|---------------------------|
| DeviceNetworkIpv6Dns2        | DeviceWifiIpv6Dns2        |
| DeviceNetworkIpv6Dns3        | DeviceWifiIpv6Dns3        |
| DeviceNetworkIpStackMode     | DeviceWifiIpStackMode     |
| DeviceNetworkDhcpMode        | DeviceWifiDhcpMode        |
| DeviceNetworkIpAddress       | DeviceWifiIpAddress       |
| DeviceNetworkIpv6Address     | DeviceWifiIpv6Address     |
| DeviceNetworkSubnetMask      | DeviceWifiSubnetMask      |
| DeviceNetworkGateway         | DeviceWifiGateway         |
| DeviceNetworkIpv6DhcpMode    | DeviceWifiIpv6DhcpMode    |
| DeviceNetworkIpv6PrefixLen   | DeviceWifiIpv6PrefixLen   |
| DeviceNetworkIpv6Gateway     | DeviceWifiIpv6Gateway     |
| DeviceNetworkStaticDnsEnable | DeviceWifiStaticDnsEnable |
|                              |                           |

| Alcatel • Lucen<br>Enterprise | t 🕖 | Web Based Management | M8      |     | efault password |
|-------------------------------|-----|----------------------|---------|-----|-----------------|
|                               | Œ   | IP Parameters        |         |     |                 |
| 窗 Account                     | ~   | Internet Port        |         |     |                 |
| Network                       | ^   | IP Stack Mode:       | IPv6    | ~ 0 |                 |
| IP Parameter                  |     |                      |         |     |                 |
| Web Server                    |     | IPv6                 |         |     |                 |
| Port                          |     | DHCP Mode:           | Dynamic | × 0 |                 |
| LLDP                          |     | IP Address:          |         | 0   |                 |
| OpenVPN                       |     | IPv6 Prefix(0~128):  | 64      | 0   |                 |
| Wi-Fi                         |     | Gateway:             |         | 0   |                 |
| Frovision                     | ~   | Static DNS:          | 0       |     |                 |
| Phone Keys                    | ~   | advanced             |         |     |                 |

## 2.2 DHCP Options for IPv4

The IP phone can obtain IPv4-related parameters in an IPv4 network via DHCP option.

ALE Myriad and Halo Series DeskPhone Administrator Guide

Note: For more information about DHCP options, refer to RFC 2131 or RFC 2132.

#### 2.2.1 Supported DHCP Options for IPv4

The following table lists common DHCP options for IPv4 supported by the ALE Myriad Series phones.

| Parameters              | DHCP Option                       |
|-------------------------|-----------------------------------|
| Provision URL           | Option 66                         |
| Provision URL           | Option 67                         |
| Provision URL           | Option 43 $\rightarrow$ Option 66 |
| Provision URL           | Option 43 $\rightarrow$ Option 67 |
| DNS server              | Option 6                          |
| Hostname                | Option 12                         |
| Domain name             | Option 15                         |
| SNTP Server             | Option 42                         |
| 802.1Q VLAN ID.         | Option 132                        |
| 802.1p LAYER 2 Priority | Option 133                        |
| Timezone                | Option 100                        |

#### 2.2.2 DHCP Option 66/Option 67/Option 43 with Sub-Option 66/67

The usage scenarios for DHCP options 66 and 67 are listed below for reference:

| Option 66                                  | Option 67                                  | Option 43 |           | Pocult                                               |
|--------------------------------------------|--------------------------------------------|-----------|-----------|------------------------------------------------------|
|                                            |                                            | Option 66 | Option 67 | Kesult                                               |
| <u>http(s)://172.24.</u><br><u>190.159</u> |                                            |           |           | http(s)://172.24.190.15<br>9/                        |
| <u>http(s)://172.24.</u><br><u>190.159</u> | /provisioning                              |           |           | http(s)://172.24.190.15<br>9/provisioning            |
| http(s)://172.24.<br>190.159               | <u>http(s)://172.24.</u><br><u>190.160</u> |           |           | http(s)://172.24.190.15<br>9/                        |
| <u>172.24.190.159</u>                      | 172.24.190.160                             | no data   |           | https://172.24.190.159/                              |
| <u>172.24.190.159</u>                      | http(s)://172.24.<br>190.160               |           |           | <u>http(s)://172.24.190.16</u><br><u>0</u>           |
|                                            | /provisioning<br>Or<br>172.24.190.160      |           |           | https://provisioning<br>Or<br>https://172.24.190.160 |

|          | http://172.24.19<br>0.160 |                           |                           | http://172.24.190.160                  |
|----------|---------------------------|---------------------------|---------------------------|----------------------------------------|
|          |                           | http://172.24.190<br>.161 |                           | http://172.24.190.161                  |
|          |                           | http://172.24.190<br>.161 | /provisioning             | http://172.24.190.161/<br>provisioning |
| any data |                           | http://172.24.190<br>.161 | http://172.24.19<br>0.162 | http://172.24.190.161                  |
|          |                           | <u>172.24.190.161</u>     | 172.24.190.162            | https://172.24.190.161                 |
|          |                           | <u>172.24.190.161</u>     | http://172.24.19<br>0.162 | http://172.24.190.162                  |
|          |                           |                           | /provisioning             | https://provisioning                   |
|          |                           |                           | http://172.24.19<br>0.162 | http://172.24.190.162                  |

**Note:** If the user configures a relative path with only IP address or domain name for DHCP option 66/67, the default https protocol will be added to the provisioning URL.

#### 2.2.3 DHCP Option 42

The ALE Myriad Series phones support using the NTP server address provided by DHCP.

DHCP option 42 is used to specify a list of NTP servers available to the client by IP address.

The following table lists the parameters you can use to configure DHCP option 42 for NTP server address.

| Parameter           | SettingSntpServer                                                      | config.xml |
|---------------------|------------------------------------------------------------------------|------------|
| Description         | It configures the primary NTP server.                                  |            |
| Permitted<br>Values | IPv4 Address                                                           |            |
| Default             | 0.pool.ntp.org                                                         |            |
| Web UI              | Setting $\rightarrow$ Time & Date $\rightarrow$ SNTP Address           |            |
| Parameter           | SettingSntpServer2                                                     | config.xml |
| Description         | It configures the secondary NTP server.                                |            |
| Permitted<br>Values | IPv4 Address                                                           |            |
| Default             | time.nist.gov                                                          |            |
| Web UI              | Setting $\rightarrow$ Time & Date $\rightarrow$ SNTP Secondary Address |            |

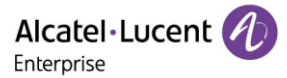

#### 2.2.4 DHCP Option 12

You can specify a hostname for the phone when using DHCP. The DHCP client uses option 12 to send a predefined hostname to the DHCP registration server. The name may or may not be qualified with the local domain name (based on RFC 2132). See RFC 1035 for character phone restrictions.

#### 2.2.5 DHCP Option 132

The ALE Myriad Series phones support configuring DHCP option 132 to define 802.1Q VLAN ID.

#### 2.2.6 DHCP Option 133

The ALE Myriad Series phones support configuring DHCP option 133 to define 802.1p LAYER 2 priority for SIP/RTP.

#### 2.2.7 DHCP Option 100

The IP phones support configuring DHCP option 100 to define time zone.

The format of the POSIX specifier is <name><offset><dst name><dst offset><dstrule>

- <name> is the name of the timezone when not in daylight savings (e.g., GMT, PST, NZST)
- <offset> is the offset added to the local time to get UTC, specified as [+|-]hh[:mm[:ss]] (eg 0, 8, -12)
- <dst name> is the name of the timezone when in daylight savings (eg BST, PDT, NZDT)
- <dst offset> is the offset added to the local time to get UTC during daylight savings, similarly specified as [+|-]hh[:mm[:ss]]

Examples:

- London: GMT0BST1,M3.5.0/1:00:00,M10.5.0/2:00:00
- Los Angeles: PST8PDT,M3.2.0/2:00:00,M11.1.0/2:00:00
- New Zealand: NZST-12NZDT,M9.5.0/2:00:00,M4.1.0/3:00:00

#### 2.2.8 VCI Definition

You can define the VCI by the parameter below in the configuration file:

| Parameter          | DeviceNetworkVciValue                    | config.xml |
|--------------------|------------------------------------------|------------|
| Description        | It configures the phone VCI information. |            |
| Permitted<br>Value | ТЕХТ                                     |            |
| Default            | aledevice                                |            |

#### 2.3 DHCP Options for IPv6

The IP phone can obtain IPv6-related parameters in an IPv6 network via DHCP option.

| Parameters    | DHCP Option | Description                          |
|---------------|-------------|--------------------------------------|
| Provision URL | Option 59   | One provisioning URL address or FQDN |
| Provision URL | Option 17   | Full path provisioning URL           |

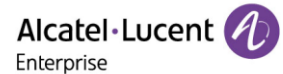

| DNS server  | Option 23 |  |
|-------------|-----------|--|
| Hostname    | Option 39 |  |
| Domain name | Option 24 |  |
| SNTP server | Option 31 |  |

#### 2.3.1 DHCP Option 17 and Option 59

During the startup, the phone will automatically detect Option 17 or Option 59 for obtaining the provisioning server address. The priority of obtaining the provisioning server address is as follows: option  $17 \rightarrow$  option 59.

#### **2.4 VLAN**

The purpose of VLAN configurations on the IP phone is to insert a tag with VLAN information to the packets generated by the IP phone. When VLAN is properly configured for the ports (Internet port and PC port) on the IP phone, the IP phone will tag all packets from these ports with the VLAN ID. The switch receives and forwards the tagged packets to the corresponding VLAN according to the VLAN ID in the tag as described in IEEE Std 802.3.

VLAN on IP phones allows simultaneous access to a regular PC. This feature allows a PC to be daisy chained to an IP phone and the connection for both PC and IP phone to be trunked through the same physical Ethernet cable.

In addition to manual configuration, the IP phone also supports automatic discovery of VLAN via LLDP or DHCP. The assignment takes effect in this order: assignment via LLDP, assignment via DHCP, and then manual configuration.

#### 2.4.1 LLDP Configuration

LLDP (Linker Layer Discovery Protocol) is a vendor-neutral link layer protocol, which allows IP phones to receive and/or transmit device-related information from/to directly connected devices on the network that are also using the protocol and store the information about other devices.

When LLDP feature is enabled on IP phones, the IP phones periodically advertise their own information to the directly connected LLDP-enabled switch. The IP phones can also receive LLDP packets from the connected switch. When the application type is "voice", the IP phones decide whether to update the VLAN configurations obtained from the LLDP packets. When the VLAN configurations on the IP phones are different from the ones sent by the switch, the IP phones perform an update and reboot. This allows the IP phones to plug into any switch, obtain their VLAN IDs, and then start communications with the call control.

| Parameter   | DeviceNetworkLldpVlanEnable                                                | config.xml       |
|-------------|----------------------------------------------------------------------------|------------------|
| Description | It enables or disables the LLDP (Linker Layer Discovery Protocol) f phone. | eature on the IP |

The following table lists the parameters you can use to configure LLDP.

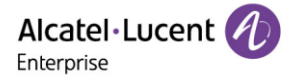

| Permitted<br>Values | true - enable<br>false - disable                                                                                                    |
|---------------------|----------------------------------------------------------------------------------------------------|
| Default             | true                                                                                                    |
| Web UI              | Network $\rightarrow$ LLDP $\rightarrow$ VLAN Acquirement                                                                              |
| Phone UI            | Menu $\rightarrow$ Advanced Setting (default password: 123456) $\rightarrow$ Network $\rightarrow$ LLDP $\rightarrow$ VLAN Acquirement |

#### 2.4.2 Manual VLAN Configuration

VLAN is disabled on IP phones by default. You can configure VLAN for the Internet port and PC port manually. Before configuring VLAN on the IP phone, you need to obtain the VLAN ID from your network administrator.

The following table lists the parameters you can use to configure VLAN manually.

| Parameter           | DeviceNetworkLanVlanEnable                                                                                                   | config.xml      |
|---------------------|----------------------------------------------------------------------------------------------------|-----------------|
| Description         | It enables or disables the VLAN for the Internet port.                                                                       |                 |
| Permitted           | true - enable                                                                                                    |                 |
| Values              | false - disable                                                                                                    |                 |
| Default             | false                                                                                                    |                 |
| Web UI              | Network $\rightarrow$ IP Parameters $\rightarrow$ LAN VLAN                                                                   |                 |
| Phone UI            | Menu → Advanced Setting (default password: 123456) → Networ<br>Vlan → Vlan Config → Use VLAN                                 | k → IP Config → |
| Parameter           | DeviceNetworkLanVlanNumber                                                                                                   | config.xml      |
| Description         | It configures the VLAN ID for the Internet port.<br><b>Note:</b> It works only if "DeviceNetworkLanVlanEnable" is set to tru | e.              |
| Permitted<br>Values | Integer from 0 to 4095                                                                                                    |                 |
| Default             | 4095                                                                                                    |                 |
| Web UI              | Network $\rightarrow$ IP Parameters $\rightarrow$ LAN VLAN Number                                                            |                 |
| Phone UI            | Menu → Advanced Setting (default password: 123456) → Network Vlan → Vlan Config → ID                                         | < → IP Config → |
| Parameter           | DeviceNetworkPcVlanEnable                                                                                                    | config.xml      |
| Description         | It enables or disables the VLAN for the PC port.                                                                             |                 |
| Permitted           | true - enable                                                                                                    |                 |
| Values              | false - disable                                                                                                    |                 |
| Default             | false                                                                                                    |                 |

| Web UI              | Network $\rightarrow$ IP Parameters $\rightarrow$ PC VLAN                                                               |  |  |
|---------------------|----------------------------------------------------------------------------------------------------|--|--|
| Phone UI            | Menu → Advanced Setting (default password: 123456) → Network → IP Config → Vlan → Data Vlan Config → Use VLAN           |  |  |
| Parameter           | DeviceNetworkPcVlanNumber config.xml                                                                                    |  |  |
| Description         | It configures the VLAN ID for the PC port.<br><b>Note:</b> It works only if "DeviceNetworkPcVlanEnable" is set to true. |  |  |
| Permitted<br>Values | Integer from 0 to 4094                                                                                                  |  |  |
| Default             | 0                                                                                                    |  |  |
| Web UI              | Network $\rightarrow$ IP Parameters $\rightarrow$ PC VLAN Number                                                        |  |  |
| Phone UI            | Menu → Advanced Setting (default password: 123456) → Network → IP Config → Vlan → Data Vlan Config → ID                 |  |  |

#### 2.4.3 DHCP VLAN

The ALE Myriad Series phones support VLAN discovery via DHCP. The predefined Option  $43 \rightarrow$  Option 58 is used to supply the VLAN ID by default. And Option 58 has higher priority than Option 132.

#### 2.4.4 CDP Configuration

Cisco Discovery Protocol (CDP) is a private binary-layer networking protocol developed by Cisco. It is automatically loaded by most Cisco devices upon startup. By using CDP, Cisco devices can share information such as operating system software version, device identifiers, address tables, port identifiers, and performance metrics among themselves and their direct connected devices.

Like HP's LLDP and Huawei/H3C's NDP protocols, CDP uses a set of rules and filters to discover and enumerate all network devices on the local network. The main difference between CDP and these other protocols is that CDP provides a more private and secure way to discover and enumerate network devices on a local network.

In addition to the direct sharing of device information, CDP also supports the discovery of other network devices. When a device is connected to a network, it notifies the local device of the presence of other network devices and allows the local device to discover these devices. This allows for a more seamless and secure network operation.

Overall, CDP is a powerful networking protocol that allows Cisco devices to work together more seamlessly and securely on the local network.

| Parameter   | DeviceNetworkCdpEnable                                                            | config.xml |  |  |
|-------------|-----------------------------------------------------------------------------------|------------|--|--|
| Description | t enables or disables the CDP (Cisco Discovery Protocol) feature on the IP phone. |            |  |  |
| Permitted   | true - enable                                                                     |            |  |  |
| Values      | false - disable                                                                   |            |  |  |

The following table lists the parameters you can use to configure CDP.

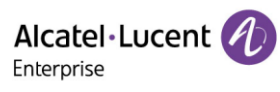

| Default             | true                                                                                             |                                        |
|---------------------|--------------------------------------------------------------------------------------------------|----------------------------------------|
| Web UI              | Network $\rightarrow$ LLDP $\rightarrow$ CDP $\rightarrow$ Enable                                |                                        |
| Phone UI            | Menu $\rightarrow$ Advanced Setting (default password: 123456) $\rightarrow$ Network             | $k \rightarrow CDP \rightarrow enable$ |
| Parameter           | DeviceNetworkCdpPacketInterval                                                                   | config.xml                             |
| Description         | It configures the interval for sending CDP packets                                               |                                        |
| Permitted<br>Values | 1-3600 seconds                                                                                   |                                        |
| Default             | 60                                                                                               |                                        |
| Web UI              | Network $\rightarrow$ LLDP $\rightarrow$ CDP $\rightarrow$ Packet Interval                       |                                        |
| Phone UI            | Menu $\rightarrow$ Advanced Setting (default password: 123456) $\rightarrow$ Network<br>Interval | $x \rightarrow CDP \rightarrow Packet$ |

The WBM interface:

| WBM Based | Management   M5        |    |        |
|-----------|------------------------|----|--------|
|           | LLDP                   |    |        |
|           | LLDP                   |    |        |
|           | VLAN Acquirement:      | •  |        |
|           | Power Management:      | 0  |        |
|           | Inventory Publication: | 0  |        |
|           |                        |    |        |
|           | CDP                    |    |        |
|           | Enable:                | 0  |        |
|           | Packet Interval:       | 60 | 0      |
|           |                        |    |        |
|           |                        |    | Submit |

The MMI interface:

| CDP             |           |      |  |  |  |  |
|-----------------|-----------|------|--|--|--|--|
| CDP             | Enabled 🔹 |      |  |  |  |  |
| Packet Interval | 60        |      |  |  |  |  |
|                 |           |      |  |  |  |  |
|                 |           |      |  |  |  |  |
| Back            | Switch    | Save |  |  |  |  |

#### 2.5 Wi-Fi

Wi-Fi feature enables you to connect the phones to the organization's wireless network. The wireless network is more convenient and cost-effective than the wired network. Wi-Fi features are applicable to the ALE Myriad Series phones.

When the Wi-Fi feature is enabled, the IP phone will automatically scan the available wireless networks. All the available wireless networks will display in scanning list on the phone screen.

You can store up to 5 frequently used wireless networks on your phone.

You can configure for the ALE Myriad Series phones: Basic Setting  $\rightarrow$  Wi-Fi  $\rightarrow$  Wi-Fi Manager (phone user interface).

**Note:** To use Wi-Fi feature on the ALE Myriad Series phones M3/M5/M7/H6, make sure the Wi-Fi USB dongle is properly connected to the USB port on the phone. The Wi-Fi USB dongle should be purchased separately.

For M8, Wi-Fi is built in. Wi-Fi USB dongle which is connected to the phone USB port is not supported for M8.

The M3/M5/M7/M8 phones support storing up to 5 frequently used wireless networks on your phone and specifying the priority for them. You can configure the priority of AP by pressing the "Move up" or "Move down" button as indicated in the following screenshots.

| Wi-Fi Manager |     |         | Option |          |    | Wi-Fi Manager |    |      |     |         |        |
|---------------|-----|---------|--------|----------|----|---------------|----|------|-----|---------|--------|
| alpha         |     |         | Edit   |          |    | lungma10      |    |      |     |         |        |
| lungma10      |     | Move up |        | alpha    |    |               |    |      |     |         |        |
|               |     |         |        | Move dov | wn |               |    |      |     |         |        |
|               |     |         |        | Delete   |    |               |    |      |     |         |        |
| Back          | Add | Connect | Option | Back     |    |               | Ok | Back | Add | Connect | Option |

The phones also provide the Wi-Fi status showing the information of currently connected Wi-Fi.

| Wi-Fi                            |  |         |       | Wi-Fi Status      |         |          |    |
|----------------------------------|--|---------|-------|-------------------|---------|----------|----|
| Wi-Fi                            |  | Enabled | < >   | Wi-Fi Status Conn |         | Connecte | d  |
| Wi-Fi Status: lungma10 Connected |  |         | ted   | SSID lungma       |         | lungma10 | D  |
| Wi-Fi Manager                    |  |         |       | Security          |         | WPA[2] P | sк |
| 🛜 lungma10                       |  | Channel |       | 1 (2412 K         | Hz(T3)) |          |    |
| Back                             |  | Scan    | Enter | Back              |         |          |    |

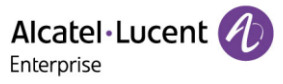

The following table lists the parameters you can use to configure Wi-Fi.

| Parameter           | DeviceWifiFunctionEnable                                    | config.xml |  |  |  |
|---------------------|-------------------------------------------------------------|------------|--|--|--|
| Description         | It enables or disables the Wi-Fi feature.                   |            |  |  |  |
| Permitted           | false - disabled                                            |            |  |  |  |
| Values              | true – enable                                               |            |  |  |  |
| Default             | true                                                        |            |  |  |  |
| Parameter           | DeviceWifiEnable                                            | config.xml |  |  |  |
| Description         | It activates or deactivates the Wi-Fi mode.                 |            |  |  |  |
| Permitted           | false - disabled                                            |            |  |  |  |
| Values              | true - enable                                               |            |  |  |  |
| Default             | true                                                        |            |  |  |  |
|                     | <b>Note</b> : For the M8 phone, the default value is false. |            |  |  |  |
| Phone UI            | Basic Setting → Wi-Fi → Enable WiFi                         |            |  |  |  |
| Web UI              | Network → Wi-Fi                                             |            |  |  |  |
| Parameter           | DeviceNetworkRedundancyMode                                 | config.xml |  |  |  |
| Description         | It configures preferentially network type.                  |            |  |  |  |
| Dormittod           | 0 - Wi-Fi only                                              |            |  |  |  |
| Values              | 1 - Wi-Fi preferentially                                    |            |  |  |  |
|                     | 2 - Wired preferentially                                    |            |  |  |  |
| Default             | 1                                                           |            |  |  |  |
|                     | <b>Note</b> : For the M8 phone, the default value is 2.     | [          |  |  |  |
| Parameter           | DeviceWifi[1-5]Ssid                                         | config.xml |  |  |  |
| Description         | It configures the AP SSIDs.                                 |            |  |  |  |
| Permitted<br>Values | Strings                                                     |            |  |  |  |
| Default             | Blank                                                       |            |  |  |  |
| Phone UI            | Basic Setting → Wi-Fi → Wi-Fi Manager                       |            |  |  |  |
| Web UI              | Network → Wi-Fi                                             |            |  |  |  |
| Parameter           | DeviceWifi[1-5]AuthMode                                     | config.xml |  |  |  |
| Description         | It configures the authentication method of AP.              |            |  |  |  |
| Downstate           | 0 - NONE                                                    |            |  |  |  |
| Permitted<br>Values | 1 - WPA/WPA2 PSK                                            |            |  |  |  |
|                     | 2 - WEP                                                     |            |  |  |  |

Alcatel · Lucent

| Default             | 0                                                                                                    |                                         |  |  |
|---------------------|----------------------------------------------------------------------------------------------------|-----------------------------------------|--|--|
| Phone UI            | Basic Setting → Wi-Fi → Wi-Fi Manager                                                                                                    |                                         |  |  |
| Web UI              | Network → Wi-Fi                                                                                                    |                                         |  |  |
| Parameter           | DeviceWifi[1-5]Password                                                                                                    | config.xml                              |  |  |
| Description         | If "WPA/WPA2 PSK" is chosen, this will be used. The length should<br>If "WEP" is chosen, this will be used. This should be 5 ASCII for WI<br>for WEP128. | d be >=8 and <=63.<br>EP64 and 13 ASCII |  |  |
| Permitted<br>Values | password                                                                                                    |                                         |  |  |
| Default             | empty                                                                                                    |                                         |  |  |
| Phone UI            | Basic Setting → Wi-Fi → Wi-Fi Manager                                                                                                    |                                         |  |  |
| Web UI              | Network → Wi-Fi                                                                                                    |                                         |  |  |
| Parameter           | DeviceWifi[1-5]Priority                                                                                                    | config.xml                              |  |  |
| Description         | It configures the priority for the wireless network for the IP phone<br>5 is the highest priority, and 1 is the lowest priority.                         | e.                                      |  |  |
| Permitted<br>Values | 1 - 1<br>2 - 2<br>3 - 3<br>4 - 4<br>5 - 5                                                                                                    |                                         |  |  |
| Default             | 1                                                                                                    |                                         |  |  |
| Phone UI            | Basic Setting → Wi-Fi → Wi-Fi Manager                                                                                                    |                                         |  |  |
| Web UI              | Network → Wi-Fi                                                                                                    |                                         |  |  |

The M8 phone supports configuring the Wi-Fi feature on phone WBM (Network  $\rightarrow$  Wi-Fi).

|              | Image preview | - 🗆 ×     |
|--------------|---------------|-----------|
| Wi-Fi        |               |           |
| Wi-Fi        |               |           |
| Wi-Fi Enable |               |           |
| SSID         | Security Mode | Operation |
|              |               |           |
|              | No Data       |           |

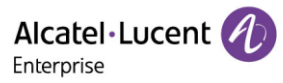

| Wi-Fi                  |               |               |          |   |   |           |
|------------------------|---------------|---------------|----------|---|---|-----------|
| Wi-Fi                  | _             |               |          |   |   |           |
| Wi-Fi Enable 💿 💿       |               | Add Ne        | ew Wi-Fi |   | × |           |
| SSID                   | SSID          | ALE           |          | 0 |   | Operation |
|                        | Security Mode | WP4/WP42 PSK  |          | ٩ |   |           |
| Change Priority Delete | coounty mode  |               |          | U |   |           |
|                        | Password      |               |          | 0 |   |           |
|                        |               | ОК            | Cancel   |   |   |           |
|                        |               |               |          |   |   |           |
|                        |               | Image preview |          |   |   | - 🗆 ×     |

| W | i-Fi                        |      |               |             |  |  |  |  |  |
|---|-----------------------------|------|---------------|-------------|--|--|--|--|--|
|   | Wi-Fi                       |      |               |             |  |  |  |  |  |
|   | Wi-Fi Ena                   | able | 0             |             |  |  |  |  |  |
|   |                             | SSID | Security Mode | Operation   |  |  |  |  |  |
|   |                             | ALE  | WPA/WPA2 PSK  | Edit Delete |  |  |  |  |  |
|   | Change Priority  Delete Add |      |               |             |  |  |  |  |  |

#### 2.5.1 IPv4 Configuration

The following table lists the parameters you can use to configure wifi network for IPv4.

| Parameter           | DeviceWifiDhcpMode                                                                                                    | config.xml          |
|---------------------|----------------------------------------------------------------------------------------------------|---------------------|
| Description         | It configures the Internet port type for wifi IPv4.<br><b>Note:</b> It works only if "DeviceWifiIpStackMode" is set to IPv4.                               |                     |
| Permitted<br>Values | Static<br>Dynamic<br>DynamicAlcatel                                                                                                    |                     |
| Default             | Dynamic                                                                                                    |                     |
| Web UI              | Network $\rightarrow$ Wi-Fi $\rightarrow$ DHCP Mode                                                                                                    |                     |
| Phone UI            | Menu $\rightarrow$ Advanced Setting (default password: 123456) $\rightarrow$ Network<br>Stack $\rightarrow$ IPv4 Mode                                      | < → Wi-Fi Port → IP |
| Parameter           | DeviceWifiIpAddress                                                                                                    | config.xml          |
| Description         | It configures the wifi IPv4 address.<br><b>Note:</b> It works only if "DeviceWifiIpStackMode" is set to IPv4, and<br>DeviceWifiDhcpMode" is set to Static. | "                   |
| Permitted<br>Values | IPv4 wifi Address                                                                                                    |                     |
| Default             | 0.0.0.0                                                                                                    |                     |

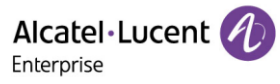

| Web UI              | Network $\rightarrow$ Wi-Fi $\rightarrow$ IP Address                                                                                                    |                                       |  |  |  |
|---------------------|----------------------------------------------------------------------------------------------------|---------------------------------------|--|--|--|
| Phone UI            | Menu $\rightarrow$ Advanced Setting (default password: 123456) $\rightarrow$ Network $\rightarrow$ Wi-Fi Port $\rightarrow$ IP Config $\rightarrow$ IPv4 Settings $\rightarrow$ IP |                                       |  |  |  |
| Parameter           | DeviceWifiSubnetMask config.xml                                                                                                    |                                       |  |  |  |
| Description         | It configures the IPv4 subnet mask.<br><b>Note:</b> It works only if "DeviceWifiIpStackMode" is set to IPv4, and DeviceWifiDhcpMode" is set to Static.                             | Π                                     |  |  |  |
| Permitted<br>Values | Subnet Mask                                                                                                    |                                       |  |  |  |
| Default             | 255.255.255                                                                                                    |                                       |  |  |  |
| Web UI              | Network $\rightarrow$ Wi-Fi $\rightarrow$ Subnet Mask                                                                                                    |                                       |  |  |  |
| Phone UI            | Menu $\rightarrow$ Advanced Setting (default password: 123456) $\rightarrow$ Network<br>Config $\rightarrow$ IPv4 Settings $\rightarrow$ S/net                                     | <ul> <li>↔ Wi-Fi Port → IP</li> </ul> |  |  |  |
| Parameter           | DeviceWifiGateway                                                                                                    | config.xml                            |  |  |  |
| Description         | It configures the IPv4 default gateway.<br><b>Note:</b> It works only if "DeviceWifiIpStackMode" is set to IPv4, and DeviceWifiDhcpMode" is set to Static.                         | II                                    |  |  |  |
| Permitted<br>Values | IPv4 Address                                                                                                    |                                       |  |  |  |
| Default             | 0.0.0.0                                                                                                    |                                       |  |  |  |
| Web UI              | Network $\rightarrow$ Wi-Fi $\rightarrow$ Gateway                                                                                                    |                                       |  |  |  |
| Phone UI            | Menu $\rightarrow$ Advanced (default password: 123456) Setting $\rightarrow$ Network<br>Config $\rightarrow$ IPv4 Settings $\rightarrow$ Gateway                                   | c → Wi-Fi Port → IP                   |  |  |  |
| Parameter           | DeviceWifiDns1                                                                                                    | config.xml                            |  |  |  |
| Description         | It configures the primary IPv4 DNS server.<br><b>Note:</b> It works only if "DeviceWifiIpStackMode" is set to IPv4, and DeviceWifiDhcpMode" is set to Static.                      | "                                     |  |  |  |
| Permitted<br>Values | IPv4 Address                                                                                                    |                                       |  |  |  |
| Default             | Blank                                                                                                    |                                       |  |  |  |
| Web UI              | Network $\rightarrow$ Wi-Fi $\rightarrow$ DNS1                                                                                                    |                                       |  |  |  |
| Phone UI            | Menu $\rightarrow$ Advanced (default password: 123456) Setting $\rightarrow$ Network<br>Config $\rightarrow$ IPv4 Settings $\rightarrow$ DNS1                                      | a → Wi-Fi Port → IP                   |  |  |  |
| Parameter           | DeviceWifiDns2                                                                                                    | config.xml                            |  |  |  |

Alcatel Lucent

| Description         | It configures the secondary IPv4 DNS server.<br><b>Note:</b> It works only if "DeviceWifiIpStackMode" is set to IPv4, and "<br>DeviceWifiDhcpMode" is set to Static.s2 |
|---------------------|----------------------------------------------------------------------------------------------------|
| Permitted<br>Values | IPv4 Address                                                                                                    |
| Default             | Blank                                                                                                    |
| Web UI              | Network $\rightarrow$ Wi-Fi $\rightarrow$ DNS2                                                                                                    |
| Phone UI            | Menu → Advanced (default password: 123456) Setting → Network → Wi-Fi Port → IP<br>Config → IPv4 Settings → DNS2                                                        |

**Note:** If you change this parameter, the IP phone will reboot for the change to take effect.

#### 2.5.2 IPv6 Configuration

The following table lists the parameters you can use to configure wifi network for IPv6.

| Parameter           | DeviceWifiIpv6DhcpMode                                                                                                    | config.xml          |  |  |
|---------------------|----------------------------------------------------------------------------------------------------|---------------------|--|--|
| Description         | It configures the Internet port type for IPv6.<br><b>Note:</b> It works only if "DeviceWifiIpStackMode" is set to IPv6.                                    |                     |  |  |
| Permitted<br>Values | Static<br>Dynamic                                                                                                    |                     |  |  |
| Default             | Dynamic                                                                                                    |                     |  |  |
| Phone UI            | Menu $\rightarrow$ Advanced (default password: 123456) Setting $\rightarrow$ Network<br>Config $\rightarrow$ IPv6 Settings $\rightarrow$ IPv6 Mode         | < → Wi-Fi Port → IP |  |  |
| Web UI              | Network $\rightarrow$ Wi-Fi $\rightarrow$ IPv6 $\rightarrow$ DHCP Mode                                                                                     |                     |  |  |
| Parameter           | DeviceWifiIpv6Address config.xml                                                                                                    |                     |  |  |
| Description         | It configures the IPv6 address.<br><b>Note:</b> It works only if "DeviceWifiIpStackMode" is set to IPv6, and<br>DeviceWifiIpv6DhcpMode " is set to Static. | "                   |  |  |
| Permitted<br>Values | IPv6 Address                                                                                                    |                     |  |  |
| Default             |                                                                                                    |                     |  |  |
| Phone UI            | Menu $\rightarrow$ Advanced (default password: 123456) Setting $\rightarrow$ Network<br>Config $\rightarrow$ IPv6 Settings $\rightarrow$ IP                | < → Wi-Fi Port → IP |  |  |
| Web UI              | Network $\rightarrow$ Wi-Fi $\rightarrow$ IPv6 $\rightarrow$ IP Address                                                                                    |                     |  |  |
| Parameter           | DeviceWifiIpv6PrefixLen                                                                                                    | config.xml          |  |  |

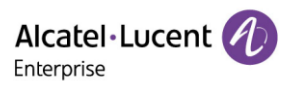

| Description         | It configures the IPv6 prefix.<br><b>Note:</b> It works only if "DeviceWifiIpStackMode" is set to IPv6, and DeviceWifiIpv6DhcpMode " is set to Static.                 | "                   |
|---------------------|----------------------------------------------------------------------------------------------------|---------------------|
| Permitted<br>Values | Integer from 0 to 128                                                                                                    |                     |
| Default             | 64                                                                                                    |                     |
| Phone UI            | Menu $\rightarrow$ Advanced (default password: 123456) Setting $\rightarrow$ Network<br>Config $\rightarrow$ IPv6 Settings $\rightarrow$ Prefix6                       | a → Wi-Fi Port → IP |
| Web UI              | Network $\rightarrow$ Wi-Fi $\rightarrow$ IPv6 $\rightarrow$ IPv6 Prefix (0~128)                                                                                       |                     |
| Parameter           | DeviceWifiIpv6Gateway                                                                                                    | config.xml          |
| Description         | It configures the IPv6 default gateway.<br><b>Note:</b> It works only if "DeviceWifiIpStackMode" is set to IPv6, and<br>DeviceWifiIpv6DhcpMode " is set to Static      | Π                   |
| Permitted<br>Values | IPv6 Address                                                                                                    |                     |
| Default             | ::                                                                                                    |                     |
| Phone UI            | Menu $\rightarrow$ Advanced (default password: 123456) Setting $\rightarrow$ Network<br>Config $\rightarrow$ IPv4 Settings $\rightarrow$ Router                        | c → Wi-Fi Port → IP |
| Web UI              | Network $\rightarrow$ Wi-Fi $\rightarrow$ IPv6 $\rightarrow$ Gateway                                                                                                   |                     |
| Parameter           | DeviceWifiDns1                                                                                                    | config.xml          |
| Description         | It configures the primary IPv6 DNS server.<br><b>Note:</b> It works only if "DeviceWifiIpStackMode" is set to IPv6, and<br>DeviceWifiIpv6DhcpMode " is set to Static   | Π                   |
| Permitted<br>Values | IPv6 Address                                                                                                    |                     |
| Default             |                                                                                                    |                     |
| Phone UI            | Menu $\rightarrow$ Advanced (default password: 123456) Setting $\rightarrow$ Network<br>Config $\rightarrow$ IPv6 Settings $\rightarrow$ DNS1                          | x → Wi-Fi Port → IP |
| Web UI              | Network $\rightarrow$ Wi-Fi $\rightarrow$ IPv6 $\rightarrow$ DNS1                                                                                                    |                     |
| Parameter           | DeviceWifiDns2                                                                                                    | config.xml          |
| Description         | It configures the secondary IPv6 DNS server.<br><b>Note:</b> It works only if "DeviceWifiIpStackMode" is set to IPv6, and<br>DeviceWifiIpv6DhcpMode " is set to Static | "                   |
| Permitted<br>Values | IPv6 Address                                                                                                    |                     |

Alcatel Lucent

| Default  | Blank                                                                                                    |
|----------|----------------------------------------------------------------------------------------------------|
| Phone UI | Menu $\rightarrow$ Advanced (default password: 123456) Setting $\rightarrow$ Network $\rightarrow$ Wi-Fi Port $\rightarrow$ IP Config $\rightarrow$ IPv6 Settings $\rightarrow$ DNS2 |
| Web UI   | Network $\rightarrow$ Wi-Fi $\rightarrow$ IPv6 $\rightarrow$ DNS2                                                                                                    |

#### 2.6 Network Address Translation (NAT)

Network Address Translation (NAT) is a function that allows multiple devices to share the same public routable IP address to establish connections over the Internet. NAT is present in many broadband access devices to translate public and private IP addresses.

The ALE Myriad Series phones can work with Rport type of NAT.

#### 2.6.1 Rport Configuration

The ALE Myriad Series phones support Rport described in RFC 3581. It allows a client to request that the server sends the response back to the source port from which the request came.

Rport feature needs support from SIP server.

| Parameter   | AccountXRportEnable                                                                                              | config.xml |  |
|-------------|----------------------------------------------------------------------------------------------------|------------|--|
|             | It enables or disables the NAT Rport feature.                                                                    |            |  |
| Description | <b>Note:</b> X means account ID and it can be number 1-8 for M3/M5/M7, 1-20 for M8, 1-3 for H3P/H3G, 1-4 for H6. |            |  |
| Permitted   | false - disable                                                                                                  |            |  |
| Values      | true - enable                                                                                                    |            |  |
| Default     | false                                                                                                    |            |  |
| Web UI      | Account $\rightarrow$ Advanced $\rightarrow$ Rport                                                               |            |  |

The following table lists the parameter you can use to configure Rport.

#### 2.7 Internet Port and PC Port

The ALE Myriad Series phones support two Ethernet ports: Internet port and PC port. You can enable or disable the PC port on the IP phones.

#### 2.7.1 Supported Transmission Methods

Three methods of configuration transmission for IP phone Internet port and PC port:

- Auto-negotiate
- Half-duplex
- Full-duplex

Auto-negotiate is configured for both Internet port and PC port on the IP phone by default.

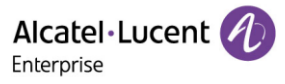

#### 2.7.2 Internet Port and PC Port Configuration

| Parameter   | DeviceNetworkLanAutoEnable                                                                                                    | config.xml           |  |
|-------------|----------------------------------------------------------------------------------------------------|----------------------|--|
| Description | It configures the transmission method for Internet port.                                                                                               |                      |  |
| Permitted   | false - disable                                                                                                    |                      |  |
| Values      | true - enable                                                                                                    |                      |  |
| Default     | true                                                                                                    |                      |  |
| Web UI      | Network $\rightarrow$ Port $\rightarrow$ LAN Auto                                                                                                    |                      |  |
| Phone UI    | Menu $\rightarrow$ Advanced Setting (default password: 123456) $\rightarrow$ Network $\rightarrow$ Auto                                                | ork → Ethernet → LAN |  |
| Parameter   | DeviceNetworkLanSpeed                                                                                                    | config.xml           |  |
| Description | It configures the transmission method for Internet port.<br><b>Note:</b> It works only if "DeviceNetworkLanAutoEnable" is set to f                     | ālse.                |  |
| Permitted   | 10                                                                                                    |                      |  |
| Values      | 100                                                                                                    |                      |  |
| Default     | 1000                                                                                                    |                      |  |
| Web UI      | Network $\rightarrow$ Port $\rightarrow$ LAN Speed                                                                                                    |                      |  |
| Phone UI    | Menu $\rightarrow$ Advanced Setting (default password: 123456) $\rightarrow$ Network $\rightarrow$ Ethernet $\rightarrow$ LAN $\rightarrow$ LAN speed  |                      |  |
| Parameter   | DeviceNetworkLanDuplexType                                                                                                    | config.xml           |  |
| Description | It configures the transmission method for Internet port.                                                                                               |                      |  |
|             | <b>Note:</b> It works only if "DeviceNetworkLanAutoEnable" is set to f                                                                                 | alse.                |  |
| Permitted   | Half                                                                                                    |                      |  |
| Values      | Full                                                                                                    |                      |  |
| Default     | Full                                                                                                    |                      |  |
| Web UI      | Network $\rightarrow$ Port $\rightarrow$ Lan Duplex                                                                                                    |                      |  |
| Phone UI    | Menu $\rightarrow$ Advanced Setting (default password: 123456) $\rightarrow$ Network $\rightarrow$ Ethernet $\rightarrow$ LAN $\rightarrow$ LAN duplex |                      |  |
| Parameter   | DeviceNetworkPcAutoEnable                                                                                                    | config.xml           |  |
| Description | It configures the transmission method for PC port.                                                                                                    |                      |  |
| Permitted   | false - disable                                                                                                    |                      |  |
| Values      | true - enable                                                                                                    |                      |  |
| Default     | true                                                                                                    |                      |  |

The following table lists the parameters you can use to configure Internet port and PC port.

Alcatel · Lucent

| Web UI              | Network $\rightarrow$ Port $\rightarrow$ PC Auto                                                                                                    |                     |  |  |  |
|---------------------|----------------------------------------------------------------------------------------------------|---------------------|--|--|--|
| Phone UI            | Menu $\rightarrow$ Advanced Setting (default password: 123456) $\rightarrow$ Network $\rightarrow$ Ethernet $\rightarrow$ PC $\rightarrow$ Auto     |                     |  |  |  |
| Parameter           | DeviceNetworkPcSpeed config.xml                                                                                                    |                     |  |  |  |
| Description         | It configures the transmission method for PC port.<br><b>Note:</b> It works only if "DeviceNetworkPcAutoEnable" is set to false.                    |                     |  |  |  |
| Permitted<br>Values | 10<br>100                                                                                                    |                     |  |  |  |
| Default             | -                                                                                                    |                     |  |  |  |
| Web UI              | Network $\rightarrow$ Port $\rightarrow$ PC Speed                                                                                                   |                     |  |  |  |
| Phone UI            | Menu $\rightarrow$ Advanced Setting (default password: 123456) $\rightarrow$ Network $\rightarrow$ Ethernet $\rightarrow$ PC $\rightarrow$ PC speed |                     |  |  |  |
| Parameter           | DeviceNetworkPcDuplexType                                                                                                    | config.xml          |  |  |  |
| Description         | It configures the transmission method for PC port.<br><b>Note:</b> It works only if "DeviceNetworkPcAutoEnable" is set to fa                        | lse.                |  |  |  |
| Permitted           | Half                                                                                                    |                     |  |  |  |
| Values              | Full                                                                                                    |                     |  |  |  |
| Default             | Full                                                                                                    |                     |  |  |  |
| Web UI              | Network $\rightarrow$ Port $\rightarrow$ PC Duplex                                                                                                  |                     |  |  |  |
| Phone UI            | Menu $\rightarrow$ Advanced Setting (default password: 123456) $\rightarrow$ Netwo<br>$\rightarrow$ PC duplex                                       | ork → Ethernet → PC |  |  |  |

#### 2.8 OpenVPN

The ALE Myriad Series phones use OpenVPN to achieve VPN features. After you configure VPN feature on the IP phone, the IP phone will act as a VPN client and use the certificates or username to authenticate with the VPN server.

#### 2.8.1 OpenVPN Related Files

The OpenVPN-related files include certificates (ca.crt and client.crt), key (client.key), userinfo (user.txt) and the configuration file (vpn.cnf) of the OpenVPN client.

The following table lists the unified directories of the OpenVPN certificates and key in the configuration file (vpn.cnf) for the ALE Myriad Series phones:

| OpenVPN Files | Description        | Unified Directories                     |
|---------------|--------------------|-----------------------------------------|
| ca.crt        | CA certificate     | /config/cert/openvpn/openvpn-ca.crt     |
| client.crt    | Client certificate | /config/cert/openvpn/openvpn-client.crt |

Alcatel · Lucent

| client.key | Private key of the client  | /config/cert/openvpn/openvpn-client.key |
|------------|----------------------------|-----------------------------------------|
| User.txt   | Username and password file | /config/cert/openvpn/openvpn-user.txt   |

#### 2.8.2 OpenVPN Configuration

You can configure the OpenVPN feature via the Web UI path: Network  $\rightarrow$  OpenVPN for the ALE Myriad Series phones.

In addition, you can import vpn certificates and configuration files in batches by using compressed packages.

| Alcatel-Lucent 🕖 | WBM Based Management   M5   |         |        |        |        |        |
|------------------|-----------------------------|---------|--------|--------|--------|--------|
| Ξ                | OpenVPN                     |         |        |        |        |        |
| Status           | OpenVPN                     |         |        |        |        |        |
| Version          | Enable:                     | 0       |        |        |        |        |
| Accounts         | Server Address:             | 0.0.0.0 | 0      |        |        |        |
| Network          | Server Port:                | 1194    | 0      |        |        |        |
| 🔂 Account 🛛 🗸    | Transport Protocol:         | UDP ~   | 0      |        |        |        |
| Network ^        | User Name:                  |         | ?      |        |        |        |
| IP Parameter     | Password:                   | *****   | 0      |        |        |        |
| Web Server       |                             |         |        |        |        |        |
| Port             |                             |         | Submit |        |        |        |
| LLDP             | Upload Customer Certificate |         |        |        |        |        |
| OpenVPN          | CA Certificate:             |         | Select | Upload | Remove |        |
| Net Diagnose     | VPN Certificate:            |         | Select | Upload | Remove |        |
| Wi-Fi            | VPN Key Certificate:        |         | Select | Upload | Remove |        |
| Provision        | VPN Configuation File:      |         | Select | Import | Export | Remove |

If the username and password are downloaded as an auto-p file, should use the following format:

(1) unix file format

(2) username on the first line and the password on the second line, for example:

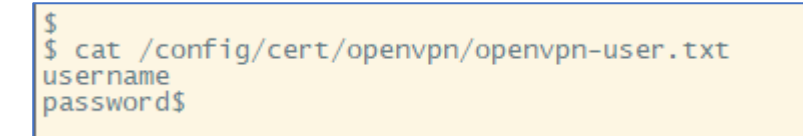

(3) Inside the OPENVPN configuration files need to add a line:

auth-user-pass /config/cert/openvpn/openvpn-user.txt

• Compressed packet mode:

You can refer to the following example, after all the files of the vpn are named according to the convention, the unified compression into a tar file, and then upload the compressed package through the auto-p way, you can import it at one time.

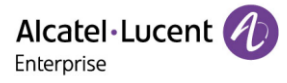

| 1 🗉 🖂       | 📕 openvpn5-1.tar |
|-------------|------------------|
|             |                  |
| 名称          |                  |
| <b>—</b>    |                  |
| openvpn-c   | a.crt            |
| openvpn-c   | ert.crt          |
| 📄 openvpn-k | ey.key           |
| openvpn-u   | ser.txt          |
| 📓 openvpn-v | pn.cnf           |

#### 2.8.3 OpenVPN Parameters List

The following table lists the parameters you can use to configure openvpn.

| Parameter                                                                                                    | DeviceNetworkOpenVpnEnable config.xml                                                                                                    |                          |  |  |  |
|----------------------------------------------------------------------------------------------------|----------------------------------------------------------------------------------------------------|--------------------------|--|--|--|
| Description                                                                                                    | It configures openvpn switch.                                                                                                    |                          |  |  |  |
| Permitted                                                                                                    | false:disable                                                                                                    |                          |  |  |  |
| Values                                                                                                    | true:enable                                                                                                    |                          |  |  |  |
| Default                                                                                                    | false                                                                                                    |                          |  |  |  |
| Web UI                                                                                                    | NetWork $\rightarrow$ OpenVPN $\rightarrow$ Enable                                                                                                    |                          |  |  |  |
| Parameter                                                                                                    | DeviceNetworkOpenVpnServerAddr config.xml                                                                                                    |                          |  |  |  |
| Description                                                                                                    | It configures openvpn server address.                                                                                                    |                          |  |  |  |
| Permitted<br>Values                                                                                                    | String within 256 characters.                                                                                                    |                          |  |  |  |
| Default                                                                                                    | 0.0.0.0                                                                                                    |                          |  |  |  |
| Web UI                                                                                                    | NetWork $\rightarrow$ OpenVPN $\rightarrow$ Server Address                                                                                                    |                          |  |  |  |
|                                                                                                    | DeviceNetworkOpenVpnServerPort config.xml                                                                                                    |                          |  |  |  |
| Parameter                                                                                                    | DeviceNetworkOpenVpnServerPort                                                                                                    | config.xml               |  |  |  |
| Parameter<br>Description                                                                                                    | DeviceNetworkOpenVpnServerPort It configures openvpn server port.                                                                                                    | config.xml               |  |  |  |
| Parameter<br>Description<br>Permitted<br>Values                                                                                    | DeviceNetworkOpenVpnServerPort         It configures openvpn server port.         1-65535                                                                                                | config.xml               |  |  |  |
| Parameter<br>Description<br>Permitted<br>Values<br>Default                                                                         | DeviceNetworkOpenVpnServerPort         It configures openvpn server port.         1-65535         1194                                                                                   | config.xml               |  |  |  |
| Parameter<br>Description<br>Permitted<br>Values<br>Default<br>Web UI                                                               | DeviceNetworkOpenVpnServerPortIt configures openvpn server port.1-655351194NetWork → OpenVPN → Server Port                                                                               | config.xml               |  |  |  |
| Parameter<br>Description<br>Permitted<br>Values<br>Default<br>Web UI<br>Parameter                                                  | DeviceNetworkOpenVpnServerPort         It configures openvpn server port.         1-65535         1194         NetWork → OpenVPN → Server Port         DeviceNetworkOpenVpnTransport     | config.xml<br>config.xml |  |  |  |
| Parameter<br>Description<br>Permitted<br>Values<br>Default<br>Web UI<br>Parameter<br>Description                                   | DeviceNetworkOpenVpnServerPortIt configures openvpn server port.1-655351194NetWork → OpenVPN → Server PortDeviceNetworkOpenVpnTransportIt configures openvpn transport protocot          | config.xml<br>config.xml |  |  |  |
| Parameter<br>Description<br>Permitted<br>Values<br>Default<br>Web UI<br>Parameter<br>Description<br>Permitted                      | DeviceNetworkOpenVpnServerPortIt configures openvpn server port.1-655351194NetWork → OpenVPN → Server PortDeviceNetworkOpenVpnTransportIt configures openvpn transport protocotUDP       | config.xml<br>config.xml |  |  |  |
| Parameter<br>Description<br>Permitted<br>Values<br>Default<br>Web UI<br>Parameter<br>Description<br>Permitted<br>Values            | DeviceNetworkOpenVpnServerPortIt configures openvpn server port.1-655351194NetWork → OpenVPN → Server PortDeviceNetworkOpenVpnTransportIt configures openvpn transport protocotUDPTCP    | config.xml<br>config.xml |  |  |  |
| Parameter<br>Description<br>Permitted<br>Values<br>Default<br>Web UI<br>Parameter<br>Description<br>Permitted<br>Values<br>Default | DeviceNetworkOpenVpnServerPortIt configures openvpn server port.1-655351194NetWork → OpenVPN → Server PortDeviceNetworkOpenVpnTransportIt configures openvpn transport protocotUDPTCPUDP | config.xml               |  |  |  |

Alcatel · Lucent

| Parameter           | DeviceNetworkOpenvpnAuthFileUrl                                                                                                    | со         | config.xml |  |
|---------------------|----------------------------------------------------------------------------------------------------|------------|------------|--|
| Description         | It configures openvpn username and password file.                                                                                                    |            |            |  |
| Permitted<br>Values | String within 256 characters.<br>Note: Based on the openvpn standard format, the text is in unix format. The first line<br>is the username, and the second line is the password. |            |            |  |
| Default             | Blank                                                                                                    |            |            |  |
| Web UI              | NetWork $\rightarrow$ OpenVPN $\rightarrow$ Username & Password                                                                                                    |            |            |  |
| Parameter           | DeviceNetworkOpenvpnCaCertUrl                                                                                                    | со         | onfig.xml  |  |
| Description         | It configures download url of openvpn ca file.                                                                                                    | ·          |            |  |
| Permitted<br>Values | String within 256 characters.                                                                                                    |            |            |  |
| Default             | BLANK                                                                                                    |            |            |  |
| Web UI              | NetWork $\rightarrow$ OpenVPN $\rightarrow$ CA Certificate                                                                                                    |            |            |  |
| Parameter           | DeviceNetworkOpenvpnClientCertUrl config.xml                                                                                                    |            |            |  |
| Description         | It configures download url of openvpn client cert file.                                                                                                    |            |            |  |
| Permitted<br>Values | String within 256 characters.                                                                                                    |            |            |  |
| Default             | BLANK                                                                                                    |            |            |  |
| Web UI              | NetWork $\rightarrow$ OpenVPN $\rightarrow$ VPN Certificate                                                                                                    |            |            |  |
| Parameter           | DeviceNetworkOpenvpnClientKeyUrl config.xml                                                                                                    |            |            |  |
| Description         | It configures download url of openvpn client cert key file.                                                                                                    |            |            |  |
| Permitted<br>Values | String within 256 characters.                                                                                                    |            |            |  |
| Default             | BLANK                                                                                                    |            |            |  |
| Web UI              | NetWork $\rightarrow$ OpenVPN $\rightarrow$ VPN Key Certificate                                                                                                    |            |            |  |
| Parameter           | DeviceNetworkOpenvpnConfigFileUrl config.xml                                                                                                    |            |            |  |
| Description         | It configures download url of openvpn config file.                                                                                                    |            |            |  |
| Permitted<br>Values | String within 256 characters.                                                                                                    |            |            |  |
| Default             | BLANK                                                                                                    |            |            |  |
| Web UI              | NetWork $\rightarrow$ OpenVPN $\rightarrow$ VPN Configuation File                                                                                                    |            |            |  |
| Parameter           | DeviceNetworkOpenvpnUrl                                                                                                    | config.xml | I          |  |

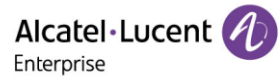

| Description         | Add a compressed package to import all OpenVPN certificates and files at one time to complete deployment.                   |
|---------------------|----------------------------------------------------------------------------------------------------|
|                     | The compressed package contains CA certificate, VPN certificate, VPN private key,<br>VPN configuration file, and auth file. |
|                     | The file name must be strictly matched:                                                                                     |
|                     | openvpn-ca.crt                                                                                                    |
|                     | openvpn-cert.crt                                                                                                    |
|                     | openvpn-key.key                                                                                                    |
|                     | openvpn-user.txt                                                                                                    |
|                     | openvpn-vpn.cnf                                                                                                    |
| Permitted<br>Values | String within 256 characters.                                                                                               |
| Default             | BLANK                                                                                                    |

#### 2.9 Quality of Service (QoS)

VoIP is extremely bandwidth- and delay-sensitive. QoS is a major issue in VoIP implementations regarding how to guarantee that packet traffic is not delayed or dropped due to interference from other lower priority traffic. VoIP can guarantee high-quality QoS only if the voice and the SIP packets are given priority over other kinds of network traffic. IP phones support the 802.1P/DiffServ model of QoS.

#### **Voice QoS**

To make VoIP transmissions intelligible to receivers, voice packets should not be dropped, excessively delayed, or made to suffer from varying delay. DiffServ model can guarantee high-quality voice transmission when the voice packets are configured to a higher DSCP value.

#### **SIP QoS**

SIP protocol is used for creating, modifying, and terminating two-party or multi-party sessions. To ensure good voice quality, SIP packets emanated from IP phones should be configured with a high transmission priority.

DSCPs for voice and SIP packets can be specified respectively.

#### 2.9.1 Voice and SIP QoS Configuration

The following table lists the parameters you can use to configure voice QoS and SIP QoS.

| Parameter           | Setting8021pPriority                 | config.xml |  |  |
|---------------------|--------------------------------------|------------|--|--|
| Description         | It configures audio 802.1p priority. |            |  |  |
| Permitted<br>Values | [0-7]                                |            |  |  |
| Default             | 5                                    |            |  |  |

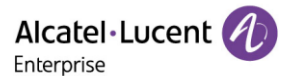

| Web UI              | Setting $\rightarrow$ Audio $\rightarrow$ 802.1P Priority |            |  |  |  |  |
|---------------------|-----------------------------------------------------------|------------|--|--|--|--|
| Parameter           | SettingAudiodiffserv config.xml                           |            |  |  |  |  |
| Description         | It configures audio TOS/Diffserv.                         |            |  |  |  |  |
| Permitted<br>Values | [0-63]                                                    |            |  |  |  |  |
| Default             | 46                                                        |            |  |  |  |  |
| Parameter           | Setting8021pUserPriority                                  | config.xml |  |  |  |  |
| Description         | It configures 802.1P User Priority for SIP messages.      |            |  |  |  |  |
| Permitted<br>Values | [0-7]                                                     |            |  |  |  |  |
| Default             | 5                                                         |            |  |  |  |  |
| Parameter           | SIPDscp config.xr                                         |            |  |  |  |  |
| Description         | It configures TOS/Diffserv for SIP messages.              |            |  |  |  |  |
| Permitted<br>Values | [0-63]                                                    |            |  |  |  |  |
| Default             | 40                                                        |            |  |  |  |  |

#### 2.10 802.1x Authentication

The ALE Myriad Series phones support the following protocols for 802.1X authentication:

- EAP-MD5
- EAP-TLS (requires Device and CA certificates, requires no password)

You can configure the 802.1x feature via Phone UI path:

```
Menu \rightarrow Advanced Setting (default password: 123456) \rightarrow Network \rightarrow 802.1x
```

| 802.1x      |     | 802.1x Login |         |        |          |      |
|-------------|-----|--------------|---------|--------|----------|------|
| 802.1x Lo   | gin |              | MAC@ to | login  | Disabled | l <> |
| MD5 profile |     | Login        |         | ALCICT |          |      |
| TLS Profile | 2   |              |         |        |          |      |
|             |     |              |         |        |          |      |
| Back        |     | Enter        | Back    |        | Switch   | Save |
| 802.1x MD5 |        |          |     | TLS Profile |           |     |          |     |    |
|------------|--------|----------|-----|-------------|-----------|-----|----------|-----|----|
| Use 802.1  | 1x MD5 | Disabled | 1   | <>          | Use TLS   |     | Enabled  |     | <> |
| Password:  |        |          |     |             | Server Au | uth | Disabled | ł   | <> |
|            |        |          |     |             | TLS 1.0   |     | Disabled | ł   | <> |
|            |        |          |     |             | TLS 1.2   |     | Enabled  |     | <> |
| Back       |        | Switch   | Sav | e           | Back      |     | Switch   | Sav | ve |

# 2.11 TR-069 Device Management

TR-069 is a technical specification defined by the Broadband Forum, which defines a mechanism that encompasses secure auto-configuration of a CPE (Customer-Premises Equipment) and incorporates other CPE management functions into a common framework. TR-069 uses common transport mechanisms (HTTP and HTTPS) for communication between CPE and ACS (Auto Configuration Servers). The HTTP (S) messages contain XML-RPC methods defined in the standard for configuration and management of the CPE.

### 2.11.1 RPC Methods

The following table provides a description of RPC methods supported by IP phones.

| RPC Method               | Description                                                                                                    |  |
|--------------------------|----------------------------------------------------------------------------------------------------|--|
| GetRPCMethods            | Used for discovering supported methods by CPE.                                                                    |  |
| PhoneParameterValues     | Used for modifying the value of one or more CPE parameters.                                                       |  |
| GetParameterValues       | Used for obtaining the value of one or more CPE parameters.                                                       |  |
| etParameterNames         | Used for discovering the parameters accessible on a specific CPE.                                                 |  |
| GetParameterAttributes   | Used for reading the attributes associated with one or more CPE parameters.                                       |  |
| PhoneParameterAttributes | Used for modifying attributes associated with one or more CPE parameters.                                         |  |
| Reboot                   | Used for rebooting CPE.                                                                                           |  |
| Download                 | Used for downloading a file from the server.<br>Supported file types:<br>• Firmware Image<br>• Configuration File |  |
| Upload                   | Used for uploading a file to the server.<br>Supported file types:<br>Configuration File<br>Log File               |  |
| ScheduleInform           | Used for requesting the CPE to schedule information.                                                              |  |

| FactoryReset     | Used for resetting to factory.                                                                                                    |
|------------------|----------------------------------------------------------------------------------------------------|
| TransferComplete | This method informs the ACS of the completion (either successful or unsuccessful) of a file transfer initiated by an earlier Download or Upload method call. |
| AddObject        | Use for adding a new instance of an object defined on the CPE.                                                                                               |
| DeleteObject     | Use for removing a specific instance of an object.                                                                                                    |

# 2.11.2 TR069 Configuration

The following table lists the parameters you can use to configure TR069.

| Parameter           | DeviceTr069Enable                                        | config.xml |
|---------------------|----------------------------------------------------------|------------|
| Description         | It enables or disables the TR069 feature.                |            |
| Permitted           | false - disable                                          |            |
| Values              | true - enable                                            |            |
| Default             | true                                                     |            |
| Web UI              | Provision $\rightarrow$ TR069 $\rightarrow$ Enable TR069 |            |
| Parameter           | DeviceTr069ThirdPartyAcsUrl                              | config.xml |
| Description         | It configures third party ACS server URL.                |            |
| Permitted<br>Values | URL within 511 characters                                |            |
| Default             | Blank                                                    |            |
| Web UI              | Provision $\rightarrow$ TR069 $\rightarrow$ ACS URL      |            |
| Parameter           | DeviceTr069AcsUsername                                   | config.xml |
| Description         | It configures ACS account username.                      |            |
| Permitted<br>Values | String within 128 characters                             |            |
| Default             | easycwmp                                                 |            |
| Web UI              | Provision $\rightarrow$ TR069 $\rightarrow$ ACS Username |            |
| Parameter           | DeviceTr069AcsPwd                                        | config.xml |
| Description         | It configures ACS account password.                      |            |
| Permitted<br>Values | String within 64 characters                              |            |
| Default             | Blank                                                    |            |
| Web UI              | Provision $\rightarrow$ TR069 $\rightarrow$ ACS Password |            |

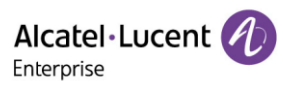

| Parameter           | DeviceTr069AcsPeriodicEnable                                        | config.xml |
|---------------------|---------------------------------------------------------------------|------------|
| Description         | It enables ACS Periodic informing.                                  |            |
| Permitted           | true - enable                                                       |            |
| Values              | false - disable                                                     |            |
| Default             | false                                                               |            |
| Web UI              | Provision $\rightarrow$ TR069 $\rightarrow$ ACS Periodic Enable     |            |
| Parameter           | DeviceTr069AcsPeriodicInterval                                      | config.xml |
| Description         | It configures ACS Periodic Interval inform timer.                   |            |
| Permitted<br>Values | Integer                                                             |            |
| Default             | 1000                                                                |            |
| Web UI              | Provision $\rightarrow$ TR069 $\rightarrow$ ACS Periodic Interval   |            |
| Parameter           | DeviceTr069AcsConnectionUsername                                    | config.xml |
| Description         | It configures client account username.                              |            |
| Permitted<br>Values | String within 128 characters                                        |            |
| Default             | easycwmp                                                            |            |
| Web UI              | Provision $\rightarrow$ TR069 $\rightarrow$ ACS Connection Username |            |
| Parameter           | DeviceTr069AcsConnectionPwd                                         | config.xml |
| Description         | It configures client account password.                              |            |
| Permitted<br>Values | String within 64 characters                                         |            |
| Default             | Blank                                                               |            |
| Web UI              | Provision $\rightarrow$ TR069 $\rightarrow$ ACS Connection Password |            |
| Parameter           | DeviceTr069StunEnable                                               | config.xml |
| Description         | It enables https STUN function.                                     |            |
| Permitted           | true - enable                                                       |            |
| Values              | false - disable                                                     |            |
| Default             | true                                                                |            |
| Web UI              | Provision $\rightarrow$ STUN $\rightarrow$ STUN Enable              |            |
| Parameter           | DeviceTr069StunServerAddress                                        | config.xml |
| Description         | It configures STUN server address.                                  |            |

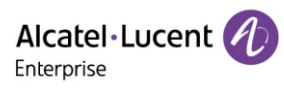

| Permitted<br>Values | IP address or domain name                                      |            |
|---------------------|----------------------------------------------------------------|------------|
| Default             | stun.l.google.com                                              |            |
| Web UI              | Provision $\rightarrow$ STUN $\rightarrow$ STUN Server Address |            |
| Parameter           | DeviceTr069StunServerPort                                      | config.xml |
| Description         | It configures STUN server port.                                |            |
| Permitted<br>Values | Integer from 1024 to 65535                                     |            |
| Default             | 19302                                                          |            |
| Web UI              | Provision $\rightarrow$ STUN $\rightarrow$ STUN Server Port    |            |

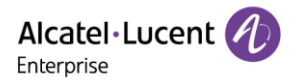

# 3. Phone Provisioning

This chapter provides basic instructions for setting up your IP phones with a provisioning server.

The M3/M5/M7/M8/H3P/H3G/H6 phones support the download of configuration files and binary files using TFTP, HTTP and HTTPS protocols.

# 3.1 Web User Interface

You can configure IP phones via web user interface, a web-based interface that is especially useful for remote configuration.

Because features and configurations vary by phone models and firmware versions, options available on each page of the web user interface can vary as well. Note that the features configured via web user interface are limited. Therefore, you can use the web user interface in conjunction with a central provisioning method and phone user interface.

When configuring IP phones via web user interface, you are required to enter a username and password for access.

The default username/password is admin/123456.

#### 3.1.1 Accessing the Web User Interface

Procedures:

- Step 1: Find the ALE Myriad Series phone's IP address. Press the OK key when the phone is idle.
- Step 2: Enter the IP address in the address bar of a web browser on your PC. For example, for IPv4: https://192.168.0.10; for IPv6: https://[2005:1:1:1:215:65ff:fe64:6e0a]
- Step 3: Enter the username and password.
- Step 4: Click Login.

#### 3.1.2 Navigating the Web User Interface

When you log into the web user interface successfully, the phone status is displayed on the first page of the web user interface. You can click the navigation bar to customize or click Log Out to log out of the web user interface.

The following shows an example of navigating to Setting  $\rightarrow$  General:

| Alcatel-Lucen  |             | Web Based Management   M5   | X   | Using default password. |
|----------------|-------------|-----------------------------|-----|-------------------------|
|                | =           | General                     |     |                         |
| 密 Account      | ~           | General                     |     |                         |
| ( SIP Features | ~           | Key As Send :               |     | ~ 0                     |
| Network        | 81          | Auto Dial Out Timer,        | 5   | ۲                       |
| Provision      | ×.          | Stutter Tone Enable         | •   |                         |
| 해 Phone Keys   | - 1940<br>1 | Dialing Tone Enabled:       | ا ا |                         |
| Setting        | - Av        | Call Number Filter:         | -0  | ۲                       |
| General        |             | Call Waiting Tone Enable:   | ە   |                         |
| Time&Date      |             | Web Session Expire Time(s): | 600 | 0                       |
| Call Display   |             | Ring Back Timeout           | 60. | 0                       |

### 3.1.3 Web Server Type Configuration

The ALE Myriad Series phones support both HTTP and HTTPS protocols when accessing the web user interface. You can configure the web server type. Web server type determines the protocol used for accessing the web user interface. If you disable access to the web user interface using the HTTP/HTTPS protocol, both you and the user cannot access the web user interface.

The following table lists the parameters you can use to configure web server type.

| Parameter   | DeviceNetworkHttpEnable                                                                                       | config.xml                 |  |
|-------------|----------------------------------------------------------------------------------------------------|----------------------------|--|
| Description | It enables or disables the http protocol to access the web interface.                                         |                            |  |
| Permitted   | false - disable                                                                                               |                            |  |
| Values      | true - enable                                                                                                 |                            |  |
| Default     | true                                                                                                    |                            |  |
| Web UI      | Network $\rightarrow$ Web Server                                                                              |                            |  |
| Phone UI    | Menu $\rightarrow$ Advanced Setting (default password: 123456) $\rightarrow$ Network $\rightarrow$ Web Server |                            |  |
| Parameter   | DeviceNetworkHttpPort                                                                                         | config.xml                 |  |
| Description | It configures the http port to access the web interface.                                                      |                            |  |
| Permitted   | 1~65535                                                                                                    |                            |  |
| Values      |                                                                                                    |                            |  |
| Default     | 80                                                                                                    |                            |  |
| Web UI      | Network $\rightarrow$ Web Server                                                                              |                            |  |
| Phone UI    | Menu $\rightarrow$ Advanced Setting (default password: 123456) $\rightarrow$ Network                          | $x \rightarrow$ Web Server |  |

| Parameter           | DeviceNetworkHttpsEnable                                                                           | config.xml                   |
|---------------------|----------------------------------------------------------------------------------------------------|------------------------------|
| Description         | It enables or disables the https protocol to access the web interfa                                | ce.                          |
| Permitted           | false - disable                                                                                    |                              |
| Values              | true - enable                                                                                      |                              |
| Default             | true                                                                                               |                              |
| Web UI              | Network $\rightarrow$ Web Server                                                                   |                              |
| Phone UI            | Menu $\rightarrow$ Advanced Setting (default password: 123456) $\rightarrow$ Network               | $\leftrightarrow$ Web Server |
| Parameter           | DeviceNetworkHttpsPort                                                                             | config.xml                   |
| Description         | It configures the http port to access the web interface.                                           |                              |
| Permitted<br>Values | 1~65535                                                                                            |                              |
| Default             | 443                                                                                                |                              |
| Web UI              | Network $\rightarrow$ Web Server                                                                   |                              |
| Phone UI            | Menu $\rightarrow$ Advanced Setting (default password: 123456) $\rightarrow$ Network               | $\leftrightarrow$ Web Server |
| Parameter           | DeviceNetworkHttpsDefaultEnable                                                                    | config.xml                   |
| Description         | It enables or disables access to the web user interface of the IP ph<br>HTTPS protocol by default. | none using the               |
| Permitted           | false - disable                                                                                    |                              |
| Values              | true - enable                                                                                      |                              |
| Default             | true                                                                                               |                              |

# **3.2 Phone User Interface**

Phone user interface makes configurations available to users and administrators; but the Advanced/Advanced Settings option is only available to administrators and requires an administrator password (default: 123456).

# **3.3 Configuration Files**

The ALE Myriad Series phones support three configuration template files: Common config file, MAC-Oriented config file and Device config file.

## 3.3.1 Common Config File

A common CFG file, named config.xml, contains parameters that affect the basic features of the IP phone, such as setting language and volume. It will be effective for all IP phones. The common Config file has a fixed name for each phone model.

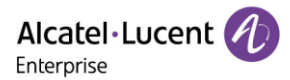

## 3.3.2 MAC-Oriented Config File

MAC-Oriented CFG file is named after the MAC address of the IP phone. For example, if the MAC address of an IP phone is 3C28A6200088, the name of MAC-Oriented CFG file is config. 3C28A6200088.xml.

It contains parameters unique to a specific phone, such as account registration. It will only be effective for a MAC-specific IP phone.

### 3.3.3 Device Config File

Device Config file is named after the device model of the IP phone. For example, if the device model of an IP phone is M7, the name of Device CFG file is config.M7.xml.

It contains common parameters that affect the same model IP phones. The Device CFG file has a fixed name for each phone model.

# 3.4 EDS (Easy Deployment Server)

EDS (Easy Deployment Server) is a server which provides the information for ALE SIP devices to connect to the provisioning server. It is a redirect provisioning server and has a web-based interface for the user to manage such information. Please find the <u>EDS user manual</u> for more information.

# **3.5 Provisioning Methods**

The ALE Myriad Series phones provide two ways to provision your phones:

- Manual Provisioning: provisioning via the local phone user interface or web user interface.
- Central Provisioning: provisioning through configuration files stored in a central provisioning server.

Key factor for choosing which method is used depends on how many phones need to be deployed and what features and settings need to be configured. Manual provisioning on the web or phone user interface does not contain all the phone settings available for the centralized method. You can use the web user interface method in conjunction with a central provisioning method and phone user interface method. We recommend using centralized provisioning as your primary provisioning method when provisioning multiple phones.

# **3.6 Auto Provisioning Process**

### **3.6.1 Auto Provisioning Process**

The auto provisioning process will be executed after finishing the initialization. After the phone boots up, it will request configuration files through the acquired URL in sequence. The sequence of auto provisioning execution is DHCP  $\rightarrow$  Local  $\rightarrow$  EDS  $\rightarrow$  RDDS. At any of the five steps, once the phone can download the configuration files successfully, the phone will exit auto provisioning process.

**Note:** If the phone downloads a configuration file in wrong format during the auto provisioning process, parsing fails, and the phone will continue auto provisioning process.

In order to make the deployment more flexible, we made the pnp process independent, not limited by priority, and also to support long listening.

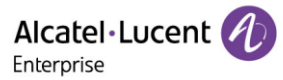

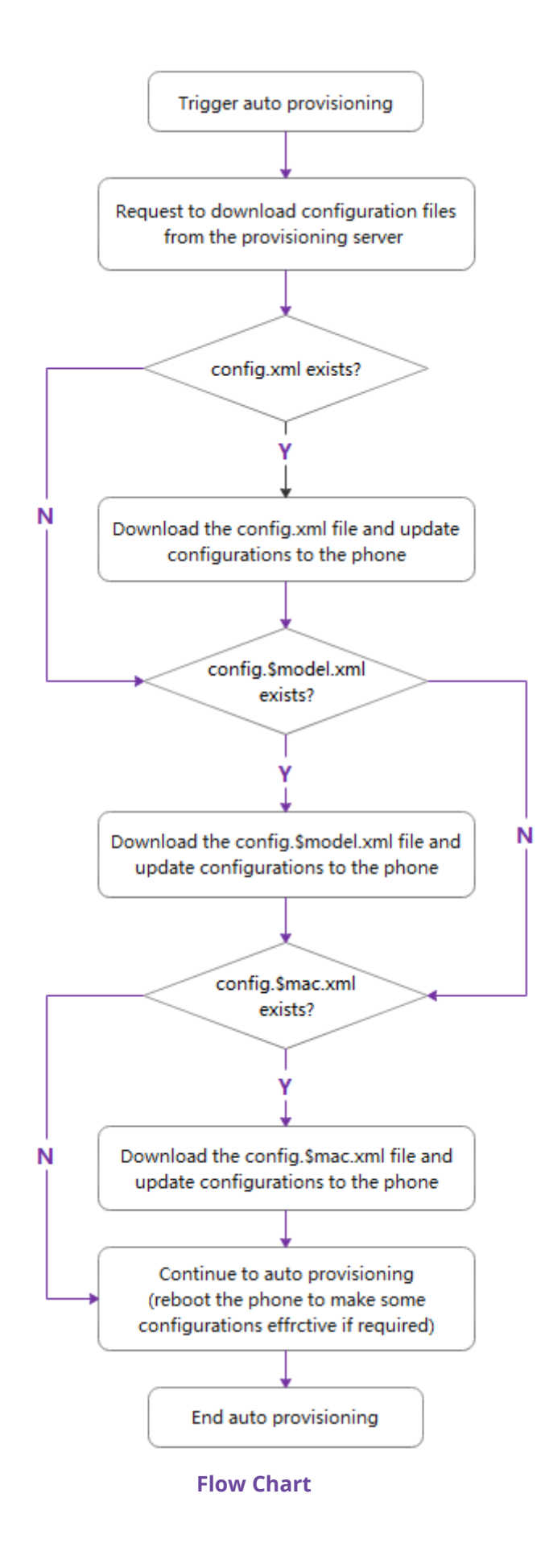

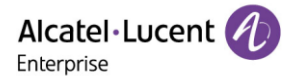

### 3.6.2 Relative Path of Configuration File

The following table lists the parameters which you can use for configuring the customized configuration file.

| Parameter           | DeviceProvisionFileFirst                               | config.xml  |
|---------------------|--------------------------------------------------------|-------------|
| Description         | It configures the first requested configuration file.  |             |
| Permitted<br>Values | String within 511 characters                           |             |
| Default             | config.xml                                             |             |
| Parameter           | DeviceProvisionFileSecond                              | config. xml |
| Description         | It configures the second requested configuration file. |             |
| Permitted<br>Values | String within 511 characters                           |             |
| Default             | config.\$model.xml                                     |             |
| Parameter           | DeviceProvisionFileThird                               | config.xml  |
| Description         | It configures the third requested configuration file.  |             |
| Permitted           | String within E11 characters                           |             |
| Values              | Sumg within STT Characters                             |             |
| Default             | config.\$mac.xml                                       |             |

When the phone is performing the auto provisioning process via a relative URL, the phone will request the following three default configuration files in turn.

- config.xml
- config.\$model.xml
- config.\$mac.xml

If you want to customize the configuration file, you can create some new files by making a copy and renaming the configuration template file, then save the configuration file and place it on the provisioning server. The IP phone will request the customized file.

For example, set the **DeviceProvisionFileFirst** to 1.xml, set the **DeviceProvisionFileSecond** to 2.xml, and set the **DeviceProvisionFileThird** to 3.xml, the phone will request the following three configuration files in turn.

- 1.xml
- 2.xml
- 3.xml

Note: The ALE Myriad Series phones only support the xml format config file.

## 3.6.3 Timeout Mechanisms

In the process of auto provisioning, there are two kinds of timeout mechanisms for some abnormal scenarios. It provides a clearer definition of some behaviors of the phone when there are network issues and can also improve the efficiency of the auto provisioning process.

The following table lists the parameters you can use to configure the settings of timeout in auto provisioning process.

| Parameter           | DeviceNetworkConnectExpiredTime                                                                                                    | config.xml |  |  |
|---------------------|----------------------------------------------------------------------------------------------------|------------|--|--|
| Description         | It configures the timeout interval (in seconds) to transfer a file for HTTP/HTTPS connection.<br><b>Note:</b> When the HTTP/HTTPS connection cannot be successfully established within the configured time, the phone will exit the current auto provisioning process and perform the next one. |            |  |  |
| Permitted<br>Values | Integer from 1 to 20                                                                                                    |            |  |  |
| Default             | 10                                                                                                    |            |  |  |
| Parameter           | DeviceProvisionAttemptExpiredTime                                                                                                    | config.xml |  |  |
| Description         | It configures the timeout interval (in seconds) to transfer a file via auto provisioning.<br><b>Note:</b> When the phone cannot complete the downloading of configuration file within the configured time, it will exist the current auto provisioning process and execute the next one.        |            |  |  |
| Permitted<br>Values | Integer from 1 to 300                                                                                                    |            |  |  |
| Default             | 20                                                                                                    |            |  |  |

### 3.6.4 Multistage Request Mechanism

To deal with the issue (e.g. the phone may loop indefinitely to perform the auto provisioning process) caused by the parameter **DeviceProvisionServerUrl** in the configuration file, a new parameter **DeviceProvisionImmediateUpdateTimes** has been added.

When the parameter **DeviceProvisionImmediateUpdateTimes** is set to default value :0, the phone, after getting the configuration file, will not execute the auto provisioning process for the acquired URL, but will save the new URL to replace the old one.

When the parameter **DeviceProvisionImmediateUpdateTimes** is not default value 0 but value 2, after getting the configuration file which includes auto provisioning url1 (file1), the phone will request the auto provisioning url1 to download file1 which includes auto provisioning url2 (file2). After the phone requests the auto provisioning url2 to download the file2 which includes auto provisioning url3 (file3) successfully, the phone will finally request the auto provisioning url3 to download the file3 which includes auto provisioning url4 (file4). At this time, the auto provisioning request reached 3

(n+1) times, so the phone will exit the auto provisioning process and save the auto provisioning url4 to replace auto provisioning url3.

During the whole multistage request process, if the newly acquired URL is the same as one of the records in the list, for example, URL 2 is same as URL1, the device will exit the auto provisioning process directly after getting the file2.

The following table lists the parameters you can use to configure the settings for multistage request mechanism.

| Parameter           | DeviceProvisionImmediateUpdateTimes                                                                              | config.xml |  |
|---------------------|----------------------------------------------------------------------------------------------------|------------|--|
| Description         | It configures the times of auto provisioning the phone executes if the phone gets the new auto provisioning URL. |            |  |
| Permitted<br>Values | Integer from 0 to 20                                                                                             |            |  |
| Default             | 0                                                                                                    |            |  |

## 3.6.5 Restoring Default Value

The Myriad phones support restoring the parameters to default values via auto provisioning. When you want to restore several parameters to default values, you do not need to factory reset the phone. Instead, you just need to modify the parameters in the configuration file as following format:

Original:

```
<setting id="FeatureDndEnable" value="true" />
```

Change:

```
<setting id="FeatureDndEnable" define="default" />
```

After the phone downloads the configuration file, the parameter of FeatureDndEnable will be changed to default value.

# 3.7 Keeping User's Personalized Settings after Auto Provisioning

Generally, the system administrators deploy phones in batches and timely maintain company phones via auto provisioning, however, there are some users would like to keep personalized settings after auto provisioning.

| Parameter                                                                                       | DeviceProvisionUserConfigProtectEnable config.xml                                                                                                    |                              |
|-------------------------------------------------------------------------------------------------|----------------------------------------------------------------------------------------------------|------------------------------|
| It enables or disables the IP phone to keep user's personalized settings after au provisioning. |                                                                                                    | ttings after auto            |
| Description                                                                                     | If enabled, the <mac>-local.xml file will be generated automatical personalized settings configured via the web or phone user interfafter auto provisioning.</mac> | lly, and<br>ace will be kept |

The following table lists the parameters you can configure to keep user's personalized settings.

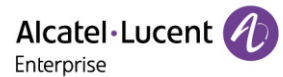

| Permitted                                                                                        | false - disable                                                                                                    |                                                                      |
|--------------------------------------------------------------------------------------------------|----------------------------------------------------------------------------------------------------|----------------------------------------------------------------------|
| Values                                                                                           | true - enable                                                                                                    |                                                                      |
| Default                                                                                          | false                                                                                                    |                                                                      |
| Parameter                                                                                        | DeviceProvisionUserConfigSyncEnable                                                                                                    | config.xml                                                           |
| Description                                                                                      | It enables or disables the IP phone to upload the <mac>-local.xml file to the server<br/>each time the file is updated, and to download the <mac>-local.xml file from the<br/>server during auto provisioning.<br/><b>Note:</b> It works only if "DeviceProvisionUserConfigProtectEnable" is set to true<br/>(Enabled). The upload/download path is configured by the parameter<br/>"DeviceProvisionUserConfigSyncPath".</mac></mac> |                                                                      |
| Permitted<br>Values                                                                              | false - disable<br>true - enable                                                                                                    |                                                                      |
| Default                                                                                          | false                                                                                                    |                                                                      |
| Parameter                                                                                        | DeviceProvisionUserConfigSyncPath config.xml                                                                                                    |                                                                      |
|                                                                                                  |                                                                                                    |                                                                      |
| Description                                                                                      | It configures the URL for uploading/downloading the <mac>-loca<br/><b>Note:</b> It works only if "DeviceProvisionUserConfigSyncEnable" is a<br/>(Enabled).</mac>                                                                                                    | l.xml file.<br>set to true                                           |
| Description<br>Permitted<br>Values                                                               | It configures the URL for uploading/downloading the <mac>-loca<br/><b>Note:</b> It works only if "DeviceProvisionUserConfigSyncEnable" is a<br/>(Enabled).<br/>URL within 511 characters</mac>                                                                                                    | l.xml file.<br>set to true                                           |
| Description<br>Permitted<br>Values<br>Default                                                    | It configures the URL for uploading/downloading the <mac>-loca<br/><b>Note:</b> It works only if "DeviceProvisionUserConfigSyncEnable" is a<br/>(Enabled).<br/>URL within 511 characters<br/>Blank</mac>                                                                                                    | l.xml file.<br>set to true                                           |
| Description<br>Permitted<br>Values<br>Default<br>Parameter                                       | It configures the URL for uploading/downloading the <mac>-loca<br/><b>Note:</b> It works only if "DeviceProvisionUserConfigSyncEnable" is a<br/>(Enabled).<br/>URL within 511 characters<br/>Blank<br/><b>DeviceProvisionUserConfigUploadMethod</b></mac>                                                                                                    | l.xml file.<br>set to true<br><b>config.xml</b>                      |
| Description<br>Permitted<br>Values<br>Default<br>Parameter<br>Description                        | It configures the URL for uploading/downloading the <mac>-local<br/><b>Note:</b> It works only if "DeviceProvisionUserConfigSyncEnable" is a<br/>(Enabled).<br/>URL within 511 characters<br/>Blank<br/><b>DeviceProvisionUserConfigUploadMethod</b><br/>It configures the way the IP phone uploads the <mac>-local.xml f<br/>(for HTTP/HTTPS server only).</mac></mac>                                                              | l.xml file.<br>set to true<br><b>config.xml</b><br>ile to the server |
| Description<br>Permitted<br>Values<br>Default<br>Parameter<br>Description<br>Permitted<br>Values | It configures the URL for uploading/downloading the <mac>-local<br/><b>Note:</b> It works only if "DeviceProvisionUserConfigSyncEnable" is so<br/>(Enabled).<br/>URL within 511 characters<br/>Blank<br/><b>DeviceProvisionUserConfigUploadMethod</b><br/>It configures the way the IP phone uploads the <mac>-local.xml for<br/>(for HTTP/HTTPS server only).<br/>0 - PUT<br/>1 - POST</mac></mac>                                  | l.xml file.<br>set to true<br>config.xml<br>ile to the server        |

# **3.8 Supported Provisioning Server Discovery Methods**

After the phone has established a network connection, a provisioning server address should be obtained for configuration settings.

The IP phone supports the following methods to discover the provisioning server address:

**PnP:** PnP feature allows IP phones to discover the provisioning server address by broadcasting the PnP SUBSCRIBE message during startup. And also support out of dialog notify.

**DHCP**: DHCP option can be used to provide the address or URL of the provisioning server to IP phones. When the IP phone requests an IP address using the DHCP protocol, the response may

contain option 66 (for IPv4)/option 59 (for IPv6) or the custom option (if configured) that contains the provisioning server address.

**Static:** You can manually configure the server address via phone user interface or web user interface.

## 3.8.1 PnP Provisioning Configuration

The following table lists the parameters you can use to configure PnP provisioning.

| Parameter           | DeviceProvisionPnPEnable               | config.xml |
|---------------------|----------------------------------------|------------|
| Description         | It enables or disable PNP function.    |            |
| Permitted<br>Values | false - disable<br>true - enable       |            |
| Default             | true                                   |            |
| Web UI              | Provision $\rightarrow$ Auto Provision |            |
| Parameter           | DeviceProvisionPnpPort                 | config.xml |
| Description         | Configure pnp srouce port.             |            |
| Permitted<br>Values | Integer from 1 to 65535                |            |
| Default             | 5082                                   |            |
| Web UI              | None                                   |            |

### **3.8.2 DHCP Provisioning Configuration**

You can choose IPv4 or IPv6 custom DHCP option according to your network environment. The IPv4 or IPv6 custom DHCP option must be in accordance with the one defined in the DHCP server.

The following table lists the parameters you can use to configure DHCP provisioning.

| Parameter   | DeviceProvisionDHCPEnable                                                     | config.xml   |
|-------------|-------------------------------------------------------------------------------|--------------|
| Description | It enables or disable DHCP option for acquiring auto provisioning server URL. |              |
| Permitted   | false - disable                                                               |              |
| Values      | true - enable                                                                 |              |
| Default     | true                                                                          |              |
| Web UI      | Provision $\rightarrow$ Auto Provision                                        |              |
| Parameter   | DeviceProvisionDHCPCustomOption                                               | config.xml   |
| Description | It configures the IPv4 custom DHCP option for requesting provision address.   | oning server |

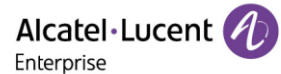

| Permitted<br>Values | Integer from 128-254<br>Multiple options are separated by ";".               |              |
|---------------------|------------------------------------------------------------------------------|--------------|
| Default             | Blank                                                                        |              |
| Web UI              | Provision $\rightarrow$ Auto Provision                                       |              |
| Parameter           | DeviceProvisionDHCPCustomOptionIPv6 config.xml                               |              |
| Description         | It configures the IPv6 custom DHCP option for requesting provision address.  | oning server |
| Permitted<br>Values | Integer from 135-65535, except 143<br>Multiple options are separated by ";". |              |
| Default             | Blank                                                                        |              |
| Web UI              | Provision $\rightarrow$ Auto Provision                                       |              |

### **3.8.3 Static Provisioning Configuration**

Users can manually configure the server address via phone user interface or web user interface.

 Configure the auto provisioning URL on phone user interface by path: Menu → Advanced Setting (default password: 123456) → Auto Provision

| Auto Provision |       |     |      |
|----------------|-------|-----|------|
| URL            |       |     |      |
| URL BAK        |       |     |      |
| Username       |       |     |      |
| Password       |       |     |      |
| Back           | Bkspc | 123 | Save |

• Configure the auto provisioning URL via the Web UI path: Provision  $\rightarrow$  Auto Provision

| Alcatel·Lucen<br>Enterprise | t 🕢           | Web Based Management   M5 |       |   | Using default password. Ple |
|-----------------------------|---------------|---------------------------|-------|---|-----------------------------|
| III Status                  | <u>ت</u><br>^ | Auto Provision            |       |   |                             |
| Version                     |               | Auto Provision            |       |   |                             |
| Accounts                    |               | DHCP Provision:           | 0     |   |                             |
| Network                     |               | IPv4 Custom Option:       |       | 0 |                             |
| 🕿 Account                   | ~             | IPv6 Custom Option:       |       | 0 |                             |
| Network                     | ~             | PnP Provision:            | 0     |   |                             |
|                             |               | DM URL:                   |       | 0 |                             |
| Provision                   | ^             | Backup DM URL:            |       | 0 |                             |
| Auto Provision              |               | Username:                 |       | 0 |                             |
| TR069                       |               | Password:                 |       | 0 |                             |
| 🖉 Phone Keys                | ~             | Polling By Interval:      | 0     |   |                             |
| Settings                    | ~             | Polling Timeout(Second):  | 86400 | 0 |                             |
| /≡ Features                 | ~             | Polling By Weekdays:      | 0     |   |                             |

• Configure the auto provisioning URL by parameters.

| The following | a table lists the | parameters | vou can use t | o confiaure | Static provisioning.    |
|---------------|-------------------|------------|---------------|-------------|-------------------------|
|               | 9                 |            | ,             |             | e co. c. e p. e t. e. e |

| Parameter           | DeviceProvisionServerUrl                                                              | config.xml |
|---------------------|---------------------------------------------------------------------------------------|------------|
| Description         | It configures the DM URL.                                                             |            |
| Permitted<br>Values | Strings                                                                               |            |
| Default             | Blank                                                                                 |            |
| Web UI              | Provision $\rightarrow$ Auto Provision                                                |            |
| Phone UI            | Menu $\rightarrow$ Advanced Setting (default password: 123456) $\rightarrow$ Auto Pro | ovision    |
| Parameter           | DeviceProvisionBackupServerUrl                                                        | config.xml |
| Description         | It configures the DM backup URL.                                                      |            |
| Permitted<br>Values | Strings                                                                               |            |
| Default             | Blank                                                                                 |            |
| Web UI              | Provision $\rightarrow$ Auto Provision                                                |            |
| Phone UI            | Menu $\rightarrow$ Advanced Setting (default password: 123456) $\rightarrow$ Auto Pro | ovision    |
| Parameter           | DeviceProvisionServerUsername config.xml                                              |            |
| Description         | It configures the username used for http authentication.                              |            |
| Permitted<br>Values | Strings                                                                               |            |

| Default             | Blank                                                                                 |                                                                                             |  |
|---------------------|---------------------------------------------------------------------------------------|---------------------------------------------------------------------------------------------|--|
| Web UI              | Provision $\rightarrow$ Auto Provision                                                |                                                                                             |  |
| Phone UI            | Menu $\rightarrow$ Advanced Setting (default password: 123456) $\rightarrow$ Auto Pro | Menu $\rightarrow$ Advanced Setting (default password: 123456) $\rightarrow$ Auto Provision |  |
| Parameter           | DeviceProvisionServerPassword config.xml                                              |                                                                                             |  |
| Description         | It configures the password used for http authentication.                              |                                                                                             |  |
| Permitted<br>Values | Strings                                                                               |                                                                                             |  |
| Default             | Blank                                                                                 |                                                                                             |  |
| Web UI              | Provision $\rightarrow$ Auto Provision                                                |                                                                                             |  |
| Phone UI            | Menu $\rightarrow$ Advanced Setting (default password: 123456) $\rightarrow$ Auto Pro | ovision                                                                                     |  |

### **3.8.4 Provisioning Polling Configuration**

Users can configure the polling time so that the phone can download the configuration file periodically once the time is reached. Furthermore, the IP phone also allows users to define the phone downloading the configuration files weekly.

• Configure the polling time via the Web UI path: Provision → Auto Provision. The default value of interval time is 86400 seconds.

| Alcatel-Lucent 🕖 | Web Based Management   M5 |                                                       |       |  |
|------------------|---------------------------|-------------------------------------------------------|-------|--|
| Ξ                | DHCP Provision:           | 0                                                     |       |  |
| Status           | IPv4 Custom Option:       |                                                       | 0     |  |
| Version          | IPv6 Custom Option:       |                                                       | 0     |  |
| Accounts         | PnP Provision:            | 0                                                     |       |  |
| Network          | DM URL:                   |                                                       | 0     |  |
| 🖀 Account 🛛 🗸    | Backup DM URL:            |                                                       | 0     |  |
| Metwork ~        | Usemame:                  |                                                       | 0     |  |
| 🔓 Provision 🔷    | Password:                 |                                                       | 0     |  |
| Auto Provision   | Polling By Interval:      | 0                                                     |       |  |
| TR069            | Polling Timeout(Second):  | 86400                                                 | 0     |  |
| 🚰 Phone Keys 🛛 🗸 | Polling By Weekdays:      | 0                                                     |       |  |
| Settings         | Polling Time:             | © 02:00 © 06:00                                       | 0     |  |
| Time&Date        | Polling Day Of Week:      | Sunday                                                |       |  |
| Call Display     |                           | <ul> <li>Monday</li> <li>Tuesday</li> </ul>           |       |  |
| Audio            |                           | <ul> <li>✓ Wednesday ⑦</li> <li>✓ Thursday</li> </ul> |       |  |
| Display          |                           | <ul> <li>Friday</li> <li>Saturday</li> </ul>          |       |  |
| Ringing          |                           | Auto Provision Now                                    |       |  |
| Dialing Rule     |                           |                                                       |       |  |
| Phone Lock       |                           | s                                                     | ubmit |  |

• Configure the auto provisioning polling settings by parameters.

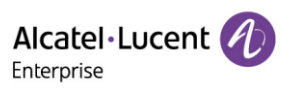

| The following table lists the parameters you o | can use to configure polling mechanism. |
|------------------------------------------------|-----------------------------------------|
|------------------------------------------------|-----------------------------------------|

| Parameter           | DeviceProvisionPollingByIntervalEnable                                              | config.xml |  |
|---------------------|-------------------------------------------------------------------------------------|------------|--|
| Description         | It enables or disables configuration file polling periodly.                         |            |  |
| Permitted           | false - disable                                                                     |            |  |
| Values              | true - enable                                                                       |            |  |
| Default             | false                                                                               |            |  |
| Web UI              | Provision $\rightarrow$ Auto Provision                                              |            |  |
| Parameter           | DeviceProvisionPollingInterval                                                      | config.xml |  |
| Description         | It configures update process polling period. The unit is second.                    |            |  |
| Permitted<br>Values | Numeric [60 – 86400]                                                                |            |  |
| Default             | 86400                                                                               |            |  |
| Web UI              | Provision $\rightarrow$ Auto Provision                                              |            |  |
| Parameter           | DeviceProvisionPollingByWeekdaysEnable                                              | config.xml |  |
| Description         | It enables or disables polling weekly.                                              |            |  |
| Permitted           | false - disable                                                                     |            |  |
| Values              | true - enable                                                                       |            |  |
| Default             | false                                                                               |            |  |
| Phone UI            | Menu $\rightarrow$ Advanced Setting (default password: 123456) $\rightarrow$ Auto P | Provision  |  |
| Parameter           | DeviceProvisionPollingBeginTime                                                     | config.xml |  |
| Description         | It configures polling begin time.                                                   |            |  |
| Permitted<br>Values | Time from 00:00 to 23:59                                                            |            |  |
| Default             | 02:00                                                                               |            |  |
| Web UI              | Provision $\rightarrow$ Auto Provision                                              |            |  |
| Parameter           | DeviceProvisionPollingEndTime                                                       | config.xml |  |
| Description         | It configures polling end time.                                                     |            |  |
| Permitted<br>Values | Time from 00:00 to 23:59                                                            |            |  |
| Default             | 06:00                                                                               |            |  |
| Web UI              | Provision $\rightarrow$ Auto Provision                                              |            |  |
| Parameter           | DeviceProvisionPollingDayofWeek                                                     | config.xml |  |

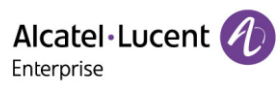

|             | It configures polling day of week.                                              |
|-------------|---------------------------------------------------------------------------------|
| Description | Note: It works only if the value of "DeviceProvisionPollingByWeekdaysEnable" is |
|             | true.                                                                           |
|             | 0,1,2,3,4,5,6 or a combination of these digits                                  |
|             | 0 - Sunday                                                                      |
|             | 1 - Monday                                                                      |
| Permitted   | 2 - Tuesday                                                                     |
| Values      | 3 - Wednesday                                                                   |
|             | 4 - Thursday                                                                    |
|             | 5 - Friday                                                                      |
|             | 6 - Saturday                                                                    |
| Default     | 0123456                                                                         |
| Web UI      | Provision $\rightarrow$ Auto Provision                                          |

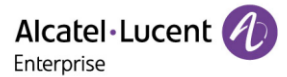

# 4. Firmware Upgrade

There are three methods of firmware upgrade:

- Manually, from the local system for a single phone via web user interface.
- Automatically, from the provisioning server for a batch of phones.
- USB upgrade

### 4.1 Firmware

You can <u>download</u> the latest firmware online.

The M3/M5/M7 DeskPhones share the same firmware. There are two files included in the package. bin9000N is used for bootloader module upgrading. sip9000N is used for SIP module upgrading.

Generally, the two files should be uploaded to the phone at the same time for upgrading.

# 4.2 Firmware Upgrade Configuration

#### 4.2.1 Firmware Upgrade from Provisioning Server with Configuration File

The following table lists the parameters you can use to upgrade firmware.

| Parameter           | DeviceFirmwareUpgradeUrl                           | config.xml |
|---------------------|----------------------------------------------------|------------|
| Description         | It configures the access URL of the firmware file. |            |
| Permitted<br>Values | URL within 511 characters                          |            |
| Default             | Blank                                              |            |

### 4.2.2 Firmware Upgrade via Web User Interface

Before upgrading firmware, you need to know the following:

- Do not close and refresh the browser when the IP phone is upgrading firmware.
- Do not unplug the network cables and power cables when the IP phone is upgrading firmware.

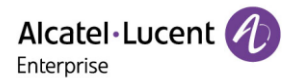

| ⊆<br>X= Foaturor       | Firmware Upgrade       |         |
|------------------------|------------------------|---------|
|                        | Firmware Upgrade       |         |
| 🔰 Contact Manager 🛛 👋  | Upload Firmware(sip*): | Select  |
| 💥 Maintenance 🔷        | Upload Firmware(bin*): | Select  |
| Firmware Upgrade       |                        | lladata |
| Config File            |                        | opuate  |
| Reboot&Restore         | EM                     |         |
| Log Collection         | EM Upgrade(em*):       | Select  |
| Certificate Management | 1                      | Update  |
| Change Password        |                        |         |
| Security               |                        |         |

# 4.3 Firmware Upgrade via USB disk

#### Procedures:

- Step 1: Prepare a USB disk in FAT32 format.
- Step 2: Create a folder and name it "upgrade".
- Step 3: Put the firmware binary files into upgrade folder.

| Name      | Date modified     | Туре        |
|-----------|-------------------|-------------|
| 퉬 upgrade | 5/21/2021 8:38 AM | File folder |
|           |                   |             |
|           |                   |             |
|           |                   |             |

- Step 4: Plug USB disk into the phone's USB port when the phone is powered off.
- Step 5: Power on the phone.
- Step 6: During step 1 of initialization process, pressing "4" + "7" + "8" +" \*" keys at the same time. Release all keys until all the LEDs are lighting on.
- Step 7: Phone will reboot and start upgrading process.

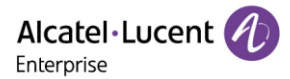

# 5. Security Features

This chapter provides information about configuring the security features of the phone.

# 5.1 User and Administrator Identification

By default, some menu options are protected by different privilege levels: user and administrator. You can also customize the access permission for the web user interface and phone user interface.

The ALE Myriad Series phones support access levels of admin, var and user.

When logging into the web user interface or accessing advanced settings on the phone, as an administrator, you need an administrator password, then you will be able to access various menu options. The default username and password for administrator is "admin/123456". The default username and password for users is "user/user". Both "administrator" and "user" can log into the web user interface, and administrator will see all the user options. The default username and password for the user is "user".

For security reasons, you'd better change the default user or administrator password. Since advanced menu options are strictly used by the administrator, users can configure them only if they have administrator privileges.

#### 5.1.1 User and Administrator Identification Configuration

The following table lists the parameters you can use to configure the user and administrator identification.

| Parameter           | DeviceSecurityUserName config.xml        |            |  |  |
|---------------------|------------------------------------------|------------|--|--|
| Description         | It configures the username of the user.  |            |  |  |
| Permitted<br>Values | String within 32 characters              |            |  |  |
| Default             | user                                     |            |  |  |
| Parameter           | DeviceSecurityVarName                    | config.xml |  |  |
| Description         | It configures the username of the var.   |            |  |  |
| Permitted<br>Values | String within 32 characters              |            |  |  |
| Default             | var                                      |            |  |  |
| Parameter           | DeviceSecurityAdminName                  | config.xml |  |  |
| Description         | It configures the username of the admin. |            |  |  |
| Permitted<br>Values | String within 32 characters              |            |  |  |
| Default             | admin                                    |            |  |  |
| Parameter           | DeviceSecurityUserPwd                    | config.xml |  |  |

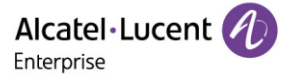

| Description         | It configures the password of the user                                              |            |
|---------------------|-------------------------------------------------------------------------------------|------------|
| Permitted<br>Values | String of 3 to 32 characters                                                        |            |
| Default             | user                                                                                |            |
| Parameter           | DeviceSecurityVarPwd                                                                | config.xml |
| Description         | It configures the password of the var                                               |            |
| Permitted<br>Values | String of 3 to 32 characters                                                        |            |
| Default             | var                                                                                 |            |
| Parameter           | DeviceSecurityAdminPwd                                                              | config.xml |
| Description         | It configures the password of the admin.                                            |            |
| Permitted<br>Values | String of 4 to 32 characters                                                        |            |
| Default             | Blank                                                                               |            |
| Web UI              | Maintenance $\rightarrow$ Change Password                                           |            |
| Phone UI            | Menu $\rightarrow$ Advanced Setting (default password: 123456) $\rightarrow$ Change | Password   |

# 5.1.2 User Access Level Configuration

The following table lists the parameters you can use to configure the user access level.

| Parameter           | DeviceUserAccessPermissionEnable config.xml                                                                                                  |                               |  |  |  |
|---------------------|----------------------------------------------------------------------------------------------------|-------------------------------|--|--|--|
| Description         | It enables or disables the 3-level access permissions (admin, var, user).                                                                    |                               |  |  |  |
| Permitted<br>Values | false - disable<br>true - enable                                                                                                    |                               |  |  |  |
| Default             | false                                                                                                    |                               |  |  |  |
| Parameter           | DeviceUserAccessPermissionUrl config.xml                                                                                                    |                               |  |  |  |
| Description         | It configures the access URL of the file, which defines 3-level acces                                                                        | ss permissions.               |  |  |  |
| Permitted<br>Values | URL within 512 characters                                                                                                    |                               |  |  |  |
| Default             | Blank                                                                                                    |                               |  |  |  |
| Parameter           | DeviceDefaultAccessLevel                                                                                                    | config.xml                    |  |  |  |
| Description         | It configures the default access level to access the phone user into <b>Note:</b> It works only if "DeviceUserAccessPermissionEnable" is set | erface.<br>to true (Enabled). |  |  |  |

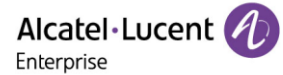

| Permitted<br>Values | 0 - user<br>1 - var<br>2 - admin |
|---------------------|----------------------------------|
| Default             | 0                                |

### **5.1.3 Access Permissions Specification**

Access permissions of all configuration items available on phones' web user interface and phone user interface can be defined in a fixed UserAccessPermission.xml file.

Each configuration item in the file is formatted as:

#### ItemName = X1X2

The valid values of X1, X2 include 0, 1, 2 and 3.

X1 is used for specifying the access level. The access levels: 2 = admin, 1 = var, 0 = user, 3 = none.

X2 is used for defining the access permission. 2 means the configuration item is read-only for X1 and higher access levels, the highest is always writable. 1 means the configuration item is read- only for X1 access level and writable for higher access levels. 0 means the configuration item is writable for X1 and higher access levels. 3 means the configuration item is read-only for X1 and higher access levels.

The following table lists the possible values of X1X2 and the configuration results with different access levels: (W: writable; R: read only; N: hidden)

| Value | admin | var | user |
|-------|-------|-----|------|
| 0     | WR    | WR  | WR   |
| 1     | WR    | WR  | Ν    |
| 2     | WR    | Ν   | Ν    |
| 3     | Ν     | Ν   | Ν    |
| 00    | WR    | WR  | WR   |
| 01    | WR    | WR  | R    |
| 02    | WR    | R   | R    |
| 03    | R     | R   | R    |
| 10    | WR    | WR  | Ν    |
| 11    | WR    | WR  | Ν    |
| 12    | WR    | R   | Ν    |
| 13    | R     | R   | Ν    |
| 20    | WR    | Ν   | Ν    |
| 21    | WR    | Ν   | Ν    |
| 22    | WR    | Ν   | Ν    |

| 23          | R | Ν | Ν |
|-------------|---|---|---|
| 30/31/32/33 | Ν | Ν | Ν |

**Note:** The phone user interface currently does not support read-only (R), only writable-read (WR) or hidden (N).

#### Customizing UserAccessPermission.xml

You can contact your interface person of Alcatel-Lucent Enterprise for the template file "UserAccessPermission.xml".

#### Web User Interface

The following parameters show the configuration for the web user interface in the UserAccessPermission.xml file for reference.

**Note:** If you change the web user interface permission parameters, the IP phone will reboot to make the changes take effect.

**Example:** Configuration items in the UserAccessPermission.xml for navigation bar settings of the Features for web user interface:

```
<?xml version="1.0" encoding="UTF-8" ?>
<settings>
<setting id="WBMFeatureGeneral" value="0" override="true"/>
<setting id="WBMFeatureForward" value="0" override="true"/>
<setting id="WBMFeatureDnd" value="0" override="true"/>
<setting id="WBMFeatureIntercom" value="0" override="true"/>
<setting id="WBMFeatureMulticast" value="1" override="true"/>
<setting id="WBMFeatureHotLine" value="1" override="true"/>
<setting id="WBMFeatureTransfer" value="1" override="true"/>
<setting id="WBMFeatureAcd" value="2" override="true"/>
<setting id="WBMFeatureSip" value="2" override="true"/>
<setting id="WBMFeatureGeneral" value="2" override="true"/>
<setting id="WBMFeatureAcd" value="2" override="true"/>
<setting id="WBMFeatureAcd" value="2" override="true"/>
<setting id="WBMFeatureGeneral" value="2" override="true"/>
<setting id="WBMFeatureAcd" value="2" override="true"/>
<setting id="WBMFeatureAcd" value="2" override="true"/>
<setting id="WBMFeatureAcd" value="2" override="true"/>
<setting id="WBMFeatureAcd" value="2" override="true"/>
<setting id="WBMFeatureAcd" value="2" override="true"/>
<setting id="WBMFeatureAcd" value="2" override="true"/>
<setting id="WBMFeatureAcd" value="2" override="true"/>
<setting id="WBMFeatureAcd" value="2" override="true"/>
<setting id="WBMFeatureAcd" value="2" override="true"/>
<setting id="WBMFeatureAcd" value="2" override="true"/>
<setting id="WBMFeatureAcdionUrl" value="2" override="true"/>
</setting id="WBMFeatureActionUrl" value="2" override="true"/>
</setting id="WBMFeatureActionUrl" value="2" override="true"/>
</setting id="WBMFeatureActionUrl" value="2" override="true"/>
</setting id="WBMFeatureActionUrl" value="2" override="true"/>
</setting id="WBMFeatureActionUrl" value="2" override="true"/>
</settings>
```

Based on the above configuration of access level:

When logging in the web user interface with user access level, the web user interface will be displayed as follows:

|                 |   | Web Based Ma | nagement   M5             |      |   |
|-----------------|---|--------------|---------------------------|------|---|
|                 | Ē | Gene         | eral                      |      |   |
| (i) Status      | ~ | Con          | oral                      |      |   |
| 窗 Account       | ~ | Key          | As Send :                 | # ~  | 0 |
| Network         | ~ | Auto         | o Dial Out Timer:         | 5    | 0 |
| 👸 Phone Keys    | ~ | Stut         | tter Tone Enable:         | 0    |   |
| 🔅 Settings      | ~ | Dial         | ing Tone Enabled:         | 0    |   |
| Æ Features      | ^ | Call         | Number Filter:            | ,-0  | ? |
| General         |   | Call         | Waiting:                  | •    |   |
| Forward         |   | Call         | Waiting On Code:          |      | 0 |
| DND             |   | Call         | Waiting Off Code:         |      | 0 |
| Intercom        |   | Call         | Waiting Tone:             | •    |   |
| HotLine         |   | Web          | b Session Expire Time(s): | 6000 | 0 |
| Contact Manager | ~ | Rin          | g Back Timeout:           | 60   | 0 |
| X Maintenance   | ~ | Call         | Completion:               | 0    |   |

When logging in the web user interface with var access level, the web user interface will be displayed as follows:

|                  | Web Basec | I Management   M5           |      |   |
|------------------|-----------|-----------------------------|------|---|
| Ξ                |           | General                     |      |   |
| ③ Status         | ~         | Cancerd                     |      |   |
| 🗟 Account        | ~         | General                     | #    | ٥ |
| Network          | ~         | Auto Dial Out Timer:        | 5    | 0 |
| Phone Keys       | ~         | Stutter Tone Enable:        | 0    |   |
| 🔅 Settings       | ~         | Dialing Tone Enabled:       | • •  |   |
| Æ Features       | ^         | Call Number Filter:         | ,=O  | 0 |
| General          |           | Call Waiting:               | •    |   |
| Forward          |           | Call Waiting On Code:       |      | 0 |
| DND              |           | Call Waiting Off Code:      |      | 0 |
| Intercom         |           | Call Waiting Tone:          | 0    |   |
| Multicast Paging |           | Web Session Expire Time(s): | 6000 | 0 |
| HotLine          |           | Ring Back Timeout:          | 60   | 0 |
| Contact Manager  | ~         | Call Completion:            | 0 0  |   |
| X Maintenance    | ~         | Auto Redial:                | • •  |   |

When logging in the web user interface with admin access level, the web user interface will be displayed as follows:

|                       | Web Based Management   M5    |       |   |
|-----------------------|------------------------------|-------|---|
| 🖻 🖉 Account           | General                      |       |   |
| Network               | General                      |       |   |
| Provision             | Key As Send :                | # ~   | 0 |
| Phone Keys            | Auto Dial Out Timer:         | 5     | 0 |
| 🏟 Settings 🛛 🗸 🗸      | Stutter Tone Enable:         | 0     |   |
| Features              | Dialing Tone Enabled:        | 0     |   |
| General               | Call Number Filter:          | 0     | 0 |
| Forward               | Call Waiting:                |       | 0 |
| DND                   | Call Waiting Off Code:       |       | 0 |
| Intercom              | Call Waiting Tone:           | 0     |   |
| Multicast Paging      | Web Session Expire Time(s):  | 6000  | 0 |
| HotLine               | Ring Back Timeout:           | 60    | 0 |
| Sip                   | Call Completion:             | 0     |   |
| Action URL            | Auto Redial:                 | 0 0   |   |
| Remote Control        | Auto Redial Interval(1~60s): | 10    | 0 |
| 🔰 Contact Manager 🛛 🗸 | Auto Redial Times(1~10):     | ><br> | 1 |
| X Maintenance         | Confidential Dial Prefix:    |       | 0 |

#### Phone User Interface

The following shows configuration parameters for the phone user interface in the UserAccessPermission.xml file for reference.

**Note:** The phone user interface currently does not support read-only (R), only writable-read (WR) or hidden (N).

**Example**: Configuration items in the UserAccessPermission.xml for call forward menu and its submenu settings for phone user interface:

```
<?xml version="1.0" encoding="UTF-8" ?>
<settings>
<setting id="MMIFeatureForward" value="0" override="true"/>
<setting id="MMIFeatureAlwaysForward" value="0" override="true"/>
<setting id="MMIFeatureBusyForward" value="1" override="true"/>
```

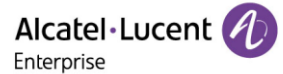

<setting id="MMIFeatureNoAnswerForward" value="2" override="true"/>

</settings>

According to the above configuration of access level:

When logging in the phone user interface with user access level, the access permission of each submenu is displayed as follows:

Busy forward submenu and no answer forward submenu are hidden for user access level.

|           | Call Fo | rward |       |
|-----------|---------|-------|-------|
| Always Fo | rward   |       |       |
|           |         |       |       |
|           |         |       |       |
|           |         |       |       |
| Back      | - 5     |       | Enter |

When logging in the phone user interface with var access level, the access permission of each submenu is displayed as follows:

No answer forward submenu is hidden for var access level.

|           | Call Fo | orward |       |
|-----------|---------|--------|-------|
| Always Fo | orward  |        |       |
| Busy Fon  | ward    |        |       |
| Back      |         |        | Enter |

When logging in the phone user interface with admin access level, the access permission of each submenu is displayed as follows:

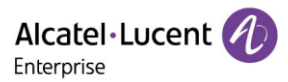

| Call F            | orward |       |
|-------------------|--------|-------|
| Always Forward    |        |       |
| Busy Forward      |        |       |
| No Answer Forward | İ      |       |
|                   |        |       |
| Back              |        | Enter |

## 5.1.4 Logging in the Web/Phone User Interface with Different Access Levels

When the user access level is enabled, you can log in to the web/phone user interface with different access levels.

To login in the web user interface with different access levels:

- 1. Enter the IP address in the address bar of the web browser on your PC and then press the **Enter** key.
- 2. Enter the username (admin/var/user) and password (admin/var/user) in the login page.
- 3. Click **Login** to log in.

When logging in with different access levels, you will have corresponding permissions of the web user interface.

To login in the phone user interface with different access levels:

- 1. Press Menu  $\rightarrow$  User Mode
- 2. Press the left or right navigation button, or the **Switch** soft key to select the desired access level in the User Type field.
- 3. Enter the password in the Password field.

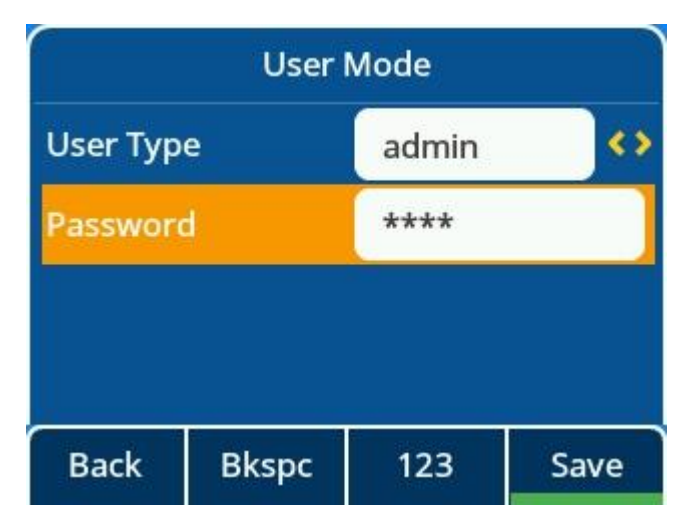

4. Press the Save soft key to accept the change.

You will have corresponding permissions of the phone user interface when logging in with different access levels.

# 5.2 Auto Logout

Auto logout time (default 5 minutes) defines the time interval of logging out the web user interface automatically when you do not perform any action on web user interface. Once logged out, you must re-enter username and password for web access authentication, and then log in again.

| Alcatel·Lucent 🎻   | Web Based Management   M5   |     | Using default password. Plo |
|--------------------|-----------------------------|-----|-----------------------------|
| 프<br>Display       | General                     |     |                             |
| Ringing            | General                     |     |                             |
| Dialing Rule       | Key As Send :               | # ~ | 0                           |
| Phone Lock         | Auto Dial Out Timer:        | 5   | 0                           |
| Softkey Layout     | Stutter Tone Enable:        | 0   |                             |
| <b>≆⊟</b> Features | Dialing Tone Enabled:       | 0   |                             |
| General            | Call Number Filter:         | 0-, | 0                           |
| Forward            | Call Waiting:               | 0   |                             |
| DND                | Call Waiting On Code:       |     | 0                           |
| Intercom           | Call Waiting Off Code:      |     | 0                           |
| Multicast Paging   | Call Waiting Tone:          | 0   | _                           |
| HotLine            | Web Session Expire Time(s): | 600 | Ø                           |
| ACD                | Ring Back Timeout:          | 60  | 0                           |

# 5.3 Phone Lock

You can lock the IP phone to prevent it from unauthorized use. Once the IP phone is locked, you must enter the password to unlock it. The default password is "0000".

You can set waiting time intervals for locking the phone automatically.

Note: Once the phone is locked, the user can input the password "0000" to unlock the phone.

But if the default password is changed and lost, the user can reset the parameter "SettingPhoneUnlockPwd" in the configuration file over auto provisioning.

### 5.3.1 Operation Behaviors on Locked Phone

When the phone is locked, you can only initiate an emergency call.

The following table lists the parameters you can use to configure the emergency number.

| Parameter           | SettingEmergencyNumber                                         | config.xml |
|---------------------|----------------------------------------------------------------|------------|
| Description         | It configures the emergency phone numbers when screen is locke | ed.        |
| Permitted<br>Values | Numeric                                                        |            |
| Default             | 112,911,110                                                    |            |

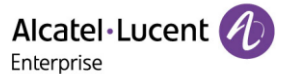

| Web UI | Setting $\rightarrow$ Phone Lock $\rightarrow$ Emergency Call |
|--------|---------------------------------------------------------------|
|--------|---------------------------------------------------------------|

#### 5.3.2 Phone Lock Configuration

The following table lists the parameters you can use to configure the phone lock.

| Parameter           | SettingPhoneAutoLockEnable                                         | config.xml |
|---------------------|--------------------------------------------------------------------|------------|
| Description         | It enables or disables the phone lock feature.                     |            |
| Permitted<br>Values | false - disable<br>true - enable                                   |            |
| Default             | false                                                              |            |
| Web UI              | Setting $\rightarrow$ Phone Lock $\rightarrow$ Automatic Lock      |            |
| Phone UI            | Menu $\rightarrow$ Basic Setting $\rightarrow$ Phone Lock          |            |
| Parameter           | SettingPhoneAutoLockTimeout                                        | config.xml |
| Description         | It configures screen saver timeout.                                |            |
| Permitted<br>Values | Numeric [60,18000]                                                 |            |
| Default             | 300                                                                |            |
| Web UI              | Setting $\rightarrow$ Phone Lock $\rightarrow$ Automatic Lock Time |            |
| Phone UI            | Basic Setting → Display → Screen Saver → Wait Time                 |            |
| Parameter           | SettingPhoneUnlockPwd                                              | config.xml |
| Description         | It configures screen lock password.                                |            |
| Permitted<br>Values | Integer                                                            |            |
| Default             | 0000                                                               |            |
| Web UI              | Setting $\rightarrow$ Phone Lock $\rightarrow$ Unlock Password     |            |

# 5.4 Transport Layer Security (TLS)

TLS is a commonly used protocol for providing communications privacy and managing the message transmission security, allowing IP phones to communicate with other remote parties and connect to the HTTPS URL for provisioning in a way that is designed to prevent eavesdropping and tampering.

The ALE Myriad Series phones support TLS versions 1.0, 1.1 and 1.2. When TLS is enabled for an account, the SIP message of this account will be encrypted.

### **5.4.1 Supported Cipher Suites**

A cipher suite is a named combination of authentication, encryption, and message authentication code (MAC) algorithms used to negotiate the security settings for network connection using the TLS/SSL network protocol.

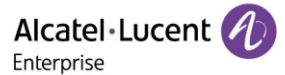

The ALE Myriad Series phones support the following cipher suites:

- DHE-RSA-AES256-SHA
- DHE-DSS-AES256-SHA
- AES256-SHA
- EDH-RSA-DES-CBC3-SHA
- EDH-DSS-DES-CBC3-SHA
- DES-CBC3-SHA
- DES-CBC3-MD5
- DHE-RSA-AES128-SHA
- DHE-DSS-AES128-SHA
- AES128-SHA
- RC2-CBC-MD5
- IDEA-CBC-SHA
- DHE-DSS-RC4-SHA
- RC4-SHA
- RC4-MD5
- RC4-64-MD5
- EXP1024-DHE-DSS-DES-CBC-SHA
- EXP1024-DES-CBC-SHA
- EDH-RSA-DES-CBC-SHA
- EDH-DSS-DES-CBC-SHA
- DES-CBC-SHA
- DES-CBC-MD5
- EXP1024-DHE-DSS-RC4-SHA
- EXP1024-RC4-SHA
- EXP1024-RC4-MD5
- EXP-EDH-RSA-DES-CBC-SHA
- EXP-EDH-DSS-DES-CBC-SHA
- EXP-DES-CBC-SHA
- EXP-RC2-CBC-MD5
- EXP-RC4-MD5
- ECDHE

## 5.4.2 Supported Trusted and Server Certificates

The IP phone can serve as a TLS client or a TLS server. The phone supports the dual-authentication method. These are also known as CA and device certificates.

The TLS requires the following security certificates to perform the TLS handshake:

• Trusted Certificate: When the IP phone requests a TLS connection with a server, the IP phone should verify the certificate sent by the server to decide whether it is trusted based on the trusted certificates list. The IP phone has 58 built-in trusted certificates. You can upload 10 custom certificates at most. The format of the trusted certificate files must be \*.pem,\*.cer,\*.crt and \*.der and the maximum file size is 5MB.

- Server Certificate: When clients request a TLS connection with the IP phone, the IP phone sends the server certificate to the clients for authentication. The IP phone has two types of built-in server certificates: a unique server certificate and a custom server certificate. You can only upload one server certificate to the IP phone. The old server certificate will be overridden by the new one. The format of the server certificate files must be \*.p12 and \*.pfx and the maximum file size is 5MB.
- A unique server certificate: It is unique to an IP phone (based on the MAC address) and issued by the ALE Certificate Authority (CA).
- A custom server certificate: Users can upload the custom certificate for authentication.

The IP phone can authenticate the server certificate based on the trusted certificates list. The trusted certificates list and the server certificates list contain the default and custom certificates.

Common Name Validation feature enables the IP phone to mandatorily validate the common name of the certificate sent by the connecting server. The Security verification rules are compliant with RFC 2818.

The ALE Myriad Series phones trust the following CAs by default:

- entrust\_g2\_ca.pem
- CybertrustPublicSureServerSVCA.pem
- SFSRootCAG2.pem
- GeoTrust\_Primary\_CA\_G2\_ECC.pem
- AddTrustExternalCARoot.pem
- comodosslca.pem
- DigiCertHighAssuranceEVRootCA.pem
- GeoTrust\_Global\_CA.pem
- thawte\_Primary\_Root\_CA.pem
- DSTRootCAX3.pem
- DigiCert\_Global\_Root\_CA.pem
- letsencryptauthorityx2.pem
- isrgrootx1.pem
- SVRSecureG3.pem
- GeoTrust\_Primary\_CA.pem
- Root\_R2.pem
- sfroot\_g2.pem
- TCTrustCenterClass3CAII.pem
- Root\_R1.pem
- TCTrustCenterClass4CAII.pem
- DigiCertGlobalRootG2.pem
- Thawte\_Personal\_Freemail\_CA.pem
- BaltimoreCyberTrustRoot.pem
- entrust\_ev\_ca.pem
- Thawte\_Server\_CA.pem
- AmazonRootCA2.pem
- DigiCertTrustedRootG4.pem
- VeriSign\_Class\_3\_Public\_Primary\_Certification\_Authority\_G4.pem

ALE Myriad and Halo Series DeskPhone Administrator Guide

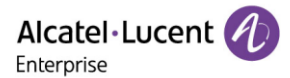

- DigiCertAssuredIDRootG3.pem
- DigiCert\_SHA2\_Secure\_Server\_CA.pem
- StartComCertificationAuthorityG2.pem
- GeoTrust\_Universal\_CA2.pem
- AmazonRootCA3.pem
- comodorsadomainvalidationsecureserverca.pem
- Thawte\_Premium\_Server\_CA.pem
- DigiCertAssuredIDRootG2.pem
- TCTrustCenterClass2CAII.pem
- GeoTrust\_Universal\_CA.pem
- StartComCertificationAuthority.pem
- entrust\_2048\_ca.pem
- DigiCertAssuredIDRootCA.pem
- VeriSign\_Class\_3\_Public\_Primary\_Certification\_Authority\_G5.pem
- letsencryptauthorityx1.pem
- thawte\_Primary\_Root\_CA\_G3\_SHA256.pem
- VeriSign\_Class\_4\_Public\_Primary\_Certification\_Authority\_G3.pem
- VeriSign\_Universal\_Root\_Certification\_Authority.pem
- thawte\_Primary\_Root\_CA\_G2\_ECC.pem
- VeriSign\_Class\_3\_Public\_Primary\_Certification\_Authority\_G3.pem
- TCTrustCenterUniversalCAI.pem
- AmazonRootCA1.pem
- comodorsacertificationauthority.pem
- VeriSign\_Class\_2\_Public\_Primary\_Certification\_Authority\_G3.pem
- DigiCertGlobalRootG3.pem
- AmazonRootCA4.pem
- Geotrust\_PCA\_G3\_Root.pem
- VerizonPublicSureServerCAG14\_SHA2.pem
- VeriSign\_Class\_1\_Public\_Primary\_Certification\_Authority\_G3.pem
- EquifaxSecureGlobaleBusinessCA1.pem

**Note:** ALE endeavors to maintain a built-in list of the most commonly used CA Certificates. If you are using a certificate from a commercial Certificate Authority, which is not in the list above, you can send a request to ALE technical support team, and ALE will evaluate if this certificate could be added into later firmware release. At this point, you can also upload your specific CA certificate into your phone.

#### 5.4.3 TLS Configuration

The following table lists the parameters you can use to configure TLS.

| Parameter   | AccountXServer1Transport                      | config.xml |
|-------------|-----------------------------------------------|------------|
| Description | It configures the type of transport protocol. |            |
| Permitted   | 0 - UDP                                       |            |
| Values      | 1 - TCP<br>2 - TLS                            |            |
|             | 2 - TLS                                       |            |

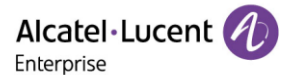

|                                                                                                    | 3 - DNS-NAPTR. If no server port is given, the IP phone performs t                                                                                                    | the DNS NAPTR and        |
|----------------------------------------------------------------------------------------------------|----------------------------------------------------------------------------------------------------|--------------------------|
|                                                                                                    | SRV queries for the service type and port.                                                                                                    |                          |
| Default                                                                                                    | 0                                                                                                    |                          |
| Web UI                                                                                                    | Account $\rightarrow$ Basic $\rightarrow$ Transport Mode                                                                                                    |                          |
| Parameter                                                                                                   | SIPTIsVersion                                                                                                    | config.xml               |
| Description                                                                                                 | It configures the TLS version the IP phone uses to authenticate w                                                                                                    | ith the server.          |
| -                                                                                                    | 0 - All                                                                                                    |                          |
| Permitted                                                                                                   | 1 - TLS1.0                                                                                                    |                          |
| values                                                                                                    | 2 - TLS1.2                                                                                                    |                          |
| Default                                                                                                    | 0                                                                                                    |                          |
|                                                                                                    |                                                                                                    |                          |
| Parameter                                                                                                   | SIPTIsPeerVerify                                                                                                    | config.xml               |
| Parameter<br>Description                                                                                    | <b>SIPTIsPeerVerify</b><br>It enables or disables the peer verify for sip server.                                                                                                    | config.xml               |
| Parameter<br>Description<br>Permitted                                                                       | SIPTIsPeerVerifyIt enables or disables the peer verify for sip server.false - disable                                                                                                    | config.xml               |
| Parameter<br>Description<br>Permitted<br>Values                                                             | SIPTIsPeerVerifyIt enables or disables the peer verify for sip server.false - disabletrue - enable                                                                                                    | config.xml               |
| Parameter<br>Description<br>Permitted<br>Values<br>Default                                                  | SIPTIsPeerVerify<br>It enables or disables the peer verify for sip server.<br>false - disable<br>true - enable<br>false                                                                                                    | config.xml               |
| Parameter<br>Description<br>Permitted<br>Values<br>Default<br>Web UI                                        | SIPTIsPeerVerifyIt enables or disables the peer verify for sip server.false - disabletrue - enablefalseSIP Features → General → SIPs Peer Verify                                                                                | config.xml               |
| Parameter<br>Description<br>Permitted<br>Values<br>Default<br>Web UI<br>Parameter                           | SIPTIsPeerVerify         It enables or disables the peer verify for sip server.         false - disable         true - enable         false         SIP Features → General → SIPs Peer Verify         SIPCertificateUrl         | config.xml<br>config.xml |
| Parameter<br>Description<br>Permitted<br>Values<br>Default<br>Web UI<br>Parameter<br>Description            | SIPTIsPeerVerifyIt enables or disables the peer verify for sip server.false - disabletrue - enablefalseSIP Features → General → SIPs Peer VerifySIPCertificateUrlIt configures the URL to download SIP server certificate.      | config.xml<br>config.xml |
| Parameter<br>Description<br>Permitted<br>Values<br>Default<br>Web UI<br>Parameter<br>Description<br>Default | SIPTIsPeerVerifyIt enables or disables the peer verify for sip server.false - disabletrue - enablefalseSIP Features → General → SIPs Peer VerifySIPCertificateUrlIt configures the URL to download SIP server certificate.Blank | config.xml<br>config.xml |

# **5.5 Secure Real-Time Transport Protocol (SRTP)**

Secure Real-Time Transport Protocol (SRTP) encrypts the audio streams during VoIP phone calls to avoid interception and eavesdropping. The parties participating in the call must enable SRTP feature simultaneously. When this feature is enabled on both phones, the type of encryption to use for the session is negotiated between the IP phones. This negotiation process is compliant with RFC 4568.

When you place a call on the enabled SRTP phone, the IP phone sends an INVITE message with the RTP/RTCP encryption algorithm to the destination phone. As described in RFC 3711, RTP/RTCP streams may be encrypted using an AES (Advanced Encryption Standard) algorithm.

Example of the RTP encryption algorithm carried in the SDP of the INVITE message:
m=audio 6000 RTP/SAVP 0 8 18 9 101 a=crypto:1 AES\_CM\_128\_HMAC\_SHA1\_80 inline:NzFINTUwZDk2OGVIOTc3YzNkYTkwZWVkMTM1YWFj a=crypto:2 AES\_CM\_128\_HMAC\_SHA1\_32 inline:NzkyM2FjNzQ2ZDgxYjg0MzQwMGVmMGUxMzdmNWFm a=crypto:3 F8\_128\_HMAC\_SHA1\_80 inline:NDIiMWIzZGE1ZTAwZjA5ZGFhNjQ5YmEANTMzYzA0 a=rtpmap:0 PCMU/8000 a=rtpmap:8 PCMA/8000 a=rtpmap:18 G729/8000 a=fmtp:18 annexb=no a=rtpmap:9 G722/8000 a=fmtp:101 0-15 a=rtpmap:101 telephone-event/8000 a=ptime:20 a=sendrecv

The callee receives the INVITE message with the RTP encryption algorithm, and then answers the call by responding with a 200 OK message which carries the negotiated RTP encryption algorithm.

Example of the RTP encryption algorithm carried in the SDP of the 200 OK message:

| m=audio 6000 RTP/SAVP 0 101                                                        |
|------------------------------------------------------------------------------------|
| a=rtpmap: 0 PCMU/8000                                                              |
| a=rtpmap:101 telephone-event/8000                                                  |
| a=crypto:1 AES_CM_128_HMAC_SHA1_80 inline:NGY4OGViMDYzZjQzYTNiOTNkOWRiYzRlMjM0Yzcz |
| a=sendrecv                                                                         |
| a=ptime:20                                                                         |
| a=fmtp:101 0-15                                                                    |

When SIP-TLS/SRTP is enabled on both IP phones, RTP streams will be encrypted, and a lock icon appears on the LCD screen of each IP phone after successful negotiation.

The following table lists the parameters you can use to configure the SRTP.

| Parameter   | SIPGroup1SrtpWorkingMode                                       | config.xml |
|-------------|----------------------------------------------------------------|------------|
| Description | It configures whether to use voice encryption service.         |            |
|             | 0 - None                                                       |            |
| Permitted   | 1 - Best effort                                                |            |
| Values      | 2 - Strict                                                     |            |
|             | 3 - OSRTP                                                      |            |
| Default     | 0                                                              |            |
| Web UI      | Account $\rightarrow$ Advanced $\rightarrow$ SRTP Working Mode |            |

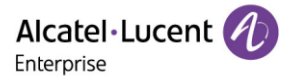

# 5.6 SSH Activation

It is possible to open a secure remote connection through SSH to access the phone for Further operation test and debug purposes. SSH Connection is disable by default.

| Parameter           | DeviceSecuritySshEnable                                         | config.xml |
|---------------------|-----------------------------------------------------------------|------------|
| Description         | It enables or disable the SSH session.                          |            |
| Permitted<br>Values | false - disable<br>true - enable                                |            |
| Default             | false                                                           |            |
| Web UI              | Maintenance $\rightarrow$ Security $\rightarrow$ SSH Activation |            |
| Parameter           | DeviceSecuritySshPort                                           | config.xml |
| Description         | It configures the ssh port.                                     |            |
| Permitted<br>Values | 0-65535                                                         |            |
| Default             | 22                                                              |            |
| Web UI              | None                                                            |            |

The following table lists the parameters you can use to configure the SSH session.

## **5.7 HTTPS Peer Verification**

When the phone downloads the common configuration file from the provisioning server, the IP phone can enable or disable the authentication of the server certificate based on the trusted certificates list.

The following table lists the parameters you can use to configure the HTTPS peer verification.

| Parameter           | DeviceSecurityHttpsPeerVerifyEnable                                              | config.xml |
|---------------------|----------------------------------------------------------------------------------|------------|
| Description         | It enables or disable HTTPS peer verification.                                   |            |
| Permitted<br>Values | 0 - NO<br>1 - YES                                                                |            |
| Default             | 1                                                                                |            |
| Web UI              | Maintenance $\rightarrow$ Certificate Management $\rightarrow$ HTTPS Peer Verify |            |

## **5.8 Encrypting and Decrypting Files**

Myriad IP phones support downloading encrypted config.xml/config.xml file(s) from http/https server. To encrypt/decrypt files, you may have to configure an AES key.

The following table lists the parameters you can use to configure the encryption and decryption.

| Parameter | DeviceSecurityEncryptionAesKey | config.xml |
|-----------|--------------------------------|------------|
|-----------|--------------------------------|------------|

Alcatel · Lucent

| Description         | It configures the plaintext AES key for encrypting/decrypting the config/config.xml file.                         |
|---------------------|----------------------------------------------------------------------------------------------------|
| Permitted<br>Values | string                                                                                                    |
| Default             | Blank                                                                                                    |
| Phone UI            | Menu $\rightarrow$ Advanced Setting (default password: 123456) $\rightarrow$ Auto Provision $\rightarrow$ AES Key |

# 6. Directory

The ALE Myriad Series phones provide several types of phone directories.

## **6.1 Local Directory**

The ALE Myriad Series phones maintain a local directory that you can use to store contacts. The local directory can store up to 1000 contacts and 50 groups.

Contacts and groups can be added manually or imported in batch with a contact file. The ALE Myriad Series phones support \*.xml format contact files.

### 6.1.1 Local Contact File Customization

You can download local contact template from the phone Web UI.

| Alcatel-Lucent    | Ð | WBM Based Mar | nagement   | M5            |               |              |                |                 |                      |  |
|-------------------|---|---------------|------------|---------------|---------------|--------------|----------------|-----------------|----------------------|--|
|                   | ≖ | Local Directo | ory        |               |               |              |                |                 |                      |  |
| Accounts          |   | Search        |            |               |               | A            | udd 🛛 Delete 🗸 | Add to Fav Move | to V Import Export V |  |
| Network           |   | Last Name     | First Name | Office Number | Mobile Number | Other Number | ALL            | ~ <b>P</b>      | Operation            |  |
| 🗟 Account         | ^ |               |            |               |               |              |                |                 |                      |  |
| Basic             |   |               |            |               |               |              |                |                 |                      |  |
| Codec             |   |               |            |               |               |              |                |                 |                      |  |
| Advanced          |   |               |            |               |               |              |                |                 |                      |  |
| Network           | Ý |               |            |               |               | No Data      |                |                 |                      |  |
| 🔰 Provision       | ~ |               |            |               |               |              |                |                 |                      |  |
| 讲 Phone Keys      | ~ |               |            |               |               |              |                |                 |                      |  |
| 🔅 Settings        | ~ |               |            |               |               |              |                |                 |                      |  |
| 🚝 Features        | ~ |               |            |               |               |              |                |                 |                      |  |
| U Contact Manager | ^ |               |            |               |               |              |                |                 |                      |  |
| Local Directory   |   |               |            |               |               |              |                |                 |                      |  |

You can add local contact from the phone MMI. From R140, we also support the binding of contact and ring tone, so that the contact call ring is more personalized.

| Add Contact |  |   |          |      |  |  |  |  |
|-------------|--|---|----------|------|--|--|--|--|
| Mobile      |  |   |          |      |  |  |  |  |
| Other       |  |   |          |      |  |  |  |  |
| Account     |  | А | ccount 1 | <>   |  |  |  |  |
| Ring        |  | А | uto      | <>   |  |  |  |  |
| Back        |  |   | Switch   | Save |  |  |  |  |

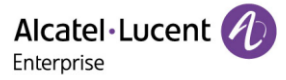

#### 6.1.1.1 Local Contact File Elements and Attributes

The following table lists the elements and attributes you can use to add groups or contacts in the local contact file. We recommend you do not edit these elements and attributes.

| Elements | Attributes             | Description                                                                                                    |
|----------|------------------------|----------------------------------------------------------------------------------------------------|
| Group    | GroupNamo              | Specify the group name.                                                                                                    |
| Group    | Groupivanie            | For example: All Contacts, Blacklist or Friend                                                                                                    |
|          | FirstName/<br>LastName | Specify the FirstName and LastName                                                                                                    |
|          | OfficeNumber           | Specify the Office number                                                                                                    |
|          | MobileNumber           | Specify the mobile number                                                                                                    |
|          | OtherNumber            | Specify the other number                                                                                                    |
|          | HomeNumber             | Specify the home number                                                                                                    |
|          |                        | Specify a registered line for this contact for calling.                                                                                             |
|          | line Account           | Valid Values: 1~15/1~8.                                                                                                    |
|          |                        | The ALE Myriad Series phones support 8 accounts.                                                                                                    |
|          |                        | Specify which group the contact adds to.                                                                                                    |
|          | GroupName              | Built-in group:                                                                                                    |
|          |                        | All Contacts, External Directory (supported by only M7)                                                                                             |
|          |                        | Custom group:                                                                                                    |
| Contact  |                        | XXX (for example, Friend)                                                                                                    |
|          |                        | Built-in avatar:                                                                                                    |
|          | AvatarSmall            | Resource: avatar name                                                                                                    |
|          |                        | Value: default, image1~image20                                                                                                    |
|          |                        | Built-in avatar:                                                                                                    |
|          | AvatarBig              | Resource: avatar name                                                                                                    |
|          |                        | Value: default, image1~image20                                                                                                    |
|          |                        | Specify: tag following contact                                                                                                    |
|          | Favorite               | Value: True/False                                                                                                    |
|          |                        | Default: False/Null                                                                                                    |
|          |                        | Set the pairing of the user with the ringtone.                                                                                                    |
|          | CustomorPing           | Value:                                                                                                    |
|          | Melody                 | ring00,ring01,ring02,ring03,ring04,ring05,ring06,ring07,ring08,ring0<br>9,ring10,ring11,ring12,ring13,ring14,ring15,ring16,ring17,ring18,ring<br>19 |

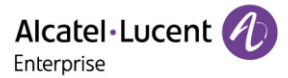

#### 6.1.1.2 Customizing Local Contact File

Procedures:

- 1. Download a contact template from Web UI.
- 2. Open the contact template.
- 3. Add a group by adding <GroupName>Fn</GroupName> to the configuration file. Each starts on a new line.

For XML example:

<?xml version="1.0" encoding="utf-8"?>

<!--Phonebook generated at Tue Mar 28 10:28:14 2023-->

<PhoneDirectory>

<Contacts>

<Contact>

<FirstName>TA</FirstName>

<LastName>testA</LastName>

<Account>1</Account>

<GroupName>All Contacts</GroupName>

<AvatarSmall>avatar\_small\_default</AvatarSmall>

<AvatarBig>avatar\_large\_default</AvatarBig>

<OfficeNumber>123456789</OfficeNumber>

<MobileNumber></MobileNumber>

<OtherNumber></OtherNumber>

<HomeNumber></HomeNumber>

<Favorite>False</Favorite>

<CustomerRingMelody></CustomerRingMelody>

</Contact>

</Contacts>

<Groups>

<Group>

<GroupName>All Contacts</GroupName>

</Group>

<Group>

<GroupName>Blacklist</GroupName>

</Group>

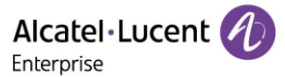

<Group>

<GroupName>Whitelist</GroupName>

```
</Group>
```

<Group>

<GroupName>AAA</GroupName>

</Group>

<Group>

<GroupName>BBB</GroupName>

</Group>

<Group>

<GroupName>CCC</GroupName>

</Group>

</Groups>

</PhoneDirectory> For CSV example:

| 19 | $ \cdot $ : $\times \checkmark f_x$ |          |         |              |                      |                      |              |              |            |             |          |                    |  |
|----|-------------------------------------|----------|---------|--------------|----------------------|----------------------|--------------|--------------|------------|-------------|----------|--------------------|--|
|    | Α                                   | В        | С       | D            | E                    | F                    | G            | н            | I.         | J           | K        | L                  |  |
| 1  | #FirstName                          | LastName | Account | GroupName    | AvatarSmall          | AvatarBig            | OfficeNumber | MobileNumber | HomeNumber | OtherNumber | Favorite | CustomerRingMelody |  |
| 2  | TA                                  | testA    | 1       | All Contacts | avatar_small_default | avatar_large_default | 123456789    |              |            |             | FALSE    |                    |  |
| 3  |                                     |          |         |              |                      |                      |              |              |            |             |          |                    |  |
| 4  |                                     |          |         |              |                      |                      |              |              |            |             |          |                    |  |
| 5  |                                     |          |         |              |                      |                      |              |              |            |             |          |                    |  |
| 6  |                                     |          |         |              |                      |                      |              |              |            |             |          |                    |  |
| 7  |                                     |          |         |              |                      |                      |              |              |            |             |          |                    |  |

4. Save the changes and upload this file to the phone Web UI or place this file to the provisioning server.

#### 6.1.2 Local Contact File Upload

On the ALE Myriad Series phones, you can upload multiple contacts by a contact file at the same time.

The following table lists the parameters you can use to upload the local contact files and resources.

| Parameter           | LocalContactUploadUrl                                           | config.xml |
|---------------------|-----------------------------------------------------------------|------------|
| Description         | It configures the access URL of the local contact file (*.xml). |            |
| Permitted<br>Values | URL within 511 characters                                       |            |
| Default             | Blank                                                           |            |

#### 6.1.3 Add Contacts Using a Contact File

The following example shows the configuration for customizing a local contact file.

Customize the contact file "contact.xml" and place the contact file "contact.xml" to the provisioning server <u>http://192.168.10.25</u>.

#### Example:

<setting id="LocalContactUploadUrl" value="http://192.168.10.25/directory.xml" override="true"/>

During auto provisioning, the IP phone connects to the provisioning server "192.168.10.25" and downloads the local contact file "directory.xml". You can view the contacts on the phone and specify the avatar for a contact.

The following images show the added contact Lily wang with the corresponding avatar displayed on the phone screen:

| Local Directory       | Ad          | Mobile: |          |       |              |      |
|-----------------------|-------------|---------|----------|-------|--------------|------|
| Group(0)              | Avatar:     | •       | Other:   |       |              |      |
| wang Lily 4504        | First name: | Lily    | Account: |       | Account 1    |      |
|                       | Last name:  | wang    | Group:   |       | All Contacts |      |
| Back AddGrp Add Enter | Office:     | 4504    | Back     | Bkspc | 123          | Save |

# 6.2 Lightweight Directory Access Protocol (LDAP)

LDAP is an application protocol for accessing and maintaining information services for the distributed directory over an IP network. You can configure the IP phones to interface with a corporate directory server that supports LDAP version 2 or 3. The following LDAP servers are supported:

- Microsoft Active Directory
- Sun ONE Directory Server
- Open LDAP Directory Server
- Microsoft Active Directory Application Mode (ADAM)

### 6.2.1 LDAP Attributes

The following table lists the most common attributes used to configure the LDAP lookup on IP phones.

| Abbreviation | Name              | Description                               |  |
|--------------|-------------------|-------------------------------------------|--|
| gn           | givenName         | First name                                |  |
| cn           | commonName        | LDAP attribute is made up from given name |  |
| CIT          | commoniante       | joined to surname.                        |  |
| sn           | surname           | Last name or family name                  |  |
| dn           | distinguishedName | Unique identifier for each entry          |  |
| dc           | dc                | Domain component                          |  |
| -            | company           | Office phone number                       |  |
| -            | telephoneNumber   | Company or organization name              |  |
| mobile       | mobilephoneNumber | Mobile or cellular phone number           |  |
| ipPhone      | IPphoneNumber     | Home phone number                         |  |

#### 6.2.2 LDAP Configuration

The following table lists the parameters you can use to configure LDAP.

| Parameter   | LdapEnable                                               | config.xml |
|-------------|----------------------------------------------------------|------------|
| Description | It enables or disables the LDAP feature on the IP phone. |            |

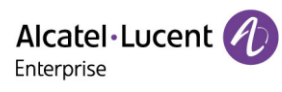

| Permitted                                                                                             | false - disable                                                                                                    |                            |  |  |  |
|----------------------------------------------------------------------------------------------------|----------------------------------------------------------------------------------------------------|----------------------------|--|--|--|
| Values                                                                                                | true - enable                                                                                                    |                            |  |  |  |
| Default                                                                                               | false                                                                                                    |                            |  |  |  |
| Web UI                                                                                                | Contact Manager $\rightarrow$ LDAP $\rightarrow$ LDAP Enable                                                                                                    |                            |  |  |  |
| Parameter                                                                                             | LdapServerUrl                                                                                                    | config.xml                 |  |  |  |
| Description                                                                                           | It configures the LDAP Server URL.                                                                                                    |                            |  |  |  |
| Permitted<br>Values                                                                                   | URL within 511 characters                                                                                                    |                            |  |  |  |
| Default                                                                                               | Blank                                                                                                    |                            |  |  |  |
| Web UI                                                                                                | Contact Manager $\rightarrow$ LDAP $\rightarrow$ LDAP Server URL                                                                                                    |                            |  |  |  |
| Parameter                                                                                             | LdapSearchBase                                                                                                    | config.xml                 |  |  |  |
| Description                                                                                           | It configures the LDAP base DN used for searching.                                                                                                    |                            |  |  |  |
| Permitted<br>Values                                                                                   | String within 99 characters                                                                                                    |                            |  |  |  |
| Default                                                                                               | o=Alcatel,o=directoryRoot                                                                                                    |                            |  |  |  |
| Web UI                                                                                                | Contact Manager $\rightarrow$ LDAP $\rightarrow$ LDAP Search Base                                                                                                    |                            |  |  |  |
| Parameter                                                                                             | LdapFieldsMapping                                                                                                    | config.xml                 |  |  |  |
| Description                                                                                           | It configures LDAP Fields Mapping.                                                                                                    |                            |  |  |  |
| Default                                                                                               | {"firstname":"givenname",<br>"name":"sn",<br>"officephone":"telephonenumber"}                                                                                                    |                            |  |  |  |
|                                                                                                    | String within 99 characters                                                                                                    |                            |  |  |  |
| Permitted<br>Values                                                                                   | Support key: sn; telephoneNumber; givenName; mobileNumber;<br>firstname; name; officephone; department;title.<br>Can customize the mapping using the above key.                                                                                                    | otherNumber;               |  |  |  |
| Permitted<br>Values<br>Web UI                                                                         | Support key: sn; telephoneNumber; givenName; mobileNumber;<br>firstname; name; officephone; department;title.<br>Can customize the mapping using the above key.<br>Contact Manager $\rightarrow$ LDAP $\rightarrow$ LDAP Fields Mapping                                                                                                    | otherNumber;               |  |  |  |
| Permitted<br>Values<br>Web UI<br>Parameter                                                            | Support key: sn; telephoneNumber; givenName; mobileNumber;<br>firstname; name; officephone; department;title.<br>Can customize the mapping using the above key.<br>Contact Manager $\rightarrow$ LDAP $\rightarrow$ LDAP Fields Mapping<br>LdapFilter                                                                                                    | otherNumber;<br>config.xml |  |  |  |
| Permitted<br>Values<br>Web UI<br>Parameter<br>Description                                             | Support key: sn; telephoneNumber; givenName; mobileNumber;<br>firstname; name; officephone; department;title.<br>Can customize the mapping using the above key.<br>Contact Manager $\rightarrow$ LDAP $\rightarrow$ LDAP Fields Mapping<br>LdapFilter<br>It configures LDAP searching rules.                                                                                                    | otherNumber;<br>config.xml |  |  |  |
| Permitted<br>Values<br>Web UI<br>Parameter<br>Description<br>Permitted<br>Values                      | Support key: sn; telephoneNumber; givenName; mobileNumber;<br>firstname; name; officephone; department;title.<br>Can customize the mapping using the above key.<br>Contact Manager $\rightarrow$ LDAP $\rightarrow$ LDAP Fields Mapping<br>LdapFilter<br>It configures LDAP searching rules.<br>String within 99 characters                                                                                                    | otherNumber;<br>config.xml |  |  |  |
| Permitted<br>Values<br>Web UI<br>Parameter<br>Description<br>Permitted<br>Values<br>Default           | Support key: sn; telephoneNumber; givenName; mobileNumber;<br>firstname; name; officephone; department;title.<br>Can customize the mapping using the above key.<br>Contact Manager $\rightarrow$ LDAP $\rightarrow$ LDAP Fields Mapping<br>LdapFilter<br>It configures LDAP searching rules.<br>String within 99 characters<br>( (givenName=*%1*)(sn=*%1*))                                                                        | otherNumber;<br>config.xml |  |  |  |
| Permitted<br>Values<br>Web UI<br>Parameter<br>Description<br>Permitted<br>Values<br>Default<br>Web UI | Support key: sn; telephoneNumber; givenName; mobileNumber;<br>firstname; name; officephone; department;title.<br>Can customize the mapping using the above key.<br>Contact Manager $\rightarrow$ LDAP $\rightarrow$ LDAP Fields Mapping<br><b>LdapFilter</b><br>It configures LDAP searching rules.<br>String within 99 characters<br>( (givenName=*%1*)(sn=*%1*))<br>Contact Manager $\rightarrow$ LDAP $\rightarrow$ LDAP Filter | otherNumber;<br>config.xml |  |  |  |

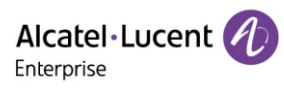

| Description         | This login is used in conjunction with the password if the LDAP server requires authentication. |                     |  |  |  |
|---------------------|-------------------------------------------------------------------------------------------------|---------------------|--|--|--|
| Permitted<br>Values | String within 99 characters                                                                     |                     |  |  |  |
| Default             | Blank                                                                                           |                     |  |  |  |
| Web UI              | Contact Manager $\rightarrow$ LDAP $\rightarrow$ LDAP User Name                                 | _                   |  |  |  |
| Parameter           | LdapPassword                                                                                    | config.xml          |  |  |  |
| Description         | This password is used in conjunction with the LDAP login, if the LI authentication.             | DAP server requires |  |  |  |
| Permitted<br>Values | String within 99 characters                                                                     |                     |  |  |  |
| Default             | Blank                                                                                           |                     |  |  |  |
| Web UI              | Contact Manager $\rightarrow$ LDAP $\rightarrow$ LDAP Password                                  | _                   |  |  |  |
| Parameter           | LdapSearchTimeout                                                                               | config.xml          |  |  |  |
| Description         | It configures the LDAP search timeout.                                                          |                     |  |  |  |
| Permitted<br>Values | NUMERIC[1,30]                                                                                   |                     |  |  |  |
| Default             | 5                                                                                               |                     |  |  |  |
| Web UI              | Contact Manager $\rightarrow$ LDAP $\rightarrow$ LDAP Search Timeout (1-30s)                    |                     |  |  |  |
| Parameter           | LdapConnectionTimeout                                                                           | config.xml          |  |  |  |
| Description         | It configures the LDAP connection timeout.                                                      |                     |  |  |  |
| Permitted<br>Values | NUMERIC[1,30]                                                                                   |                     |  |  |  |
| Default             | 3                                                                                               |                     |  |  |  |
| Web UI              | Contact Manager $\rightarrow$ LDAP $\rightarrow$ LDAP Connection Timeout (1-30s)                |                     |  |  |  |
| Parameter           | LdapMaxHits                                                                                     | config.xml          |  |  |  |
| Description         | It configures the maximum matched number of LDAP query.                                         |                     |  |  |  |
| Permitted<br>Values | NUMERIC [1,1000]                                                                                |                     |  |  |  |
| Default             | 50                                                                                              |                     |  |  |  |
| Web UI              | Contact Manager $\rightarrow$ LDAP $\rightarrow$ LDAP Max Hits (1-1000)                         |                     |  |  |  |
|                     | LdapCallOuervEnable config.xml                                                                  |                     |  |  |  |
| Parameter           | LdapCallQueryEnable                                                                             | config.xml          |  |  |  |

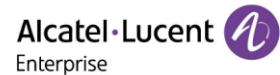

| Permitted           | false - disable                                                                                                    |                                            |  |  |  |  |
|---------------------|----------------------------------------------------------------------------------------------------|--------------------------------------------|--|--|--|--|
| Values              | true - enable                                                                                                    |                                            |  |  |  |  |
| Default             | false                                                                                                    |                                            |  |  |  |  |
| Web UI              | Contact Manager $\rightarrow$ LDAP $\rightarrow$ LDAP Call Query Enable                                                                            |                                            |  |  |  |  |
| Parameter           | LdapExtraDisplay                                                                                                    | config.xml                                 |  |  |  |  |
|                     | Configure additional LDAP attributes to be displayed on the conv                                                                                   | ersation.                                  |  |  |  |  |
| <b>-</b> • ··       | After the configuration, additional properties are displayed after the name of the call screen and call screen.                                    |                                            |  |  |  |  |
| Description         | Support key: sn; telephoneNumber; givenName; mobileNumber; otherNumber; firstname; name; officephone; department;title.                            |                                            |  |  |  |  |
|                     | Note: If you want to configure more parameters,you need user ",                                                                                    | ".                                         |  |  |  |  |
| Permitted<br>Values | String within 126 characters                                                                                                    |                                            |  |  |  |  |
| Default             | Blank                                                                                                    |                                            |  |  |  |  |
| Web UI              | NA                                                                                                    |                                            |  |  |  |  |
| Parameter           | LdapFieldsMapping                                                                                                    | config.xml                                 |  |  |  |  |
|                     | It configures additional LDAP attributes to be displayed on the po                                                                                 | wer module page.                           |  |  |  |  |
| Description         | It configures multiple attributes separated by commas (,), such as title.                                                                          | department and                             |  |  |  |  |
|                     | It configuration, additional properties are displayed after the nam<br>and the name of the call screen. The display sequence is based or<br>value. | ne of the call screen<br>In the configured |  |  |  |  |
| Permitted<br>Values | String within 126 characters.                                                                                                    |                                            |  |  |  |  |
| Default             | BLANK                                                                                                    |                                            |  |  |  |  |

#### 6.2.3 LDAP Number

LDAP feature has been optimized and the optimization is aimed at adding softkeys "Detail" and "Option" in phone MMI and displaying up to 15 numbers for each contact on the server. There are three types of number attributes for each contact, i.e. Office number, Mobile number, and home number. For each attribute, MMI can display up to 5 numbers.

The image below shows the display of an LDAP number which has multiple numbers for each attribute.

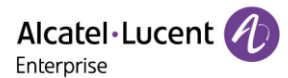

|                   | Search               |        |           | Detail    |       |       | Detail    |           |       |       |      |
|-------------------|----------------------|--------|-----------|-----------|-------|-------|-----------|-----------|-------|-------|------|
|                   |                      |        |           | Name:     |       |       |           | Office 4: |       | 10004 |      |
| Ohuar             | Phuangxr 78901234567 |        | 1234567   | Office 1: | 1     | 10001 |           | Office 5: |       | 10005 |      |
| Imy 10001         |                      | 10001  | Office 2: | 1         | 10002 |       | Mobile 1: |           | 20001 |       |      |
| <b>you10</b> 3356 |                      | 3356   | Office 3: | 1         | 10003 | _     | Mobile 2: |           | 20002 |       |      |
| Back              | Call                 | Detail | Option    | Back      |       |       |           | Back      |       |       | Call |
|                   | De                   | tail   |           | ſ         | De    | etail | 9         |           |       |       |      |
| Mobile 3:         |                      | 20003  |           | Home 2:   |       | 30002 |           |           |       |       |      |
| Mobile 4:         |                      | 20004  |           | Home 3:   |       | 30003 |           |           |       |       |      |
| Mobile 5:         |                      | 20005  |           | Home 4:   |       | 30004 |           |           |       |       |      |
| Home 1:           |                      | 30001  |           | Home 5:   |       | 30005 |           |           |       |       |      |
| Back              |                      |        | Call      | Back      |       | 6     | Call      | 1         |       |       |      |

When adding a contact from LDAP to Local contacts, Blacklists or Favorites, the number can be added to office, mobile or other options. Press Switch or Left/Right key on the "Add to xxx" page to select numbers.

| 6          | Add to Contacts |        |      |            | Add to Contacts |              |           |     |    |
|------------|-----------------|--------|------|------------|-----------------|--------------|-----------|-----|----|
| Avatar:    |                 | 8      | )    | Mobile:    |                 | 2            | 0001      |     | <> |
| First name | e:              |        |      | Other:     |                 | 3            | 0001      |     | <> |
| Last name  | name: Imy       |        |      | Account: A |                 | A            | Account 1 |     | <> |
| Office:    | 1               | 0001   | <>   | Group:     | _               | All Contacts |           |     | <> |
| Back       |                 | Switch | Save | Back       |                 |              | Switch    | Sav | /e |

## 6.2.4 LDAP custom call display policy

Scenario:

Employee: ALETEST1; number 10012; Position: Test Engineer.

Default behavior and optimization behavior (LdapExtraDisplay set as title)

| T10014          | 1/1 Conversation |      | T10014   | 1/1 Conversation      |      |
|-----------------|------------------|------|----------|-----------------------|------|
| <b>L</b> T10014 |                  |      | 📞 T10014 |                       |      |
|                 | ( ~ )            |      |          | ( ^ )                 |      |
|                 | HD               |      |          | **                    |      |
|                 | ALETEST4         |      |          | ALETEST4 TestEngineer |      |
|                 | 10012            |      | •••      | 10012                 |      |
|                 | 00:03            | 1234 |          | 00:32                 | 1234 |
| Hold            | Transfer Conf    | End  | Hold     | Transfer Conf         | End  |

# **6.3 External Directory**

After a cellphone is paired with a desktop phone via Bluetooth, for the M7 phone, the contacts in cellphone will be synchronized to desktop phone automatically. For the M8 phone, users could choose

synchronizing of contacts or not. In addition, manual synchronizing of contacts is also supported after a cellphone has been paired. After synchronizing contacts automatically or manually, all the contacts from the cellphone are grouped into a special group named "External Directory".

This feature is supported by the M7/M8 phones.

During pairing with cellphone process, the M7 phone screens will be displayed as follows:

- 1. When the deskphone is pairing with a cellphone, the cellphone will prompt you whether to enable contact synchronization rights. If agreed, the desktop phone will synchronize contacts automatically. If not, the phone won't synchronize contacts after being paired.
  - Synchronizing automatically

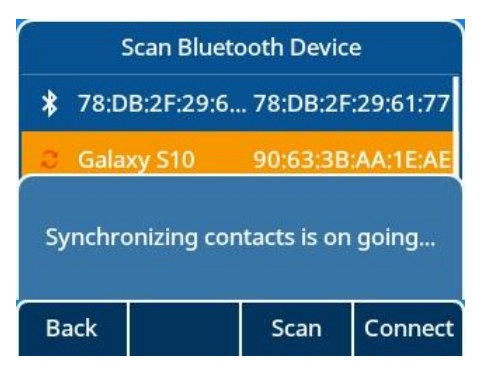

Synchronizing manually

|           | Galax    | y S10 |       | Paired Bluetooth Device |             |              |          |
|-----------|----------|-------|-------|-------------------------|-------------|--------------|----------|
| Sync BT ( | Contacts |       |       | 😳 Gala                  | xy S10      | 90:63:3B     | AA:1E:AE |
|           |          |       |       |                         |             |              |          |
|           |          |       |       | Synchro                 | onizing con | itacts is on | going    |
| Back      |          |       | Enter | Back                    | Scan        | Delete       | More     |

2. Synchronizing is ongoing.

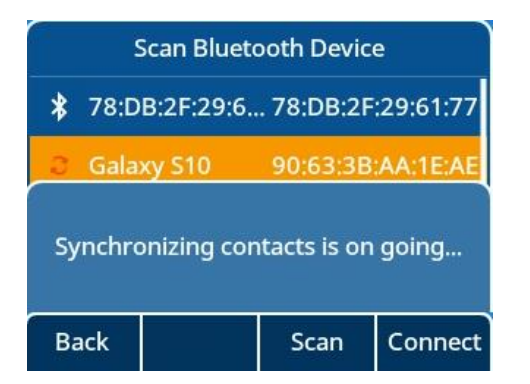

3. Synchronizing is done.

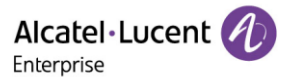

| Paired Bluetooth Device        |        |            |      |  |  |  |
|--------------------------------|--------|------------|------|--|--|--|
| 🎭 Galaxy S10 90:63:3B:AA:1E:AE |        |            |      |  |  |  |
|                                |        |            |      |  |  |  |
|                                |        |            |      |  |  |  |
|                                |        |            |      |  |  |  |
| Enter                          | Detail | Delete all | More |  |  |  |

4. Special directory group "External Directory" for cellphone.

| Directory       |           |        |       |  |  |  |
|-----------------|-----------|--------|-------|--|--|--|
| Local Directory |           |        |       |  |  |  |
| External [      | lirectory |        |       |  |  |  |
| Back            |           | Search | Enter |  |  |  |

5. Contacts display in group "External Directory".

| External Directory |      |          |      |  |  |  |  |
|--------------------|------|----------|------|--|--|--|--|
| <b>790</b>         | 03   | 79003    |      |  |  |  |  |
| <b>()</b> 791:     | 3aa  | 7913     |      |  |  |  |  |
| 791                | 5aa  | 7915     |      |  |  |  |  |
| 🕑 ASB              |      | 02136054 | 4510 |  |  |  |  |
| Back               | Call | Delete   | More |  |  |  |  |

During pairing with cellphone process, the M8 phone could accept or reject synchronizing of contacts.

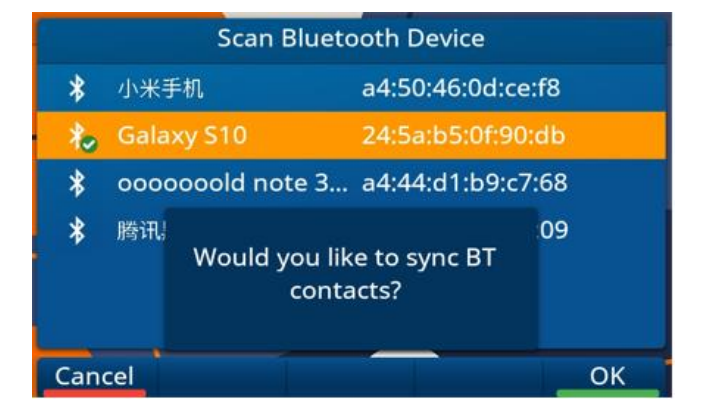

For M8, after pairing process, user can go into the below phone UI to enable or disable synchronizing BT contacts, select the paired cellphone, press detail, and then enable/disable sync BT contacts.

 $\mathsf{Menu} \rightarrow \mathsf{Basic} \ \mathsf{Setting} \rightarrow \mathsf{Bluetooth} \rightarrow \mathsf{Paired} \ \mathsf{Bluetooth} \ \mathsf{Device}$ 

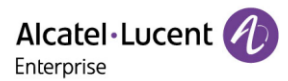

| Ga                         | laxy S10          |      |  |  |  |
|----------------------------|-------------------|------|--|--|--|
| Name:                      | Galaxy S10        |      |  |  |  |
| MAC                        | 24:5a:b5:0f:90:db |      |  |  |  |
| Sync BT contacts Enabled 🔇 |                   |      |  |  |  |
| Sync BT contacts           | Enabled <>        |      |  |  |  |
|                            |                   |      |  |  |  |
|                            |                   |      |  |  |  |
|                            |                   |      |  |  |  |
| Back                       | Switch            | Save |  |  |  |

# **6.4 Directory Search Settings**

The feature is implemented as follows:

- If the first character is digit, the IP phone will search whether phoneNumber1/phoneNumber2/phoneNumber3/firstName/lastName contain/start with the entered character(s).
- If the first character is not digit, the IP phone will search whether firstName/lastName contain/start with the entered character(s).

The following table lists the parameters you can use to configure directory search settings.

| Parameter           | SettingDirectorySearchType config.xml                                                             |  |  |  |
|---------------------|---------------------------------------------------------------------------------------------------|--|--|--|
| Description         | It configures the search type when searching the contact in Local Directory or Remote Phone Book. |  |  |  |
| Permitted<br>Values | 0 - contains<br>1 - startwith                                                                     |  |  |  |
| Default             | 0                                                                                                 |  |  |  |

## **6.5 Remote Phone Book**

The remote phone book is a centrally maintained phone book, stored on the remote server. Users only need to configure the access URL of the remote phone book. The IP phone can establish a connection with the remote server and download the phone book, and then display the remote phone book entries on the phone. The ALE Myriad Series IP phones support up to 6 remote phone book groups.

The following table lists the parameters you can use to configure the remote phone book.

| Parameter           | RemotePhoneBookEnable config.xml                                              |            |  |  |
|---------------------|-------------------------------------------------------------------------------|------------|--|--|
| Description         | It configures whether to enable or disable the remote phone boo               | k feature. |  |  |
| Permitted<br>Values | false - disable<br>true - enable                                              |            |  |  |
| Default             | false                                                                         |            |  |  |
| Web UI              | Contact Manager $\rightarrow$ Remote Phone Book $\rightarrow$ RemotePB Enable |            |  |  |

Alcatel · Lucent

| Parameter           | RemotePhoneBookForceUpdateMode config.xml                                                                     |                 |  |  |
|---------------------|----------------------------------------------------------------------------------------------------|-----------------|--|--|
| Description         | It configures whether to enable or disable the forced update mod                                              | le.             |  |  |
| Permitted           | 0 - disable the forced update mode                                                                            |                 |  |  |
| Values              | 1 - enable the forced update mode                                                                             |                 |  |  |
| Default             | 0                                                                                                    |                 |  |  |
| Parameter           | RemotePhoneBookPeriodUpdateEnable config.xml                                                                  |                 |  |  |
| Description         | It configures whether to enable or disable the periodic update mo                                             | ode.            |  |  |
| Permitted           | false - disable                                                                                               |                 |  |  |
| Values              | true - enable                                                                                                 |                 |  |  |
| Default             | false                                                                                                    |                 |  |  |
| Web UI              | Contact Manager $\rightarrow$ Remote Phone Book $\rightarrow$ Periodically Update E                           | nable           |  |  |
| Parameter           | RemotePhoneBookInterval                                                                                       | config.xml      |  |  |
| Description         | It configures the update interval.                                                                            |                 |  |  |
| Permitted<br>Values | Numeric [60 – 3600]                                                                                           |                 |  |  |
| Default             | 3600                                                                                                    |                 |  |  |
| Web UI              | Contact Manager $\rightarrow$ Remote Phone Book $\rightarrow$ Periodically Update Interval (Seconds)          |                 |  |  |
| Parameter           | RemotePhoneBookXGroupName config.xml                                                                          |                 |  |  |
| Description         | It configures the name of the specific group remote phone book. If set, it is displayed on MMI. X can be 1~6. |                 |  |  |
| Permitted<br>Values | Strings                                                                                                    |                 |  |  |
| Default             | Blank                                                                                                    |                 |  |  |
| Phone UI            | Directory $\rightarrow$ Remote Directory                                                                      |                 |  |  |
| Web UI              | Contact Manager $\rightarrow$ Remote Phone Book $\rightarrow$ Display Name                                    |                 |  |  |
| Parameter           | RemotePhoneBookXUrl                                                                                           | config.xml      |  |  |
| Description         | It configures the download address of the specific group of remo                                              | te phone books. |  |  |
| Description         | X can be 1~6.                                                                                                 |                 |  |  |
| Permitted<br>Values | Strings                                                                                                    |                 |  |  |
| Default             | Blank                                                                                                    |                 |  |  |
| Web UI              | Contact Manager $\rightarrow$ Remote Phone Book $\rightarrow$ Remote Phone Book                               | URL             |  |  |
| Parameter           | RemotePhoneBookXAuthName config.xml                                                                           |                 |  |  |

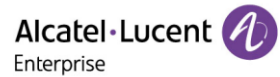

| Description         | It configures the authenticated account of remote phone book.<br>X can be 1~6.   |  |  |  |  |
|---------------------|----------------------------------------------------------------------------------|--|--|--|--|
| Permitted<br>Values | Strings                                                                          |  |  |  |  |
| Default             | Blank                                                                            |  |  |  |  |
| Parameter           | RemotePhoneBookXAuthPwd config.xml                                               |  |  |  |  |
| Description         | It configures the authentication password of remote phone book.<br>X can be 1~6. |  |  |  |  |
| Permitted<br>Values | Strings                                                                          |  |  |  |  |
| Default             | Blank                                                                            |  |  |  |  |

# 6.6 Contact Backup

The IP phone will automatically upload contact files at regular intervals to the provisioning server or a specific server. If the contact file exists on the server, it will be overwritten. The IP phone will request to download the contact <MAC> file according to its MAC address from the server during auto provisioning.

| The following table | lists the parameters | you can use to bacl | k up the local contacts. |
|---------------------|----------------------|---------------------|--------------------------|
|---------------------|----------------------|---------------------|--------------------------|

| Parameter           | DeviceBackupUploadTime config.xml                                |                                                                             |  |  |  |
|---------------------|------------------------------------------------------------------|-----------------------------------------------------------------------------|--|--|--|
| Description         | It configures the interval time between uploading a backup file. |                                                                             |  |  |  |
| Permitted<br>Values | Numeric [60 - 3600]                                              |                                                                             |  |  |  |
| Default             | 3600                                                             |                                                                             |  |  |  |
| Parameter           | DeviceBackupUrl                                                  | config.xml                                                                  |  |  |  |
| Description         | It configures the URL which is used to upload and download t     | It configures the URL which is used to upload and download the backup file. |  |  |  |
| Permitted<br>Values | Strings                                                          |                                                                             |  |  |  |
| Default             | Blank                                                            |                                                                             |  |  |  |
| Parameter           | DeviceBackupUploadMethod                                         | config.xml                                                                  |  |  |  |
| Description         | It configures the way to upload files (post/put).                |                                                                             |  |  |  |
| Permitted<br>Values | 0 - put<br>1 - post                                              |                                                                             |  |  |  |
| Default             | 0                                                                |                                                                             |  |  |  |
| Parameter           | DeviceContactBackupEnable                                        | config.xml                                                                  |  |  |  |

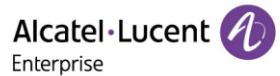

| Description         | It configures whether to enable or disable contactBackup. |  |  |
|---------------------|-----------------------------------------------------------|--|--|
| Permitted<br>Values | false - disable<br>true - enable                          |  |  |
| Default             | false                                                     |  |  |

## 6.7 Blacklist

When the user never wants to receive calls from somebody, the phone number can be added into the blacklist of directory. Then all calls from this phone number which is included in the blacklist will be refused automatically.

On the phone, go to the directory via path: Menu  $\rightarrow$  Directory  $\rightarrow$  Blacklist, and then press "Add" key to add one contact in Blacklist.

| Directory       |          |        | Blacklist |   |        |      |        | Add Contact |   |           |     |        |      |
|-----------------|----------|--------|-----------|---|--------|------|--------|-------------|---|-----------|-----|--------|------|
| Local Directory |          |        | 123456 1  |   | 123456 |      |        | Avatar:     |   | 8         |     |        |      |
| Blacklist       |          |        |           | ~ | 1911   | 16   | 19116  |             |   | First nan | ne: |        |      |
| External D      | irectory |        |           |   | 🕑 ltft |      | 123580 |             |   | Last nam  | ie: |        |      |
| 2               |          |        |           |   |        |      |        |             |   | Office:   |     |        |      |
| Back            |          | Search | Enter     | Ì | Back   | Call | Add    | More        | Ì | Back      |     | Switch | Save |

# 6.8 Directory List for Directory/Dir Soft Key

Users can access frequently used directory lists by pressing the Directory/Dir soft key when the IP phone is idle. The lists include Local Directory by default.

You can add the desired lists to the directory list using a config file (config.xml) or the Web UI.

The following table lists the parameters you can use to configure the directory list.

| Parameter           | DirectoryList                                                                                                    | config.xml |  |
|---------------------|----------------------------------------------------------------------------------------------------|------------|--|
| Description         | It configures directory list display contents by pressing the Directory/Dir softkey.<br>If RemotePhoneBookEnable is false, Remote Phone Book will not be displayed.<br>If LdapEnable is false, LDAP will not be displayed.<br>If SettingBluetoothEnable is false, External Directory will not be displayed.<br>Example:<br>DirectoryList = 0;1;2, RemotePhoneBookEnable = true, LdapEnable = true.<br>Local Directory, Remote Phone Book and LDAP will be displayed when pressing the<br>Directory/Dir soft key |            |  |
| Permitted<br>Values | 0 - Local Directory<br>1 - Remote Phone Book<br>2 - LDAP<br>3 - Blacklist<br>4 - Favorites<br>5 - External Directory                                                                                                    |            |  |

Alcatel Lucent

|         | 6 - Network Contacts                                                |
|---------|---------------------------------------------------------------------|
| Default | 0                                                                   |
| Web UI  | Contact Manager $\rightarrow$ Settings $\rightarrow$ Directory List |

## 6.9 Favorite Contacts

User can mark local contacts as favorite contacts when this feature enabled. The favorite contacts will be stored in the Favorites directory and the phone will automatically assign Speed Dial keys for these favorite contacts.

The following images show three favorite contacts:

In the Favorites directory:

| Favorites |       |             |         |  |  |  |
|-----------|-------|-------------|---------|--|--|--|
|           | hen K | 1560        | 1753722 |  |  |  |
| OTom      |       |             | 79001   |  |  |  |
| Ovivia    | n Jia | 11116933721 |         |  |  |  |
|           |       |             |         |  |  |  |
| Back      | Call  | Add         | Option  |  |  |  |

On the idle screen:

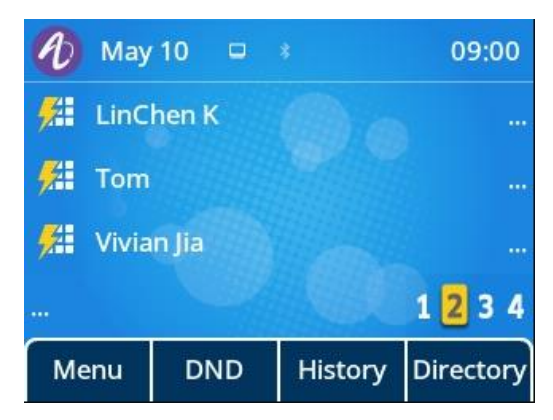

### **6.9.1 Favorites Configuration**

The following table lists the parameters you can use to configure the favorites.

| Parameter   | DirectoryFavoriteMode                                                                | config.xml |  |
|-------------|--------------------------------------------------------------------------------------|------------|--|
| Description | It enables or disables generating speed dial key for favorite contact automatically. |            |  |
| Permitted   | 0 - Not generate speed dial key for favorite contact automatically                   |            |  |
| Values      | 1 - Generate speed dial key for favorite contact automatically                       |            |  |
| Default     | 0                                                                                    |            |  |

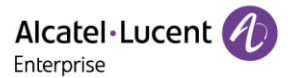

# 6.10 History List Display in Web UI

On the Web UI the user can check the call history of the phone via path: Contact Manager $\rightarrow$ History.

| Alcatel·Lucent 🐠  | Web Based Management   M5 |          |                    |              |                | se change! English Logout (්)                                                    |
|-------------------|---------------------------|----------|--------------------|--------------|----------------|----------------------------------------------------------------------------------|
| Ξ                 | History                   |          |                    |              |                | NOTES                                                                            |
| HotLine           | History                   |          |                    |              |                | It records all the phone calls of the<br>device and can be filtered according to |
| ACD               |                           |          |                    | All C        | Calls ~        | different rules.                                                                 |
| Sip               | Date                      | Time     | Local Identity     | Name         | Number         |                                                                                  |
| Action URL        | 1 😻 Thursday, May 13      | 10:45 AM | Account 1          | 30.1.201.63  | 30.1.201.63    |                                                                                  |
| Remote Control    |                           |          |                    |              |                |                                                                                  |
| Contact Manager ^ | 2 🥲 Thursday, May 13      | 3:00 AM  | Account 1          | 30.1.201.64  | 30.1.201.64    |                                                                                  |
| Local Directory   |                           | Total 2  | 10/page v Previou: | s Page 1 Nex | t Page Go to 1 |                                                                                  |
| LDAP              |                           |          |                    |              |                |                                                                                  |
| Remote Phone Book |                           |          |                    |              |                |                                                                                  |
| History           |                           |          |                    |              |                |                                                                                  |

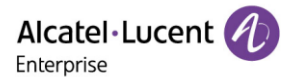

# 7. Audio Features

This chapter describes the audio sound quality features and options you can configure for the IP phone.

# 7.1 Dial Tone

You can configure whether to enable or disable the dialing tone.

### 7.1.1 Dialing Tone Configuration

The following table lists the parameters you can use to enable or disable the dialing tone.

| Parameter           | FeatureDialingToneEnable                                         | config.xml |  |
|---------------------|------------------------------------------------------------------|------------|--|
| Description         | It enables or disables the dialing tone.                         |            |  |
| Permitted<br>Values | false - disable<br>true - enable                                 |            |  |
| Default             | true                                                             |            |  |
| Web UI              | Features $\rightarrow$ General $\rightarrow$ Dialing Tone Enable |            |  |

## 7.2 Stutter Tone

The phone can play a specific dial tone when it has new/unread voice messages received.

| Parameter           | SettingStutterEnable                                             | config.xml |
|---------------------|------------------------------------------------------------------|------------|
| Description         | It enables or disables the stutter tone.                         |            |
| Permitted<br>Values | false - disable<br>true - enable                                 |            |
| Default             | true                                                             |            |
| Web UI              | Features $\rightarrow$ General $\rightarrow$ Stutter Tone Enable |            |

# 7.3 Ring Tones

Ring tones are used to play for internal/external incoming calls. You can select a built-in ring tone for the phone system or specific account registration. To set the custom ring tones, you need to upload the custom ring tones to the IP phone in advance.

You can also specify a period of time after which the IP phone will stop ringing if the call is not answered.

### 7.3.1 Custom Ringtone Limit

| Phone Model            | Format Single File Size |                               | Note |
|------------------------|-------------------------|-------------------------------|------|
| M3/M5/M7/M8/H3P/H3G/H6 | Wav, zip                | Wav file 200kb, zip file 1.2M |      |

### 7.3.2 Ringtone Configuration

The following table lists the parameters you can use to configure the ringtone.

ALE Myriad and Halo Series DeskPhone Administrator Guide

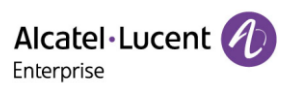

| Parameter           | SettingRingInternal                                                              | config.xml |  |
|---------------------|----------------------------------------------------------------------------------|------------|--|
| Description         | It configures internal call ring melody.                                         |            |  |
| Permitted<br>Values | String (within 511 Characters)                                                   |            |  |
| Default             | Cold River                                                                       |            |  |
| Web UI              | Setting $\rightarrow$ Ringing $\rightarrow$ Internal Melody                      |            |  |
| Phone UI            | Basic Setting → Sound → Ringing → Int Melody                                     |            |  |
| Parameter           | SettingRingExternal                                                              | config.xml |  |
| Description         | It configures external call ring melody.                                         |            |  |
| Permitted<br>Values | String (within 511 Characters)                                                   |            |  |
| Default             | Cold River                                                                       |            |  |
| Web UI              | Setting $\rightarrow$ Ringing $\rightarrow$ External Melody                      |            |  |
| Phone UI            | Basic Setting $\rightarrow$ Sound $\rightarrow$ Ringing $\rightarrow$ Ext Melody |            |  |
| Parameter           | SettingRingProgressive                                                           | config.xml |  |
| Description         | It configures ring progressive (only 0, 2 supported).                            |            |  |
| Permitted           | 0 - NoProgressive                                                                |            |  |
| Values              | 1 - NormalProgressive                                                            |            |  |
| Default             | 0                                                                                |            |  |
| Web UI              | Setting $\rightarrow$ Ringing $\rightarrow$ Progressive Ringing                  |            |  |
| Phone UI            | Basic Setting → Sound → Ringing → Ring mode → Progressive Ring                   | nging      |  |
| Parameter           | SettingRingSilentEnable                                                          | config.xml |  |
| Description         | It enables or disables ring silent mode.                                         |            |  |
| Permitted           | false - disable                                                                  |            |  |
| Values              | true - enable                                                                    |            |  |
| Default             | false                                                                            |            |  |
| Web UI              | Setting $\rightarrow$ Ringing $\rightarrow$ Silent Mode                          |            |  |
| Phone UI            | Basic Setting → Sound → Ringing → Ring mode → Silent mode                        |            |  |
| Parameter           | SettingRingBeep config.xml                                                       |            |  |
| Description         | It configures ring beep (only support 0, 1, 3).                                  |            |  |
| Permitted<br>Values | 0 - BeepNone<br>1 - BeepSingle                                                   |            |  |

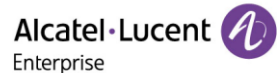

|                     | 2 - BeepDouble                                                             |            |  |
|---------------------|----------------------------------------------------------------------------|------------|--|
|                     | 3 - BeepTriple                                                             |            |  |
| Default             | 0                                                                          |            |  |
| Web UI              | Setting $\rightarrow$ Ringing $\rightarrow$ Beeps Before Ringing           |            |  |
| Phone UI            | Basic Setting $\rightarrow$ Sound $\rightarrow$ Ringing $\rightarrow$ Beep |            |  |
| Parameter           | SettingRingtoneUploadUrl                                                   | config.xml |  |
| Description         | It configures the URL that phone can download the custom ringtone.         |            |  |
| Permitted<br>Values | String (within 511 Characters)                                             |            |  |
| Default             | Blank                                                                      |            |  |
| Web UI              | Settings $\rightarrow$ Ringing $\rightarrow$ Custom Melody                 |            |  |
| Parameter           | SettingRingtoneDelete                                                      | config.xml |  |
| Description         | It configures the name of the custom ringtone that to be deleted.          |            |  |
| Permitted           | /all - delete all customized ringtones                                     |            |  |
| Values              | Text – delete specific ringtone                                            |            |  |
| Default             | Blank                                                                      |            |  |
| Web UI              | Settings $\rightarrow$ Ringing $\rightarrow$ Custom Melody                 |            |  |

#### 7.3.3 Custom Ringtone

This feature allows users to upload and delete the custom ringtone(s) to the phone. Users can upload and delete customized ringtone(s) through the config file or Web UI for the phone.

Upload/Delete custom ringtone(s) by config file:
 <setting id="SettingRingtoneUploadUrl " value="http://x.x.x.x/xxx.wav" override="true"/><setting id="SettingRingtoneDelete" value="" override="true"/>

When uploading ringtone(s) by config file, .wav and .zip file can be supported. To upload a .wav ring file, the file size should be less than 200kb, and the upper limit is 5 ringtones. The zip file should not exceed 1.2M, and the phone will ignore the file when the size is more than 1.2M. If there are more than 5 ringtones, the phone will only save the first 5 ringtones.

When deleting a ringtone by config file you can either enter the ringtone name to delete the customized ringtone from the phone or enter "/all" to delete all customized ringtones.

• Upload/Delete custom ringtone(s) through WEB:

Login in the phone web interface, go to Settings  $\rightarrow$  Ringing  $\rightarrow$  Custom Melody:

|                            | Web Based | l Management   M5     |                         |   |  |
|----------------------------|-----------|-----------------------|-------------------------|---|--|
| Ξ                          |           | Ringing               |                         |   |  |
| <ol> <li>Status</li> </ol> | ~         | Ringing               |                         |   |  |
| 🗟 Account                  | ~         | Ring Device:          | Handsfree $\vee$        | 0 |  |
| Network                    | ~         | Progressive Ringing:  | Normal Ring 🗸           | 0 |  |
| Provision                  | ~         | Internal Melody:      | Cold River $\vee$       | 0 |  |
| 🚰 Phone Keys               | ~         | External Melody:      | Cold River $\checkmark$ | 0 |  |
| 🔅 Settings                 | ~         | Custom Melody:        | V Upload Delete         | 0 |  |
| Time&Date                  |           | Beeps Before Ringing: | No Beep ~               | 0 |  |
| Call Display               |           | Silent Mode:          |                         |   |  |
| Audio                      |           | Internal Ring Text1#: |                         | 0 |  |
| Display                    |           | Internal Ring File1#: | Cold River ~            | 0 |  |
| Ringing                    |           | Internal Ring Text2#: |                         | 0 |  |

Buttons "Upload" and "Delete" can be used to upload or delete ringtone(s), only wav file is supported on WBM, and the upper limit is also 5 ringtones.

# 7.4 Distinctive Ring Tones

The feature of distinctive ring tones allows certain incoming calls to trigger IP phones to play distinctive ring tones. The IP phone inspects the INVITE request for an "Alert-Info" header when receiving an incoming call. If the INVITE request contains an "Alert-Info" header, the IP phone strips out the URL or keyword parameter and maps it to the appropriate ring tone.

### 7.4.1 Supported Alert-Info Headers Format

The Desktop phone supports four types of alert-info message header fields: Bellcore-drN, ringtone-N (or MyMelodyN), and info=info text; x-line-id=0.

**Note:** If the Alert-Info header contains multiple types of keywords, the IP phone will process the keywords in the following order:

<urr><urr><urr</ti><urr</ti><urr</ti><urr</li><urr</ti><urr</li><urr</li><urr</li><urr</li><urr</li><urr</li><urr</li><urr</li><urr</li><urr</li><urr</li><urr</li><urr</li><urr</li><urr</li><urr</ur>

When desktop phone receives an INVITE message with Alert-info (Alert-info: internal/external), the phone will play a preset ringtone.

| Parameter           | SettingRingerTextX                                       | config.xml |
|---------------------|----------------------------------------------------------|------------|
| Description         | It configures internal ringer text X. The X can be 1-10. |            |
| Permitted<br>Values | Strings                                                  |            |
| Default             | Blank                                                    |            |

The following table lists the parameters you can use to configure the ringtone.

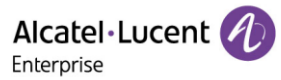

| Web UI      | Setting $\rightarrow$ Ringing $\rightarrow$ Internal Ring TextX |  |  |
|-------------|-----------------------------------------------------------------|--|--|
| Parameter   | SettingRingerFileX config.xml                                   |  |  |
| Description | It configures internal call ring melody X. The X can be 1-10.   |  |  |
|             | Cold river                                                      |  |  |
|             | Disco                                                           |  |  |
|             | Neture                                                          |  |  |
|             | Street dance                                                    |  |  |
|             | Xylofun                                                         |  |  |
|             | Sunrise                                                         |  |  |
|             | Doing Doing                                                     |  |  |
| Permitted   | Baby piano                                                      |  |  |
| Values      | Transatlantic                                                   |  |  |
|             | Moon Light                                                      |  |  |
|             | Submarine                                                       |  |  |
|             | Classic                                                         |  |  |
|             | Jazzy                                                           |  |  |
|             | Party                                                           |  |  |
|             | Zen                                                             |  |  |
|             | Orchid                                                          |  |  |
| Default     | Blank                                                           |  |  |
| Web UI      | Setting $\rightarrow$ Ringing $\rightarrow$ Internal Ring FileX |  |  |

You can configure the distinctive ring tones via the phone's Web UI.

Configuration as shown below:

When receiving an INVITE Message with Alert-info (Alert-Info: <http://127.0.0.1>; info=internal), the phone will play the "Doing Doing" ringtone.

Alcatel·Lucent

| Alcatel-Lucent 🕢 Web Base  |   | Web Based Ma | nagement   M5          |                 |   |
|----------------------------|---|--------------|------------------------|-----------------|---|
|                            | ☲ | Ring         | ing                    |                 |   |
| <ol> <li>Status</li> </ol> | ~ | Ring         | jing                   |                 |   |
| 🗟 Account                  | ~ | Ring         | j Device:              | Handsfree ~     | 0 |
| Wetwork                    | ~ | Proţ         | gressive Ringing:      | Normal Ring 🗸 🗸 | 0 |
| Provision                  | ~ | Inte         | rnal Melody:           | Cold River 🗸    | 0 |
| 🚰 Phone Keys               | ~ | Exte         | ernal Melody:          | Cold River V    | 0 |
| 🗱 Settings                 | ^ | Cus          | tom Melody:            | ✓               | 0 |
| Time&Date                  |   | Вее          | ps Before Ringing:     | No Beep         | 0 |
| Call Display               |   | Sile         | nt Mode:               |                 |   |
| Audio                      |   | Inter        | rnal Ring Text1#:      | internal        | 0 |
| Display                    |   | Inter        | rnal Ring File1#:      | Doing Doing V   | 0 |
| Ringing                    |   | Inter        | -<br>rnal Ring Text2#: |                 | 0 |
| Dialing Rule               |   | Inte         | rnal Ring File?#       | Cold River      | ٩ |
| Dhana kask                 |   | inte.        |                        |                 |   |

#### 7.4.1.1 Alert-Info: Bellcore-drN

When the Alter-Info header contains the keyword "Bellcore-drN", the IP phone will play the desired ring tone.

The following table identifies the corresponding ring tone:

| Value of N | Ring Tone<br>(features.alert_info_tone = 1) | Ring Tone<br>(features.alert_info_tone = 0) |
|------------|---------------------------------------------|---------------------------------------------|
| 0          | Bellcore-dr0                                | ring00                                      |
| 1          | Bellcore-dr1                                | ring01                                      |
| 2          | Bellcore-dr2                                | ring02                                      |
| 3          | Bellcore-dr3                                | ring03                                      |
| 4          | Bellcore-dr4                                | ring04                                      |
| 5          | Bellcore-dr5                                | ring05                                      |
| 6          | Bellcore-dr6                                | ring06                                      |
| 7          | Bellcore-dr7                                | ring07                                      |
| 8          | Bellcore-dr8                                | ring08                                      |
| 9          | Bellcore-dr9                                | ring09                                      |
| 10         | Bellcore-dr10                               | ring10                                      |

Alcatel·Lucent

| 11          | Bellcore-dr11 | ring11 |
|-------------|---------------|--------|
| 12          | Bellcore-dr12 | ring12 |
| 13          | Bellcore-dr13 | ring13 |
| 14          | Bellcore-dr14 | ring14 |
| N<1 or N>15 |               | ring00 |

Examples:

Alert-Info: test/Bellcore-dr1 Alert-Info: Bellcore-dr1 Alert-Info: Bellcore-dr1;x-line-id=1

#### 7.4.1.2 Alert-Info: Ringtone

When the Alter-Info header contains the keyword "ringtone-N/ringtone-RingN" or "MyMolodyN/MyMelodyRingN", the IP phone will play the corresponding local ring tone (RingN.wav) or play the first local ring tone (Ring1.wav) in about 10 seconds if "N" is greater than 15 or less than 1.

Examples:

Alert-Info: ringtone-2 Alert-Info: ringtone-Ring2.wav Alert-Info: ringtone-2;x-line-id=1 Alert-Info: MyMelody2 Alert-Info: MyMelodyRing2.wav Alert-Info: MyMelody2;x-line-id=1

The following table identifies the corresponding local ring tone:

| Value of N | Ring Tone |
|------------|-----------|
| 0          | ring00    |
| 1          | ring01    |
| 2          | ring02    |
| 3          | ring03    |
| 4          | ring04    |
| 5          | ring05    |
| 6          | ring06    |
| 7          | ring07    |
| 8          | ring08    |
| 9          | ring09    |

Alcatel-Lucent

| 10          | ring10 |
|-------------|--------|
| 11          | ring11 |
| 12          | ring12 |
| 13          | ring13 |
| 14          | ring14 |
| N<1 or N>15 | ring00 |

#### 7.4.1.3 Alert-Info: info=info text; x-line-id=0

When the Alert-Info header contains an info text, the IP phone will map the text with the Internal Ringer Text preconfigured on the IP phone, and then play the ring tone associated with the Internal Ringer Text (the ring tone can be configured by the parameter). If there are no internal ringer text maps, the IP phone will play the preconfigured local ring tone in about 10 seconds.

#### Example:

Alert-Info: info=family; x-line-id=0

#### 7.4.1.4 Alert Info for Auto Answer

If the INVITE request contains the following type of strings, the IP phone will answer incoming calls automatically without playing the ring tone:

- Answer-Mode: Auto
- Alert-Info: info = alert-autoanswer
- Call-Info: answer-after = 0 (or Call-Info: Answer-After = 0)

## 7.5 Ringer Device

IP phones support ringing from speaker or headset or both. You can configure which ringer device to be used when receiving an incoming call.

For example, if the ringer device is configured on speaker, the ring tone will be played through loudspeaker.

If the ringer device is configured on headset or Headset & Speaker, the headset should be connected to the IP phone and the Headset mode also should be activated in advance.

The following table lists the parameters you can use to configure ringer device.

| Parameter           | SettingRingDevice                                          | config.xml |  |  |
|---------------------|------------------------------------------------------------|------------|--|--|
| Description         | It configures Audio Ring Device.                           |            |  |  |
| Permitted<br>Values | 0 - handsfree<br>1 - Headset<br>2 - handsfree_plus_Headset |            |  |  |
| Default             | 0                                                          |            |  |  |
| Web UI              | Setting $\rightarrow$ Ringing $\rightarrow$ Ring Device    |            |  |  |

#### **Phone UI** Basic Setting $\rightarrow$ Sound $\rightarrow$ Ringing $\rightarrow$ Ring Device

## 7.6 Tones

When receiving a message, the IP phone will play a warning tone. You can customize tones or select specialized tone phones (varying from country to country) to indicate the different status of the IP phone.

#### 7.6.1 Supported Country Tones

The default country tone is UK. Available list as follows:

- UK
- France
- Germany
- Italy
- Spain
- Dutch
- Portugal
- Canada
- US
- Hungary
- Czec
- Slovakia
- Slovenia
- Estonia
- Poland
- Lithuania
- Latvia
- Turkey
- Greece
- Russia
- China (Mainland)
- China (Hongkong)
- China (Taiwan)
- Thailand
- Korea
- Japan

### 7.6.2 Tones Configuration

The following table lists the parameters you can use to configure tones.

| Parameter           | SettingCountryTone                                     | config.xml |
|---------------------|--------------------------------------------------------|------------|
| Description         | It configures country standard for call progress tone. |            |
| Permitted<br>Values | 0 - UK<br>1 - France                                   |            |

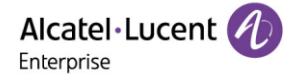

|         | 2 - Germany           |
|---------|-----------------------|
|         | 3 - Italy             |
|         | 4 - Spain             |
|         | 5 - Dutch             |
|         | 6 - Portugal          |
|         | 7 - Canada            |
|         | 8 - US                |
|         | 9 - Hungary           |
|         | 10 - Czec             |
|         | 11 - Slovakia         |
|         | 12 - Slovenia         |
|         | 13 - Estonia          |
|         | 14 - Poland           |
|         | 15 - Lithuania        |
|         | 16 - Latvia           |
|         | 17 - Turkey           |
|         | 18 - Greece           |
|         | 19 - Russia           |
|         | 20 – China (Mainland) |
|         | 21 – China (Hongkong) |
|         | 22 – China (Taiwan)   |
|         | 23 - Thailand         |
|         | 24 - Korea            |
|         | 25 – Japan            |
|         | 99 - Custom           |
| Default | 0                     |

### 7.6.3 Custom tone Configuration

Although we have prefabricated a complete set of audio configuration options for different regions, you may want to customize your own audio to be more local, such as different frequencies, different duration, custom customer audio is a good way to meet this requirement.

Custom Tone example:

Tone = Freq/Duration[;Freq/Duration][; Freq/Duration]... Freq = Freq1[+Freq2][+Freq3][+Freq4]

Description:

Freq/Duration indicates a group of frequencies. A Tone can contain a maximum of eight frequencies.
 A group of frequencies supports the juxtaposition of a maximum of two frequencies.

3. Freq ranges from 200 to 4000 Hz, Duration ranges from 0 to 30000ms; Freq=0 indicates that the mute Duration is not played. You can set the mute duration by 0/Duration.

4. Setting example: SettingDialTone = 200/1000; 0/1000; 200+2000/1000: After the Dial Tone is triggered, the frequency of 200Hz is played for 1s, and then the frequency of 200Hz and 2000Hz is muted for 1s, and then the two frequencies are played for 1s at the same time.

5. Special value description:

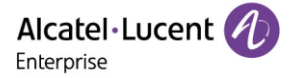

a. Freq without /Duration indicates the frequency of the group. For example, 200/1000; 300 means that the frequency of 200Hz is played for 1s, and then the frequency of 300Hz is played all the way. b. Tone with "!" It is played only once. For example: ! 200/1000; 0/1000; 200+300/1000, which means to play 1s at 200Hz, then mute 1s, then play 1s at both 200Hz and 300Hz, and then end Tone play. WEB interface: Path: Setting-Audio

| Tone            |        |     |
|-----------------|--------|-----|
| Tone            |        |     |
| Select Country: | Custom | ~ @ |
| Dial:           |        | 0   |
| Ring Back:      |        | 0   |
| Busy:           |        | 0   |
| Call Waiting:   |        | 0   |
| Auto Answer:    |        | 0   |
| Hold:           |        | 0   |
| Stutter:        |        | 0   |
|                 | Submit |     |

### **Tones Configuration**

The following table lists the parameters you can use to configure tones.

| Parameter           | SettingDialTone                                                      | config.xml |
|---------------------|----------------------------------------------------------------------|------------|
| Description         | Configure dial tone.                                                 |            |
| Permitted<br>Values | String within 511 characters.<br>Invalid value does not take effect. |            |
| Default             | Blank                                                                |            |
| Parameter           | SettingSecondaryDialTone                                             | config.xml |
| Description         | Configure secondary dial tone.                                       |            |

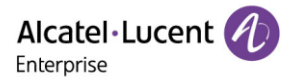

| Permitted   | String within 511 characters.       |            |
|-------------|-------------------------------------|------------|
| Values      | Invalid value does not take effect. |            |
| Default     | Blank                               |            |
| Parameter   | SettingRingBackTone                 | config.xml |
| Description | Configure ring back tone.           |            |
| Permitted   | String within 511 characters.       |            |
| Values      | Invalid value does not take effect. |            |
| Default     | Blank                               |            |
| Parameter   | SettingBusyTone                     | config.xml |
| Description | Configure ring back tone.           |            |
| Permitted   | String within 511 characters.       |            |
| Values      | Invalid value does not take effect. |            |
| Default     | Blank                               |            |
| Parameter   | SettingCongestionTone               | config.xml |
| Description | Configure congestion tone.          |            |
| Permitted   | String within 511 characters.       |            |
| Values      | Invalid value does not take effect. |            |
| Default     | Blank                               |            |
| Parameter   | SettingCallWaitingTone              | config.xml |
| Description | Configure call waiting tone.        |            |
| Permitted   | String within 511 characters.       |            |
| Values      | Invalid value does not take effect. |            |
| Default     | Blank                               |            |
| Parameter   | SettingRecallDialTone               | config.xml |
| Description | Configure recall dial tone.         |            |
| Permitted   | String within 511 characters.       |            |
| Values      | Invalid value does not take effect. |            |
| Default     | Blank                               |            |
| Parameter   | SettingStutterTone                  | config.xml |
| Description | Configure stutter tone.             |            |
| Permitted   | String within 511 characters.       |            |
| Values      | Invalid value does not take effect. |            |

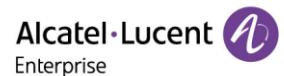

| Default     | Blank                               |            |
|-------------|-------------------------------------|------------|
| Parameter   | SettingAutoAnswerTone               | config.xml |
| Description | Configure auto answer tone.         |            |
| Permitted   | String within 511 characters.       |            |
| Values      | Invalid value does not take effect. |            |
| Default     | Blank                               |            |
| Parameter   | SettingMessageTone                  | config.xml |
| Description | Configure Message tone.             |            |
| Permitted   | String within 511 characters.       |            |
| Values      | Invalid value does not take effect. |            |
| Default     | Blank                               |            |
| Parameter   | SettingSpecialInfoTone              | config.xml |
| Description | Configure special information tone. |            |
| Permitted   | String within 511 characters.       |            |
| Values      | Invalid value does not take effect. |            |
| Default     | Blank                               |            |

# 7.7 Audio Codecs

Codec is an abbreviation of Compress-Decompress, capable of coding or decoding a digital data stream or signal by implementing an algorithm. The object of the algorithm is to represent the highfidelity audio signal with a minimum number of bits while retaining the quality. This can effectively reduce the frame size and the bandwidth required for audio transmission.

The audio codec that the phone uses to establish a call should be supported by the SIP server. When placing a call, the IP phone will offer the enabled audio codec list to the server and then use the audio codec negotiated with the called party according to the priority.

## 7.7.1 Supported Audio Codecs

The following table summarizes the supported audio codecs on IP phones:

| Codec | Algorithm           | Reference | Bit Rate | Sample Rate | Packetization Time |
|-------|---------------------|-----------|----------|-------------|--------------------|
| G722  | G722                | RFC 3551  | 64 Kbps  | 16 Ksps     | 20ms               |
| PCMA  | PCMA G.711<br>a-law | RFC 3551  | 64 Kbps  | 16 Ksps     | 20ms               |
| PCMU  | G.711 u-law         | RFC 3551  | 64 Kbps  | 16 Ksps     | 20ms               |
| G729  | G729                | RFC 3551  | 8 Kbps   | 16 Ksps     | 20ms               |

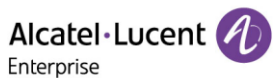

| iLBC_15_ | 2kbps  | iLBC    | RFC 3952 | 15.2 Kbps   | 8 Ksps  | 20ms |
|----------|--------|---------|----------|-------------|---------|------|
| iLBC_13_ | 33kbps | iLBC    | RFC 3952 | 13.33 Kbps  | 8 Ksps  | 30ms |
|          |        |         |          | 8-12 Kbps   | 8 Ksps  |      |
| opus     |        | opus    | RFC 6716 | 28-40 Kbps  | 16 Ksps | 20ms |
|          |        |         |          | 64-128 Kbps | 48 Ksps |      |
| G726-16  |        | G726-16 | RFC 3351 | 16 Kbps     | 16 Kbps | 20ms |
| G726-24  |        | G726-24 | RFC 3351 | 24 Kbps     | 24 Kbps | 20ms |
| G726-32  |        | G726-32 | RFC 3351 | 32 Kbps     | 32 Kbps | 20ms |
| G726-40  |        | G726-40 | RFC 3351 | 40 Kbps     | 40 Kbps | 20ms |

The Opus codec supports various audio bandwidths, defined as follows:

| Abbreviation    | Audio Bandwidth | Sample Rate (Effective) |
|-----------------|-----------------|-------------------------|
| NB (narrowband) | 4 kHz           | 8 kHz                   |
| WB (wideband)   | 8 kHz           | 16 kHz                  |
| FB (fullband)   | 20 kHz          | 48 kHz                  |

The following table lists the audio codecs supported by each phone model:

| Phone Model   | Supported Audio Codecs          | Default Audio Codecs       |
|---------------|---------------------------------|----------------------------|
| Myriad Series | pcmu;pcma;g729AB;g722;iLBC;opus | pcmu;pcma;g729AB;g722;iLBC |

### 7.7.2 Audio Codecs Configuration

The following table lists the parameters you can use to configure the audio codecs.

**Note:** X means account ID and it can be number 1-8 for M3/M5/M7, 1-20 for M8, 1-3 for H3P/H3G, 1-4 for H6.

| Parameter   | AccountXAudioCodec                                                     | config.xml |
|-------------|------------------------------------------------------------------------|------------|
| Description | It configures the codec list which is supported by phone for accountX. |            |
|             | 8 - pcma                                                               |            |
|             | 0 - pcmu                                                               |            |
| Permitted   | 9 - g722                                                               |            |
| Values      | 18 - g729AB                                                            |            |
|             | 98 - iLbc                                                              |            |
|             | 125 - opus                                                             |            |
| Default     | 0;8;18;9;98                                                            |            |
| Web UI      | Account $\rightarrow$ Codec $\rightarrow$ Audio Codec                  |            |

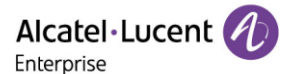

| Parameter           | AccountXOpusBandwidth                                     | config.xml |
|---------------------|-----------------------------------------------------------|------------|
| Description         | It configures OPUS bandwith for accountX.                 |            |
| Permitted<br>Values | 0 - Narrow Band<br>1 - Wide Band<br>2 - Super Wide Band   |            |
| Default             | 1                                                         |            |
| Web UI              | Account $\rightarrow$ Codec $\rightarrow$ OPUS Bandwidth  |            |
| Parameter           | AccountXIlbcFrameMode                                     | config.xml |
| Description         | It configures iLBC frame length for accountX.             |            |
| Permitted<br>Values | 20 - 20<br>30 - 30                                        |            |
| Default             | 30                                                        |            |
| Web UI              | Account $\rightarrow$ Codec $\rightarrow$ ILBC Frame Mode |            |

# 7.8 Packetization Time (PTime)

PTime is a measurement of the duration (in milliseconds) of the audio data in each RTP packet sent to the destination and defines how much network bandwidth is used for the RTP stream transfer. Before establishing a conversation, codec and ptime are negotiated through SIP signaling. The valid values of ptime range from 10 to 60, in increments of 10 milliseconds. The default ptime is 20ms.

### 7.8.1 Supported PTime of Audio Codec

The following table summarizes the valid values of PTime for each audio codec:

| Codec          | Packetization Time<br>(Minimum) | Packetization Time<br>(Maximum) |
|----------------|---------------------------------|---------------------------------|
| G722           | 10ms                            | 40ms                            |
| РСМА           | 10ms                            | 40ms                            |
| PCMU           | 10ms                            | 40ms                            |
| G729           | 10ms                            | 80ms                            |
| iLBC           | 20ms                            | 30ms                            |
| iLBC_15_2kpbs  | 20ms, 40ms, 60ms                |                                 |
| iLBC_13_33kpbs | 30ms, 60ms                      |                                 |
| opus           | 10ms                            | 20ms                            |

### 7.8.2 PTime Configuration

The following table lists the parameters you can use to configure the PTime.

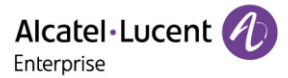

**Note:** X means account ID and it can be number 1-8 for M3/M5/M7, 1-20 for M8, 1-3 for H3P/H3G, 1-4 for H6.

| Parameter           | AccountXPtime                                                                                                    | config.xml |
|---------------------|----------------------------------------------------------------------------------------------------|------------|
| Description         | It configures array of RTP packet interval (in ms) of 6 codecs<br>(PCMU/PCMA/G729AB/G722/ILBC/OPUS) in sequence for certain accounts.<br>X means account ID and can be 1-8 for M3/M5/M7, 1-20 for M8, 1-3 for H3P/H3G, 1-4<br>for H6. |            |
| Permitted<br>Values | 10<br>20<br>30<br>40<br>50<br>60                                                                                                    |            |
| Default             | 20;20;20;20;20;20                                                                                                    |            |
| Web UI              | Account $\rightarrow$ Codec $\rightarrow$ Ptime                                                                                                    |            |

## 7.9 Early Media

The early media refers to the media played to the caller before a SIP call is established. Current implementation supports early media through the 183 messages. When the caller receives a 183 message with SDP before the call is established, a media channel is established. This channel is used to provide an early media stream for the caller.

# 7.10 Acoustic Clarity Technology

To optimize the audio quality of your network, the ALE Myriad Series phones support the acoustic clarity technology: Acoustic Echo Cancellation (AEC), Background Noise Suppression (BNS), Automatic Gain Control (AGC), Voice Activity Detection (VAD), Comfort Noise Generation (CNG) and jitter buffer.

## 7.10.1 Acoustic Echo Cancellation (AEC)

The ALE Myriad Series phones employ advanced AEC for hands-free operation. The AEC feature can remove the echo of the local loudspeaker from the local microphone without removing the near-end speech.

## 7.10.2 Noise Suppression

The impact noise in the room is picked-up, including paper rustling, coffee mugs, coughing, typing, and silverware striking plates. These noises, when transmitted to remote participants, can be very distracting. It is enabled on the ALE Myriad Series phones by default.

### 7.10.3 Background Noise Suppression (BNS)

Background noise suppression (BNS) is designed primarily for hands-free operation and reduces background noise to enhance communication in noisy environments.
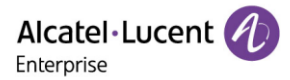

### 7.10.4 Automatic Gain Control (AGC)

Automatic Gain Control (AGC) is applicable to the hands-free operation and is used to keep audio output at nearly a constant level by adjusting the gain of signals in some circumstances. This increases the effective user-phone radius and helps with the intelligibility of soft-talkers.

## 7.10.5 Voice Activity Detection (VAD)

VAD can avoid unnecessary coding or transmission of silence packets in VoIP applications, saving on computation and network bandwidth.

The following table lists the parameters you can use to configure VAD.

**Note:** X means account ID. It can be number 1-8 for M3/M5/M7, 1-20 for M8, 1-3 for H3P/H3G, 1-4 for H6.

| Parameter           | AccountXVad                                   | config.xml |
|---------------------|-----------------------------------------------|------------|
| Description         | It enables or disables audio VAD for account. |            |
| Permitted<br>Values | false - disable<br>true - enable              |            |
| Default             | false                                         |            |
| Web UI              | Account $\rightarrow$ Codec $\rightarrow$ VAD |            |

### 7.10.6 Comfort Noise Generation (CNG)

Comfort Noise Generation (CNG) is used to generate background noise for voice communications during periods of silence in a conversation.

### 7.10.7 Jitter Buffer

The ALE Myriad Series phones support fixed type of jitter buffers. A fixed jitter buffer with corresponding fixed delay to voice packets.

## 7.11 DTMF

DTMF (Dual Tone Multi-frequency) tone better known as touch tone. DTMF is the signal sent from the IP phone to the network, which is generated when pressing the IP phone's keypad during a call. Each key pressed on the IP phone generates one sinusoidal tone of two frequencies. One is generated from a high-frequency group and the other from a low-frequency group. Currently we support the DTMF code:0-9 \* # ABCD.

Five methods of transmitting DTMF digits on SIP calls:

- RFC 2833 DTMF digits are transmitted by RTP Events compliant with RFC 2833. You can configure the payload type and sending times of the end RTP Event packet. The RTP Event packet contains 4 bytes. The 4 bytes are distributed over several fields denoted as Event, End bit, R-bit, Volume and Duration. If the End bit is set to 1, the packet contains the end of the DTMF event. You can configure the sending times of the end RTP Event packet.
- RFC 4733 The RCF 4744 is optimized based on RFC 2833 framework, it specifically differs from RFC 2833 by removing the requirement that all compliant implementations support the DTMF

events. Instead, compliant implementations taking part in out-of-band negotiations of media stream content indicate what events they support. It adds three new procedures to the RFC 2833 framework: subdivision of long events into segments, reporting of multiple events in a single packet, and the concept and reporting of state events.

- INBAND DTMF digits are transmitted in the voice band. It uses the same codec as your voice and is audible to conversation partners.
- SIP INFO DTMF digits are transmitted by SIP INFO messages. DTMF digits are transmitted by the SIP INFO messages when the voice stream is established after a successful SIP 200 OK-ACK message sequence. The SIP INFO message can transmit DTMF digits in three ways: DTMF, DTMF-Relay and Telephone-Event.
- SIP INFO + RFC 2833 DTMF digits are transmitted SIP INFO and RTP (RTP EVENT).
- SIP\_INFO or RFC4733 DTMF digits are transmitted SIP INFO and RTP (RTP EVENT).

The following table lists the parameters for configuring the transmitting DTMF digit:

**Note:** X means account ID and it can be number 1-8 for M3/M5/M7, 1-20 for M8, 1-3 for H3P/H3G, 1-4 for H6.

| Parameter   | AccountXDtmfMode                                            | config.xml |
|-------------|-------------------------------------------------------------|------------|
| Description | It configures the mode for server GroupX when sending DTMF. |            |
|             | 0 - None                                                    |            |
|             | 1 - InBand                                                  |            |
| Dormittod   | 2 - RFC2833                                                 |            |
| Values      | 3 - RFC4733                                                 |            |
|             | 4 - SIP_INFO                                                |            |
|             | 5 - SIP_INFO+RFC2833                                        |            |
|             | 6 - SIP_INFO or RFC4733                                     |            |
| Default     | 2                                                           |            |
| Web UI      | Account $\rightarrow$ Advanced $\rightarrow$ DTMF Mode      |            |
| Parameter   | SettingDtmfDuration                                         | config.xml |
| Description | It configures the DTMF duration.                            |            |
|             | 1 - 80ms                                                    |            |
| Permitted   | 2 - 100ms                                                   |            |
| Values      | 3 - 200ms                                                   |            |
|             | 4 - 250ms                                                   |            |
| Default     | 2                                                           |            |
| Parameter   | SettingDtmfFeedbackEnable                                   | config.xml |
| Description | It enables or disables DTMF feedback.                       |            |

| Permitted<br>Values | false - disable<br>true - enable                               |            |
|---------------------|----------------------------------------------------------------|------------|
| Default             | true                                                           |            |
| Web UI              | Setting $\rightarrow$ Audio $\rightarrow$ Enable DTMF Feedback |            |
| Parameter           | SettingDtmfLevel                                               | config.xml |
| Description         | It configures bias value of DTMF tone level.                   |            |
| Permitted<br>Values | [-6,6]                                                         |            |
| Default             | 0                                                              |            |
| Web UI              | Setting $\rightarrow$ Audio $\rightarrow$ DTMF Level           |            |

# 7.12 Voice Quality Monitoring (VQM)

Voice quality monitoring feature allows the IP phones to generate various quality metrics for listening quality and conversational quality. These metrics can be sent to a specific server in RTCP-XR packets. These metrics can also be sent in SIP PUBLISH messages to a central voice quality report collector.

#### 7.12.1 RTCP-XR

The RTCP-XR mechanism, compliant with RFC 3611-RTP Control Extended Reports (RTCP XR), provides the metrics contained in RTCP-XR packets for monitoring the quality of calls. These metrics include network packet loss, delay metrics, analog metrics, and voice quality metrics.

### 7.12.2 VQ-RTCPXR

The VQ-RTCPXR mechanism, compliant with RFC 6035, sends the service quality metric reports contained in SIP PUBLISH messages to the central report collector.

A wide range of performance metrics are generated in the following three ways:

- Based on current values, such as jitter, jitter buffer max and round-trip delay.
- Covers the time period from the beginning of the call until the report is sent, such as network packet loss.
- Computed using other metrics as input, such as listening Mean Opinion Score (MOS-LQ) and conversational Mean Opinion Score (MOS-CQ).

The following table lists the parameters you can use to configure the Central Report Collector.

**Note:** X means account ID. It can be number 1-8 for M3/M5/M7, 1-20 for M8, 1-3 for H3P/H3G, 1-4 for H6, 1-3 for H3P/H3G, 1-4 for H6.

| Parameter   | AccountXVoIPTicketsCollector                                                                                                 | config.xml          |
|-------------|----------------------------------------------------------------------------------------------------|---------------------|
| Description | The VoIP ticket collector name is used for publishing VoIP tickets.<br>PUBLISH request will be sent at the end of each call. | If Blank, no        |
| Description | <b>Note:</b> X means account ID. It can be number 1-8 for M3/M5/M7, 1<br>H3P/H3G, 1-4 for H6, 1-3 for H3P/H3G, 1-4 for H6.   | -20 for M8, 1-3 for |

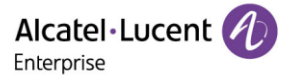

| Permitted<br>Values | String within 128 characters                                            |
|---------------------|-------------------------------------------------------------------------|
| Default             | Blank                                                                   |
| Web UI              | Account $\rightarrow$ Advanced $\rightarrow$ SIP VoIP Tickets Collector |

## 7.13 Suppress DTMF Display

Suppress DTMF Display allows IP phones to suppress the display of DTMF digits during an active call. DTMF digits are displayed as "\*" on the phone screen. Suppress DTMF Display delay defines whether to display the DTMF digits for a short period of time before displaying as "\*".

The following table lists the parameters you can configure to suppress DTMF display.

| Parameter           | FeatureDtmfHideEnable                                                           | config.xml          |
|---------------------|---------------------------------------------------------------------------------|---------------------|
| Description         | It enables or disables the IP phone to suppress the display of DTM active call. | 1F digits during an |
| Permitted<br>Values | false - disable<br>true - enable                                                |                     |
| Default             | false                                                                           |                     |
| Parameter           | FeatureDtmfHideDelay                                                            | config.xml          |
| Description         | The DTMF number will be hidden after a few seconds.                             |                     |
| Permitted<br>Values | [0,5]                                                                           |                     |
| Default             | 1                                                                               |                     |

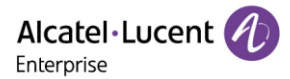

# 8. Multiple SIP Accounts

This chapter introduces how to configure the account settings and register to SIP server on the ALE Myriad Series phones.

## **8.1 Account Registration**

Registering an account makes it easier for the IP phones to receive an incoming call or dial an outgoing call. The ALE Myriad Series phones support registering multiple accounts on a phone, each account requires an extension or phone number.

#### 8.1.1 Supported Accounts

The ALE M3/M5/M7 DeskPhones support 8 accounts maximum, and M8 support 20 accounts maximum, and H3P/H3G support 3 accounts, and H6 support 4 accounts.

#### 8.1.2 SIP Accounts Registration Configuration

The following table lists the parameters you can use to register SIP accounts:

**Note:** X means account ID. It can be number 1-8 for M3/M5/M7, 1-20 for M8, 1-3 for H3P/H3G, 1-4 for H6, 1-3 for H3P/H3G, 1-4 for H6.

| Parameter           | AccountXEnable                                                                                   | config.xml                               |
|---------------------|--------------------------------------------------------------------------------------------------|------------------------------------------|
| Description         | It enables or disables to certain account.                                                       |                                          |
| Permitted<br>Values | true- disable.<br>false - enable                                                                 |                                          |
| Default             | true                                                                                             |                                          |
| Web UI              | Account→Basic                                                                                    |                                          |
| Parameter           | AccountXLabel                                                                                    | config.xml                               |
| Description         | It configures the label name.                                                                    |                                          |
| Permitted<br>Values | String within 64 characters                                                                      |                                          |
| Default             | Blank                                                                                            |                                          |
| Web UI              | Account $\rightarrow$ Basic $\rightarrow$ SIP Label Name                                         |                                          |
| Phone UI            | Menu $\rightarrow$ Advanced Setting (default password: 123456) $\rightarrow$ Accor<br>Label Name | unt $\rightarrow$ AccountX $\rightarrow$ |
| Parameter           | AccountXDisplayName                                                                              | config.xml                               |
| Description         | It configures the display name.                                                                  |                                          |
| Permitted<br>Values | String within 64 characters                                                                      |                                          |

| Default             | Blank                                                                                              |                                          |
|---------------------|----------------------------------------------------------------------------------------------------|------------------------------------------|
| Web UI              | Account $\rightarrow$ Basic $\rightarrow$ Display Name                                             |                                          |
| Phone UI            | Menu $\rightarrow$ Advanced Setting (default password: 123456) $\rightarrow$ Accordisplay name     | unt $\rightarrow$ AccountX $\rightarrow$ |
| Parameter           | AccountXRegName                                                                                    | config.xml                               |
| Description         | It configures the register name.                                                                   |                                          |
| Permitted<br>Values | String within 64 characters                                                                        |                                          |
| Default             | Blank                                                                                              |                                          |
| Web UI              | Account $\rightarrow$ Basic $\rightarrow$ Register Name                                            |                                          |
| Phone UI            | Menu $\rightarrow$ Advanced Setting (default password: 123456) $\rightarrow$ Acco<br>Register name | unt $\rightarrow$ AccountX $\rightarrow$ |
| Parameter           | AccountXPassword                                                                                   | config.xml                               |
| Description         | It configures the register password.                                                               |                                          |
| Permitted<br>Values | String within 64 characters                                                                        |                                          |
| Default             | Blank                                                                                              |                                          |
| Web UI              | Account $\rightarrow$ Basic $\rightarrow$ Password                                                 |                                          |
| Phone UI            | Menu $\rightarrow$ Advanced Setting (default password: 123456) $\rightarrow$ Acco<br>Password      | unt $\rightarrow$ AccountX $\rightarrow$ |
| Parameter           | AccountXUserName                                                                                   | config.xml                               |
| Description         | It configures the username.                                                                        |                                          |
| Permitted<br>Values | String within 64 characters                                                                        |                                          |
| Default             | Blank                                                                                              |                                          |
| Web UI              | Account $\rightarrow$ Basic $\rightarrow$ Username                                                 |                                          |
| Phone UI            | Menu $\rightarrow$ Advanced Setting (default password: 123456) $\rightarrow$ Acco<br>Username      | unt $\rightarrow$ AccountX $\rightarrow$ |
| Parameter           | AccountXServer1Address                                                                             | config.xml                               |
| Description         | It configures the IP address or domain name of the SIP server.                                     |                                          |
| Permitted<br>Values | String within 256 characters                                                                       |                                          |

| Default             | Blank                                                                                                    |              |
|---------------------|----------------------------------------------------------------------------------------------------|--------------|
| Web UI              | Account $\rightarrow$ Basic $\rightarrow$ Sip Server                                                                                         |              |
| Phone UI            | Menu $\rightarrow$ Advanced Setting (default password: 123456) $\rightarrow$ Account $\rightarrow$ AccountX $\rightarrow$ Sip server1        |              |
| Parameter           | AccountXServer1Port                                                                                                    | config.xml   |
| Description         | It configures the port of SIP server.                                                                                                    |              |
| Permitted<br>Values | Integer from 0 to 65535                                                                                                    |              |
| Default             | 5060                                                                                                    |              |
| Web UI              | Account $\rightarrow$ Basic $\rightarrow$ SIP Server Port                                                                                    |              |
| Parameter           | AccountXOutboundProxy1Address                                                                                                    | config.xml   |
| Description         | It configures the IP address or domain name of the outbound proxy server.                                                                    |              |
| Permitted<br>Values | String within 256 characters                                                                                                    |              |
| Default             | Blank                                                                                                    |              |
| Web UI              | Account $\rightarrow$ Basic $\rightarrow$ OutBound Proxy Address                                                                             |              |
| Phone UI            | Menu $\rightarrow$ Advanced Setting (default password: 123456) $\rightarrow$ Account $\rightarrow$ AccountX $\rightarrow$<br>Outbound proxy1 |              |
| Parameter           | AccountXOutboundProxy1Port                                                                                                    | config.xml   |
| Description         | It configures the port of the outbound proxy server for accoun                                                                               | tX.          |
| Permitted<br>Values | Integer from 0 to 65535                                                                                                    |              |
| Default             | 5060                                                                                                    |              |
| Web UI              | Account $\rightarrow$ Basic $\rightarrow$ OutBound Proxy Port                                                                                |              |
| Parameter           | AccountXServer1Expire                                                                                                    | config.xml   |
| Description         | It configures the registration expiration time (in seconds) of SI accountX.                                                                  | P server for |
| Permitted<br>Values | Integer from 60 to *                                                                                                    |              |
| Default             | 3600                                                                                                    |              |
| Web UI              | Account $\rightarrow$ Basic $\rightarrow$ Register Expire Time                                                                               |              |

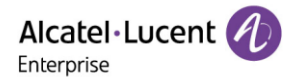

## 8.1.3 Registration Settings Configuration

The following table lists the parameters to configure the registration settings:

**Note:** X means account ID. It can be number 1-8 for M3/M5/M7, 1-20 for M8, 1-3 for H3P/H3G, 1-4 for H6, 1-3 for H3P/H3G, 1-4 for H6.

| Parameter           | AccountXSendUserPhoneEnable                                                                                                    | config.xml                          |
|---------------------|----------------------------------------------------------------------------------------------------|-------------------------------------|
| Description         | It enables or disables the IP phone to add "user=phone" to the SI INVITE message.                                                    | IP header of the                    |
| Permitted<br>Values | false - disable<br>true - enable                                                                                                    |                                     |
| Default             | false                                                                                                    |                                     |
| Web UI              | Account $\rightarrow$ Advance $\rightarrow$ Send User=Phone                                                                          |                                     |
| Parameter           | AccountXServerType config.xml                                                                                                    |                                     |
| Description         | It configures the type of the SIP server.                                                                                            |                                     |
| Permitted<br>Values | 0 - Default<br>1 - OXE<br>2 - OXO<br>6 - Broadsoft<br>10 - Metaswitch                                                                |                                     |
| Default             | 0                                                                                                    |                                     |
| Web UI              | Account $\rightarrow$ Advanced $\rightarrow$ Server Type                                                                             |                                     |
| Parameter           | AccountXRedirectMessageProcessingPriority                                                                                            | config.xml                          |
| Description         | It configures how to set the priority for SIP phones to process rec<br>with multiple addresses.For example:UDP;TLS;TCP or UDP;TCP or | direction messages<br>- TCP;TLS;UDP |
| Permitted<br>Values | Supported configuration: UDP.;TCP; TLS the one or more. For example:UDP;TLS;TCP or UDP;TCP or TCP;TLS;UDP.                           |                                     |
| Default             | Blank, it is means use [UDP;TCP;TLS]                                                                                                 |                                     |
| Web UI              | None                                                                                                    |                                     |
| Parameter           | AccountXRegisterRenewalIntervalProportion                                                                                            | config.xml                          |
| Description         | It configures the policy for phone register renewal.<br>The default value is 50%. You can modify the renewal interval.               |                                     |
| Permitted<br>Values | Integers 1 to 99.                                                                                                    |                                     |
| Default             | 50                                                                                                    |                                     |

# 8.2 Server Redundancy

Server redundancy is often required in VoIP deployments to ensure continuity of phone service, for example, the call server offline for maintenance, the server crashes, or the connection between the IP phone and the server fails.

Two types of redundancy are possible. In some cases, a combination of the two may be deployed:

- **Failover**: In this mode, the full phone system functionality is preserved by having a second equivalent capability call server take over from the one that has gone down/off-line. After the IP phone fails to register to the primary server, it will send the register message to secondary server.
- **Fallback**: Compared with failover mode, fallback mode supports the policy of primary server first, which means IP phone always attempts to register to the primary server, it will return to the primary server once the primary server is available.

### 8.2.1 Registration Method of Failover/Fallback Mode with Outbound Proxy

Currently there is a binding relationship between SIP server and outbound proxy address. That means if you configure outbound proxy address1, the IP phone always sends SIP request message with server1 parameter to outbound proxy address1; when the outbound proxy address1 is not available, the phone will send SIP request message with server2 parameter to outbound proxy address2.

#### 8.2.2 Failover/Fallback Mode Configuration

The following table lists the parameters you can use to configure failover/fallback server redundancy.

**Note:** X means account ID. It can be number 1-8 for M3/M5/M7, 1-20 for M8, 1-3 for H3P/H3G, 1-4 for H6, 1-3 for H3P/H3G, 1-4 for H6.

| Parameter           | SIPFailOverEnable                                                                          | config.xml          |
|---------------------|--------------------------------------------------------------------------------------------|---------------------|
| Description         | It configures the failover or fallback mode                                                |                     |
| Permitted<br>Values | true - failover<br>false - fallback                                                        |                     |
| Default             | true                                                                                       |                     |
| Web UI              | Features $\rightarrow$ SIP $\rightarrow$ Account Server Failover Enable                    |                     |
| Parameter           | AccountXServer2Address                                                                     | config.xml          |
| Description         | It configures the IP address or domain name of the secondary s<br>account X is registered. | server in which the |
| Permitted<br>Values | String within 256 characters                                                               |                     |
| Default             | Blank                                                                                      |                     |

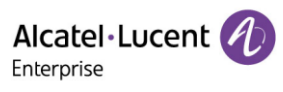

| Web UI                                                                                                    | Account $\rightarrow$ Basic $\rightarrow$ Secondary SIP Server                                                                                                    |                                                                            |
|----------------------------------------------------------------------------------------------------|----------------------------------------------------------------------------------------------------|----------------------------------------------------------------------------|
| Phone UI                                                                                                    | Menu $\rightarrow$ Advanced Setting (default password: 123456) $\rightarrow$ Accou<br>Server2                                                                                                    | nt → AccountX → SIP                                                        |
| Parameter                                                                                                    | AccountXServer2Port                                                                                                    | config.xml                                                                 |
| Description                                                                                                    | It configures the port of secondary server in which the account                                                                                                    | K use to register.                                                         |
| Permitted<br>Values                                                                                                    | Integer from 0 to 65535                                                                                                    |                                                                            |
| Default                                                                                                    | 5060                                                                                                    |                                                                            |
| Web UI                                                                                                    | Account $\rightarrow$ Basic $\rightarrow$ Secondary SIP Port                                                                                                    |                                                                            |
| Parameter                                                                                                    | AccountXServer2Expire config.xml                                                                                                    |                                                                            |
| Description                                                                                                    | It configures the registration expiration time (in seconds) of sec<br>accountX.                                                                                                    | condary server for                                                         |
| Permitted<br>Values                                                                                                    | Integer from 60 to *                                                                                                    |                                                                            |
| Default                                                                                                    | 3600                                                                                                    |                                                                            |
| Web UI                                                                                                    | Account $\rightarrow$ Basic $\rightarrow$ Secondary Register Expire Time                                                                                                    |                                                                            |
| _                                                                                                    | AccountXOutboundProxy2Address config.xml                                                                                                    |                                                                            |
| Parameter                                                                                                    | AccountXOutboundProxy2Address                                                                                                    | config.xml                                                                 |
| Parameter<br>Description                                                                                                    | AccountXOutboundProxy2Address It configures the IP address or domain name of the secondary of for accountX.                                                                                                    | config.xml                                                                 |
| Parameter<br>Description<br>Permitted<br>Values                                                                                                    | AccountXOutboundProxy2Address It configures the IP address or domain name of the secondary of for accountX. String within 256 characters                                                                                                    | config.xml                                                                 |
| Parameter<br>Description<br>Permitted<br>Values<br>Default                                                                                               | AccountXOutboundProxy2Address It configures the IP address or domain name of the secondary of for accountX. String within 256 characters Blank                                                                                                    | config.xml                                                                 |
| Parameter<br>Description<br>Permitted<br>Values<br>Default<br>Web UI                                                                                     | AccountXOutboundProxy2Address         It configures the IP address or domain name of the secondary of for accountX.         String within 256 characters         Blank         Account → Basic → Secondary Outbound Proxy Address                                                                                                    | config.xml                                                                 |
| Parameter<br>Description<br>Permitted<br>Values<br>Default<br>Web UI<br>Phone UI                                                                         | AccountXOutboundProxy2Address         It configures the IP address or domain name of the secondary of for accountX.         String within 256 characters         Blank         Account → Basic → Secondary Outbound Proxy Address         Menu → Advanced Settings → Account → AccountX → Outbound                                                                                                    | config.xml outbound proxy server d Proxy2                                  |
| Parameter<br>Description<br>Permitted<br>Values<br>Default<br>Web UI<br>Phone UI<br>Parameter                                                            | AccountXOutboundProxy2Address         It configures the IP address or domain name of the secondary of for accountX.         String within 256 characters         Blank         Account → Basic → Secondary Outbound Proxy Address         Menu → Advanced Settings → Account → AccountX → Outbound         AccountXOutboundProxy2Port                                                                                                    | config.xml<br>butbound proxy server<br>d Proxy2<br>config.xml              |
| Parameter<br>Description<br>Permitted<br>Values<br>Default<br>Web UI<br>Phone UI<br>Parameter<br>Description                                             | AccountXOutboundProxy2Address         It configures the IP address or domain name of the secondary of for accountX.         String within 256 characters         Blank         Account → Basic → Secondary Outbound Proxy Address         Menu → Advanced Settings → Account → AccountX → Outbound         AccountXOutboundProxy2Port         It configures the IP address or domain name of the secondary of for accountX.                                                                                                    | config.xml outbound proxy server d Proxy2 config.xml outbound proxy server |
| Parameter<br>Description<br>Permitted<br>Values<br>Default<br>Web UI<br>Phone UI<br>Parameter<br>Description<br>Permitted<br>Values                      | AccountXOutboundProxy2Address         It configures the IP address or domain name of the secondary of for accountX.         String within 256 characters         Blank         Account → Basic → Secondary Outbound Proxy Address         Menu → Advanced Settings → Account → AccountX → Outbound         AccountXOutboundProxy2Port         It configures the IP address or domain name of the secondary of for accountX.         Integer from 0 to 65535                                                                      | config.xml outbound proxy server d Proxy2 config.xml outbound proxy server |
| Parameter<br>Description<br>Permitted<br>Values<br>Default<br>Web UI<br>Phone UI<br>Parameter<br>Description<br>Permitted<br>Values<br>Default           | AccountXOutboundProxy2Address         It configures the IP address or domain name of the secondary of for accountX.         String within 256 characters         Blank         Account → Basic → Secondary Outbound Proxy Address         Menu → Advanced Settings → Account → AccountX → Outbound         AccountXOutboundProxy2Port         It configures the IP address or domain name of the secondary of for accountX.         Integer from 0 to 65535         5060                                                         | config.xml outbound proxy server d Proxy2 config.xml outbound proxy server |
| Parameter<br>Description<br>Permitted<br>Values<br>Default<br>Web UI<br>Phone UI<br>Parameter<br>Description<br>Permitted<br>Values<br>Default<br>Web UI | AccountXOutboundProxy2Address         It configures the IP address or domain name of the secondary of for accountX.         String within 256 characters         Blank         Account → Basic → Secondary Outbound Proxy Address         Menu → Advanced Settings → Account → AccountX → Outbound         AccountXOutboundProxy2Port         It configures the IP address or domain name of the secondary of for accountX.         Integer from 0 to 65535         5060         Account → Basic → Secondary Outbound Proxy Port | config.xml outbound proxy server d Proxy2 config.xml outbound proxy server |

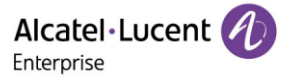

| Description         | It configures whether to re-subscribe immediately after registering different IP addresses.           |
|---------------------|----------------------------------------------------------------------------------------------------|
| Permitted<br>Values | false - Do not rely on registration to trigger updates<br>true - Rely on registration to re-subscribe |
| Default             | false                                                                                                 |
| Web UI              | None                                                                                                  |

## 8.3 SIP Server Name Resolution

If a domain name is configured for a server, the IP address associated with that domain name will be resolved through DNS as specified by RFC 3263. The DNS query involves NAPTR, SRV and A queries, which allow the IP phone to adapt to various deployment environments. The IP phone performs NAPTR query for the NAPTR pointer and transport protocol (UDP, TCP and TLS), the SRV query on the record returned from the NAPTR for the target domain name and the port number, and the A query for the IP addresses.

If an explicit port (except 0) is specified, A query will be performed only. If a server port is 0 and then the transport type is DNS-NAPTR, NAPTR and SRV queries will be tried before falling to A query. If no port is found through the DNS query, 5060 will be used.

The following table lists the parameters you can use to configure SIP server name resolution.

**Note:** X means account ID. It can be number 1-8 for M3/M5/M7, 1-20 for M8, 1-3 for H3P/H3G, 1-4 for H6.

| Parameter           | AccountXServer1Transport                                                                                                    | config.xml       |
|---------------------|----------------------------------------------------------------------------------------------------|------------------|
| Description         | It configures the type of transport protocol.                                                                                                    |                  |
| Permitted<br>Values | 0 - UDP<br>1 - TCP<br>2 - TLS<br>3 - DNS NAPTR<br><b>Note:</b> If no server port is given, the IP phone performs the DN<br>queries for the service type and port. | IS NAPTR and SRV |
| Default             | 0                                                                                                    |                  |
| Web UI              | Account $\rightarrow$ Basic $\rightarrow$ Transport Mode                                                                                                    |                  |

### 8.4 SIP Default Account

When multiple accounts are configured, you can specify the default account to set the default outgoing number and modify the display policy on home bar to display the default account information.

Note: The phone support number 1~8 for M3/M5/M7, 1-20 for M8, 1-3 for H3P/H3G, 1-4 for H6.

| Parameter | SIPDefaultAccount | config.xml |
|-----------|-------------------|------------|
|-----------|-------------------|------------|

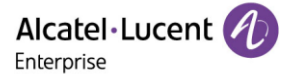

| Description | It configures the SIP phone default account.                    |            |  |
|-------------|-----------------------------------------------------------------|------------|--|
|             | 1 - Account 1                                                   |            |  |
|             | 2 - Account 2                                                   |            |  |
|             | 3 - Account 3                                                   |            |  |
|             | 4 - Account 4                                                   |            |  |
|             | 5 - Account 5                                                   |            |  |
|             | 6 - Account 6                                                   |            |  |
|             | 7 - Account 7                                                   |            |  |
|             | 8 - Account 8                                                   |            |  |
|             | 9 - Account 9                                                   |            |  |
| Permitted   | ed 10 - Account 10<br>11 - Account 11                           |            |  |
| Values      |                                                                 |            |  |
|             | 12 - Account 12                                                 |            |  |
|             | 13 - Account 13                                                 |            |  |
|             | 14 - Account 14                                                 |            |  |
|             | 15 - Account 15                                                 |            |  |
|             | 16 - Account 16                                                 |            |  |
|             | 17 - Account 17                                                 |            |  |
|             | 18 - Account 18                                                 |            |  |
|             | 19 - Account 19                                                 |            |  |
|             | 20 - Account 20                                                 |            |  |
| Default     | 1                                                               |            |  |
| Web UI      | features $\rightarrow$ sip $\rightarrow$ Default Account        |            |  |
| Parameter   | SettingDefaultAccountDisplayMode                                | config.xml |  |
|             | It configures set whether to display default account informatic | on on      |  |
| Description | home bar.                                                       |            |  |
| Permitted   | 0 – Do not display default account on home bar.                 |            |  |
| Values      | 1 – Display default account on home bar.                        |            |  |
| Default     | 0                                                               |            |  |
| Web UI      | None                                                            |            |  |

The following is an example of whether the default account is displayed on home bar.

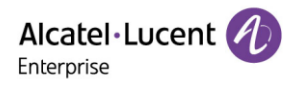

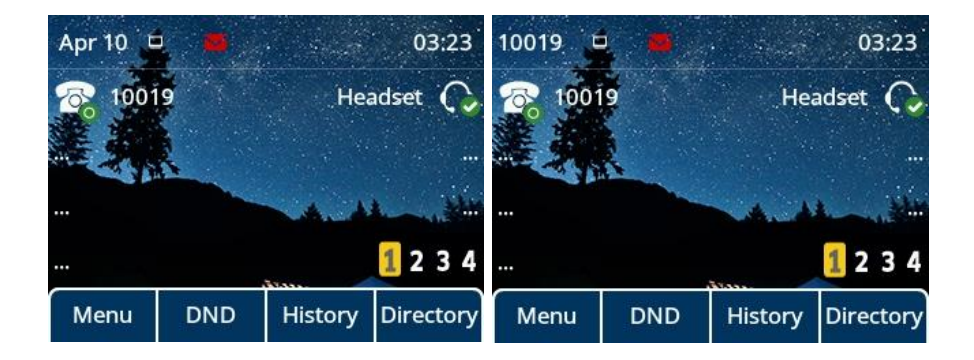

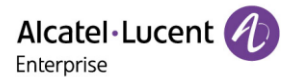

# 9. Call Log

All call logs are divided into All Calls/Missed Calls/Placed Calls/Received Calls/Forwarded Calls.

The five types of call logs are displayed via five tabs in the Local History page. Users can switch the tabs by pressing the left/right keys.

# 9.1 Call Log Display

You can access the call history information via phone user interface by the History soft key on homepage.

| All Call                  | s Mis  | sed Calls | 1/5 🔇  |
|---------------------------|--------|-----------|--------|
| 🤡 30.1.71.45              |        |           | 19/11  |
| <b>V</b> 30.1             | .71.45 |           | 19/11  |
| <b>V</b> 10.4.34.104      |        |           | 19/11  |
| <b>੯</b> 10.4.34.104 19/1 |        |           | 19/11  |
| Back                      | Call   | Delete    | Option |

## 9.2 Call Log Configuration

The following table lists the parameters for call log settings:

| Parameter           | CallHistorySave                                                                                                 | config.xml |
|---------------------|----------------------------------------------------------------------------------------------------|------------|
| Description         | It enables or disables the IP phone to save the call logs (for missed calls, placed calls, and received calls). |            |
| Permitted<br>Values | 0 - Not save<br>1 - Save all                                                                                    |            |
| Default             | 1                                                                                                    |            |

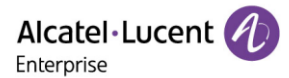

# **10. Call Features**

This chapter shows you how to configure call features for the ALE Myriad Series phones:

## **10.1 Dial Plan**

Dial plan is a string of characters that governs the way IP phones process the inputs received from the IP phone's keypads. You can use the regular expression to define the dial plan.

#### **10.1.1 Dial Plan Defined by Dialing Rule**

The ALE Myriad Series phones support user-defined dialing rules, the parameters you can configure such as Country code, Area code, External Prefix and so on. They defined what the number would eventually dial out.

The following table lists the parameters you can use to configure dialing rule.

**Note:** X means account ID and it can be number 1-8 for M3/M5/M7, 1-20 for M8, 1-3 for H3P/H3G, 1-4 for H6.

| Parameter           | AccountXDialingRuleCountryCode                                   | config.xml |
|---------------------|------------------------------------------------------------------|------------|
| Description         | It configures the country code for accountX.                     |            |
| Permitted<br>Values | ISO 3166 country code (Alpha-2)                                  |            |
| Default             | Blank                                                            |            |
| Web UI              | Setting $\rightarrow$ Dialing Rule $\rightarrow$ Country Code    |            |
| Parameter           | AccountXDialingRuleAreaCode                                      | config.xml |
| Description         | It configures the area code for accountX.                        |            |
| Permitted<br>Values | String within 16 characters                                      |            |
| Default             | Blank                                                            |            |
| Web UI              | Setting $\rightarrow$ Dialing Rule $\rightarrow$ Area Code       |            |
| Parameter           | AccountXDialingRuleExternalPrefix                                | config.xml |
| Description         | It configures the external prefix for accountX.                  |            |
| Permitted<br>Values | String within 16 characters                                      |            |
| Default             | Blank                                                            |            |
| Web UI              | Setting $\rightarrow$ Dialing Rule $\rightarrow$ External Prefix |            |
| Parameter           | AccountXDialingRuleMinNumberLength                               | config.xml |
| Description         | It configures the minimum length of number for accountX.         |            |

| Permitted<br>Values | Integer from 0 to 120                                                                                                    |                |  |
|---------------------|----------------------------------------------------------------------------------------------------|----------------|--|
| Default             | Blank                                                                                                    |                |  |
| Web UI              | Setting $\rightarrow$ Dialing Rule $\rightarrow$ Min Number Len                                                                                                    |                |  |
| Parameter           | AccountXDialingRuleExternalPrefixExceptions                                                                                                    | config.xml     |  |
| Description         | It configures list of exceptions while adding the external pr                                                                                                    | efix.          |  |
| Permitted<br>Values | String within 64 characters                                                                                                    |                |  |
| Default             | Blank                                                                                                    |                |  |
| Web UI              | Setting $\rightarrow$ Dialing Rule $\rightarrow$ External Prefix Exception                                                                                                    |                |  |
| Parameter           | AccountXDialingRuleInHistoryEnable                                                                                                    | config.xml     |  |
| Description         | It enables or disables dialing rule in history.<br><b>Note:</b> It includes:<br>1. Dial from History tab<br>2. Select a number in dialing screen by right key, which is provided by Call log.<br>3. Select a number on dialing screen by left key, which is provided by Call log, then<br>choose "Call" or "Forward" key.<br>4. Dial by press redial key |                |  |
| Permitted<br>Values | true - enable<br>false - disable                                                                                                    |                |  |
| Default             | false                                                                                                    |                |  |
| Web UI              | Setting $\rightarrow$ Dialing Rule $\rightarrow$ Dialing Rule Enabled in History $\rightarrow$                                                                                                    | Enable/Disable |  |
| Parameter           | AccountXDialingRuleInContactEnable                                                                                                    | config.xml     |  |
| Description         | It enables or disables dialing rule works in contact<br><b>Note:</b> It includes:<br>1. Dial from contacts tab<br>2. Select a number in dialing screen by right key, which is provided by contact.<br>3. Select a number on dialing screen by left key, which is provided by contact, then<br>choose "Call" or "Forward" key.                            |                |  |
| Permitted<br>Values | true - enable<br>false - disable                                                                                                    |                |  |
| Default             | true                                                                                                    |                |  |
| Web UI              | Setting $\rightarrow$ Dialing Rule $\rightarrow$ Dialing Rule Enabled in Contact $\rightarrow$ Enable/Disable                                                                                                    |                |  |
| Parameter           | AccountXDialingRuleInManualEnable config.xml                                                                                                    |                |  |

| Description         | It enables or disables dialing rule works in manual<br><b>Note:</b> It includes Input number directly / off-hook then dialing / handsfree then<br>dialing. |
|---------------------|----------------------------------------------------------------------------------------------------|
| Permitted<br>Values | true - enable<br>false - disable                                                                                                    |
| Default             | false                                                                                                    |
| Web UI              | Setting $\rightarrow$ Dialing Rule $\rightarrow$ Dialing Rule Enabled in Manual $\rightarrow$ Enable/Disable                                               |

#### 10.1.2 Dial Plan Defined by Digit Map

Digit maps, described in RFC 3435, are defined by a single string or a list of strings. If a number entered matches any string of a digit map, the call is automatically placed. If a number entered matches no string - an impossible match - you can specify the phone's behavior. You can specify the digit map timeout, the period of time before the entered number is dialed out.

#### 10.1.2.1 Basic Regular Expression Syntax for Digit Map

You need to know the following basic regular expression syntax when creating a new dial plan:

|   | The dot "." can be used as a placeholder or multiple placeholders, including zero, of occurrences of the preceding construct.                                                                                                    |
|---|----------------------------------------------------------------------------------------------------|
|   | Examples:<br>"123.T" would match "123", "1233", "12333", "123333", and so on.<br>"x.T" would match an arbitrary number.<br>"[x*#+].T" would match an arbitrary character.<br><b>Note:</b> If the string ends with a dot (e.g., 123.), a match will occur immediately after<br>inputting the characters before the dot (e.g.123) since the dot allows for zero<br>occurrences of the preceding construct.<br>Therefore, we recommend that you add a letter "T" after the dot (for example, 123.T) |
|   | for inputting more characters.                                                                                                    |
| x | The "x" can be used as a placeholder for any digit from 0 to 9.<br>Example:<br>"12x" would match "121", "122", "123", and so on.                                                                                                    |
| - | The dash "-" can be used to match a range of digits within the brackets.<br>Example:<br>"[35-7]" would match the number "3", "5", "6" or "7".<br><b>Note:</b> The digits must be concrete. For example, [3-x] is invalid.                                                                                                    |
| 1 | The comma "," can be used as a separator to generate a secondary dial tone.<br>Example:<br>"9, xx": After entering digit "9", secondary dial tone plays, and you can complete the<br>remaining two-digit numbers.                                                                                                    |

| [] | The square bracket "[]" can be used as a placeholder for a single character which<br>matches any of a set of characters.<br>Example:<br>"91[5-7]1234" would match "9151234", "9161234", and "9171234".                                                                                                    |
|----|----------------------------------------------------------------------------------------------------|
| т  | The timer letter "T" indicates a timer expiry. If "T" is used alone (for example, 123T), the default timeout value of 3 will be used. If "T" is not used alone (for example, 123Tx, x can be a digit from 0 to 99), a complete match occurs when waiting x seconds after inputting 123. If "T" is not used (for example, 123), a complete match occurs immediately after inputting 123. |
| R  | The letter "R" indicates that certain matched strings are replaced. Using an RRR syntax,<br>you can replace the digits between the first two Rs with the digits between the last two<br>Rs.<br>Example:<br>"R12R234R" would replace 12 with 234.                                                                                                    |
| i  | The exclamation mark "!" can be used to prevent users from dialing out specific<br>numbers. It can only be put last in each string of the digit map.<br>Example:<br>"235x!" would match "2351", "2352", "2353", and so on. The number starting with 235<br>will be blocked to dial out.                                                                                                 |

#### 10.1.2.2 Digit Map for All Accounts Configuration

The following table lists the parameters you can use to configure all accounts digit map:

| Parameter           | DigitMapEnable                                                                                                    | config.xml |
|---------------------|----------------------------------------------------------------------------------------------------|------------|
| Description         | It enables or disables the digit map feature.<br><b>Note:</b> Compatible rules for Digit Map and Old Dialing Rule: When enabling Digit<br>Map, the Dialing rules defined by Digit Map are used instead of the old Dialing<br>Rule. |            |
| Permitted<br>Values | true - enable<br>false - disable                                                                                                    |            |
| Default             | false                                                                                                    |            |
| Parameter           | DigitMap config.xml                                                                                                    |            |
| Description         | It configures the digit map pattern used for the dial plan.                                                                                                    |            |
| Permitted<br>Values | String within 2048 characters                                                                                                    |            |
| Default             | [2-9]11;0T;+011xxx.T;0[2-9]xxxxxxxx;+1[2-9]xxxxxxx;[2-9]xxxxxxx;[2-9]xxxT                                                                                                    |            |
| Parameter           | DigitMapTimer config.xml                                                                                                    |            |

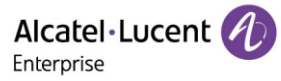

| Description         | It configures the dial rule to match the timeout (the value of T), in seconds.                                                                                      |                      |
|---------------------|----------------------------------------------------------------------------------------------------|----------------------|
| Permitted<br>Values | 0-18                                                                                                    |                      |
| Default             | 3                                                                                                    |                      |
| Parameter           | DigitMapInHistoryEnable                                                                                                    | config.xml           |
| Description         | It enables or disables the digit map to be applied to the numbers (received calls or missed calls) dialed from the call history list.                               |                      |
| Permitted<br>Values | true - enable<br>false - disable                                                                                                    |                      |
| Default             | true                                                                                                    |                      |
| Parameter           | DigitMapInDirectoryEnable                                                                                                    | config.xml           |
| Description         | It enables or disables the digit map to be applied to the numb<br>directory.                                                                                        | ers dialed from the  |
| Permitted<br>Values | true - enable<br>false - disable                                                                                                    |                      |
| Default             | true                                                                                                    |                      |
| Parameter           | DigitMapInForwardEnable                                                                                                    | config.xml           |
| Description         | It enables or disables the digit map to be applied to the numb<br>forward to when performing call forward.                                                          | ers that you want to |
| Permitted<br>Values | true - enable<br>false - disable                                                                                                    |                      |
| Default             | true                                                                                                    |                      |
| Parameter           | DigitMapInManualEnable                                                                                                    | config.xml           |
| Description         | It enables or disables the entered number to match the predefined string of the digit map after pressing a send key. It is only applicable to the off-hook dialing. |                      |
| Permitted<br>Values | true - enable<br>false - disable                                                                                                    |                      |
| Default             | true                                                                                                    |                      |

#### 10.1.2.3 Digit Map for a Specific Line Configuration

The following table lists the parameters you can use to specific account digit map:

**Note:** X means account ID and it can be number 1-8 for M3/M5/M7, 1-20 for M8, 1-3 for H3P/H3G, 1-4 for H6.

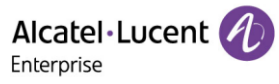

| Parameter           | AccountXDigitMapEnable                                                                                         | config.xml              |
|---------------------|----------------------------------------------------------------------------------------------------|-------------------------|
| Description         | It enables or disables the digit map feature for a specific acco                                               | ount.                   |
| Permitted<br>Values | true - enable<br>false - disable                                                                               |                         |
| Default             | true                                                                                                    |                         |
| Parameter           | AccountXDigitMap                                                                                               | config.xml              |
| Description         | It enables or disables the digit map feature for a specific acco                                               | ount.                   |
| Permitted<br>Values | String within 2048 characters                                                                                  |                         |
| Default             | Blank                                                                                                    |                         |
| Parameter           | AccountXDigitMapTimer                                                                                          | config.xml              |
| Description         | It configures the dial rule to match the timeout (the value of                                                 | T) in seconds.          |
| Permitted<br>Values | 0-18                                                                                                    |                         |
| Default             | Blank                                                                                                    |                         |
| Parameter           | AccountXDigitMapInHistoryEnable                                                                                | config.xml              |
| Description         | It enables or disables the digit map to be applied to the num missed calls) dialed from the call history list. | bers (received calls or |
| Permitted<br>Values | true - enable<br>false - disable                                                                               |                         |
| Default             | true                                                                                                    |                         |
| Parameter           | AccountXDigitMapInDirectoryEnable                                                                              | config.xml              |
| Description         | It enables or disables the digit map to be applied to the num directory.                                       | bers dialed from the    |
| Permitted<br>Values | true - enable<br>false - disable                                                                               |                         |
| Default             | true                                                                                                    |                         |
| Parameter           | AccountXDigitMapInForwardEnable                                                                                | config.xml              |
| Description         | It enables or disables the digit map to be applied to the num forward to when performing call forward.         | bers that you want to   |

| Permitted<br>Values | true - enable<br>false - disable                                                                                                    |  |
|---------------------|----------------------------------------------------------------------------------------------------|--|
| Default             | true                                                                                                    |  |
| Parameter           | AccountXDigitMapInManualEnable config.xml                                                                                                    |  |
| Description         | It enables or disables the entered number to match the predefined string of the digit map after pressing a send key. It is only applicable to the off-hook dialing. |  |
| Permitted<br>Values | true - enable<br>false - disable                                                                                                    |  |
| Default             | true                                                                                                    |  |

## 10.2 Hotline

Hotline, sometimes referred to as hot dialing, is a point-to-point communication link in which a call is automatically directed to the preset hotline number. If you lift the handset, press the loudspeaker key or the account key, and do nothing for a specified time interval, the IP phone will automatically dial out the hotline number that you configured.

**Note:** Hotline doesn't discriminate the accounts and you can configure only one hotline number.

| Parameter           | FeatureHotlineEnable                                                                                                    | config.xml |
|---------------------|----------------------------------------------------------------------------------------------------|------------|
| Description         | It enables or disables the phone to use hotline feature.                                                                                            |            |
| Permitted<br>Values | true - enable<br>false - disable                                                                                                    |            |
| Default             | false                                                                                                    |            |
| Web UI              | Features $\rightarrow$ Hotline $\rightarrow$ Hotline                                                                                                |            |
| Phone UI            | Menu $\rightarrow$ Features $\rightarrow$ Hotline                                                                                                   |            |
| Parameter           | FeatureHotlineNumber                                                                                                    | config.xml |
| Description         | It configures the hotline number that the IP phone automatically dials out when you lift the handset, press the loudspeaker key or the account key. |            |
| Permitted<br>Values | String within 32 characters                                                                                                    |            |
| Default             | Blank                                                                                                    |            |
| Web UI              | Features $\rightarrow$ Hotline $\rightarrow$ Hotline Number                                                                                         |            |
| Phone UI            | Menu $\rightarrow$ Features $\rightarrow$ Hotline $\rightarrow$ Number                                                                              |            |

The following table lists the parameters you can use to configure hotline.

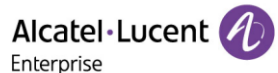

| Parameter                                                                                     | FeatureHotlineDelayTimeout                                                                                                    | config.xml           |  |
|-----------------------------------------------------------------------------------------------|----------------------------------------------------------------------------------------------------|----------------------|--|
| It configures the waiting time (in seconds) for the IP phon<br>out the preset hotline number. |                                                                                                    | o automatically dial |  |
| Description                                                                                   | <b>Note:</b> If it is set to 0, the IP phone will dial out the configured hotline number immediately when you lift the handset, press the loudspeaker key or press the account key |                      |  |
| Permitted<br>Values                                                                           | Integer from 0 to 10                                                                                                    |                      |  |
| Default                                                                                       | 0                                                                                                    |                      |  |
| Web UI                                                                                        | Features $\rightarrow$ Hotline $\rightarrow$ Delay Time                                                                                                    |                      |  |
| Phone UI                                                                                      | Menu $\rightarrow$ Features $\rightarrow$ Hotline $\rightarrow$ Delay                                                                                                    |                      |  |

#### 10.3 Recall

Recall, also known as last call return, allows you to dial the last received call. Recall is implemented on IP phones using a programming key.

The following table lists the parameter you can use for recall configuration:

**Note:** X means programmable key ID and it can be number 1-20 for M3, 1-28 for M5/M7, 1-36 for M8, 1-8 for H3P/H3G, 1-12 for H6.

```
<?xml version="1.0" encoding="UTF-8" ?>
<settings>
<setting id=" PhoneProgKey4Type" value="18" override="true"/>
<setting id=" PhoneProgKey4Label " value="Recall" override="true"/>
</settings>
```

After configuration, a recall key is available on the phone.

| 🕖 Jul 1 | 1        | 06:06     |           |
|---------|----------|-----------|-----------|
| 🛜 Myri  | ad5      | Headset 🔿 |           |
|         | ReCall 🛕 |           | eCall 🕿   |
|         |          |           |           |
|         |          |           | 1234      |
| Menu    | DND      | History   | Directory |

When you press the recall key, the phone will dial the last received call.

## **10.4 Speed Dial**

Speed dial allows you to speed up dialing the contacts on the phone's idle screen using dedicated programmable keys.

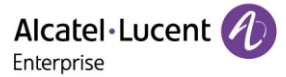

The following table lists the parameter you can use to speed dial configuration:

**Note:** X means programmable key ID and it can be number 1-20 for M3, 1-28 for M5/M7, 1-36 for M8, 1-8 for H3P/H3G, 1-12 for H6.

```
<?xml version="1.0" encoding="UTF-8" ?>
<settings>
<setting id="PhoneProgKey6Type" value="1" override="true"/>
<setting id="PhoneProgKey6Account " value="1" override="true"/>
<setting id="PhoneProgKey6Number" value="1234" override="true"/>
<setting id=" PhoneProgKey6Label " value="SpeedDail" override="true"/>
</settings>
```

After correct configuration, a Speed Dial key is available on the phone.

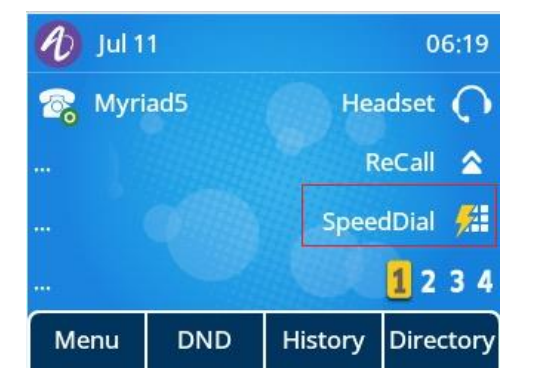

You can configure multiple Speed Dial keys for different contacts which are used frequently or hard to remember.

## **10.5 Call Timeout**

Call timeout defines a specific period of time after which the IP phone will cancel the dialing if the call is not answered.

| Parameter           | FeatureRingBackTimeout                                                                                                    | config.xml |
|---------------------|----------------------------------------------------------------------------------------------------|------------|
| Description         | It configures the duration time (in seconds) in the ringback state.<br>If you set it to 60s, the phone will cancel the dialing when the call is not<br>answered after 60 seconds. |            |
| Permitted<br>Values | Integer from 0 to 120                                                                                                    |            |
| Default             | 60                                                                                                    |            |

The following table lists the parameter you can use to configure call timeout.

### **10.6 Auto Dial Out Timer**

It configures the timer when the phone dials out the number after inputting the last digit.

The following table lists the parameters you can use to configure the auto dial out timer.

| Parameter           | FeatureAutoDialOutTimer                                                                     | config.xml |
|---------------------|---------------------------------------------------------------------------------------------|------------|
| Description         | It configures the timer when the phone dials out the number after inputting the last digit. |            |
| Permitted<br>Values | Integer from 0 to 18                                                                        |            |
| Default             | 5                                                                                           |            |
| Web UI              | Features $\rightarrow$ General $\rightarrow$ Auto Dial Out Timer                            |            |

## **10.7 Anonymous Call**

Anonymous Call allows the caller to conceal the identity information shown to the caller. The callee's phone LCD screen prompts an incoming call from anonymity (there is no name, number or other information displayed).

Anonymous calls can be performed locally or on the server. When performing an anonymous call on local, the IP phone sends an INVITE request message with a call source "From: Anonymous <sip:anonymous@anonymous.invalid>;tag=878106cc5e". If performing an anonymous call on a specific server, you may need to configure the anonymous call on code and off code to activate and deactivate the function of anonymous call on the server side.

The following table lists the parameters to configure an anonymous call.

**Note:** X means account ID and it can be number 1-8 for M3/M5/M7, 1-20 for M8, 1-3 for H3P/H3G, 1-4 for H6.

| Parameter           | AccountXAnonymousCallEnable                                                                                                    | config.xml |  |
|---------------------|----------------------------------------------------------------------------------------------------|------------|--|
| Description         | It enables or disable the anonymous call feature for account.                                                                                                    |            |  |
| Permitted<br>Values | true - enable<br>false - disable                                                                                                    |            |  |
| Default             | false                                                                                                    |            |  |
| Web UI              | Account $\rightarrow$ Advanced $\rightarrow$ Anonymous Call                                                                                                    |            |  |
| Phone UI            | Menu $\rightarrow$ Features $\rightarrow$ Anonymous $\rightarrow$ AccountX $\rightarrow$ Anonymous                                                                                                    |            |  |
| Parameter           | AccountXAnonymousCallOnCode config.xml                                                                                                    |            |  |
| Description         | It configures the on code for accountX to activate anonymous call feature on<br>the server side.<br><b>Note:</b> The parameter AccountXAnonymousCallEnable must set to true, the<br>phone will send the on code to server. |            |  |
| Permitted<br>Values | String within 32 characters                                                                                                    |            |  |

| Default             | Blank                                                                                                    |   |
|---------------------|----------------------------------------------------------------------------------------------------|---|
| Web UI              | Account $\rightarrow$ Advanced $\rightarrow$ Anonymous Call On Code                                                                                                    |   |
| Phone UI            | Menu $\rightarrow$ Features $\rightarrow$ Anonymous $\rightarrow$ AccountX $\rightarrow$ On Code                                                                                                    |   |
| Parameter           | AccountXAnonymousCallOffCode config.xml                                                                                                    |   |
| Description         | It configures the off code for accountX to deactivate anonymous call feature on server side.<br><b>Note:</b> The parameter AccountXAnonymousCallEnable must set to false, the phone will send the off code to server. |   |
| Permitted<br>Values | String within 32 characters                                                                                                    |   |
| Default             | Blank                                                                                                    |   |
| Web UI              | Account $\rightarrow$ Advanced $\rightarrow$ Anonymous Call Off Code                                                                                                    |   |
| Phone UI            | Menu $\rightarrow$ Features $\rightarrow$ Anonymous $\rightarrow$ AccountX $\rightarrow$ Off Code                                                                                                    | 2 |

## **10.8 Anonymous Call Rejection**

Anonymous call rejection allows an IP phone to automatically reject incoming calls from callers whose identity has been deliberately concealed.

Anonymous call rejection can be performed locally or on the server. If performing anonymous call rejection on a specific server, you may need to configure anonymous call rejection on code and off code to activate and deactivate server-side anonymous call rejection feature.

The following table lists the parameters to configure anonymous call rejection.

**Note:** X means account ID. It can be number 1-8 for M3/M5/M7, 1-20 for M8, 1-3 for H3P/H3G, 1-4 for H6.

| Parameter   | AccountXAnonymousCallRejectionEnable                                               | config.xml |
|-------------|------------------------------------------------------------------------------------|------------|
| Description | It enables or disables the anonymous call rejection feature.                       |            |
| Permitted   | true - enable                                                                      |            |
| Values      | false - disable                                                                    |            |
| Default     | false                                                                              |            |
| Web UI      | Account $\rightarrow$ Advanced $\rightarrow$ Anonymous Rejection                   |            |
| Phone UI    | Menu $\rightarrow$ Features $\rightarrow$ Anonymous Reject $\rightarrow$ Account X |            |
| Parameter   | AccountXAnonymousCallRejectionOnCode                                               | config.xml |
|             | It configures the anonymous call rejection on code.                                |            |
| Description | The IP phone will send the code to activate anonymous call rejection feature or    |            |
|             | server side when you activate it on the IP phone.                                  |            |

| Permitted<br>Values | String within 32 characters                                                                                                    |            |
|---------------------|----------------------------------------------------------------------------------------------------|------------|
| Default             | Blank                                                                                                    |            |
| Web UI              | Account $\rightarrow$ Advanced $\rightarrow$ Anonymous Rejection On Code                                                                                                    |            |
| Phone UI            | Menu $\rightarrow$ Features $\rightarrow$ Anonymous Reject $\rightarrow$ Account X                                                                                                    |            |
| Parameter           | AccountXAnonymousCallRejectionOffCode                                                                                                    | config.xml |
| Description         | It configures the anonymous call rejection off code.<br>The IP phone will send the code to deactivate anonymous call rejection feature on<br>server side when you deactivate it on the IP phone. |            |
| Permitted<br>Values | String within 32 characters                                                                                                    |            |
| Default             | Blank                                                                                                    |            |
| Web UI              | Account $\rightarrow$ Advanced $\rightarrow$ Anonymous Rejection Off Code                                                                                                    |            |
| Phone UI            | Menu $\rightarrow$ Features $\rightarrow$ Anonymous Reject $\rightarrow$ Account X                                                                                                    |            |

## **10.9 Call Number Filter**

Call number filter feature allows an IP phone to filter designated characters automatically when dialing.

The following table lists the parameters you can use to configure the call number filter.

| Parameter           | FeatureCallNumberFilter                                                                                                    | config.xml |
|---------------------|----------------------------------------------------------------------------------------------------|------------|
| Description         | It configures the characters that the IP phone will filter when dialing.<br>If the dialed number contains configured characters, the IP phone will<br>automatically filter these characters when dialing.<br>If you dial 10-1, the IP phone will filter the character - and then dial out 101. |            |
| Permitted<br>Values | String within 32 characters                                                                                                    |            |
| Default             | ,-()                                                                                                    |            |
| Web UI              | Setting $\rightarrow$ General $\rightarrow$ Call Number Filter                                                                                                    |            |

## **10.10 IP Address Call**

You can configure the phone whether to receive or place an IP call.

#### **10.10.1 IP Address Call Configuration**

The following table lists the parameter you can use to configure an IP address call.

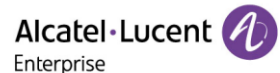

| Parameter           | SIPIpCallEnable                                                                                                    | config.xml |
|---------------------|----------------------------------------------------------------------------------------------------|------------|
| Description         | It enables or disables IP address call feature.<br><b>Note:</b> The parameter can only control the outgoing IP address call. If you don't want to answer the IP address call, you should set the parameter<br>"SIPIpCallEnable" to false. |            |
| Permitted<br>Values | true - enable<br>false - disable                                                                                                    |            |
| Default             | false                                                                                                    |            |
| Web UI              | SIP Features $\rightarrow$ SIP $\rightarrow$ Allow IP Call                                                                                                    |            |

#### 10.10.2 Accept SIP Trust Server Only Configuration

Accept SIP Trust Server Only enables the IP phone to only accept the SIP messages from your SIP server and outbound proxy server. It can prevent the phone from receiving ghost calls from random numbers. If you enable this feature, the IP phone cannot accept an IP address call.

| Parameter           | SIPPeerFilterEnable                                                                                                    | config.xml |
|---------------------|----------------------------------------------------------------------------------------------------|------------|
| Description         | It enables or disables filtering the IP address call.<br><b>Note:</b> The parameter can only control the incoming IP address call. If you want<br>to make an outgoing IP address call, you should set the parameter<br>"SIPIpCallEnable" to true. |            |
| Permitted<br>Values | true - enable<br>false - disable                                                                                                    |            |
| Default             | false                                                                                                    |            |
| Web UI              | Features $\rightarrow$ SIP $\rightarrow$ SIP Peer Filter                                                                                                    |            |

The following table lists the parameters to configure the Accept SIP Trust Server Only feature.

#### **10.11 Auto Answer**

The ALE Myriad Series phones support answering a SIP call or an IP address call automatically. Auto answer is configurable on a per-line basis, while IP address call is not.

By default, the IP phones will not automatically answer the incoming call during a call even if auto answer is enabled; and the incoming call will not be automatically answered after you end the current call.

The following table lists the parameters you can use to configure auto answer.

**Note:** X means account ID. It can be number 1-8 for M3/M5/M7, 1-20 for M8, 1-3 for H3P/H3G, 1-4 for H6.

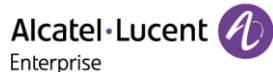

| Parameter           | AccountXAutoAnswerEnable                                                                                                    | config.xml |  |
|---------------------|----------------------------------------------------------------------------------------------------|------------|--|
| Description         | It enables or disables auto answering a SIP call for accountX.<br><b>Note:</b> The IP phone cannot automatically answer the incoming call during a call even if auto answer is enabled. |            |  |
| Permitted<br>Values | true - enable<br>false - disable                                                                                                    |            |  |
| Default             | false                                                                                                    |            |  |
| Web UI              | Account $\rightarrow$ Advanced $\rightarrow$ Auto Answer                                                                                                    |            |  |
| Phone UI            | Menu $\rightarrow$ Features $\rightarrow$ Auto answer $\rightarrow$ AccountX $\rightarrow$ Enable/Disable                                                                               |            |  |
| Parameter           | FeatureAutoAnswerDelay         config.xml                                                                                                    |            |  |
| Description         | The automatic call answer delay is set.<br>Note: This parameter is only valid if AccountXAutoAnswerEnable = true.                                                                       |            |  |
| Permitted<br>Values | 1-60, Unit: second                                                                                                    |            |  |
| Default             | 1                                                                                                    |            |  |
| Web UI              | None                                                                                                    |            |  |
| Phone UI            | None                                                                                                    |            |  |
| Parameter           | FeatureAutoAnswerToneEnable                                                                                                    | config.xml |  |
| Description         | It configures the auto answer whether the prompt tone is played.                                                                                                    |            |  |
| Permitted<br>Values | true - enable<br>false - disable                                                                                                    |            |  |
| Default             | false                                                                                                    |            |  |
| Web UI              | None                                                                                                    |            |  |
| Phone UI            | None                                                                                                    |            |  |

## **10.12 Call Waiting**

While Call waiting feature enabled, the phone will be able to answer the second call when there is already an active call on your phone. If it is disabled, the second incoming call will be rejected automatically.

You can enable the call waiting feature and configure the phone to play a warning tone to avoid missing important calls during a call. They may vary on different servers.

You can activate and deactivate the call waiting feature by On Code and Off Code which generally also requests server to support call waiting feature.

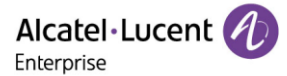

Note: In R140, we have optimized the reminder of multiple calls. When there is an incoming call or talking, we will use 182 to respond to the second call when call waiting is enabled.

| Parameter           | FeatureCallWaitingEnable                                                                                                    | config.xml |
|---------------------|----------------------------------------------------------------------------------------------------|------------|
| Description         | It enables or disables the call waiting feature.                                                                                                    |            |
| Permitted<br>Values | true - enable<br>false - disable                                                                                                    |            |
| Default             | true                                                                                                    |            |
| Parameter           | FeatureCallWaitingToneEnable                                                                                                    | config.xml |
| Description         | It enables or disables the IP phone to play the call waiting tone when the IP phone receives an incoming call during a call.<br><b>Note:</b> It works only if "SIPMaxCall" is set to 2 (Enabled). |            |
| Permitted           | 0 - disable                                                                                                    |            |
| Values              | 1 - enable                                                                                                    |            |
| Default             | 1                                                                                                    |            |
| Web UI              | Features $\rightarrow$ General $\rightarrow$ Call Waiting Tone Enable                                                                                                    |            |
| Parameter           | FeatureCallWaitingOnCode config.xml                                                                                                    |            |
| Description         | It configures the On Code of the call waiting feature. The phone will send on code number to server to enable call waiting function on server.                                                    |            |
| Permitted<br>Values | String (within 32 characters)                                                                                                    |            |
| Default             | Blank                                                                                                    |            |
| Web UI              | Features $\rightarrow$ General $\rightarrow$ Call Waiting on Code                                                                                                    |            |
| Parameter           | FeatureCallWaitingOffCode                                                                                                    | config.xml |
| Description         | It configures the Off Code of the call waiting feature. The phone will send on code to server to enable call waiting function on server.                                                          |            |
| Permitted<br>Values | String (within 32 characters)                                                                                                    |            |
| Default             | Blank                                                                                                    |            |
| Web UI              | Features $\rightarrow$ General $\rightarrow$ Call Waiting Off Code                                                                                                    |            |
| Parameter           | FeatureKeepCallWaitingEnable                                                                                                    | config.xml |
| Description         | It configures to enable or disable Call Waiting after a call ends.                                                                                                    |            |

The following table lists the parameters you can use to configure call waiting.

|           | After the function is activated, you can set program key to call waiting to realize |  |
|-----------|-------------------------------------------------------------------------------------|--|
|           | more flexible switch operation. You can also operate during a call, which satisfies |  |
|           | the more flexible DND function.                                                     |  |
| Permitted | false: Disable the keep call waiting feature.                                       |  |
| Values    | true: Enable the keep call waiting feature.                                         |  |
| Default   | true                                                                                |  |

# 10.13 Do Not Disturb (DND)

DND feature enables the phone to reject all incoming calls automatically when you do not want to be interrupted. You can choose to implement DND locally on the phone or on the server side.

Usually, you can activate DND when the phone is idle. The phone stays in the DND state until you deactivate DND manually.

### **10.13.1 DND Settings Configuration**

You can change the following DND settings:

- Choose a DND mode. You can configure DND for all accounts (Phone mode) or specific account (Custom mode).
- The IP phone displays a DND icon on the idle screen or program key for account when the DND feature is enabled. It helps users to clearly view that DND is activated or not.

The following table lists the parameters you can use to configure DND setting.

| Parameter           | FeatureDndMode                                                                                                    | config.xml |
|---------------------|----------------------------------------------------------------------------------------------------|------------|
| Description         | It configures the DND mode for the IP phone.                                                                                   |            |
| Permitted<br>Values | 0: Phone. DND feature is effective for the phone system.<br>1: Custom. You can configure DND feature for each or all accounts. |            |
| Default             | 0                                                                                                    |            |
| Web UI              | Features $\rightarrow$ DND $\rightarrow$ DND Mode                                                                              |            |

#### 10.13.2 DND Feature Configuration

After you choose a DND mode, you can configure the DND feature for all lines or a specific line. It depends on the DND mode:

- **Phone** (default): DND feature is effective for all lines.
- **Custom**: DND feature can be configured for a specific line or multiple lines.

The IP phones also support 2 methods to activate and deactivate server-side DND feature. They may vary on different servers.

• **Prefix mode:** (default) The IP phone will send on code or off code to synchronize the status of the DND between the IP phone and the server.

• **Subscribe mode:** The IP phone will send subscribe message to synchronize the status of the DND between the IP phone and the server when forward states change. With this phone, you don't need to configure on code or off code on IP phone.

#### 10.13.3 DND in Phone Mode Configuration

The following table lists the parameters you can use to configure DND in Phone mode.

| Parameter           | FeatureDndEnable                                                                                                    | config.xml |  |
|---------------------|----------------------------------------------------------------------------------------------------|------------|--|
| Description         | It turns on or off the DND feature.<br><b>Note:</b> It works only if "FeatureDndMode" is set to 0 (Phone).                                                                                                    |            |  |
| Permitted<br>Values | false - disable<br>true - enable: The IP phone will reject incoming calls on all accounts.                                                                                                    |            |  |
| Default             | false                                                                                                    |            |  |
| Web UI              | Features $\rightarrow$ DND $\rightarrow$ Enable DND                                                                                                    |            |  |
| Phone UI            | Menu $\rightarrow$ Features $\rightarrow$ DND                                                                                                    |            |  |
| Parameter           | FeatureDndOnCode config.xml                                                                                                    |            |  |
| Description         | It configures the DND on code to activate the server-side DND feature. The IP phone will send the DND on code to the server when you activate DND feature on the IP phone.<br><b>Note:</b> It works only if "FeatureDndMode" is set to 0 (Phone).       |            |  |
| Permitted<br>Values | String within 32 characters                                                                                                    |            |  |
| Default             | Blank                                                                                                    |            |  |
| Web UI              | Features $\rightarrow$ DND $\rightarrow$ On Code                                                                                                    |            |  |
| Phone UI            | Menu $\rightarrow$ Features $\rightarrow$ DND $\rightarrow$ On Code                                                                                                    |            |  |
| Parameter           | FeatureDndOffCode                                                                                                    | config.xml |  |
| Description         | It configures the DND off code to deactivate the server-side DND feature. The IP phone will send the DND off code to the server when you deactivate DND feature on the IP phone.<br><b>Note:</b> It works only if "FeatureDndMode" is set to 0 (Phone). |            |  |
| Permitted<br>Values | String within 32 characters                                                                                                    |            |  |
| Default             | Blank                                                                                                    |            |  |
| Web UI              | Features $\rightarrow$ DND $\rightarrow$ Off Code                                                                                                    |            |  |
| Phone UI            | Menu $\rightarrow$ Features $\rightarrow$ DND $\rightarrow$ Off Code                                                                                                    |            |  |

### 10.13.4 DND in Custom Mode Configuration

The following table lists the parameters you can use to configure DND in Custom mode.

**Note:** X means account ID. It can be number 1-8 for M3/M5/M7, 1-20 for M8, 1-3 for H3P/H3G, 1-4 for H6.

| Parameter           | AccountXDndEnable                                                                                                    | config.xml |  |
|---------------------|----------------------------------------------------------------------------------------------------|------------|--|
| Description         | It turns on or off the DND feature.<br><b>Note:</b> It works only if "FeatureDndMode" is set totrue1 (Custom).                                                                                                    |            |  |
| Permitted<br>Values | false - disable                                                                                                    |            |  |
| Dofault             | falso                                                                                                    |            |  |
|                     |                                                                                                    |            |  |
| Web UI              | Features $\rightarrow$ DND $\rightarrow$ Account ID $\rightarrow$ Enable DND                                                                                                    |            |  |
| Phone UI            | Menu $\rightarrow$ Features $\rightarrow$ DND $\rightarrow$ Account ID $\rightarrow$ DND Status                                                                                                    |            |  |
| Parameter           | AccountXDndOnCode config.xml                                                                                                    |            |  |
| Description         | It configures the DND on code to activate the server-side DND feature. The IP phone will send the DND on code to the server when you activate DND feature on the IP phone.<br><b>Note:</b> It works only if "FeatureDndMode" and "FeatureDndEnable2" are both set to 1 (Custom).           |            |  |
| Permitted<br>Values | String within 32 characters                                                                                                    |            |  |
| Default             | Blank                                                                                                    |            |  |
| Web UI              | Features $\rightarrow$ DND $\rightarrow$ Account ID $\rightarrow$ On Code                                                                                                    |            |  |
| Phone UI            | Menu → Features → DND → Account ID → On Code                                                                                                    |            |  |
| Parameter           | AccountXDndOffCode                                                                                                    | config.xml |  |
| Description         | It configures the DND off code to deactivate the server-side DND feature. The IP phone will send the DND off code to the server when you deactivate DND feature on the IP phone.<br><b>Note:</b> It works only if "FeatureDndMode" set to 1 (Custom) and "FeatureDndEnable2" set to false. |            |  |
| Permitted<br>Values | String within 32 characters                                                                                                    |            |  |
| Default             | Blank                                                                                                    |            |  |
| Web UI              | Features $\rightarrow$ DND $\rightarrow$ Account ID $\rightarrow$ Off Code                                                                                                    |            |  |

# Phone UI Menu $\rightarrow$ Features $\rightarrow$ DND $\rightarrow$ Account ID $\rightarrow$ Off Code

#### 10.13.5 DND Synchronization for Server-side Configuration

DND synchronization feature provides the capability to synchronize the status of the DND features between the IP phone and the server.

If the DND is activated in Phone mode, the DND status changing locally will be synchronized to registered default accounts on the server.

If the DND is activated in Custom mode, the DND status changing locally will be synchronized to the specific accounts on the server.

The IP phone supports 2 methods to synchronize the status of the DND between the IP phone and the server.

#### Prefix mode:

The IP phone will send on code or off code to synchronize the status of the DND between the IP phone and the server.

#### Subscribe mode:

The IP phone will send subscribe message to synchronize the status of the DND between the IP phone and the server when forward states change.

With Subscribe mode the IP phone doesn't need config on code or off code.

The following table lists the parameters you can use to configure DND synchronization for the server side.

**Note:** X means account ID. It can be number 1-8 for M3/M5/M7, 1-20 for M8, 1-3 for H3P/H3G, 1-4 for H6.

| Parameter           | FeatureDNDMethod                                                                                                    | config.xml |
|---------------------|----------------------------------------------------------------------------------------------------|------------|
| Description         | It configures the DND method for the IP phone.<br><b>Note:</b> It works only if "DNDModeAccount" is set to 0 (Phone).           |            |
| Permitted<br>Values | 0: Prefix<br>1: Subscribe. The IP phone sends a SUBSCRIBE message with event "as-feature-<br>event" to the server.              |            |
| Default             | 0                                                                                                    |            |
| Web UI              | Features $\rightarrow$ DND $\rightarrow$ DND method                                                                             |            |
| Parameter           | AccountXDndMethod config.xml                                                                                                    |            |
| Description         | It configures the DND method for the IP phone accountX.<br><b>Note:</b> It works only if "DNDModeAccount" is set to 1 (Custom). |            |
| Permitted<br>Values | 0: Prefix                                                                                                    |            |

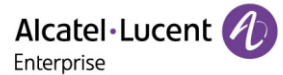

|         | 1: Subscribe. The IP phone sends a SUBSCRIBE message with event "as-feature-<br>event" to the server. |
|---------|----------------------------------------------------------------------------------------------------|
| Default | 0                                                                                                    |
| Web UI  | Features $\rightarrow$ DND $\rightarrow$ DND method                                                   |

#### 10.13.6 DND Enable/Disable Prompt Enhancement

The following table lists the parameters you can use to configure DND enable/disable prompt enhancement.

| Parameter           | FeatureDNDPromptMode                                                                                                    | config.xml |
|---------------------|----------------------------------------------------------------------------------------------------|------------|
| Description         | It enables or disables the IP phone to display a large DND icon on the idle screen.<br><b>Note:</b> It works only if "FeatureDNDPromptMode" is set to 1 (Enabled). |            |
| Permitted<br>Values | 0 - default mode<br>1 - string prompt mode                                                                                                    |            |
| Default             | 0                                                                                                    |            |

## **10.14 Call Forward**

You can forward calls from any line on your phone to a contact. There are two ways of forwarding your calls:

- Forward calls in special situations, such as when the phone is busy or there is no answer or forwarding all incoming calls to a contact immediately.
- Manually forward an incoming call to a number.

#### **10.14.1 Call Forward Setting Configuration**

You can change the following call forward settings:

- Choose a call forward mode. You can configure call forward for all lines (Phone mode) or specific lines (Custom mode).
- Allow or disallow users to forward an incoming call to a telephone number.

The following table lists the parameters you can use to configure DND setting.

| Parameter           | FeatureFwdMode                                                                                                    | config.xml |
|---------------------|----------------------------------------------------------------------------------------------------|------------|
| Description         | It configures the FWD mode for the IP phone.                                                                                                    |            |
| Permitted<br>Values | <ul><li>0: Phone. Call forward feature is effective for the phone system.</li><li>1: Custom. You can configure call forward feature for each or all accounts.</li></ul> |            |
| Default             | 0                                                                                                    |            |
| Web UI              | Features $\rightarrow$ Forward $\rightarrow$ Forward Mode                                                                                                    |            |

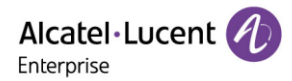

#### **10.14.2 Call Forward Feature Configuration**

After you choose a forward mode, you can configure the call forward feature for all accounts or a specific account. It depends on the forward mode:

- Phone (default): Call forward feature is effective for all accounts.
- **Custom**: Call forward feature can be configured for a specific account or multiple accounts.

The IP phones also support call forward on code and off code to activate and deactivate server-side call forward feature. They may vary on different servers.

#### 10.14.3 Call forward in Phone Mode Configuration

The following table lists the parameters you can use to configure call forward in Phone mode.

| Parameter           | FeatureImmFwdEnable                                                                                                    | config.xml |  |
|---------------------|----------------------------------------------------------------------------------------------------|------------|--|
| Description         | It triggers the always forward feature to on or off on a phone basis.<br><b>Note:</b> It works only if "FeatureFwdMode" is set to 0 (Phone).                                                                                                    |            |  |
| Permitted<br>Values | false - disable<br>true - enable: Incoming calls are forwarded to the destination number (configured<br>by the parameter "FeatureImmFwdNumber") immediately.                                                                                                    |            |  |
| Default             | false                                                                                                    |            |  |
| Web UI              | Features $\rightarrow$ Forward $\rightarrow$ Immediate FWD $\rightarrow$ On/Off                                                                                                    |            |  |
| Phone UI            | Menu $\rightarrow$ Features $\rightarrow$ Call Forward $\rightarrow$ Always Forward $\rightarrow$ Always Forward                                                                                                    |            |  |
| Parameter           | FeatureImmFwdNumber                                                                                                    | config.xml |  |
| Description         | It configures the destination number of the always forward on a phone basis.<br><b>Note:</b> It works only if "FeatureFwdMode" is set to 0 (Phone).                                                                                                    |            |  |
| Permitted<br>Values | String within 32 characters                                                                                                    |            |  |
| Default             | Blank                                                                                                    |            |  |
| Web UI              | Features $\rightarrow$ Forward $\rightarrow$ Immediate FWD Phone Number                                                                                                    |            |  |
| Phone UI            | Menu $\rightarrow$ Features $\rightarrow$ Call Forward $\rightarrow$ Always Forward $\rightarrow$ Forward To                                                                                                    |            |  |
| Parameter           | FeatureImmFwdOnCode                                                                                                    | config.xml |  |
| Description         | It configures the always forward on code to activate the server-side always forward<br>feature.<br>The IP phone will send the always forward on code and the pre-configured<br>destination number (configured by the parameter "FeatureImmFwdNumber") to<br>the server when you activate always forward feature on a phone basis.<br><b>Note:</b> If default account is account 2 and the value of the parameter<br>"FeatureFwdMode" is set to 0 (Phone). |            |  |

| Permitted<br>Values                                                                        | String within 32 characters                                                                                                    |                                                                                                    |  |
|--------------------------------------------------------------------------------------------|----------------------------------------------------------------------------------------------------|----------------------------------------------------------------------------------------------------|--|
| Default                                                                                    | Blank                                                                                                    |                                                                                                    |  |
| Web UI                                                                                     | Features $\rightarrow$ Forward $\rightarrow$ On Code (under Immediate FWD)                                                                                                    |                                                                                                    |  |
| Phone UI                                                                                   | Menu $\rightarrow$ Features $\rightarrow$ Call Forward $\rightarrow$ Always Forward $\rightarrow$ On Code                                                                                                    |                                                                                                    |  |
| Parameter                                                                                  | FeatureImmFwdOffCode                                                                                                    | config.xml                                                                                                   |  |
| Description                                                                                | It configures the always forward off code to deactivate the server-side always<br>forward feature. The IP phone will send the always forward off code to the server<br>when you deactivate always forward feature on the IP phone.<br><b>Note:</b> If default account is account 2 and the value of the parameter<br>"FeatureFwdMode" is set to 0 (Phone).                                                                                                    |                                                                                                    |  |
| Permitted<br>Values                                                                        | String within 32 characters                                                                                                    |                                                                                                    |  |
| Default                                                                                    | Blank                                                                                                    |                                                                                                    |  |
| Web UI                                                                                     | Features $\rightarrow$ Forward $\rightarrow$ Off Code (under Immediate FWD)                                                                                                    |                                                                                                    |  |
| Phone UI                                                                                   | Menu $\rightarrow$ Features $\rightarrow$ Call Forward $\rightarrow$ Always Forward $\rightarrow$ Off Code                                                                                                    |                                                                                                    |  |
| Parameter                                                                                  | FeatureBusyFwdEnable                                                                                                    | config.xml                                                                                                   |  |
| Description                                                                                | It turns on or off the busy forward feature on a phone basis.<br><b>Note:</b> It works only if "FeatureFwdMode" is set to 0 (Phone).                                                                                                    |                                                                                                    |  |
| Permitted<br>Values                                                                        | false - disable<br>true - enable: Incoming calls are forwarded to the destination number (configured<br>by the parameter "FeatureBusyFwdNumber") when the callee is busy.                                                                                                    |                                                                                                    |  |
| Default                                                                                    |                                                                                                    | the callee is busy.                                                                                          |  |
|                                                                                            | false                                                                                                    | the callee is busy.                                                                                          |  |
| Web UI                                                                                     | false<br>Features $\rightarrow$ Forward $\rightarrow$ Busy FWD $\rightarrow$ On/Off                                                                                                    | the callee is busy.                                                                                          |  |
| Web UI<br>Phone UI                                                                         | false<br>Features $\rightarrow$ Forward $\rightarrow$ Busy FWD $\rightarrow$ On/Off<br>Menu $\rightarrow$ Features $\rightarrow$ Call Forward $\rightarrow$ Busy Forward $\rightarrow$                                                                                                    | the callee is busy.<br>Busy Forward                                                                          |  |
| Web UI<br>Phone UI<br>Parameter                                                            | false<br>Features → Forward → Busy FWD → On/Off<br>Menu → Features → Call Forward → Busy Forward →<br>FeatureBusyFwdNumber                                                                                                    | the callee is busy.<br>Busy Forward<br><b>config.xml</b>                                                     |  |
| Web UI<br>Phone UI<br>Parameter<br>Description                                             | false         Features → Forward → Busy FWD → On/Off         Menu → Features → Call Forward → Busy Forward →         FeatureBusyFwdNumber         It configures the destination number of the busy forw         Note: It works only if "FeatureFwdMode" is set to 0 (                                                                                                    | the callee is busy.<br>Busy Forward<br><b>config.xml</b><br>ward feature on a phone basis.<br>Phone).        |  |
| Web UI<br>Phone UI<br>Parameter<br>Description<br>Permitted<br>Values                      | false         Features → Forward → Busy FWD → On/Off         Menu → Features → Call Forward → Busy Forward →         FeatureBusyFwdNumber         It configures the destination number of the busy forw         Note: It works only if "FeatureFwdMode" is set to 0 (         String within 32 characters                                                                                                    | busy Forward<br>config.xml<br>ward feature on a phone basis.<br>Phone).                                      |  |
| Web UI<br>Phone UI<br>Parameter<br>Description<br>Permitted<br>Values<br>Default           | false         Features → Forward → Busy FWD → On/Off         Menu → Features → Call Forward → Busy Forward →         FeatureBusyFwdNumber         It configures the destination number of the busy for         Note: It works only if "FeatureFwdMode" is set to 0 (         String within 32 characters         Blank                                                                                                    | busy Forward<br>config.xml<br>ward feature on a phone basis.<br>Phone).                                      |  |
| Web UI<br>Phone UI<br>Parameter<br>Description<br>Permitted<br>Values<br>Default<br>Web UI | false         Features → Forward → Busy FWD → On/Off         Menu → Features → Call Forward → Busy Forward →         FeatureBusyFwdNumber         It configures the destination number of the busy for         Note: It works only if "FeatureFwdMode" is set to 0 (         String within 32 characters         Blank         Features → Forward → Busy FWD Phone Number                                                                                                    | busy Forward<br>config.xml<br>ward feature on a phone basis.<br>Phone).                                      |  |
| Web UIPhone UIParameterDescriptionPermittedValuesDefaultWeb UIPhone UI                     | falseFeatures $\rightarrow$ Forward $\rightarrow$ Busy FWD $\rightarrow$ On/OffMenu $\rightarrow$ Features $\rightarrow$ Call Forward $\rightarrow$ Busy Forward $\rightarrow$ FeatureBusyFwdNumberIt configures the destination number of the busy for<br>Note: It works only if "FeatureFwdMode" is set to 0 (String within 32 charactersBlankFeatures $\rightarrow$ Forward $\rightarrow$ Busy FWD Phone NumberMenu $\rightarrow$ Features $\rightarrow$ Call Forward $\rightarrow$ Busy Forward $\rightarrow$ | the callee is busy.<br>Busy Forward<br>config.xml<br>ward feature on a phone basis.<br>Phone).<br>Forward To |  |
# Alcatel Lucent

| Description         | It configures the busy forward on code to activate the server-side busy forward<br>feature.<br>The IP phone will send the busy forward on code and the pre-configured<br>destination number (configured by the parameter "FeatureBusyFwdNumber") to<br>the server when you activate busy forward feature on a phone basis.<br><b>Note:</b> It works only if "ForwardModeAccount" is set to 0 (Phone). |            |
|---------------------|----------------------------------------------------------------------------------------------------|------------|
| Permitted<br>Values | String within 32 characters                                                                                                    |            |
| Default             | Blank                                                                                                    |            |
| Web UI              | Features $\rightarrow$ Forward $\rightarrow$ On Code (under Busy FWD)                                                                                                    |            |
| Phone UI            | Menu $\rightarrow$ Features $\rightarrow$ Call Forward $\rightarrow$ Busy Forward $\rightarrow$                                                                                                    | • On Code  |
| Parameter           | FeatureBusyFwdOffCode                                                                                                    | config.xml |
| Description         | It configures the busy forward off code to deactivate the server-side busy forward<br>feature. The IP phone will send the busy forward off code to the server when you<br>deactivate busy forward feature on the IP phone.<br><b>Note:</b> It works only if "ForwardModeAccount" is set to 0 (Phone).                                                                                                 |            |
| Permitted<br>Values | String within 32 characters                                                                                                    |            |
| Default             | Blank                                                                                                    |            |
| Web UI              | Features $\rightarrow$ Forward $\rightarrow$ Off Code (under Busy FWD)                                                                                                    |            |
| Phone UI            | Menu $\rightarrow$ Features $\rightarrow$ Call Forward $\rightarrow$ Busy Forward $\rightarrow$                                                                                                    | · Off Code |
| Parameter           | FeatureNoReplyFwdEnable                                                                                                    | config.xml |
| Description         | It turns on or off the no answer forward feature on a phone basis.<br><b>Note:</b> It works only if "FeatureFwdMode" is set to 0 (Phone).                                                                                                    |            |
| Permitted<br>Values | false - disable<br>true - enable: Incoming calls are forwarded to the destination number (configured<br>by the parameter "FeatureNoReplyFwdNumber") after a period of ring time.                                                                                                    |            |
| Default             | false                                                                                                    |            |
| Web UI              | Features $\rightarrow$ Forward $\rightarrow$ No Reply FWD $\rightarrow$ On/Off                                                                                                    |            |
| Phone UI            | Menu $\rightarrow$ Features $\rightarrow$ Call Forward $\rightarrow$ No reply Forward $\rightarrow$ No Reply Forward                                                                                                    |            |
| Parameter           | FeatureNoReplyFwdNumber                                                                                                    | config.xml |
| Description         | It configures the destination number of the no answer forward feature on a phone basis.<br>Note: It works only if "FeatureFwdMode" is set to 0 (Phone).                                                                                                    |            |
| Permitted<br>Values | String within 32 characters                                                                                                    |            |

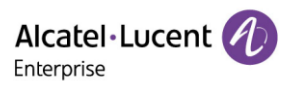

| Default             | Blank                                                                                                    |               |
|---------------------|----------------------------------------------------------------------------------------------------|---------------|
| Web UI              | Features $\rightarrow$ Forward $\rightarrow$ No Reply FWD Phone Number                                                                                                    |               |
| Phone UI            | Menu $\rightarrow$ Features $\rightarrow$ Call Forward $\rightarrow$ No Reply Forward $\rightarrow$ Forward To                                                                                                    |               |
| Parameter           | FeatureNoReplyFwdOnCode                                                                                                    | config.xml    |
| Description         | It configures the no answer forward on code to activate the server-side no answer<br>forward feature.<br>The IP phone will send the no answer forward on code and the pre-configured<br>destination number (configured by the parameter "FeatureNoReplyFwdNumber")<br>to the server when you activate no answer forward feature on a phone basis.<br><b>Note:</b> If the default account is account 2, set the value of the parameter<br>"FeatureFwdMode to 0 (Phone). |               |
| Permitted<br>Values | String within 32 characters                                                                                                    |               |
| Default             | Blank                                                                                                    |               |
| Web UI              | Features $\rightarrow$ Forward $\rightarrow$ On Code (under No Reply FW                                                                                                    | D)            |
| Phone UI            | Menu → Features → Call Forward → No Answer Forward → On Code                                                                                                    |               |
| Parameter           | FeatureNoReplyFwdOffCode config.xml                                                                                                    |               |
| Description         | It configures the no answer forward off code to deactivate the server-side no<br>answer forward feature. The IP phone will send the no answer forward off code to<br>the server when you deactivate no answer forward feature on the IP phone.<br><b>Note:</b> If the default account is account 2, set the value of the parameter<br>"FeatureFwdMode" to 0 (Phone).                                                                                                   |               |
| Permitted<br>Values | String within 32 characters                                                                                                    |               |
| Default             | Blank                                                                                                    |               |
| Web UI              | Features $\rightarrow$ Forward $\rightarrow$ Off Code (under No Reply FW                                                                                                    | (D)           |
| Phone UI            | Menu $\rightarrow$ Features $\rightarrow$ Call Forward $\rightarrow$ No Reply Forwa                                                                                                    | rd → Off Code |
| Parameter           | FeatureNoReplyFwdDuration                                                                                                    | config.xml    |
| Description         | The incoming calls will be forwarded when not answered after M (M is configurable by "FeatureNoReplyFwdDuration") seconds.                                                                                                    |               |
| Permitted<br>Values | Integer from 10 to 60                                                                                                    |               |
| Default             | 10                                                                                                    |               |
| Web UI              | Features $\rightarrow$ Forward $\rightarrow$ Forward Duration No reply (under No Reply FWD)                                                                                                    |               |

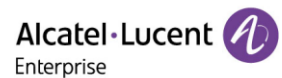

| Parameter           | FeatureNoReplyFwdInterval                                                                                                    | config.xml                       |
|---------------------|----------------------------------------------------------------------------------------------------|----------------------------------|
|                     | It configures Single ring interval.                                                                                                    |                                  |
|                     | For example:                                                                                                    |                                  |
|                     | 1. After FWD synchronization is enabled, the IP phone calculates No Reply Forward<br>Duration based on the ringcount (N) sent by the server and Interval (M) configured |                                  |
| Description         | locally. The specific rule is Duration=N x M. Duration calculated is written directly to the arguments.                                                                 |                                  |
|                     |                                                                                                    |                                  |
|                     | 2. Similarly, if the Duration is changed locally, calculate the ringcount based on the                                                                                  |                                  |
|                     | 5.3, and the ringcount is 6.                                                                                                    | t s a decimal, round it up, like |
| Permitted<br>Values | Integer from 1 to 60. The unit is seconds.                                                                                                    |                                  |
| Default             | 5                                                                                                    |                                  |
| Web UI              | None                                                                                                    |                                  |

#### 10.14.4 Call Forward in Custom Mode Configuration

The following table lists the parameters you can use to configure call forward in Custom mode.

**Note:** X means account ID. It can be number 1-8 for M3/M5/M7, 1-20 for M8, 1-3 for H3P/H3G, 1-4 for H6.

| Parameter           | AccountXImmFwdEnable                                                                                                    | config.xml |
|---------------------|----------------------------------------------------------------------------------------------------|------------|
| Description         | It triggers the always forward feature to on or off on a phone basis.<br><b>Note:</b> It works only if "FeatureFwdMode" is set to 1 (Custom).                 |            |
| Permitted<br>Values | false - disable<br>true - enable: Incoming calls are forwarded to the destination number (configured<br>by the parameter "AccountXImmFwdNumber") immediately. |            |
| Default             | false                                                                                                    |            |
| Web UI              | Features → Forward → Immediate FWD → On/Off                                                                                                    |            |
| Phone UI            | Menu $\rightarrow$ Features $\rightarrow$ Call Forward $\rightarrow$ Always Forward $\rightarrow$ account ID $\rightarrow$ Always Forward                     |            |
| Parameter           | AccountXImmFwdNumber                                                                                                    | config.xml |
| Description         | It configures the destination number of the always forward feature on a phone basis.<br><b>Note:</b> It works only if "FeatureFwdMode" is set to 1 (Custom).  |            |
| Permitted<br>Values | String within 32 characters                                                                                                    |            |

| Default             | Blank                                                                                                    |                                         |
|---------------------|----------------------------------------------------------------------------------------------------|-----------------------------------------|
| Web UI              | Features $\rightarrow$ Forward $\rightarrow$ Immediate FWD Phone Number                                                                                                    |                                         |
| Phone UI            | Menu $\rightarrow$ Features $\rightarrow$ Call Forward $\rightarrow$ Always Forward $\rightarrow$ account ID $\rightarrow$ Forward To                                                                                                    |                                         |
| Parameter           | AccountXImmFwdOnCode                                                                                                    | config.xml                              |
| Description         | It configures the always forward on code to activate the server-side always forward<br>feature.<br>The IP phone will send the always forward on code and the pre-configured<br>destination number (configured by the parameter "AccountXImmFwdNumber") to<br>the server when you activate always forward feature on a phone basis.<br><b>Note:</b> It work only if "FeatureFwdMode" is set to 1 (Custom). |                                         |
| Permitted<br>Values | String within 32 characters                                                                                                    |                                         |
| Default             | Blank                                                                                                    |                                         |
| Web UI              | Features $\rightarrow$ Forward $\rightarrow$ On Code (under Immediate F                                                                                                    | WD)                                     |
| Phone UI            | Menu $\rightarrow$ Features $\rightarrow$ Call Forward $\rightarrow$ Always Forward                                                                                                    | → account ID → On Code                  |
| Parameter           | AccountXImmFwdOffCode config.xml                                                                                                    |                                         |
| Description         | It configures the always forward off code to deactivate the server-side always<br>forward feature. The IP phone will send the always forward off code to the server<br>when you deactivate always forward feature on the IP phone.<br><b>Note:</b> It work only if "FeatureFwdMode" is set to 1 (Custom).                                                                                                 |                                         |
| Permitted<br>Values | String within 32 characters                                                                                                    |                                         |
| Default             | Blank                                                                                                    |                                         |
| Web UI              | Features $\rightarrow$ Forward $\rightarrow$ Off Code (under Immediate F                                                                                                    | WD)                                     |
| Phone UI            | Menu $\rightarrow$ Features $\rightarrow$ Call Forward $\rightarrow$ Always Forward                                                                                                    | → account ID → Off Code                 |
| Parameter           | AccountXBusyFwdEnable                                                                                                    | config.xml                              |
| Description         | It turns on or off the busy forward feature on a phon<br><b>Note:</b> It work only if "FeatureFwdMode" is set to 1 (C                                                                                                    | e basis.<br>Tustom).                    |
| Permitted<br>Values | false - disable<br>true - enable: Incoming calls are forwarded to the destination number (configured<br>by the parameter "AccountXBusyFwdNumber") when the callee is busy.                                                                                                    |                                         |
| Default             | false                                                                                                    |                                         |
| Web UI              | Features $\rightarrow$ Forward $\rightarrow$ Busy FWD $\rightarrow$ On/Off                                                                                                    |                                         |
| Phone UI            | Menu $\rightarrow$ Features $\rightarrow$ Call Forward $\rightarrow$ Busy Forward $\rightarrow$                                                                                                    | • account ID $\rightarrow$ Busy Forward |
| Parameter           | AccountXBusyFwdNumber                                                                                                    | config.xml                              |

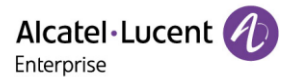

| Description         | It configures the destination number of the busy forward feature on a phone basis.<br><b>Note:</b> It work only if "FeatureFwdMode" is set to 1 (Custom).                                                                                                    |                                       |  |
|---------------------|----------------------------------------------------------------------------------------------------|---------------------------------------|--|
| Permitted<br>Values | String within 32 characters                                                                                                    |                                       |  |
| Default             | Blank                                                                                                    |                                       |  |
| Web UI              | Features $\rightarrow$ Forward $\rightarrow$ Busy FWD Phone Number                                                                                                    |                                       |  |
| Phone UI            | Menu $\rightarrow$ Features $\rightarrow$ Call Forward $\rightarrow$ Busy Forward $\rightarrow$                                                                                                    | • account ID $\rightarrow$ Forward To |  |
| Parameter           | AccountXBusyFwdOnCode                                                                                                    | config.xml                            |  |
| Description         | It configures the busy forward on code to activate the server-side busy forward<br>feature.<br>The IP phone will send the busy forward on code and the pre-configured<br>destination number (configured by the parameter "AccountXBusyFwdNumber") to<br>the server when you activate busy forward feature on a phone basis.<br><b>Note:</b> It work only if "FeatureFwdMode" is set to 1 (Custom). |                                       |  |
| Permitted<br>Values | String within 32 characters                                                                                                    |                                       |  |
| Default             | Blank                                                                                                    |                                       |  |
| Web UI              | Features $\rightarrow$ Forward $\rightarrow$ On Code (under Busy FWD)                                                                                                    |                                       |  |
| Phone UI            | Menu $\rightarrow$ Features $\rightarrow$ Call Forward $\rightarrow$ Busy Forward $\rightarrow$                                                                                                    | account ID $\rightarrow$ On Code      |  |
| Parameter           | AccountXBusyFwdOffCode                                                                                                    | config.xml                            |  |
| Description         | It configures the busy forward off code to deactivate the server-side busy forward feature. The IP phone will send the busy forward off code to the server when you deactivate busy forward feature on the IP phone.<br><b>Note:</b> It work only if "FeatureFwdMode" is set to 1 (Custom).                                                                                                    |                                       |  |
| Permitted<br>Values | String within 32 characters                                                                                                    |                                       |  |
| Default             | Blank                                                                                                    |                                       |  |
| Web UI              | Features $\rightarrow$ Forward $\rightarrow$ Off Code (under Busy FWD)                                                                                                    |                                       |  |
| Phone UI            | Menu $\rightarrow$ Features $\rightarrow$ Call Forward $\rightarrow$ Busy Forward $\rightarrow$ account ID $\rightarrow$ Off Code                                                                                                    |                                       |  |
| Parameter           | AccountXNoReplyFwdEnable                                                                                                    | config.xml                            |  |
| Description         | It turns on or off the no answer forward feature on a phone basis.<br><b>Note:</b> It work only if "FeatureFwdMode" is set to 1 (Custom).                                                                                                    |                                       |  |
| Permitted<br>Values | false - disable<br>true - enable: Incoming calls are forwarded to the destination number (configured<br>by the parameter "AccountXNoReplyFwdNumber") after a period of ring time.                                                                                                    |                                       |  |

| Default             | false                                                                                                    |                                                     |
|---------------------|----------------------------------------------------------------------------------------------------|-----------------------------------------------------|
| Web UI              | Features $\rightarrow$ Forward $\rightarrow$ No Reply FWD $\rightarrow$ On/Off                                                                                                    |                                                     |
| Phone UI            | Menu → Features → Call Forward → No reply Forward → account ID → No Reply Forward                                                                                                    |                                                     |
| Parameter           | AccountXNoReplyFwdNumber                                                                                                    | config.xml                                          |
| Description         | It configures the destination number of the no answ<br>basis.<br><b>Note:</b> It work only if "FeatureFwdMode" is set to 1 (0                                                                                                    | er forward feature on a phone<br>Custom).           |
| Permitted<br>Values | String within 32 characters                                                                                                    |                                                     |
| Default             | Blank                                                                                                    |                                                     |
| Web UI              | Features $\rightarrow$ Forward $\rightarrow$ No Reply FWD Phone Numbe                                                                                                    | r                                                   |
| Phone UI            | Menu $\rightarrow$ Features $\rightarrow$ Call Forward $\rightarrow$ No Reply Forwa                                                                                                    | rd → account ID → Forward To                        |
| Parameter           | AccountXNoReplyFwdOnCode config.xml                                                                                                    |                                                     |
| Description         | <ul> <li>It configures the no answer forward on code to activate the server-side no answer forward feature.</li> <li>The IP phone will send the no answer forward on code and the pre-configured destination number (configured by the parameter "AccountXNoReplyFwdNumber") to the server when you activate no answer forward feature on a phone basis.</li> <li>Note: It work only if "FeatureFwdMode" is set to 1 (Custom).</li> </ul> |                                                     |
| Permitted<br>Values | String within 32 characters                                                                                                    |                                                     |
| Default             | Blank                                                                                                    |                                                     |
| Web UI              | Features $\rightarrow$ Forward $\rightarrow$ On Code (under No Reply FW                                                                                                    | D)                                                  |
| Phone UI            | Menu $\rightarrow$ Features $\rightarrow$ Call Forward $\rightarrow$ No Answer Forw                                                                                                    | vard $\rightarrow$ account ID $\rightarrow$ On Code |
| Parameter           | AccountXNoReplyFwdOffCode                                                                                                    | config.xml                                          |
| Description         | It configures the no answer forward off code to deactivate the server-side no<br>answer forward feature. The IP phone will send the no answer forward off code to<br>the server when you deactivate no answer forward feature on the IP phone.<br><b>Note:</b> It work only if "FeatureFwdMode" is set to 1 (Custom).                                                                                                    |                                                     |
| Permitted<br>Values | String within 32 characters                                                                                                    |                                                     |
| Default             | Blank                                                                                                    |                                                     |
| Web UI              | Features $\rightarrow$ Forward $\rightarrow$ Off Code (under No Reply FW                                                                                                    | /D)                                                 |
| Phone UI            | Menu $\rightarrow$ Features $\rightarrow$ Call Forward $\rightarrow$ No Reply Forwa                                                                                                    | rd → account ID → Off Code                          |

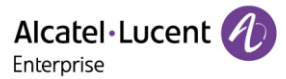

You can configure the no reply forward waiting time via web or Phone UI.

• Configure no reply forward time via web

| Alcatel-Lucer<br>Enterprise | nt 🕢 | Web Based Management M5            |        |      |
|-----------------------------|------|------------------------------------|--------|------|
|                             |      | Forward                            |        |      |
| (j) Status                  | ^    | Forward                            |        |      |
| Version                     |      | E                                  | N      |      |
| Accounts                    |      | Forward Mode:                      | Phone  | (3)  |
| Network                     |      | Forward Method:                    | Prefix | 0    |
| Account                     | ~    | Immediate FWD:                     |        |      |
| Network                     | ~    | Busy FWD:                          | 0      |      |
|                             |      | No Reply FWD:                      | 0      |      |
| Provision                   | ~    | No Reply FWD Phone Number:         |        | 0    |
| 🚰 Phone Keys                | Ý    | Forward Duration Noreply (1~60s) : | 10     | 0    |
| Settings                    | ~    | On Code:                           |        | 0    |
| ₽ Features                  | ^    | Off Code:                          |        | 0    |
| General                     |      |                                    |        |      |
| Forward                     |      |                                    | Sul    | bmit |
| DND                         |      |                                    |        |      |

• Configure no reply time via Phone UI

|          | No Answe | r Forward |               |
|----------|----------|-----------|---------------|
| Delay 10 |          |           |               |
|          |          |           |               |
|          |          |           |               |
|          |          |           |               |
| Deele    | DISCO    | 400       | Carlos Carlos |

#### 10.14.5 Call Forward Synchronization for Server-side Configuration

Call forward synchronization feature provides the capability to synchronize the status of the call forward features between the IP phone and the server.

If the call forward is activated in phone mode, the forward status changing locally will be synchronized to registered default accounts on the server.

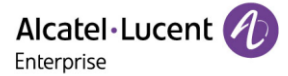

If the call forward is activated in custom mode, the forward status changing locally will be synchronized to the specific accounts on the server. But if the forward status of the specific account is changed on the server, the forward status locally will be changed.

The IP phone supports 2 methods to synchronize the status of the call forward between the IP phone and the server.

#### Prefix mode:

The IP phone will send on code or off code to synchronize the status of the call forward between the IP phone and the server.

#### Subscribe mode:

The IP phone will send subscribe message to synchronize the status of the call forward between the IP phone and the server when forward states change.

The following table lists the parameters you can use to configure call forward synchronization for server-side.

**Note:** X means account ID and it can be number 1-8 for M3/M5/M7, 1-20 for M8, 1-3 for H3P/H3G, 1-4 for H6.

| Parameter           | FeatureFwdMethod                                                                                                    | config.xml |
|---------------------|----------------------------------------------------------------------------------------------------|------------|
| Description         | It configures the FWD method for the IP phone.<br><b>Note:</b> It works only if "FeatureFwdMode" is set to 0 (Phone).            |            |
| Permitted<br>Values | 0 - Prefix<br>1 - Subscribe, the IP phone send a SUBSCRIBE message with event "as-feature-event"<br>to the server.               |            |
| Default             | 0                                                                                                    |            |
| Web UI              | Features $\rightarrow$ Forward $\rightarrow$ Forward method                                                                      |            |
| Parameter           | AccountXFwdMethod config.xml                                                                                                    |            |
| Description         | It configures the FWD method for the IP phone account X.<br><b>Note:</b> It works only if "FeatureFwdMode" is set to 1 (Custom). |            |
| Permitted<br>Values | 0: Prefix<br>1: Subscribe. The IP phone sends a SUBSCRIBE message with event "as-feature-<br>event" to the server.               |            |
| Default             | 0                                                                                                    |            |
| Web UI              | Features $\rightarrow$ Forward $\rightarrow$ Forward method                                                                      |            |

### 10.15 DND & FWD Synchronization

After the function synchronization is enabled, the DND&FWD on the phone side and the DND&FWD on the server side can be synchronized with each other. The user can conveniently turn on or off DND&FWD on the phone side or the web page.

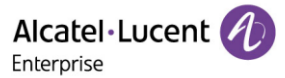

The following table lists the parameters you can use to configure this feature.

**Note:** X means account ID. It can be number 1-8 for M3/M5/M7, 1-20 for M8, 1-3 for H3P/H3G, 1-4 for H6.

| Parameter   | AccountXDndSyncServerLocalProcessingEnable config.xml                                                    |                     |
|-------------|----------------------------------------------------------------------------------------------------|---------------------|
| Description | In the case of server synchronization, it configures the phone's each account to handle the local DND.   |                     |
|             | <b>Note:</b> It only works when FeaturedDndMethod is set to AccountXDndMethod is set to 1 (Custom mode). | o 1 (Phone mode) or |
| Permitted   | false - disable                                                                                          |                     |
| Values      | true - enable                                                                                            |                     |
| Default     | false                                                                                                    |                     |
| Parameter   | AccountXDndShareLineSyncServerEnable                                                                     | config.xml          |
|             | It configures shared line account DND sync.                                                              |                     |
| Description | <b>Note:</b> Only works when FeaturedDndMethod = 1 (Phone mode) or                                       |                     |
|             | AccountXDndMethod = 1 (Custom mode).                                                                     |                     |
| Permitted   | false - disable                                                                                          |                     |
| Values      | true - enable                                                                                            |                     |
| Default     | true                                                                                                    |                     |
| Parameter   | AccountXFwdSyncServerLocalProcessingEnable                                                               | config.xml          |
|             | It configures share line account Forward sync.                                                           |                     |
| Description | <b>Note:</b> It only works when FeatureFwdMethod = 1 (Phone mode) or Account[1-                          |                     |
|             | 8]FwdMethod = 1 (Custom mode).                                                                           |                     |
| Permitted   | false - disable                                                                                          |                     |
| Values      | true - enable                                                                                            |                     |
| Default     | false                                                                                                    |                     |

## **10.16 Multiple Call Appearances**

You can enable each registered line to support multiple concurrent calls. For example, you can place one call on hold, switch to another call on the same registered line, and have both calls displayed.

You can set the maximum number of concurrent calls per line key on all-lines basis or a per-line basis. For example, if you specify 3 concurrent-calls for account 1, you can only have three call appearances on a corresponding line key. The additional incoming calls will be rejected.

You can specify the maximum concurrent-call numbers per line key.

The following table lists the parameters you can use to configure multiple call appearances.

| Parameter |
|-----------|
|-----------|

Alcatel Lucent

| Description | It configures the maximum number of concurrent calls for all registered accounts. |
|-------------|-----------------------------------------------------------------------------------|
| Permitted   | NUMERIC [1,4]                                                                     |
| Values      | <b>Note</b> : For M8, the permitted value for this parameter is NUMERIC [1,11].   |
| Default     | 2                                                                                 |
|             | <b>Note</b> : For M8, the default value for this parameter is 11.                 |
| Web UI      | Features $\rightarrow$ SIP $\rightarrow$ SIP MAX Call                             |

## 10.17 Call Hold

Call hold provides a service of placing an active call on hold. It enables you to pause activity on an active call so that you can use the phone for another task, for example, to place or receive another call.

When a call is placed on hold, the IP phones send an INVITE request with HOLD SDP to request remote parties to stop sending media and to inform them that they are being held. The IP phones support two call hold methods. One is RFC 3264, which has the "a" (media attribute) in the SDP to sendonly, recvonly or inactive (for example, a=sendonly). The other is RFC 2543, which has the "c" (connection addresses for the media streams) in the SDP to zero (for example, c=0.0.0.0).

When you place an active call on hold or the call is held by remote party, a call hold tone or held tone alerts you after a specific period of time that a call is still on hold or is still held by the remote party. You can configure the call hold tone and held tone.

## **10.17.1 Call Hold Configuration**

| Parameter           | SIPRfc2543HoldEnable                                                                                                    | config.xml |
|---------------------|----------------------------------------------------------------------------------------------------|------------|
| Description         | It enables or disables the IP phone to use RFC 2543 (c=0.0.0.0) outgoing hold signaling.                                                                                                    |            |
| Permitted<br>Values | False - SDP media direction attributes (such as a=sendonly) per RFC 3264 is used<br>when placing a call on hold.<br>True - SDP media connection address c=0.0.0.0 per RFC 2543 is used when placing a<br>call on hold. |            |
| Default             | false                                                                                                    |            |
| Web UI              | Features $\rightarrow$ SIP $\rightarrow$ RFC2543 Hold Enable                                                                                                    |            |
| Parameter           | AudioCHoldTone                                                                                                    | config.xml |
| Description         | It configures the tone for the IP phone to play the initial call hold tone.                                                                                                    |            |
| Permitted<br>Values | LIST[NUMERIC[-60,*],8,74]                                                                                                    |            |
| Default             | 0;4;-1;200;420;335;-37;-37;-1;200;0;0;0;0;-1;200;420;335;-37;-37;-1;5000;0;0;0;0                                                                                                    |            |
| Parameter           | FeatureHoldUseInactiveEnable                                                                                                    | config.xml |

The following table lists the parameters you can use to configure Call Hold.

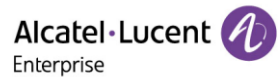

| Description         | It enables or disables the phone to inactive outgoing hold signaling.                                                                                                    |                               |  |
|---------------------|----------------------------------------------------------------------------------------------------|-------------------------------|--|
| Permitted           | false - disable                                                                                                    |                               |  |
| Values              | true - enable                                                                                                    |                               |  |
| Default             | false                                                                                                    |                               |  |
| Parameter           | FeaturePlayHoldToneEnable                                                                                                    | config.xml                    |  |
| Description         | It enables or disables the IP phone to play the call hold hold.                                                                                                    | tone when you place a call on |  |
| Permitted           | false - disable                                                                                                    |                               |  |
| Values              | true - enable                                                                                                    |                               |  |
| Default             | true                                                                                                    |                               |  |
| Parameter           | FeaturePlayHoldToneDelay                                                                                                    | config.xml                    |  |
| Description         | It configures the time (in seconds) to wait for the IP phone to play the initial call hold tone.<br>If it is set to 30 (30s), the IP phone will wait 30 seconds to play the initial call hold                                                                                                    |                               |  |
|                     | tone after you place a call on hold.<br>Note: It works only if "FeaturePlayHoldToneEnable" is set to true (Enabled).                                                                                                    |                               |  |
| Permitted<br>Values | Integer from 3 to 3600                                                                                                    |                               |  |
| Default             | 30                                                                                                    |                               |  |
| Parameter           | FeaturePlayHoldToneInterval                                                                                                    | config.xml                    |  |
| Description         | It configures the time (in seconds) between subsequent call hold tones.<br>If it is set to 3 (3s) and "FeaturePlayHoldToneDelay" is set to 30 (30s), the IP phone<br>will begin to play a hold tone after you place a call on hold for 30 seconds and repeat<br>the call hold tone every 3 seconds.<br><b>Note:</b> It works only if "FeaturePlayHoldToneEnable" is set to true (Enabled). |                               |  |
| Permitted<br>Values | Integer from 3 to 3600                                                                                                    |                               |  |
| Default             | 30                                                                                                    |                               |  |
| Parameter           | FeaturePlayHeldToneEnable                                                                                                    | config.xml                    |  |
| Description         | It enables or disables the IP phone to play the call held tone when a call is held by the other party.                                                                                                    |                               |  |
| Permitted<br>Values | false - disabled<br>true - enabled                                                                                                    |                               |  |
| I.                  |                                                                                                    |                               |  |
| Default             | false                                                                                                    |                               |  |

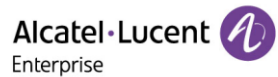

| Description         | It configures the time (in seconds) to wait for the IP phone to play the initial call held<br>tone.<br>If it is set to 30 (30s), the IP phone will wait 30 seconds to play the initial call held<br>tone after you are held by the other party.<br><b>Note:</b> It works only if the Music on Hold feature is disabled and<br>"FeaturePlayHeldToneEnable" is set to true (Enabled).                                                               |            |
|---------------------|----------------------------------------------------------------------------------------------------|------------|
| Permitted<br>Values | Integer from 3 to 3600                                                                                                    |            |
| Default             | 30                                                                                                    |            |
| Parameter           | FeaturePlayHeldToneInterval                                                                                                    | config.xml |
| Description         | It configures the time (in seconds) between subsequent call held tones.<br>If it is set to 3 (3s) and "FeaturePlayHeldToneDelay" is set to 30 (30s), the IP phone<br>will begin to play a held tone after a call is held by the other party for 30 seconds,<br>and repeat the call held tone every 3 seconds.<br><b>Note:</b> It works only if the Music on Hold feature is disabled and<br>"FeaturePlayHeldToneEnable" is set to true (Enabled). |            |
| Permitted<br>Values | Integer from 3 to 3600                                                                                                    |            |
| Default             | 30                                                                                                    |            |

#### 10.17.2 Music on Hold

When a call is placed on hold, the IP phone will send an INVITE message to the specified MoH server account according to the SIP URI. The MoH server account automatically responds to the INVITE message and immediately plays audio from some source located anywhere (LAN, Internet) to the held party. For more information, refer to RFC worley-service-example.

#### 10.17.3 How to Hold call

When party A is in an active call with party B, party A can Hold this call by pressing "Hold". Then, party B will be held on. Party A can resume this call by pressing "Retrieve".

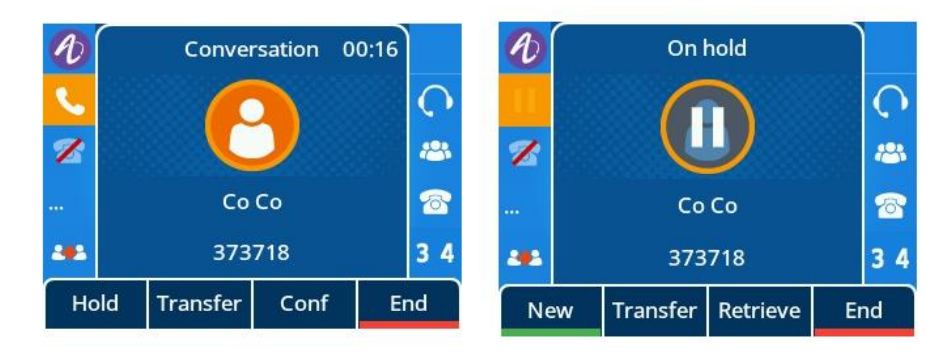

# 10.18 Call Mute

You can mute the microphone of the active audio device (handset, headset or speakerphone) on ALE phones during an active call or when the phone is on the calling/ringing screen. The call is automatically muted when setting up successfully. Muting before a call is answered prevents the other party from hearing local discussion. You can activate the mute feature by pressing the MUTE key.

Normally, the mute feature is automatically deactivated when the active call ends. You can use the keep mute feature to keep the mute state persisting across the calls. In a call center or meeting room, if incoming calls are answered automatically, the callers may hear the local discussion. Therefore, you can mute the phone in an idle state to prevent unintended situations. The mute state persists across calls until you unmute the microphone manually or until the phone restarts. You can activate the mute feature by pressing the MUTE key in idle/ dial/ringing/calling/talking state.

The following table lists the parameter you can use to enable or disable keep mute.

| Parameter           | FeatureKeepMuteEnable                                 | config.xml |
|---------------------|-------------------------------------------------------|------------|
| Description         | It configures the keep mute feature for the IP phone. |            |
| Permitted<br>Values | false - disable<br>true - enable                      |            |
| Default             | false                                                 |            |

## **10.19 Call Transfer**

Call transfer enables the IP phones to transfer an existing call to a third party. For example, if party A is in an active call with party B, party A can transfer this call to party C (the third party). Then, party B will begin a new call with party C, and party A will disconnect.

The ALE Myriad Series phones support call transfer using the REFER method specified in RFC 3515 and offer two types of transfer:

- **Blind Transfer** Transfer a call directly to another party without consulting. Blind transfer is implemented by a simple REFER method without Replaces in the Refer-To header.
- **Attended Transfer (Consultative Transfer)** Transfer a call with prior consulting. Attended transfer is implemented by a REFER method with Replaces in the Refer-To header.
- **Semi-attended Transfer** Transfer a call without consulting but need ringing. Attended transfer is implemented by a REFER method with Replaces in the Refer-To header.

### 10.19.1 Call Transfer Configuration

The following table lists the parameters you can use to configure call transfer.

| Parameter   | TelephonyTransferAllowed                                     | config.xml |
|-------------|--------------------------------------------------------------|------------|
| Description | It enables or disables the transfer feature of the IP phone. |            |
| Permitted   | false - disable                                              |            |
| Values      | true - enable                                                |            |

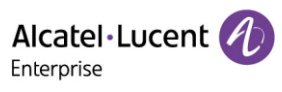

| Default     | true                                                                   |            |
|-------------|------------------------------------------------------------------------|------------|
| Parameter   | TelephonyBlindTransferAllowed                                          | config.xml |
| Description | It enables or disables the blind transfer.                             |            |
| Permitted   | false - disable                                                        |            |
| Values      | true - enable                                                          |            |
| Default     | true                                                                   |            |
| Parameter   | FeatureBlindTransferOnHookEnable                                       | config.xml |
| Description | Enable and disable the blind transfer operation when hanging up.       |            |
| Permitted   | false:disable feature                                                  |            |
| Values      | true:enable feature                                                    |            |
| Default     | true                                                                   |            |
| Parameter   | FeatureAttendedTransferOnHookEnable                                    | config.xml |
| Description | Enable and disable the attended transfer operation when hanging up.    |            |
| Permitted   | false:disable feature                                                  |            |
| Values      | true:enable feature                                                    |            |
| Default     | true                                                                   |            |
| Parameter   | FeatureTransAfterConfEnable                                            | config.xml |
|             | It configures the meeting initiator to hang up the phone and allow the |            |
|             | other two parties to continue the conversation.                        |            |
| Description | Note:It is takes effect only for Local conferences.                    |            |
| Permitted   | false:disable feature                                                  |            |
| Values      | true:enable feature                                                    |            |
| Default     | false                                                                  |            |
| Parameter   | FeatureTransProgKeyDealType                                            | config.xml |
| Description | It configures the behavior after the Programmable key is pressed durin | ng a call. |
|             | 0: New Call                                                            |            |
|             | 1: Attended Transfer                                                   |            |
| Permitted   | 2: Blind Transfer                                                      |            |
| Values      | 3: Blind Transfer Optional                                             |            |
| Default     | 2                                                                      |            |
| Parameter   | SIPTranSuccessfulNotify                                                | config.xml |
| Description | It configures enable or disable the Semi-attend Transfer function.     |            |

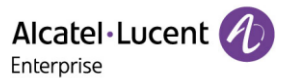

| Permitted   | false:disable feature                                                    |                |
|-------------|--------------------------------------------------------------------------|----------------|
| Values      | true:enable feature                                                      |                |
| Default     | false                                                                    |                |
| Parameter   | SIPTranSuccessfulNotify                                                  | config.xml     |
|             | It configures after the Transfer operation is configured, which signalin | g is received, |
| Description | indicates that the Transfer is successful, and the transfer process ends |                |
|             | 0 - NOTIFY containing a 2xx Status-Line                                  |                |
|             | 1 - NOTIFY containing a 100 Status-Line                                  |                |
| Permitted   | 2 - NOTIFY containing a 180 Status-Line                                  |                |
| Values      | 3 - REFER's 202 response                                                 |                |
| Default     | 0                                                                        |                |

#### 10.19.2 How to Make a Transfer Call

• **Blind Transfer call**: When in an active call with party B, party A presses "Transfer" to input party C Number, and then party A can transfer this call to party C (the third party) by pressing "B Trsf". Party B will begin a new call with party C, and party A will disconnect.

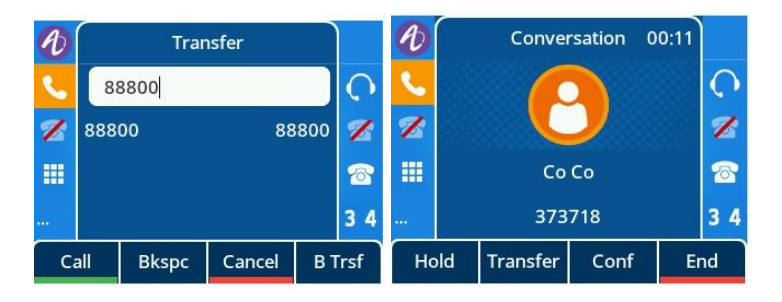

• **Consultative Transfer call**: When in an active call with party B, party A presses "Transfer" to input party C Number, and party A will begin a new call with party C by pressing "Call". Then, party A can transfer this call to party B (the third party) by pressing "Transfer", and party A will disconnect.

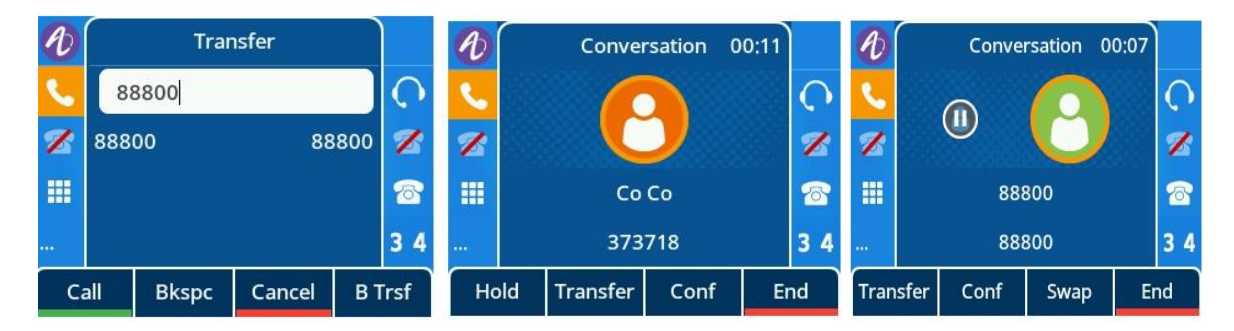

• Semi-attended Transfer call: When in an active call with party B, party A presses "Transfer" to input party C Number, and party A will begin a new call with party C by pressing "Call". Then, party A can transfer this call to party B (the third party) by pressing "Transfer" without party C answering the call, and party A will disconnect.

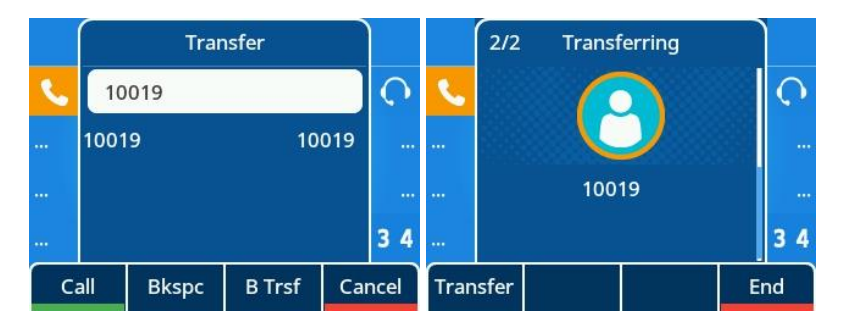

• **Option Transfer call**: When DUT configuration FeatureTransProgKeyDealType = 3, call press BLF key, pop-up function selection interface (does not affect the current call status), can use the direction key + the Select (OK) key choose corresponding call operation; Or click Cancel (C key) to exit the selection screen and return to the call screen (Hard keys for other functions do not take effect).

| Ð   | 1/1 Conversation 00: | 01       |
|-----|----------------------|----------|
| L   | Attended Transfer    | <b>O</b> |
|     | Blind Transfer       |          |
|     | New Call             |          |
|     |                      | 34       |
| Sel | ect                  | Cancel   |

## 10.19.3 Transfer Mode Configuration for Programmable Key

You can configure the transfer mode for the IP phone when transferring the current call via a specified programmable key. The ALE Myriad Series phones support the transfer modes: New Call, Blind Transfer.

The following table lists the parameters you can use to configure the transfer mode for a programmable key.

| Parameter           | FeatureTransferKeyAsBlindTransferEnable                                                                                               | config.xml                              |
|---------------------|----------------------------------------------------------------------------------------------------|-----------------------------------------|
| Description         | It configures the transfer mode for a programmable key. When<br>DSS Key during a call, the programmable key behavior depends<br>mode. | the user presses the<br>on the transfer |
| Permitted<br>Values | false - disable<br>true - enable                                                                                                    |                                         |
| Default             | false                                                                                                    |                                         |

## **10.20 Conference**

The ALE Myriad Series phones support three-way local conference and multi-way network conference.

## 10.20.1 Local Conference Configuration

The local conference requires a host phone to process the audio of all parties. The ALE Myriad Series phones support up to 3 parties (5 parties for the M7 IP phone) (12 parties for the M8 IP phone) (including yourself) in a local conference call.

You can enable or disable the local conference feature and configure the way to set up a local conference.

For the ALE Myriad Series deskphones, you can merge two calls into a conference directly by pressing the Conf soft key or Conf hard key.

For a local three-way conference, if the conference initiator leaves the conference, all parties are disconnected and the conference call ends. You can enable Transfer on Conference Hang Up feature and allow the other two parties to remain connected when the conference initiator drops the conference call.

The following table lists the parameters you can use to configure local conferences.

**Note:** X means account ID. It can be number 1-8 for M3/M5/M7, 1-20 for M8, 1-3 for H3P/H3G, 1-4 for H6.

| Parameter           | AccountXLocalConfEnable                                              | config.xml |
|---------------------|----------------------------------------------------------------------|------------|
| Description         | It enables or disables the local conference feature of the IP phone. |            |
| Permitted<br>Values | false - disable<br>true - enable                                     |            |
| Default             | true                                                                 |            |
| Web UI              | Features $\rightarrow$ SIP $\rightarrow$ Local Conference Enable     |            |

#### **10.20.1.1 Transfer on Conference**

You can enable Transfer on Conference Hang Up feature and allow the other two parties to remain connected when the conference initiator drops the conference call.

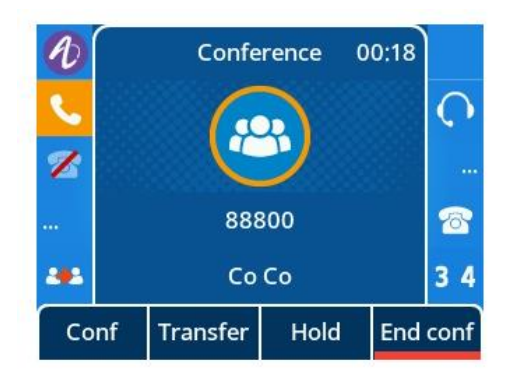

#### 10.20.1.2 Conference Manage

Support for local conference management capabilities, the ability to control hold and mute for each participant.

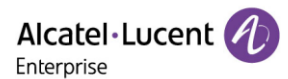

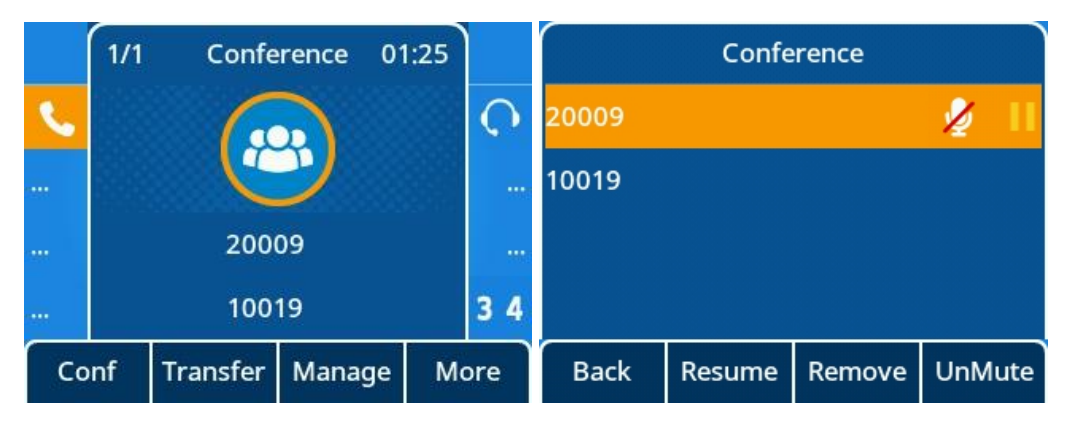

#### 10.20.2 Network Conference Configuration

Network conference, also known as a centralized conference, provides you with the flexibility of call with multiple participants (more than three). The IP phones implement network conference using the REFER method specified in RFC 4579. This feature depends on the support from a SIP server.

For network conference, if any party leaves the conference, the remaining parties are still connected.

The following table lists the parameters you can use to configure network conference.

**Note:** X means account ID. It can be number 1-8 for M3/M5/M7, 1-20 for M8, 1-3 for H3P/H3G, 1-4 for H6.

| Parameter   | AccountXNConfUri                                                                             | config.xml |
|-------------|----------------------------------------------------------------------------------------------|------------|
| Description | It configures the network conference URI for a specific account.                             |            |
| Description | <b>Note:</b> Network conference URI takes effect only when local conference is set to false. |            |
| Permitted   | TEXT                                                                                         |            |
| Values      |                                                                                              |            |
| Default     | Blank                                                                                        |            |
| Web UI      | Account $\rightarrow$ Advanced $\rightarrow$ N-conference URI                                |            |
| Parameter   | AccountXNConfMethod                                                                          | config.xml |
| Description | It configures the network conference method.                                                 |            |
| Permitted   | 0: Send refer to peer call.                                                                  |            |
| Values      | 1: Direct call out.                                                                          |            |
| Default     | 0                                                                                            |            |
| Web UI      | None                                                                                         |            |

## 10.21 Keep Mute

The user can mute the phone in an idle state to prevent unintended situations. The mute state remains during the calls until the user unmutes the microphone manually or until the phone restarts.

The following table lists the parameters you can use to enable or disable Keep Mute.

| Parameter         FeatureKeepMuteEnable         config.xit | nl |
|------------------------------------------------------------|----|
|------------------------------------------------------------|----|

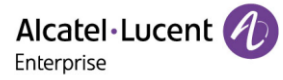

| Description         | It configures the Keep Mute feature of the IP phone. |
|---------------------|------------------------------------------------------|
| Permitted<br>Values | false - disable<br>true - enable                     |
| Default             | false                                                |

## 10.22 Auto Redial

You can configure the phone to automatically redial the last dialed number when the call is temporarily unavailable. Both the number of attempts and waiting time between redials are configurable.

| Parameter           | FeatureAutoRedialEnable                                                                                                    | config.xml |  |
|---------------------|----------------------------------------------------------------------------------------------------|------------|--|
| Description         | It enables or disables the IP phone to automatically redial the last dialed number when the callee is temporarily unavailable.                                                              |            |  |
| Permitted<br>Values | false - disable<br>true - enable                                                                                                    |            |  |
| Default             | false                                                                                                    |            |  |
| Web UI              | Features $\rightarrow$ General $\rightarrow$ Auto Redial                                                                                                    |            |  |
| Phone UI            | Menu $\rightarrow$ Features $\rightarrow$ Auto Redial                                                                                                    |            |  |
| Parameter           | FeatureAutoRedialTimes config.xml                                                                                                    |            |  |
| Description         | It configures the interval (in seconds) for the IP phone to wait between redials.<br>The IP phone redials the last dialed number at regular intervals till the callee answers<br>the call.  |            |  |
| Permitted<br>Values | Integer from 1 to 10                                                                                                    |            |  |
| Default             | 5                                                                                                    |            |  |
| Web UI              | Features → General → Auto Redial Times (1~10)                                                                                                    |            |  |
| Phone UI            | Menu $\rightarrow$ Features $\rightarrow$ Auto Redial                                                                                                    |            |  |
| Parameter           | FeatureAutoRedialIntervalconfig.xmlNote: This feature is only for Myriad phones.config.xml                                                                                                  |            |  |
| Description         | It configures the auto redial times when the callee is temporarily unavailable.<br>The IP phone tries to redial the callee as many times as configured till the callee<br>answers the call. |            |  |
| Permitted<br>Values | Integer from 1 to 60                                                                                                    |            |  |
| Default             | 10                                                                                                    |            |  |

The following table lists the parameters you can use to configure auto redial.

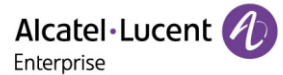

| Web UI   | Features $\rightarrow$ General $\rightarrow$ Auto Redial Interval (1~60s) |
|----------|---------------------------------------------------------------------------|
| Phone UI | Menu → Features → Auto Redial                                             |

## **10.23 USB Recording**

#### 10.23.1 USB Recording switch

ALE phones support manual recording during a call or automatic recording once the call is set up. Before recording, ensure that the USB disk has been connected to the IP phone. This is for devices that have USB A ports on them. Currently, support FAT32 and NFTS format. Supports a maximum of 64 GB memory space.

| Parameter           | FeatureUsbCallRecordingEnable                                                                | config.xml |  |
|---------------------|----------------------------------------------------------------------------------------------|------------|--|
| Description         | It enables or disables the call recording (using a USB flash drive) feature of the IP phone. |            |  |
| Permitted<br>Values | false - disable<br>true - enable                                                             |            |  |
| Default             | false                                                                                        |            |  |
| Parameter           | FeatureAutoRecordingEnable                                                                   | config.xml |  |
| Description         | It enables or disables the automatic recording feature of the IP phor                        | ne.        |  |
| Permitted<br>Values | false - disable<br>true - enable                                                             |            |  |
| Default             | false                                                                                        |            |  |

#### 10.23.2 USB Recording file upload

ALE phones support backup recording file to server.

After the upload function is enabled, the phone can use http or https to upload files using put or post to back up files to the server. It also supports automatic upload and manual upload for easy operation.

| Parameter   | FeatureRecordingUploadEnable                                             | config.xml            |
|-------------|--------------------------------------------------------------------------|-----------------------|
| Description | It configures to enable the local automatic recording upload function.   |                       |
| Permitted   | false: Disable the phone recording file upload function.                 |                       |
| Values      | true: Enable the phone recording file upload function                    |                       |
| Default     | false                                                                    |                       |
| Parameter   | FeatureRecordingUploadServerUrl                                          | config.xml            |
| Description | It configures the IP address of the server for uploading local recording | ng files is specified |
| Permitted   | URL within 511 characters                                                |                       |
| Values      | Note: It is valid only the FeatureRecordingUploadEnable is true.         |                       |

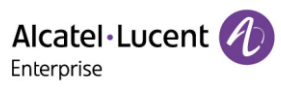

| Default             | Blank                                                                                                    |            |  |
|---------------------|----------------------------------------------------------------------------------------------------|------------|--|
| Parameter           | FeatureRecordingUploadServerUsername                                                                                                    | config.xml |  |
| Description         | It configures the authentication username of the server where the local recording file uploaded is specified.<br>Note: It is valid only the FeatureRecordingUploadEnable is true.                                        |            |  |
| Permitted<br>Values | String within 64 characters                                                                                                    |            |  |
| Default             | Blank                                                                                                    |            |  |
| Parameter           | FeatureRecordingUploadServerPassword                                                                                                    | config.xml |  |
| Description         | It configures the authentication password of the server where the local recording file uploaded is specified.<br>Note: It is valid only the FeatureRecordingUploadEnable is true.                                        |            |  |
| Permitted<br>Values | String within 64 characters                                                                                                    |            |  |
| Default             | Blank                                                                                                    |            |  |
| Parameter           | FeatureRecordingUploadAutoEnable config.xml                                                                                                    |            |  |
| Description         | It configures to enable the automatic uploading of local recording files to the server immediately after the generation of local recording files.                                                                        |            |  |
| Permitted<br>Values | false: Disable the phone immediately auto recording file upload function.<br>true: Enable the phone immediately auto recording file upload function.<br>Note: It is valid only the FeatureRecordingUploadEnable is true. |            |  |
| Default             | false                                                                                                    |            |  |
| Parameter           | FeatureRecordingUploadDailyEnable                                                                                                    | config.xml |  |
| Description         | It configures to enable the scheduled upload of local recording files.                                                                                                    |            |  |
| Permitted<br>Values | false: Disable the phone recording file scheduled upload function.<br>true: Enable the phone recording file scheduled upload function.<br>Note: It is valid only the FeatureRecordingUploadEnable is true.               |            |  |
| Default             | false                                                                                                    |            |  |
| Parameter           | FeatureRecordingUploadBeginTime config.xml                                                                                                    |            |  |
| Description         | It configures to enable the scheduled upload of local recording files start time.                                                                                                    |            |  |
| Permitted<br>Values | Time from 00:00 to 23:59<br>Note: It is valid only the eatureRecordingUploadDailyEnable is true.                                                                                                    |            |  |
| Default             | 00:00                                                                                                    |            |  |

Alcatel Lucent

| Parameter           | FeatureRecordingUploadEndTime                                                   | config.xml          |  |
|---------------------|---------------------------------------------------------------------------------|---------------------|--|
| Description         | It configures to enable the scheduled upload of local recording files end time. |                     |  |
| Permitted           | Time from 00:00 to 23:59                                                        |                     |  |
| Values              | Note: It is valid only the FeatureRecordingUploadDailyEnable is true.           |                     |  |
| Default             | 00:00                                                                           |                     |  |
| Parameter           | FeatureRecordingAutoDeleteEnable                                                | config.xml          |  |
| Description         | It configures enable or disable the function of automatically deleting          |                     |  |
| Description         | USB flash drive recording files.                                                |                     |  |
| Permitted           | false – Disable                                                                 |                     |  |
| Values              | true - Enable                                                                   |                     |  |
| Default             | false                                                                           |                     |  |
| Parameter           | FeatureRecordingAutoDeleteThreshold         config.xml                          |                     |  |
| Description         | It configures the remaining capacity of the USB flash drive, the earliest       |                     |  |
| Description         | recording files are automatically deleted.                                      |                     |  |
| Permitted<br>Values | The integer ranges from 0 to 1024. The unit is MB.                              |                     |  |
| Default             | 20                                                                              |                     |  |
| Parameter           | FeatureRecordingFileDeleteMethod                                                | config.xml          |  |
| Description         | It configures the method for automatically deleting recording files.            | elete or not delete |  |
| Description         | recording files after uploading successfully.                                   |                     |  |
| Dormittad           | 0: Do not delete local recording files.                                         |                     |  |
| Values              | 1: Delete recording files after uploading successfully.                         |                     |  |
|                     | Note: It is valid only the FeatureRecordingUploadEnable is true.                |                     |  |
| Default             | 0                                                                               |                     |  |
| Parameter           | FeatureRecordingUploadRetryTimes config.xml                                     |                     |  |
| Description         | It configures retry times when recording file upload failed.                    |                     |  |
| Devesitted          | 0-5                                                                             |                     |  |
| Values              | Note: zero is meads that do not retry.                                          |                     |  |
|                     | Note: It is valid only the FeatureRecordingUploadEnable is true.                |                     |  |
| Default             | 2                                                                               |                     |  |

## 10.23.3 USB Recording interface information

A. When you insert the USB drive, you can see a USB directory appears under the Menu item. This directory can access the recording files generated during your call.

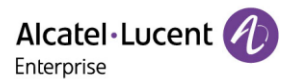

| Menu             |  |  |       |
|------------------|--|--|-------|
| History          |  |  |       |
| Basic Setting    |  |  |       |
| Advanced Setting |  |  |       |
| USB Record       |  |  |       |
| Back             |  |  | Enter |

B. On this screen, you can view the recording file in .wav format. The recording file contains the call time and the called and called account information as the file name. ALE Phones maximum of 1000 entries are supported.

| USB Record                      |     |     |       |
|---------------------------------|-----|-----|-------|
| File Upload L                   | ist |     |       |
| 20230310-023648-10014-10019.wav |     |     |       |
| 20230310-015316-10019-10014.wav |     |     |       |
| 20230310-015226-10014-10019.wav |     |     |       |
| Back                            |     | * * | Enter |

C. When you select the relevant recording information, we can see that soft key supports delete, details, and play functions.

1. You press "Delete" key to delete a record.

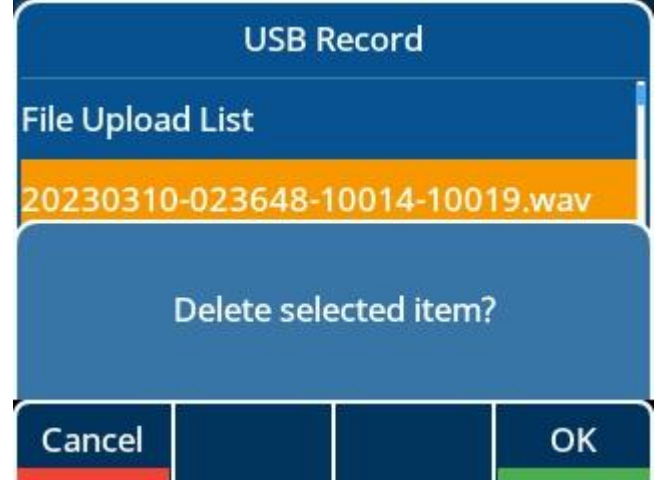

2. You can press "Option" key to view more option information, for example: Delete all, Upload, Detail.....

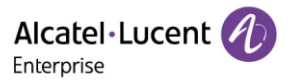

| Option     |  |  |    |
|------------|--|--|----|
| Detail     |  |  |    |
| Upload     |  |  |    |
| Upload All |  |  |    |
| Delete all |  |  |    |
| Back       |  |  | ок |

3.You can press "Play" to play record file.

| 20230310-023648-10014-10019.wav |  |  |          |
|---------------------------------|--|--|----------|
| File Size                       |  |  | 64.38 KB |
| Playing                         |  |  | 00:00:02 |
| Back                            |  |  |          |

4.The "File Upload List" will tell you success or fail the record file upload to server.

| File Upload List |  |         |            |
|------------------|--|---------|------------|
| 10019-10014.wav  |  | Succ    | essful     |
| 20230310-023648  |  | Failure |            |
|                  |  |         |            |
|                  |  |         |            |
| Back             |  | Delete  | Delete all |

5. If the upload takes a while, you can see an upload icon in idle, indicating that the upload is in progress.

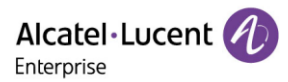

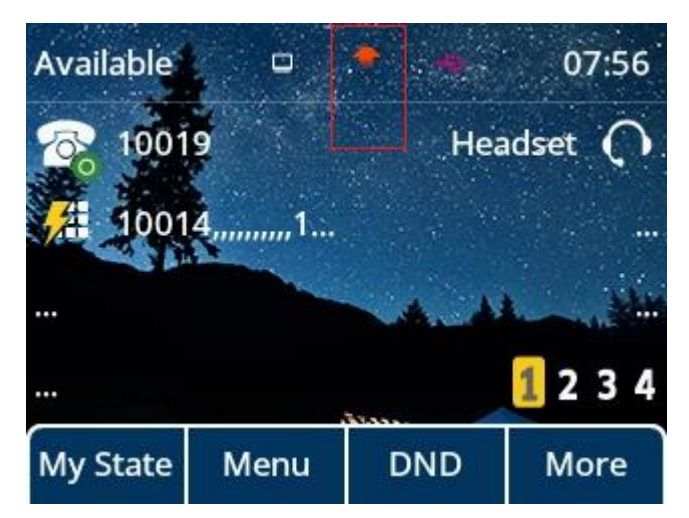

# 10.24 Confidential Dial and Incoming call

Password dial/incoming call feature allows the peer number to be partially displayed on the IP phone when placing a call or receiving a call. The hidden digits are displayed as asterisks on the phone screen. The number in the placed/received call list is also partially displayed on the IP phone. This feature is especially useful for users who often place important and confidential calls.

| Parameter           | FeatureConfidentialDialEnable                                                | config.xml |
|---------------------|------------------------------------------------------------------------------|------------|
| Description         | It configures whether to enable or disable the password dial feature         |            |
| Permitted           | false - disable                                                              |            |
| Values              | true - enable                                                                |            |
| Default             | false                                                                        |            |
| Web UI              | Setting $\rightarrow$ General $\rightarrow$ Confidential Dial Enable         |            |
| Parameter           | FeatureConfidentialDialPrefix                                                | config.xml |
| Description         | It configures the prefix of the number that needs to be partially disp       | layed.     |
| Permitted<br>Values | String within 32 characters                                                  |            |
| Default             | Blank                                                                        |            |
| Web UI              | Features $\rightarrow$ General $\rightarrow$ Confidential Dial Prefix        |            |
| Parameter           | FeatureConfidentialDialLength                                                | config.xml |
| Description         | It configures how many digits need to be displayed as asterisks.             |            |
| Permitted<br>Values | String within 32 characters                                                  |            |
| Default             | Blank                                                                        |            |
| Web UI              | Features $\rightarrow$ General $\rightarrow$ Confidential Dial Length (0-32) |            |

The following table lists the parameters you can use to configure password dial.

Alcatel · Lucent

| Parameter           | FeatureConfidentialIncomingCallEnable                                  | config.xml    |
|---------------------|------------------------------------------------------------------------|---------------|
| Description         | It configures whether to enable or disable the confidential incoming   | call feature. |
| Permitted           | false - disable                                                        |               |
| Values              | true - enable                                                          |               |
| Default             | false                                                                  |               |
| Web UI              | None                                                                   |               |
| Parameter           | FeatureConfidentialIncomingCallPrefix                                  | config.xml    |
|                     | It configures the prefix of the number that needs to be partially disp | layed.        |
| Description         | It only in FeatureConfidentialIncomingCallEnable is true is valid.     |               |
| Permitted<br>Values | String within 32 characters                                            |               |
| Default             | Blank                                                                  |               |
| Web UI              | None                                                                   |               |
| Parameter           | FeatureConfidentialIncomingCallLength                                  | config.xml    |
|                     | It configures how many digits need to be displayed as asterisks.       |               |
| Description         | It only in FeatureConfidentialIncomingCallEnable is true is valid.     |               |
| Permitted<br>Values | String within 32 characters                                            |               |
| Default             | Blank                                                                  |               |
| Web UI              | None                                                                   |               |

## **10.25 Multicast Paging**

Multicast Paging allows you to broadcast instant audio announcements easily and quickly to users who are listening to a specific multicast group on a specific channel.

The ALE Myriad Series phones support the following 26 channels:

0 to 25: Broadcasts are sent to channel 0 to 25.

The IP phones can only send and receive broadcasts to/from the listened channels. Other channels' broadcasts will be ignored automatically by the IP phone.

## 10.25.1 Multicast Paging Group Configuration

The ALE Myriad Series phones support up to 25 groups for paging. You can assign multicast IP addresses with a channel for each group, and specify a label to each group to identify the phones in the group, such as All, Sales, or HR.

Tip: You can set a Program key as Multicast Paging key or Paging list key on the phone, which allows you to send announcements to the phones with the pre-configured multicast address(es) on the specific channel(s).

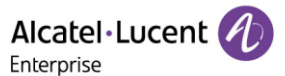

| Parameter           | MulticastPagingAddress[1-25]                                                                                                    | config.xml                     |
|---------------------|----------------------------------------------------------------------------------------------------|--------------------------------|
| Description         | It configures the IP address and port number of the multicast paging gr                                                                            | oup in the paging list.        |
| Permitted<br>Values | IP address: port (224.0.0.1-239.255.255.255 port: 1-65535)                                                                                         |                                |
| Default             | Blank                                                                                                    |                                |
| Web UI              | Features $\rightarrow$ Multicast Paging $\rightarrow$ Paging List                                                                                  |                                |
| Parameter           | MulticastPagingAddress[1-25]Label                                                                                                    | config.xml                     |
| Description         | It configures the name of the multicast paging group to be displayed in<br>It will be displayed on the phone screen when placing the multicast pag | the paging list.<br>ing calls. |
| Permitted<br>Values | String within 64 characters                                                                                                    |                                |
| Default             | Blank                                                                                                    |                                |
| Web UI              | Features $\rightarrow$ Multicast Paging $\rightarrow$ Paging List                                                                                  |                                |
| Parameter           | MulticastPagingAddress[1-25]Channel                                                                                                    | config.xml                     |
| Description         | It configures the channel of the multicast paging group in the paging lis                                                                          | t.                             |
| Permitted<br>Values | 0-25                                                                                                    |                                |
| Default             | 1                                                                                                    |                                |
| Web UI              | Features $\rightarrow$ Multicast Paging $\rightarrow$ Paging List                                                                                  |                                |

The following table lists the parameters you can use to configure a multicast paging group.

#### **10.25.2 Multicast Listening Group Configuration**

The ALE Myriad Series phones support up to 25 groups for listening. You can assign multicast IP addresses with a channel for each group, and specify a label to each group to identify the phones in the group, such as All, Sales, or HR.

The following table lists the parameters you can use to configure the multicast listening group.

| Parameter           | MulticastListeningAddress[1-25]                                                | config.xml |
|---------------------|--------------------------------------------------------------------------------|------------|
| Description         | It configures the multicast address and port number that the phone listens to. |            |
| Permitted<br>Values | IP address: port (224.0.0.1-239.255.255.255 port: 1-65535)                     |            |
| Default             | Blank                                                                          |            |
| Web UI              | Features $\rightarrow$ Multicast Paging $\rightarrow$ Listening List           |            |

| Parameter           | MulticastListeningAddress[1-25]Label                                                                   | config.xml |
|---------------------|----------------------------------------------------------------------------------------------------|------------|
| Description         | It configures the label to be displayed on the phone screen when receiving the multicast paging calls. |            |
| Permitted<br>Values | String within 64 characters                                                                            |            |
| Default             | Blank                                                                                                  |            |
| Web UI              | Features $\rightarrow$ Multicast Paging $\rightarrow$ Listening List                                   |            |
| Parameter           | MulticastListeningAddress[1-25]Channel                                                                 | config.xml |
| Description         | It configures the channel that the phone listens to.                                                   |            |
| Permitted<br>Values | 0-25                                                                                                   |            |
| Default             | 1                                                                                                    |            |
| Web UI              | Features $\rightarrow$ Multicast Paging $\rightarrow$ Listening List                                   |            |

#### 10.25.3 Multicast Paging Settings

You can configure some general settings for multicast paging, for example, specify a codec, and configure the volume and audio device for listening to a paging call.

By default, all the listening groups are considered with a certain priority from 0 (lower priority) to 25 (higher priority). If you neither want to receive some paging calls nor miss urgent paging calls when there is a voice call or paging call, or when DND is activated, you can use the priority to define how your phone handles different incoming paging calls.

#### **Paging Barge**

You can set your phone to whether an incoming paging call interrupts an active call.

The Paging Barge defines the lowest priority of the paging group from which the phone can receive a paging call when there is a voice call (a normal phone call rather than a multicast paging call) in progress. You can specify a priority that the incoming paging calls with higher or equal priority are automatically answered, and the lower ones are ignored.

If it is disabled, all incoming paging calls will be automatically ignored.

#### **Paging Priority**

You can set your phone whether a new incoming paging call interrupts a current paging call.

The Paging Priority feature decides how the phone handles incoming paging calls when there is already a paging call on the phone. If enabled, the phone will ignore incoming paging calls with lower priorities, otherwise, the phone will answer incoming paging calls automatically and place the previous paging call on hold. If disabled, the phone will automatically ignore all incoming paging calls.

#### **DND for Ignoring Paging Call**

If you do not want to miss some urgent paging calls when DND is activated. You can use the Ignore DND feature to define the lowest priority of paging group from which the phone can receive an urgent paging call when DND is activated. You can specify a priority that the incoming paging calls with higher or equal priority are automatically answered, and the lower ones are ignored.

If it is disabled, all the incoming paging calls will be ignored when DND is activated in phone mode.

The following table lists the parameters you can use to change multicast paging settings.

| Parameter                                                                  | MulticastCodec                                                               | config.xml              |
|----------------------------------------------------------------------------|------------------------------------------------------------------------------|-------------------------|
| Description                                                                | It configures the codec for multicast paging.                                |                         |
|                                                                            | 0 - PCMU mulaw                                                               |                         |
| Permitted                                                                  | 8 - PCMA alaw                                                                |                         |
| Values                                                                     | 9 - G722                                                                     |                         |
|                                                                            | 18 - G729                                                                    |                         |
| Default                                                                    | 9                                                                            |                         |
| Web UI                                                                     | Features $\rightarrow$ Multicast Paging $\rightarrow$ Multicast Paging Codec |                         |
| Parameter                                                                  | MulticastReceiveCallBargePriority                                            | config.xml              |
| Description                                                                | It configures the priority of the voice call (a normal phone call i          | rather than a multicast |
| Description                                                                | paging call) in progress.                                                    |                         |
| Permitted                                                                  | 0-25                                                                         |                         |
| Values                                                                     |                                                                              |                         |
| Default                                                                    | 0                                                                            |                         |
| Web UI                                                                     | Features $\rightarrow$ Multicast Paging $\rightarrow$ Paging Barge           |                         |
| Parameter                                                                  | MulticastReceiveIgnoreDndPriority                                            | config.xml              |
| It configures the lowest priority of the multicast paging call that can be |                                                                              | t can be received when  |
| Description                                                                | DND is activated in phone mode.                                              |                         |
| Permitted                                                                  | 0-25                                                                         |                         |
| Values                                                                     |                                                                              |                         |
| Default                                                                    | 0                                                                            |                         |
| Web UI                                                                     | Features $\rightarrow$ Multicast Paging $\rightarrow$ Ignore Dnd             |                         |
| Parameter                                                                  | MulticastReceivePriorityEnable                                               | config.xml              |
| Description                                                                | It enables or disables the phone to handle the incoming multic               | ast paging calls when   |
|                                                                            | there is an active multicast paging call on the phone.                       |                         |
| Permitted                                                                  | false - disable                                                              |                         |
| Values                                                                     | true - enable                                                                |                         |

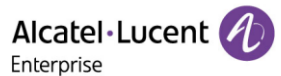

| Default             | true                                                                                                    |            |
|---------------------|----------------------------------------------------------------------------------------------------|------------|
| Web UI              | Features $\rightarrow$ Multicast Paging $\rightarrow$ Paging Priority                                                                             |            |
| Parameter           | MulticastReceiveUseHandfree config.xml                                                                                                    |            |
| Description         | It enables or disables the phone to always use the speaker as the audio device when receiving the multicast paging calls.                         |            |
| Permitted           | false - disable                                                                                                    |            |
| Values              | true - enable                                                                                                    |            |
| Default             | false                                                                                                    |            |
| Parameter           | MulticastPagingAutoResumeEnable                                                                                                    | config.xml |
| Description         | It enables or disables the phone to automatically resume the held multicast paging call after the second multicast paging call or a new call end. |            |
| Permitted           | false - disable                                                                                                    |            |
| Values              | true - enable                                                                                                    |            |
| Default             | false                                                                                                    |            |
| Parameter           | MulticastPagingCallId                                                                                                    | config.xml |
| Description         | Configure the Call ID to use for Multicast Paging                                                                                                 |            |
| Permitted<br>Values | String within 13 characters                                                                                                    |            |
| Default             | Pegasus                                                                                                    |            |

## **10.26 Action URL**

Action URL allows IP phones to interact with web server applications by sending an HTTP or HTTPS GET request.

You can specify a URL that triggers a GET request when a specified event occurs. Action URL can only be triggered by the pre-defined events (for example, Open DND). The valid URL format is: http(s)://IP address of the server/help.xml?.

An HTTP or HTTPS GET request may contain a variable name and a variable value, separated by "=". Each variable value starts with \$ in the query part of the URL. The valid URL format is: http(s)://IP address of server/help.xml?variable namee=\$ variable value. The variable name can be customized by users, while the variable value is pre-defined. For example, a URL

"http://192.168.1.10/help.xml?mac=\$mac" is specified for the event Mute, \$mac will be dynamically replaced with the MAC address of the IP phone when the IP phone mutes a call.

#### **10.26.1 Pre-defined Events List**

The following table lists the pre-defined events for action URL.

# Event Description

Alcatel · Lucent

| Setup Completed            | When the IP phone completes startup.                                                                                                    |
|----------------------------|----------------------------------------------------------------------------------------------------|
| Register Succeeded         | When the IP phone successfully registers an account.                                                                                                    |
| Unregistered               | When the IP phone logs out of the registered account.                                                                                                    |
| Register Failed            | When the IP phone fails to register an account.                                                                                                    |
| Off Hook                   | When the IP phone is off hook.                                                                                                    |
| On Hook                    | When the IP phone is on hook.                                                                                                    |
| Incoming Call              | When the IP phone receives an incoming call.                                                                                                    |
| Reject Incoming Call       | When the IP phone rejects an incoming call.                                                                                                    |
| Answer Incoming Call       | When the IP phone answers a new call.                                                                                                    |
| Outgoing Call              | When the IP phone places a call.                                                                                                    |
| Cancel Outgoing Call       | When the phone cancels an outgoing call in the ring-back state.                                                                                                    |
| Remote Busy                | When an outgoing call is rejected.                                                                                                    |
| Call Remote Canceled       | When the remote party cancels the outgoing call in the ringing state.                                                                                                    |
| Missed Call                | When the IP phone misses a call.                                                                                                    |
| Call Established           | When the IP phone establishes a call.                                                                                                    |
| Call Terminated            | When the IP phone terminates a call.                                                                                                    |
| DND Enabled                | When the IP phone enables the DND mode.<br><b>Note:</b> When the DND mode is Phone, the phone sends the action<br>URL for all accounts.                                                                                                    |
|                            | URL for the corresponding account.                                                                                                    |
| DND Disabled               | When the IP phone disables the DND mode.<br><b>Note:</b> When the DND mode is Phone, the phone sends the action<br>URL for all accounts.<br>When the DND mode is Custom, the phone only sends the action<br>URL for the corresponding account.              |
| Immediate Forward Enabled  | When the IP phone enables the always forward.<br><b>Note:</b> When the forward mode is Phone, the phone sends the action<br>URL for all accounts.<br>When the forward mode is Custom, the phone only sends the action<br>URL for the corresponding account. |
| Immediate Forward Disabled | When the IP phone disables the always forward.<br><b>Note:</b> When the forward mode is Phone, the phone sends the action<br>URL for all accounts.                                                                                                    |

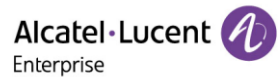

|                           | When the forward mode is Custom, the phone only sends the action URL for the corresponding account.                                                                                                    |
|---------------------------|----------------------------------------------------------------------------------------------------|
| Busy Forward Enabled      | <ul> <li>When the IP phone enables the busy forward.</li> <li>Note: When the forward mode is Phone, the phone sends the action URL for all accounts.</li> <li>When the forward mode is Custom, the phone only sends the action URL for the corresponding account.</li> </ul> |
| Busy Forward Disabled     | When the IP phone disables the busy forward.<br><b>Note:</b> When the forward mode is Phone, the phone sends the action<br>URL for all accounts.<br>When the forward mode is Custom, the phone only sends the action<br>URL for the corresponding account.                   |
| No Reply Forward Enabled  | When the IP phone enables the no answer forward.<br><b>Note:</b> When the forward mode is Phone, the phone sends the action<br>URL for all accounts.<br>when the forward mode is Custom, the phone only sends the action<br>URL for the corresponding account.               |
| No Reply Forward Disabled | When the IP phone disables the no answer forward.<br><b>Note:</b> When the forward mode is Phone, the phone sends the action<br>URL for all accounts.<br>When the forward mode is Custom, the phone only sends the action<br>URL for the corresponding account.              |
| Forward Incoming Call     | When the IP phone forwards an incoming call.                                                                                                    |
| Call Transfer             | When the IP phone transfers a call.                                                                                                    |
| Blind Transfer            | When the IP phone performs the blind transfer.                                                                                                    |
| Attended Transfer         | When the IP phone performs the semi-attended/attended transfer.                                                                                                    |
| Transfer Failed           | When the IP phone fails to transfer a call.                                                                                                    |
| Transfer Failed           | When the IP phone completes transferring a call.                                                                                                    |
| Call Waiting Enabled      | When the IP phone enables the call waiting.                                                                                                    |
| Call Waiting Enabled      | When the IP phone disables the call waiting.                                                                                                    |
| Call Hold                 | When the IP phone places a call on hold.                                                                                                    |
| Call Resume               | When the IP phone resumes a held call.                                                                                                    |
| Mute                      | When the IP phone mutes a call.                                                                                                    |
| UnMute                    | When the IP phone un-mutes a call.                                                                                                    |
| IP Changed                | When the IP address of the IP phone changes.                                                                                                    |

| Idle To Busy           | When the state of the IP phone changes from idle to busy.     |
|------------------------|---------------------------------------------------------------|
| Busy To Idle           | When the state of phone changes from busy to idle.            |
| Autop Start            | When the IP phone starts auto provisioning.                   |
| Autop Finish           | When the IP phone completes auto provisioning via power on.   |
| Headset                | When the IP phone presses the HEADSET key.                    |
| Handfree               | When the IP phone presses the Speakerphone key.               |
| Peripheral Information | When the accessory is unplugged or plugged.                   |
| VPN IP                 | When the phone IP address assigned by the VPN server changes. |
| Reboot                 | When the IP phone starts reboot.                              |
| Reset                  | When the IP phone starts reset.                               |
| Screen Active          | When the IP phone screen is active.                           |
| Screen Inactive        | When the IP phone screen is inactive.                         |
| Conference Established | When the IP phone establishes a conference.                   |

## 10.26.2 Variable Values List

The following table lists pre-defined variable values.

| Variable Value | Description                                                                                                    |
|----------------|----------------------------------------------------------------------------------------------------|
| \$mac          | The MAC address of the IP phone.                                                                                                    |
| \$ip           | The IP address of the IP phone.                                                                                                    |
| \$model        | The IP phone model.                                                                                                    |
| \$firmware     | The firmware version of the IP phone.                                                                                                   |
| \$active_url   | The SIP URI of the current account when the IP phone places a call, receives an incoming call or establishes a call.                    |
| \$active_user  | The user part of the SIP URI for the current account when the IP phone places a call, receives an incoming call or establishes a call.  |
| \$active_host  | The host part of the SIP URI for the current account when the IP phone places a call, receives an incoming call or establishes a call.  |
| \$local        | The SIP URI of the caller when the IP phone places a call.<br>The SIP URI of the callee when the IP phone receives an incoming<br>call. |
| \$remote       | The SIP URI of the callee when the IP phone places a call.                                                                              |

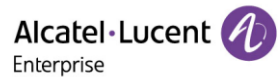

|                     | The SIP URI of the caller when the IP phone receives an incoming call.                                                                            |
|---------------------|----------------------------------------------------------------------------------------------------|
| \$display_local     | The display name of the caller when the IP phone places a call.<br>The display name of the callee when the IP phone receives an<br>incoming call. |
| \$display_remote    | The display name of the callee when the IP phone places a call.<br>The display name of the caller when the IP phone receives an<br>incoming call. |
| \$call_id           | The call-id of the active call.                                                                                                    |
| \$callerID          | The display name of the caller when the IP phone receives an incoming call.                                                                       |
| \$calledNumber      | The phone number of the callee when the IP phone places a call.                                                                                   |
| \$addon_number      | The number of connected Addon.                                                                                                    |
| \$udisk_number      | The number of connected USB flash drives.                                                                                                    |
| \$usbheadset_number | The number of connected USB headset devices.                                                                                                    |
| \$vpn_ip            | The phone IP address assigned by the VPN server.                                                                                                  |

#### **10.26.3 Action URL Configuration**

The following table lists the parameters you can use to configure action URL.

| Parameter           | ActionUrlSetupCompleted                                            | config.xml  |
|---------------------|--------------------------------------------------------------------|-------------|
| Description         | It configures the action URL the phone sends after startup.        |             |
| Permitted<br>Values | URL within 511 characters                                          |             |
| Default             | Blank                                                              |             |
| Web UI              | Features $\rightarrow$ Action URL $\rightarrow$ Setup Completed    |             |
| Parameter           | ActionUrlRegisterSucceeded                                         | config.xml  |
| Description         | It configures the action URL the phone sends after an account is   | registered. |
| Permitted<br>Values | URL within 511 characters                                          |             |
| Default             | Blank                                                              |             |
| Web UI              | Features $\rightarrow$ Action URL $\rightarrow$ Register Succeeded |             |

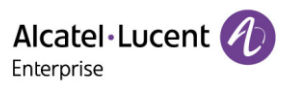

| Parameter           | ActionUrlRegisterFailed                                                        | config.xml     |  |
|---------------------|--------------------------------------------------------------------------------|----------------|--|
| Description         | It configures the action URL the phone sends after registration fails.         |                |  |
| Permitted<br>Values | URL within 511 characters                                                      |                |  |
| Default             | Blank                                                                          |                |  |
| Web UI              | Features $\rightarrow$ Action URL $\rightarrow$ Register Failed                |                |  |
| Parameter           | ActionUrlUnregistered                                                          | config.xml     |  |
| Description         | It configures the action URL the phone sends after an account is unregistered. |                |  |
| Permitted<br>Values | URL within 511 characters                                                      |                |  |
| Default             | Blank                                                                          |                |  |
| Web UI              | Features $\rightarrow$ Action URL $\rightarrow$ Unregistered                   |                |  |
| Parameter           | ActionUrlOffHook                                                               | config.xml     |  |
| Description         | It configures the action URL the phone sends when off hook.                    |                |  |
| Permitted<br>Values | URL within 511 characters                                                      |                |  |
| Default             | Blank                                                                          |                |  |
| Web UI              | Features $\rightarrow$ Action URL $\rightarrow$ Off Hook                       |                |  |
| Parameter           | ActionUrlOnHook                                                                | config.xml     |  |
| Description         | It configures the action URL the phone sends when on hook.                     |                |  |
| Permitted<br>Values | URL within 511 characters                                                      |                |  |
| Default             | Blank                                                                          |                |  |
| Web UI              | Features $\rightarrow$ Action URL $\rightarrow$ On Hook                        |                |  |
| Parameter           | ActionUrlIncomingCall                                                          | config.xml     |  |
| Description         | It configures the action URL the phone sends when receiving an                 | incoming call. |  |
| Permitted<br>Values | URL within 511 characters                                                      |                |  |
| Default             | Blank                                                                          |                |  |
| Web UI              | Features $\rightarrow$ Action URL $\rightarrow$ Incoming Call                  |                |  |
| Parameter           | ActionUrlRejectIncomingCall                                                    | config.xml     |  |
| Description         | It configures the action URL the phone sends when rejecting an                 | incoming call. |  |

Alcatel · Lucent

| Permitted<br>Values                                                                                              | URL within 511 characters                                                                                                    |                                          |  |
|----------------------------------------------------------------------------------------------------|----------------------------------------------------------------------------------------------------|------------------------------------------|--|
| Default                                                                                                    | Blank                                                                                                    |                                          |  |
| Web UI                                                                                                    | Features $\rightarrow$ Action URL $\rightarrow$ Reject Incoming Call                                                                                                    |                                          |  |
| Parameter                                                                                                    | ActionUrlAnswerIncomingCall                                                                                                    | config.xml                               |  |
| Description                                                                                                    | It configures the action URL the phone sends when answering a                                                                                                    | new incoming call.                       |  |
| Permitted<br>Values                                                                                              | URL within 511 characters                                                                                                    |                                          |  |
| Default                                                                                                    | Blank                                                                                                    |                                          |  |
| Web UI                                                                                                    | Features $\rightarrow$ Action URL $\rightarrow$ Answer Incoming Call                                                                                                    |                                          |  |
| Parameter                                                                                                    | ActionUrlOutgoingCall                                                                                                    | config.xml                               |  |
| Description                                                                                                    | It configures the action URL the phone sends when placing a call.                                                                                                    |                                          |  |
| Permitted<br>Values                                                                                              | URL within 511 characters                                                                                                    |                                          |  |
| Default                                                                                                    | Blank                                                                                                    |                                          |  |
| Web UI                                                                                                    | Features $\rightarrow$ Action URL $\rightarrow$ Outgoing Call                                                                                                    |                                          |  |
| Parameter                                                                                                    | ActionUrlCancelOutgoingCall                                                                                                    | config.xml                               |  |
| Description                                                                                                    | It configures the action URL the phone sends when canceling the ring-back state.                                                                                                    | e outgoing call in the                   |  |
| Permitted                                                                                                    |                                                                                                    |                                          |  |
| Values                                                                                                    | URL within 511 characters                                                                                                    |                                          |  |
| Values<br>Default                                                                                                | URL within 511 characters<br>Blank                                                                                                    |                                          |  |
| Values<br>Default<br>Web UI                                                                                      | URL within 511 characters<br>Blank<br>Features → Action URL → Cancel Outgoing Call                                                                                                    |                                          |  |
| Values<br>Default<br>Web UI<br>Parameter                                                                         | URL within 511 characters<br>Blank<br>Features → Action URL → Cancel Outgoing Call<br>ActionUrlRemoteBusy                                                                                                    | config.xml                               |  |
| Values<br>Default<br>Web UI<br>Parameter<br>Description                                                          | URL within 511 characters Blank Features → Action URL → Cancel Outgoing Call ActionUrlRemoteBusy It configures the action URL the phone sends when the outgoing                                                                                                    | <b>config.xml</b><br>g call is rejected. |  |
| Values<br>Default<br>Web UI<br>Parameter<br>Description<br>Permitted<br>Values                                   | URL within 511 characters Blank Features → Action URL → Cancel Outgoing Call ActionUrlRemoteBusy It configures the action URL the phone sends when the outgoing URL within 511 characters                                                                                               | <b>config.xml</b><br>g call is rejected. |  |
| Values<br>Default<br>Web UI<br>Parameter<br>Description<br>Permitted<br>Values<br>Default                        | URL within 511 characters Blank Features → Action URL → Cancel Outgoing Call ActionUrlRemoteBusy It configures the action URL the phone sends when the outgoing URL within 511 characters Blank                                                                                         | <b>config.xml</b><br>g call is rejected. |  |
| Values<br>Default<br>Web UI<br>Parameter<br>Description<br>Permitted<br>Values<br>Default<br>Web UI              | URL within 511 characters Blank Features → Action URL → Cancel Outgoing Call ActionUrlRemoteBusy It configures the action URL the phone sends when the outgoing URL within 511 characters Blank Features → Action URL → Remote Busy                                                     | <b>config.xml</b><br>g call is rejected. |  |
| Values<br>Default<br>Web UI<br>Parameter<br>Description<br>Permitted<br>Values<br>Default<br>Web UI<br>Parameter | URL within 511 characters<br>Blank<br>Features → Action URL → Cancel Outgoing Call<br>ActionUrlRemoteBusy<br>It configures the action URL the phone sends when the outgoing<br>URL within 511 characters<br>Blank<br>Features → Action URL → Remote Busy<br>ActionUrlCallRemoteCanceled | config.xml                               |  |
| Permitted<br>Values | URL within 511 characters                                                   |                   |
|---------------------|-----------------------------------------------------------------------------|-------------------|
| Default             | Blank                                                                       |                   |
| Web UI              | Features $\rightarrow$ Action URL $\rightarrow$ Call Remote Canceled        |                   |
| Parameter           | ActionUrlMissedCall                                                         | config.xml        |
| Description         | It configures the action URL the phone sends when missing a call.           |                   |
| Permitted<br>Values | URL within 511 characters                                                   |                   |
| Default             | Blank                                                                       |                   |
| Web UI              | Features $\rightarrow$ Action URL $\rightarrow$ Missed Call                 |                   |
| Parameter           | ActionUrlCallEstablished                                                    | config.xml        |
| Description         | It configures the action URL the phone sends when establishing              | a call.           |
| Permitted<br>Values | URL within 511 characters                                                   |                   |
| Default             | Blank                                                                       |                   |
| Web UI              | Features $\rightarrow$ Action URL $\rightarrow$ Call Established            |                   |
| Parameter           | ActionUrlCallTerminated                                                     | config.xml        |
| Description         | It configures the action URL the phone sends when terminating a call.       |                   |
| Permitted<br>Values | URL within 511 characters                                                   |                   |
| Default             | Blank                                                                       |                   |
| Web UI              | Features $\rightarrow$ Action URL $\rightarrow$ Call Terminated             |                   |
| Parameter           | ActionUrlDNDEnabled                                                         | config.xml        |
| Description         | It configures the action URL the phone sends when DND feature is activated. |                   |
| Permitted<br>Values | URL within 511 characters                                                   |                   |
| Default             | Blank                                                                       |                   |
| Web UI              | Features $\rightarrow$ Action URL $\rightarrow$ DND Enabled                 |                   |
| Parameter           | ActionUrlDNDDisabled                                                        | config.xml        |
| Description         | It configures the action URL the phone sends when DND feature               | e is deactivated. |
| Permitted<br>Values | URL within 511 characters                                                   |                   |
| Default             | Blank                                                                       |                   |

| Web UI              | Features $\rightarrow$ Action URL $\rightarrow$ DND Disabled                                  |            |
|---------------------|-----------------------------------------------------------------------------------------------|------------|
| Parameter           | ActionUrlImmediateForwardEnabled config.xml                                                   |            |
| Description         | It configures the action URL the phone sends when the always forward feature is activated.    |            |
| Permitted<br>Values | URL within 511 characters                                                                     |            |
| Default             | Blank                                                                                         |            |
| Web UI              | Features $\rightarrow$ Action URL $\rightarrow$ Immediate Forward Enabled                     |            |
| Parameter           | ActionUrlImmediateForwardDisabled                                                             | config.xml |
| Description         | It configures the action URL the phone sends when the always forward feature is deactivated.  |            |
| Permitted<br>Values | URL within 511 characters                                                                     |            |
| Default             | Blank                                                                                         |            |
| Web UI              | Features $\rightarrow$ Action URL $\rightarrow$ Immediate Forward Disabled                    |            |
| Parameter           | ActionUrlBusyForwardEnabled                                                                   | config.xml |
| Description         | It configures the action URL the phone sends when the busy forward feature is activated.      |            |
| Permitted<br>Values | URL within 511 characters                                                                     |            |
| Default             | Blank                                                                                         |            |
| Web UI              | Features $\rightarrow$ Action URL $\rightarrow$ Busy Forward Enabled                          |            |
| Parameter           | ActionUrlBusyForwardDisabled                                                                  | config.xml |
| Description         | It configures the action URL the phone sends when the busy forward feature is deactivated.    |            |
| Permitted<br>Values | URL within 511 characters                                                                     |            |
| Default             | Blank                                                                                         |            |
| Web UI              | Features $\rightarrow$ Action URL $\rightarrow$ Busy Forward Disabled                         |            |
| Parameter           | ActionUrlNoReplyForwardEnabled                                                                | config.xml |
| Description         | It configures the action URL the phone sends when the no answer forward feature is activated. |            |
| Permitted<br>Values | URL within 511 characters                                                                     |            |

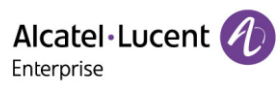

| Default             | Blank                                                                                                |                   |
|---------------------|----------------------------------------------------------------------------------------------------|-------------------|
| Web UI              | Features $\rightarrow$ Action URL $\rightarrow$ No Reply Forward Enabled                             |                   |
| Parameter           | ActionUrlNoReplyForwardDisabled                                                                      | config.xml        |
| Description         | It configures the action URL the phone sends when the no answer forward feature is deactivated.      |                   |
| Permitted<br>Values | URL within 511 characters                                                                            |                   |
| Default             | Blank                                                                                                |                   |
| Web UI              | Features $\rightarrow$ Action URL $\rightarrow$ No Reply Forward Disabled                            |                   |
| Parameter           | ActionUrlForwardIncomingCall                                                                         | config.xml        |
| Description         | It configures the action URL the phone sends when forwarding a                                       | an incoming call. |
| Permitted<br>Values | URL within 511 characters                                                                            |                   |
| Default             | Blank                                                                                                |                   |
| Web UI              | Features $\rightarrow$ Action URL $\rightarrow$ Forward Incoming Call                                |                   |
| Parameter           | ActionUrlCallTransfer                                                                                | config.xml        |
| Description         | It configures the action URL the phone sends when performing a transfer.                             |                   |
| Permitted<br>Values | URL within 511 characters                                                                            |                   |
| Default             | Blank                                                                                                |                   |
| Web UI              | Features $\rightarrow$ Action URL $\rightarrow$ Call Transfer                                        |                   |
| Parameter           | ActionUrlBlindTransfer                                                                               | config.xml        |
| Description         | It configures the action URL the phone sends when performing a blind transfer.                       |                   |
| Permitted<br>Values | URL within 511 characters                                                                            |                   |
| Default             | Blank                                                                                                |                   |
| Web UI              | Features $\rightarrow$ Action URL $\rightarrow$ Blind Transfer                                       |                   |
| Parameter           | ActionUrlAttendedTransfer                                                                            | config.xml        |
| Description         | It configures the action URL the phone sends when performing an attended/semi-<br>attended transfer. |                   |
| Permitted<br>Values | URL within 511 characters                                                                            |                   |
| Default             | Blank                                                                                                |                   |

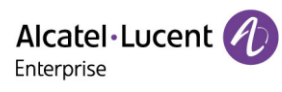

| Web UI              | Features $\rightarrow$ Action URL $\rightarrow$ Attended Transfer                       |                  |
|---------------------|-----------------------------------------------------------------------------------------|------------------|
| Parameter           | ActionUrlTransferFailed config.xml                                                      |                  |
| Description         | It configures the action URL the phone sends when transferring a call fails.            |                  |
| Permitted<br>Values | URL within 511 characters                                                               |                  |
| Default             | Blank                                                                                   |                  |
| Web UI              | Features $\rightarrow$ Action URL $\rightarrow$ Transfer Failed                         |                  |
| Parameter           | ActionUrlTransferFinished                                                               | config.xml       |
| Description         | It configures the action URL the phone sends when completing                            | a call transfer. |
| Permitted<br>Values | URL within 511 characters                                                               |                  |
| Default             | Blank                                                                                   |                  |
| Web UI              | Features $\rightarrow$ Action URL $\rightarrow$ Transfer Finished                       |                  |
| Parameter           | ActionUrlCallWaitingEnabled                                                             | config.xml       |
| Description         | It configures the action URL the phone sends when the call waiting feature is enabled.  |                  |
| Permitted<br>Values | URL within 511 characters                                                               |                  |
| Default             | Blank                                                                                   |                  |
| Web UI              | Features $\rightarrow$ Action URL $\rightarrow$ Call Waiting Enabled                    |                  |
| Parameter           | ActionUrlCallWaitingDisabled                                                            | config.xml       |
| Description         | It configures the action URL the phone sends when the call waiting feature is disabled. |                  |
| Permitted<br>Values | URL within 511 characters                                                               |                  |
| Default             | Blank                                                                                   |                  |
| Web UI              | Features $\rightarrow$ Action URL $\rightarrow$ Call Waiting Disabled                   |                  |
| Parameter           | ActionUrlCallHold                                                                       | config.xml       |
| Description         | It configures the action URL the phone sends when placing a cal                         | ll on hold.      |
| Permitted<br>Values | URL within 511 characters                                                               |                  |
| Default             | Blank                                                                                   |                  |
| Web UI              | Features $\rightarrow$ Action URL $\rightarrow$ Call Hold                               |                  |

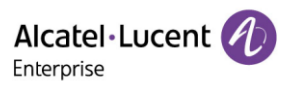

| Parameter           | ActionUrlCallUnhold                                                                                     | config.xml |
|---------------------|----------------------------------------------------------------------------------------------------|------------|
| Description         | It configures the action URL the phone sends when resuming a hold call.                                 |            |
| Permitted<br>Values | URL within 511 characters                                                                               |            |
| Default             | Blank                                                                                                   |            |
| Web UI              | Features $\rightarrow$ Action URL $\rightarrow$ Call Resume                                             |            |
| Parameter           | ActionUrlMute                                                                                           | config.xml |
| Description         | It configures the action URL the phone sends when muting a call.                                        |            |
| Permitted<br>Values | URL within 511 characters                                                                               |            |
| Default             | Blank                                                                                                   |            |
| Web UI              | Features $\rightarrow$ Action URL $\rightarrow$ Mute                                                    |            |
| Parameter           | ActionUrlUnmute                                                                                         | config.xml |
| Description         | It configures the action URL the phone sends when un-muting a call.                                     |            |
| Permitted<br>Values | URL within 511 characters                                                                               |            |
| Default             | Blank                                                                                                   |            |
| Web UI              | Features $\rightarrow$ Action URL $\rightarrow$ UnMute                                                  |            |
| Parameter           | ActionUrlIpChanged                                                                                      | config.xml |
| Description         | It configures the action URL the phone sends when changing the IP address of the phone.                 |            |
| Permitted<br>Values | URL within 511 characters                                                                               |            |
| Default             | Blank                                                                                                   |            |
| Web UI              | Features $\rightarrow$ Action URL $\rightarrow$ IP Changed                                              |            |
| Parameter           | ActionUrlIdleToBusy                                                                                     | config.xml |
| Description         | It configures the action URL the phone sends when changing the state of the IP phone from busy to idle. |            |
| Permitted<br>Values | URL within 511 characters                                                                               |            |
| Default             | Blank                                                                                                   |            |
| Web UI              | Features $\rightarrow$ Action URL $\rightarrow$ Idle To Busy                                            |            |
| Parameter           | ActionUrlBusyToIdle                                                                                     | config.xml |

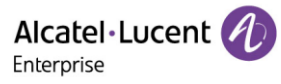

| Description         | It configures the action URL the phone sends when changing the state of the phone from idle to busy. |                   |
|---------------------|----------------------------------------------------------------------------------------------------|-------------------|
| Permitted<br>Values | URL within 511 characters                                                                            |                   |
| Default             | Blank                                                                                                |                   |
| Web UI              | Features $\rightarrow$ Action URL $\rightarrow$ Busy To Idle                                         |                   |
| Parameter           | ActionUrlAutopStart                                                                                  | config.xml        |
| Description         | It configures the action URL the phone sends when starting auto provisioning.                        |                   |
| Permitted<br>Values | URL within 511 characters                                                                            |                   |
| Default             | Blank                                                                                                |                   |
| Web UI              | Features $\rightarrow$ Action URL $\rightarrow$ Autop Start                                          |                   |
| Parameter           | ActionUrlAutopFinish                                                                                 | config.xml        |
| Description         | It configures the action URL the phone sends when completing auto provisioning via power on.         |                   |
| Permitted<br>Values | URL within 511 characters                                                                            |                   |
| Default             | Blank                                                                                                |                   |
| Web UI              | Features $\rightarrow$ Action URL $\rightarrow$ Autop Finish                                         |                   |
| Parameter           | ActionUrlHeadset                                                                                     | config.xml        |
| Description         | It configures the action URL the phone sends when pressing the HEADSET key.                          |                   |
| Permitted<br>Values | URL within 511 characters                                                                            |                   |
| Default             | Blank                                                                                                |                   |
| Web UI              | Features $\rightarrow$ Action URL $\rightarrow$ Headset                                              |                   |
| Parameter           | ActionUrlHandfree                                                                                    | config.xml        |
| Description         | It configures the action URL the phone sends when pressing the                                       | Speakerphone key. |
| Permitted<br>Values | URL within 511 characters                                                                            |                   |
| Default             | Blank                                                                                                |                   |
| Web UI              | Features $\rightarrow$ Action URL $\rightarrow$ Handfree                                             |                   |
| Parameter           | ActionUrlPeripheralInformation                                                                       | config.xml        |

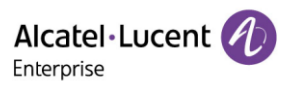

| Description         | It configures the action URL the phone sends when you unplug                                         | or plug the |
|---------------------|----------------------------------------------------------------------------------------------------|-------------|
| •                   | accessory.                                                                                           |             |
| Permitted<br>Values | URL within 511 characters                                                                            |             |
| Default             | Blank                                                                                                |             |
| Web UI              | Features $\rightarrow$ Action URL $\rightarrow$ Peripheral Information                               |             |
| Parameter           | ActionUrlVpnIp                                                                                       | config.xml  |
| Description         | It configures the action URL the phone sends when the IP address assigned by the VPN server changes. |             |
| Permitted<br>Values | URL within 511 characters                                                                            |             |
| Default             | Blank                                                                                                |             |
| Web UI              | Features $\rightarrow$ Action URL $\rightarrow$ VPN IP                                               |             |
| Parameter           | ActionUrlReboot                                                                                      | config.xml  |
| Description         | It configures the action URL the phone sends when start to reboot.                                   |             |
| Permitted<br>Values | URL within 511 characters                                                                            |             |
| Default             | Blank                                                                                                |             |
| Web UI              | Features $\rightarrow$ Action URL $\rightarrow$ Reboot                                               |             |
| Parameter           | ActionUrlReset                                                                                       | config.xml  |
| Description         | It configures the action URL the phone sends when start to reset.                                    |             |
| Permitted<br>Values | URL within 511 characters                                                                            |             |
| Default             | Blank                                                                                                |             |
| Web UI              | Features $\rightarrow$ Action URL $\rightarrow$ Reset                                                |             |
| Parameter           | ActionUrlScreenActive                                                                                | config.xml  |
| Description         | It configures the action URL the phone sends when the screen is active.                              |             |
| Permitted<br>Values | URL within 511 characters                                                                            |             |
| Default             | Blank                                                                                                |             |
| Web UI              | Features $\rightarrow$ Action URL $\rightarrow$ Screen Active                                        |             |
| Parameter           | ActionUrlScreenInactive                                                                              | config.xml  |
| Description         | It configures the action URL the phone sends when the screen is                                      | s inactive. |

| Permitted<br>Values | URL within 511 characters                                                       |  |
|---------------------|---------------------------------------------------------------------------------|--|
| Default             | Blank                                                                           |  |
| Web UI              | Features $\rightarrow$ Action URL $\rightarrow$ Screen Inactive                 |  |
| Parameter           | ActionUrlConferenceEstablished config.xml                                       |  |
| Description         | It configures the action URL the IP phone sends when establishing a conference. |  |
| Permitted<br>Values | URL within 511 characters                                                       |  |
| Default             | Blank                                                                           |  |
| Web UI              | Features $\rightarrow$ Action URL $\rightarrow$ Conference Established          |  |

# 10.27 Action URI

The ALE Myriad Series phones can perform the specified action by receiving and handling an HTTP or HTTPS GET request or accepting a SIP NOTIFY message with the "Event: ACTION-URI" header from a SIP proxy server.

### 10.27.1 Supported HTTP/HTTPS GET Request

Opposite to action URL, action URI allows IP phones to interact with web server application by receiving and handling an HTTP or HTTPS GET request. When receiving a GET request, the IP phone will perform the specified action and respond with a 200 OK message.

A GET request may contain a variable named as "key" and a variable value, which are separated by "=". The valid URI format is: http(s)://<phoneIPAddress>/servlet?key=variable value. For example: http://10.3.20.10/servlet?key=OK.

For security reasons, IP phones do not handle HTTP/HTTPS GET requests by default. You need to specify the trusted IP address for the action URI. When the IP phone receives a GET request from the trusted IP address for the first time, the phone screen prompts the message "Allow remote control?". Press the "OK" soft key on the phone to allow remote control.

You can specify one or more trusted IP addresses on the IP phone or configure the IP phone to receive and handle the URI from any IP address.

### 10.27.2 Supported SIP Notify Message

In addition, ALE Myriad Series phones can perform the specified action immediately by accepting a SIP NOTIFY message with the "Event: ACTION-URI" header from a SIP proxy server. The message body of the SIP NOTIFY message may contain a variable named as "key" and a variable value, which are separated by "=".

This method is especially useful for users who always work in the small office/home office where a secure firewall may prevent the HTTP or HTTPS GET request from the external network.

**Note:** If you want to only accept the SIP NOTIFY message from your SIP server and outbound proxy server, you have to enable the Accept SIP Trust Server Only feature.

If you use SIP NOTIFY message method, you do not need to specify the trusted IP address for action URI. However, you should enable the IP phone to receive the action URI requests. When the IP phone receives a SIP NOTIFY message with the "Event: ACTION-URI" header from a SIP proxy server for the first time, the LCD screen also prompts the message "Allow remote control?". Press the "OK" soft key on the phone to allow remote control.

Example of a SIP Notify with the variable value (OK):

| NOTIFY sip:[toUsername]@[remote_ip]:[remote_port];transport=[transport] SIP/2.0                                                                |  |  |
|----------------------------------------------------------------------------------------------------|--|--|
| Via: SIP/2.0/[transport] [local_ip]:[local_port];branch=[branch]                                                                               |  |  |
| From: <sip:[fromusername]@[remote_ip]:[remote_port]>;tag=452352542352354325</sip:[fromusername]@[remote_ip]:[remote_port]>                     |  |  |
| To: <sip:[tousername]@[remote_ip]:[remote_port]>;[peer_tag_param]</sip:[tousername]@[remote_ip]:[remote_port]>                                 |  |  |
| Call-ID: [call_number]@[local_ip]                                                                                                    |  |  |
| CSeq: [cseq+1] NOTIFY                                                                                                    |  |  |
| Allow-Events: message-summary, refer, dialog, line-seize, presence, call-info, as-feature-event, calling-name, ua-profile                      |  |  |
| Max-Forwards: 70                                                                                                    |  |  |
| Contact: <sip:[fromusername]@[local_ip]:[local_port];transport=[transport]></sip:[fromusername]@[local_ip]:[local_port];transport=[transport]> |  |  |
| User-Agent:                                                                                                    |  |  |
| Event: ACTION-URI                                                                                                    |  |  |
| Content-Type: message/sipfrag                                                                                                    |  |  |
| Content-Length: [len]                                                                                                    |  |  |
| key=OK«                                                                                                    |  |  |

### 10.27.3 Variable Values List

The ALE Myriad Series phones also support a combination of the variable values in the URI, but the order of the variable value is determined by the operation of the phone. The valid URI format is shown below:

http(s)://<phoneIPAddress>/servlet?key=variable value[;variable value].

Variable values are separated by a semicolon from each other.

**Note**: For M8, (F\_) CONFERENCE/ F\_ CONFERENCE\_ LONGPRESS are replaced by (F\_) HEADSET/ F\_ HEADSET\_ LONGPRESS.

| Variable Value           | Phone Action                    |
|--------------------------|---------------------------------|
| (F_) OK                  | Short Press the OK key          |
| (F_) UP/DOWN/LEFT/RIGHT/ | Short Press the navigation keys |
| (F_) CANCEL              | Short press the Cancel key      |
| F_CANCEL_LONGPRESS       | Long Press Cancel key           |

| (F_) VOLUME_UP                 | Short press the Volume up key                                                                                                    |
|--------------------------------|----------------------------------------------------------------------------------------------------|
| (F_) VOLUME_DOWN               | Short press the Volume down key                                                                                                    |
| LX                             | M3 X(1-6), M5/M7X(1-8), M8 X(1-10),H3P/H3G(1-3),H6(1-<br>4) Short press the line key                                                             |
| F_LX_LONGPRESS                 | Long Press Line key M3 X(1-6), M5/M7 X(1-8), M8 X(1-10)<br>,H3P/H3G(1-3),H6(1-4) S                                                               |
| FX                             | M3/M5/M7 X(1-4), M8 X(1-5) ,H3P/H3G(1-3),H6(1-4) S<br>Short press the SOFT key                                                                   |
| (F_) 0-9/*/ F_STAR/F_POUND     | Short press the number key                                                                                                    |
| (F_) E{x}_{y}                  | X=AOM index y=Corresponding AOM key. For example:<br>E1_1 = AOM 1 first key<br>E2_2 = AOM 2 second key                                           |
| F_ E{x}_{y}_LONGPRESS          | X=AOM index y=Corresponding AOM key. For example:<br>E1_1_LONGPRESS = Long press AOM 1 first key<br>E2_2_LONGPRESS = Long press AOM 2 second key |
| E{x}_LEFT、E{x}_RIGHT、E{x}_HOME | X=AOM index. Press the bottom three buttons above the AOM.                                                                                       |
| (F_) RD                        | Short Press the RD/Redial key                                                                                                    |
| (F_) HOLD                      | Short Press the Hold key                                                                                                    |
| (F_) TRANSFER                  | Short Press the Transfer key                                                                                                    |
| (F_) CONFERENCE                | Short press the Conference key (for<br>M3/M5/M7/H3P/H3G/H6)                                                                                      |
| F_ CONFERENCE_ LONGPRESS       | Long Press Conference key (for<br>M3/M5/M7/H3P/H3G/H6)                                                                                           |
| (F_) HEADSET                   | Short press the Conference key (for M8)                                                                                                    |
| F_ HEADSET_ LONGPRESS          | Short press the Conference key (for M8)                                                                                                    |
| (F_) RELEASE                   | Short press the Release key                                                                                                    |
| (F_) MUTE                      | Short press the Mute key                                                                                                    |
| F_MUTE_LONGPRESS               | Long Press Mute key                                                                                                    |
| (F_) MESSAGE                   | Short press the Message key                                                                                                    |
| (F_) HANDSFREE                 | Short press the Handsfree key                                                                                                    |
| OFFHOOK                        | Pick up the handset.                                                                                                    |
| ONHOOK                         | Hang up the handset                                                                                                    |
| BACK_IDLE                      | Return the phone to idle                                                                                                    |

| Reboot the phone                                                                                                    |
|----------------------------------------------------------------------------------------------------|
| Reset factory                                                                                                    |
| Set dnd on                                                                                                    |
| Set dnd off                                                                                                    |
| Answer a call                                                                                                    |
| Perform a semi-attended/attended transfer to xxx.                                                                                                    |
| Perform a blind transfer to xxx                                                                                                    |
| Activate the call waiting feature                                                                                                    |
| Deactivate the call waiting feature                                                                                                    |
| End a call                                                                                                    |
| Answer/end/hold/unhold a call (xxx refers to the call-id of the active call)                                                                                                    |
| Activate an always/busy/no answer forward feature to xxx for the IP phone ("xxx" means the destination number)                                                                                                    |
| Deactivate the always/busy/no answer forward feature for the IP phone                                                                                                    |
| Use y call to xxx<br>Eg:<br>https://10.4.0.62/servlet?key=number=1000&outgoing_<br>uri=1001<br>Use 1001 call 1000                                                                                                    |
| Perform auto provisioning                                                                                                    |
| Gets the current screen capture<br>Eg:<br><u>https://10.4.0.62/screencapture</u><br><u>https://10.4.0.62/servlet?command=screencapture</u><br>If you want to download screen shots<br><u>https://10.4.0.62/screencapture/download</u> |
|                                                                                                    |

### **10.27.4 Action URI Configuration**

The following table lists the parameters you can use to configure action URI.

| Parameter   | FeatureActionUriEnable                                           | config.xml |
|-------------|------------------------------------------------------------------|------------|
| Description | It enables or disables the phone to receive action URI requests. |            |

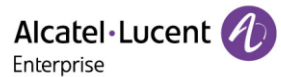

| Permitted   | false - disable                                                                                                    |                      |
|-------------|----------------------------------------------------------------------------------------------------|----------------------|
| Values      | true - enable                                                                                                    |                      |
| Default     | false                                                                                                    |                      |
| Parameter   | FeatureActionUriPromptEnable                                                                                               | config.xml           |
| Description | It enables or disables the phone to pop up the Allow Remote Control prompt when receiving action URI requests.             |                      |
| Permitted   | false - disable                                                                                                    |                      |
| Values      | true - enable                                                                                                    |                      |
| Default     | true                                                                                                    |                      |
| Parameter   | FeatureActionUriLimitIp                                                                                                    | config.xml           |
|             | It configures server address from which the phone receives the                                                             | action URI requests. |
| Description | Multiple addresses are separated by commas. For discontinuous IP addresses, multiple IP addresses are separated by commas. |                      |
|             | For continuous IP addresses, the format likes *.*.*.* and the "*" stands for the values 0~255.                             |                      |
|             | <b>Note:</b> It works only if <b>"FeatureActionUriEnable</b> " is set to true (Enabled).                                   |                      |
| IP address  |                                                                                                    |                      |
| Values      | Blank - The phone will reject any HTTP GET request.                                                                        |                      |
|             | Any - The phone will accept, and handle HTTP GET requests from any IP address.                                             |                      |
| Default     | Blank                                                                                                    |                      |

# 10.28 Call display source

This section describes how to configure the call display source for ALE Myriad phone. Users can select user-defined rules to determine whether to use local contact information or sip signaling contact information when making a call. The priorities for local contact information are as follows:

Local Directory>Remote Phone Book>LDAP Directory>History

Note: X means account ID. It can be number 1-8 for M3/M5/M7, 1-20 for M8, 1-3 for H3P/H3G, 1-4 for H6.

| Parameter           | CallDisplaySource                                                                                                    | config.xml         |
|---------------------|----------------------------------------------------------------------------------------------------|--------------------|
| Description         | It configures a name matching priority policy for phone calls.                                                                   |                    |
| Permitted<br>Values | 0 - Local Directory>Remote Phone Book>Network Contacts>LDAP Directory>Network signaling<br>1 - Network signaling / SIP signaling | rectory>Enterprise |
| Default             | 0                                                                                                    |                    |
| Web UI              | None                                                                                                    |                    |

| Parameter   | FeatureDiversionInfoEnable                                                       | config.xml   |
|-------------|----------------------------------------------------------------------------------|--------------|
|             | It configures whether to display an incoming call with the Diversion h           | neader       |
|             | information.                                                                     |              |
| Description | This scenario is mostly when the number is forwarded.                            |              |
| Permitted   | false:Do not display via information.                                            |              |
| Values      | true:Display via information.                                                    |              |
| Default     | true                                                                             |              |
| Web UI      | None                                                                             |              |
| Parameter   | AccountXCallerSource                                                             | config.xml   |
|             | When a SIP phone receives an incoming call, it obtains the peer infor            | mation       |
|             | from the corresponding fields in the configured header priority sequence and     |              |
|             | displays the information.                                                        |              |
|             | Note: three parameters need to be sorted in order of priority, and no missing or |              |
| Description | repeating is allowed                                                             |              |
|             | 0:PAI                                                                            |              |
| Permitted   | 1:RPID                                                                           |              |
| Values      | 2:From/To                                                                        |              |
| Default     | 0;1;2                                                                            |              |
| Web UI      | None                                                                             |              |
| Parameter   | AccountXCalleeSource                                                             | config.xml   |
|             | When a SIP phone sends an outing call, it obtains the peer information           | on           |
|             | from the corresponding fields in the configured header priority sequ             | ence and     |
|             | displays the information.                                                        |              |
|             | Note: three parameters need to be sorted in order of priority, and no            | o missing or |
| Description | repeating is allowed                                                             |              |
|             | 0:PAI                                                                            |              |
| Permitted   | 1:RPID                                                                           |              |
| Values      | 2:From/To                                                                        |              |
| Default     | 0;1;2                                                                            |              |
| Web UI      | None                                                                             |              |

# **10.29 Call Refused Code**

When traffic is busy in different scenarios, ALE phones can customize refused code in different scenarios so that the peer end can receive customized information.

| Parameter | FeatureNormalRefuseCode | config.xml |
|-----------|-------------------------|------------|
|-----------|-------------------------|------------|

|             | It configures the return code for SIP response messages in case of ca             | all rejection.  |
|-------------|-----------------------------------------------------------------------------------|-----------------|
|             | Scenario coverage: Manually reject incoming calls, automatically reject incoming  |                 |
|             | calls from blacklisted numbers, and automatically reject incoming calls caused by |                 |
| Description | max call or call waiting off.                                                     |                 |
|             | 404 - 404(Not Found)                                                              |                 |
|             | 480 - 480(Temporarily Unavailable)                                                |                 |
|             | 486 - 486(Busy Here)                                                              |                 |
| Permitted   | 600 - 600(Busy Everywhere)                                                        |                 |
| Values      | 603 - 603(Decline)                                                                |                 |
| Default     | 486                                                                               |                 |
| Web UI      | None                                                                              |                 |
| Parameter   | FeatureDndRefuseCode                                                              | config.xml      |
|             | It configures the return code of SIP response messages when DND e                 | nable           |
| Description | rejects incoming calls.                                                           |                 |
|             | 404 - 404(Not Found)                                                              |                 |
|             | 480 - 480(Temporarily Unavailable)                                                |                 |
|             | 486 - 486(Busy Here)                                                              |                 |
| Permitted   | 600 - 600(Busy Everywhere)                                                        |                 |
| Values      | 603 - 603(Decline)                                                                |                 |
| Default     | 486                                                                               |                 |
| Web UI      | None                                                                              |                 |
| Parameter   | FeatureNoAnswerCode                                                               | config.xml      |
| Description | It configures the return code for SIP response messages when no an                | swer times out. |
|             | 404 - 404(Not Found)                                                              |                 |
|             | 480 - 480(Temporarily Unavailable)                                                |                 |
|             | 486 - 486(Busy Here)                                                              |                 |
| Permitted   | 600 - 600(Busy Everywhere)                                                        |                 |
| Values      | 603 - 603(Decline)                                                                |                 |
| Default     | 486                                                                               |                 |
| Web UI      | None                                                                              |                 |

# **11. Phone Customization**

# **11.1 Multiple Languages**

The IP phones support multiple languages. Languages used on the phone user interface and web user interface can be specified respectively as required.

### **11.1.1 Phone Language Configuration**

The following table lists the parameters you can use to configure the phone setting language.

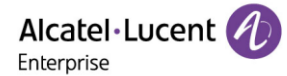

|          | 27 - Hebrew                                             |
|----------|---------------------------------------------------------|
|          | 28 – Russian                                            |
|          | 30 – Thai                                               |
|          | 99 - Customer                                           |
| Default  | 0                                                       |
| Phone UI | Menu $\rightarrow$ Basic Setting $\rightarrow$ Language |

### **11.1.2 Phone customer Language Configuration**

To better satisfy the user's local language configuration and add user-defined functions, the current version has supported the customer language feature, user can modify or add the language.

Format:

- (1) It should be noted that the file is a txt format file.
- (2) The inner separator is the tab key, not the space key. Example: tab is between S\_PLACED\_CALLS and Chinese\_simplified0
- (3) Only be one translation in a row.

Translation Source Country Name Translation Value Example:

```
S_PLACED_CALLS French AppelsAAA passés
S_PLACED_CALLS Chinese_simplified 呼叫
S_PLACED_CALLS English Place Call
S_PLACED_CALLS Custom Call
```

Description:

- A. S\_PLACED\_CALLS: This is the translation source, which corresponds to the id of the phone in it.
- B. French/Chinese\_simplified: This is the language option identifier, which identifies the type of language that needs to be changed. In the example, four languages were changed.
- C. AppelsAAA passes / Place call: This is the last character you want to translate. The spacing between characters in this option is space, not tab.

| Parameter           | SettingCustomLanguageUploadUrl                                                                          | config.xml |
|---------------------|----------------------------------------------------------------------------------------------------|------------|
| Description         | It configures phone download custom language file url.                                                  |            |
| Permitted<br>Values | Configure a valid URL address format.<br>Note: The function base parameter is set to SettingLanguage=99 |            |
| Default             | BLANK                                                                                                   |            |
| Phone UI            | None                                                                                                    |            |

The following table lists the parameters you can use to configure the phone.

# 11.2 Screen Saver

The screen saver will automatically start when the IP phone is idle for the preset waiting time. You can stop the screen saver at any time by pressing any key. When your phone is idle again for a preset waiting time, the screen saver starts again.

By default, the phone screen displays a built-in image when the screen saver starts. The following shows the built-in screen saver displayed on the ALE Myriad Series phones:

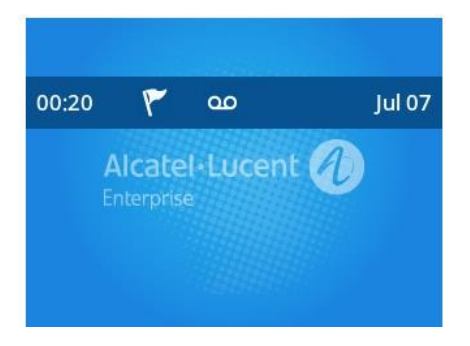

You can also configure the display of time & date, certain status icons (for example, miss call, a new text message), or custom information (for example, company logo) on the screen saver.

| Parameter       | SettingScreensaverEnable                                                                                     | config.xml |  |
|-----------------|----------------------------------------------------------------------------------------------------|------------|--|
| Descriptio<br>n | It configures whether to enable or disable screensaver                                                       |            |  |
| Permitted       | false - disable                                                                                              |            |  |
| Values          | true - enable                                                                                                |            |  |
| Default         | true                                                                                                    |            |  |
| Web UI          | Settings $\rightarrow$ Display $\rightarrow$ Screensaver                                                     |            |  |
| Phone UI        | Menu $\rightarrow$ Basic Setting $\rightarrow$ Display $\rightarrow$ Screen saver $\rightarrow$ Screen saver |            |  |
| Parameter       | SettingScreensaverTimeout                                                                                    | config.xml |  |
| Descriptio      | It configures the time (in seconds) to wait in the idle state before the screen saver                        |            |  |
| n               | starts.                                                                                                    |            |  |
|                 | 60-1min                                                                                                    |            |  |
|                 | 120-2min                                                                                                    |            |  |
|                 | 300-5min                                                                                                    |            |  |
| Downsitted      | 600-10min                                                                                                    |            |  |
| Values          | 1800-30min                                                                                                   |            |  |
| Values          | 3600-1h                                                                                                    |            |  |
|                 | 7200-2h                                                                                                    |            |  |
|                 | 10800-3h                                                                                                    |            |  |
|                 | 21600-6h                                                                                                    |            |  |

The following table lists the parameters you can use to configure the screensaver.

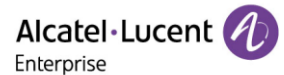

| Default  | 300-5min                                               |
|----------|--------------------------------------------------------|
| Web UI   | Display → Timeout                                      |
| Phone UI | Menu $\rightarrow$ Basic Setting $\rightarrow$ Display |

# 11.3 Backlight of LCD

You can change the backlight brightness of the LCD screen during phone activity and inactivity. The backlight brightness automatically changes when the phone is idle for a specified time.

You can change the screen backlight brightness and time in the following settings:

**Active Level**: The brightness level of the LCD screen when the phone is active. Digits (1-9) represent different brightness levels. 9 is the brightest level.

**Inactive Level**: The brightness of the LCD screen when the phone is inactive. You can select a low brightness or turn off the backlight.

**Backlight Time**: The delay time to change the brightness of the LCD screen when the phone is inactive. Backlight time includes the following settings you can choose from.

- Always On: Backlight is on permanently.
- Always,15s, 30s, 60s, 2min, 5min, 10min or 30min: Backlight is changed when the phone is inactive after the designated time (in seconds).

### **11.3.1 Supported Backlight Options**

The following table lists available options to configure the backlight of phone models/expansion modules.

| Phone Model (and the connected expansion module) | Configuration Options |
|--------------------------------------------------|-----------------------|
|                                                  | Inactive Level        |
| Myriad Series IP phones                          | Active Level          |
|                                                  | Backlight Time        |

### 11.3.2 Backlight Brightness and Time Configuration

The following table lists the parameters you can use to configure screen backlight brightness and time.

| Parameter           | SettingActiveBacklightLevel                                        | config.xml |
|---------------------|--------------------------------------------------------------------|------------|
| Description         | It configures the intensity of the LCD screen when the phone is a  | ctive.     |
| Permitted<br>Values | [1,9]                                                              |            |
| Default             | 5                                                                  |            |
| Web UI              | Setting $\rightarrow$ Display $\rightarrow$ Active Backlight Level |            |

| Phone UI            | Menu $\rightarrow$ Basic Setting $\rightarrow$ Display $\rightarrow$ Backlight $\rightarrow$ Active Level   |                   |
|---------------------|----------------------------------------------------------------------------------------------------|-------------------|
| Parameter           | SettingInactiveBackLightLevel                                                                               | config.xml        |
| Description         | It configures the intensity of the LCD screen when the phone is inactive.                                   |                   |
| Permitted<br>Values | [1,9]                                                                                                    |                   |
| Default             | 1                                                                                                    |                   |
| Web UI              | Setting $\rightarrow$ Display $\rightarrow$ Inactive Backlight Level                                        |                   |
| Phone UI            | Menu $\rightarrow$ Basic Setting $\rightarrow$ Display $\rightarrow$ Backlight $\rightarrow$ Inactive Level |                   |
| Parameter           | SettingBacklightTimeout                                                                                     | config.xml        |
| Description         | It configures the delay time (in seconds) to change the intensity when the IP phone is inactive.            | of the LCD screen |
|                     | 0-Always On                                                                                                 |                   |
|                     | 15-15s                                                                                                    |                   |
|                     | 30-30s                                                                                                    |                   |
| Permitted           | 60-1min                                                                                                    |                   |
| Values              | 120-2min                                                                                                    |                   |
|                     | 300-5min                                                                                                    |                   |
|                     | 600-10min                                                                                                   |                   |
|                     | 1800-30min                                                                                                  |                   |
| Default             | 300                                                                                                    |                   |
| Web UI              | Settings $\rightarrow$ Display $\rightarrow$ Backlight Timeout                                              |                   |
| Phone UI            | Menu $\rightarrow$ Basic Setting $\rightarrow$ Display $\rightarrow$ Backlight $\rightarrow$ Backlight Time |                   |

# **11.4 Backlight of LED (Only for M8)**

The M8 phone supports changing the LED backlight brightness for digital keys on dialing pad.

You can configure the display brightness level on phone UI or WBM.

**Note**: If the value of parameter "SettingLedSyncBacklightEnable" is true, the backlight brightness of LCD and LED will be adjusted synchronously.

### **11.4.1 Supported Backlight LED Options**

The following table lists available options to configure the LED backlight of phone models/expansion modules.

| Phone Model (and the connected expansion module) | Configuration Options |
|--------------------------------------------------|-----------------------|
| M8                                               | LED Inactive Level    |

LED Active Level LED Backlight Time

# 11.4.2 LED Backlight Brightness and Time Configuration

The following table lists the parameters you can use to configure the LED backlight brightness and time.

| Parameter           | SettingLedSyncBacklightEnable                                                                                   | config.xml  |
|---------------------|----------------------------------------------------------------------------------------------------|-------------|
| Description         | It configures whether synchronized with LCD backlight configuration                                             |             |
| Permitted           | true                                                                                                    |             |
| Values              | false                                                                                                    |             |
| Default             | true                                                                                                    |             |
| Web UI              | Settings $\rightarrow$ Display $\rightarrow$ LED Synchronize                                                    |             |
| Phone UI            | Menu $\rightarrow$ Basic Setting $\rightarrow$ Display $\rightarrow$ Backlight $\rightarrow$ LED Synchronize    |             |
| Parameter           | SettingInactiveLedLevel                                                                                         | config.xml  |
| Description         | It configures the intensity of the LED backlight when the phone is                                              | s inactive. |
| Permitted<br>Values | [0,9]                                                                                                    |             |
| Default             | 1                                                                                                    |             |
| Web UI              | Setting $\rightarrow$ Display $\rightarrow$ LED Inactive Level                                                  |             |
| Phone UI            | Menu $\rightarrow$ Basic Setting $\rightarrow$ Display $\rightarrow$ Backlight $\rightarrow$ LED Inactive Level |             |
| Parameter           | SettingActiveLedLevel                                                                                           | config.xml  |
| Description         | It configures the intensity of the LED backlight when the phone is active.                                      |             |
| Permitted<br>Values | [0,9]                                                                                                    |             |
| Default             | 5                                                                                                    |             |
| Web UI              | Settings $\rightarrow$ Display $\rightarrow$ LED Active Level                                                   |             |
| Phone UI            | Menu $\rightarrow$ Basic Setting $\rightarrow$ Display $\rightarrow$ Backlight $\rightarrow$ LED Active Level   |             |
| Parameter           | SettingLedTimeout                                                                                               | config.xml  |
| Description         | It configures the delay time (in seconds) to change the intensity of the LED when the IP phone is inactive.     |             |
|                     | 0-Always On                                                                                                    |             |
| Permitted           | 15-15s                                                                                                    |             |
| Values              | 30-30s                                                                                                    |             |
|                     | 60-1min                                                                                                    |             |

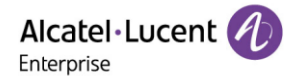

|          | 120-2min                                                                                                    |
|----------|----------------------------------------------------------------------------------------------------|
|          | 300-5min                                                                                                    |
|          | 600-10min                                                                                                    |
|          | 1800-30min                                                                                                    |
| Default  | 300                                                                                                    |
| Web UI   | Settings $\rightarrow$ Display $\rightarrow$ LED Timeout                                                      |
| Phone UI | Menu $\rightarrow$ Basic Setting $\rightarrow$ Display $\rightarrow$ Backlight $\rightarrow$ LED Working Time |

# 11.5 ECO Mode (Only for M8)

The M8 phone supports the ECO (Ecology Conservation Optimization) mode. If the phone is set to ECO mode, the LED lights on digital keys will be off.

The following table lists the parameters you can use to configure ECO mode.

| Parameter           | SettingEcoModeEnable                                                             | config.xml |
|---------------------|----------------------------------------------------------------------------------|------------|
| Description         | It configures whether to enable or disable ECO mode of the M8 phone.             |            |
| Permitted           | true                                                                             |            |
| Values              | false                                                                            |            |
| Default             | false                                                                            |            |
| Web UI              | Settings $\rightarrow$ Display $\rightarrow$ ECO Mode                            |            |
| Parameter           | SettingEcoModeOffHourTimeout                                                     | config.xml |
| Description         | It configures the delay time the phone enters ECO mode when in non-working time. |            |
| Permitted<br>Values | [1,10]                                                                           |            |
| Default             | 5                                                                                |            |
| Web UI              | Settings $\rightarrow$ Display $\rightarrow$ Off Hour Timeout                    |            |
| Parameter           | SettingEcoModeOfficeHourTimeout                                                  | config.xml |
| Description         | It configures the delay time the phone enters ECO mode when in working time.     |            |
| Permitted<br>Values | [1,240]                                                                          |            |
| Default             | 120                                                                              |            |
| Web UI              | Settings $\rightarrow$ Display $\rightarrow$ Office Hour Timeout                 |            |
| Parameter           | SettingEcoOfficeHourSunStartTime                                                 | config.xml |
| Description         | It configures the start time of Sunday.                                          |            |
| Permitted<br>Values | [0,23]                                                                           |            |

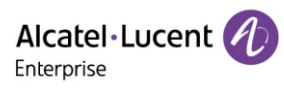

| Default             | 9                                                    |            |
|---------------------|------------------------------------------------------|------------|
| Web UI              | Settings $\rightarrow$ Display $\rightarrow$ Sunday  |            |
| Parameter           | SettingEcoOfficeHourSunEndTime                       | config.xml |
| Description         | It configures the end time of Sunday.                |            |
| Permitted<br>Values | [0,23]                                               |            |
| Default             | 9                                                    |            |
| Web UI              | Settings $\rightarrow$ Display $\rightarrow$ Sunday  |            |
| Parameter           | SettingEcoOfficeHourMonStartTime                     | config.xml |
| Description         | It configures the start time of Monday.              |            |
| Permitted<br>Values | [0,23]                                               |            |
| Default             | 9                                                    |            |
| Web UI              | Settings $\rightarrow$ Display $\rightarrow$ Monday  |            |
| Parameter           | SettingEcoOfficeHourMonEndTime                       | config.xml |
| Description         | It configures the end time of Monday.                |            |
| Permitted<br>Values | [0,23]                                               |            |
| Default             | 17                                                   |            |
| Web UI              | Settings $\rightarrow$ Display $\rightarrow$ Monday  |            |
| Parameter           | SettingEcoOfficeHourTuesStartTime                    | config.xml |
| Description         | It configures the start time of Tuesday.             |            |
| Permitted<br>Values | [0,23]                                               |            |
| Default             | 9                                                    |            |
| Web UI              | Settings $\rightarrow$ Display $\rightarrow$ Tuesday |            |
| Parameter           | SettingEcoOfficeHourTuesEndTime                      | config.xml |
| Description         | It configures the end time of Tuesday.               |            |
| Permitted<br>Values | [0,23]                                               |            |
| Default             | 17                                                   |            |
| Web UI              | Settings $\rightarrow$ Display $\rightarrow$ Tuesday |            |

| Parameter           | SettingEcoOfficeHourWedStartTime                       | config.xml |
|---------------------|--------------------------------------------------------|------------|
| Description         | It configures the start time of Wednesday.             |            |
| Permitted<br>Values | [0,23]                                                 |            |
| Default             | 9                                                      |            |
| Web UI              | Settings $\rightarrow$ Display $\rightarrow$ Wednesday |            |
| Parameter           | SettingEcoOfficeHourWedEndTime                         | config.xml |
| Description         | It configures the end time of Wednesday.               |            |
| Permitted<br>Values | [0,23]                                                 |            |
| Default             | 17                                                     |            |
| Web UI              | Settings $\rightarrow$ Display $\rightarrow$ Wednesday |            |
| Parameter           | SettingEcoOfficeHourThurStartTime                      | config.xml |
| Description         | It configures the start time of Thursday.              |            |
| Permitted<br>Values | [0,23]                                                 |            |
| Default             | 9                                                      |            |
| Web UI              | Settings $\rightarrow$ Display $\rightarrow$ Thursday  |            |
| Parameter           | SettingEcoOfficeHourThurEndTime                        | config.xml |
| Description         | It configures the end time of Thursday.                |            |
| Permitted<br>Values | [0,23]                                                 |            |
| Default             | 17                                                     |            |
| Web UI              | Settings $\rightarrow$ Display $\rightarrow$ Thursday  |            |
| Parameter           | SettingEcoOfficeHourFriStartTime                       | config.xml |
| Description         | It configures the start time of Friday.                |            |
| Permitted<br>Values | [0,23]                                                 |            |
| Default             | 9                                                      |            |
| Web UI              | Settings $\rightarrow$ Display $\rightarrow$ Friday    |            |
| Parameter           | SettingEcoOfficeHourFriEndTime                         | config.xml |
| Description         | It configures the end time of Friday.                  |            |

| Permitted<br>Values | [0,23]                                                |            |
|---------------------|-------------------------------------------------------|------------|
| Default             | 17                                                    |            |
| Web UI              | Settings $\rightarrow$ Display $\rightarrow$ Friday   |            |
| Parameter           | SettingEcoOfficeHourSatStartTime config.xml           |            |
| Description         | It configures the start time of Saturday.             |            |
| Permitted<br>Values | [0,23]                                                |            |
| Default             | 9                                                     |            |
| Web UI              | Settings $\rightarrow$ Display $\rightarrow$ Saturday |            |
| Parameter           | SettingEcoOfficeHourSatEndTime                        | config.xml |
| Description         | It configures the end time of Saturday.               |            |
| Permitted<br>Values | [0,23]                                                |            |
| Default             | 9                                                     |            |
| Web UI              | Settings $\rightarrow$ Display $\rightarrow$ Saturday |            |

# 11.6 Time and Date

The ALE Myriad Series phones maintain a local clock. You can choose to get the time and date from SNTP (Simple Network Time Protocol) time server to have the most accurate time and phone DST (Daylight Saving Time) to make better use of daylight and to conserve energy, or you can set the time and date manually. The time and date can be displayed in several formats on the idle screen.

#### 11.6.1 Time Zone

| Time Zone | Time Zone Name                                                                                                    |  |
|-----------|----------------------------------------------------------------------------------------------------|--|
| -11:00    | Midway, Niue, Pago_Pago                                                                                                    |  |
| -10:00    | Adak, Honolulu, Rarotonga, Tahiti                                                                                                    |  |
| -9:30     | Marquesas                                                                                                    |  |
| -9:00     | Anchorage, Gambier, Juneau, Metlakatla, Nome, Sitka, Yakutat                                                                                                    |  |
| -8:00     | Dawson, Los_Angeles, Pacific-New, Pitcairn, Tijuana, Vancouver, Whitehorse                                                                                                    |  |
| -7:00     | Boise, Cambridge_Bay, Chihuahua, Creston, Dawson_Creek, Denver, Edmonton,<br>Fort_Nelson, Hermosillo, Inuvik, Ojinaga, Mazatlan, Phoenix, Yellowknife                                                                                   |  |
| -6:00     | Bahia_Banderas, Belize, Chicago, Costa_Rica, Easter, El_Salvador, Galapagos,<br>Guatemala, Indiana/Knox, Indiana/Tell_City, Managua, Matamoros, Menominee,<br>Merida, Mexico_City, Monterrey, North_Dakota/Beulah, North_Dakota/Center, |  |

|                     | North_Dakota/New_Salem, Rainy_River, Rankin_Inlet, Regina, Resolute, Swift_Current,<br>Tegucigalpa, Winnipeg                                                                                                    |
|---------------------|----------------------------------------------------------------------------------------------------|
| -5:00               | Atikokan, Bogota, Cancun, Cayman, Detroit, Eirunepe, Grand_Turk, Guayaquil,<br>Havana, Indiana/Indianapolis, Indiana/Marengo, Indiana/Petersburg, Indiana/Vevay,<br>Indiana/Vincennes, Indiana/Winamac, Iqaluit, Jamaica, Kentucky/Louisville,<br>Kentucky/Monticello, Lima, Nassau, New_York, Nipigon, Panama, Pangnirtung, Port-<br>au-Prince, Rio_Branco, Thunder_Bay, Toronto                                                                                                    |
| -4:00               | Anguilla, Antigua, Aruba, Asuncion, Barbados, Bermuda, Blanc-Sablon, Boa_Vista,<br>Campo_Grande, Caracas, Cuiaba, Curacao, Dominica, Glace_Bay, Goose_Bay,<br>Grenada, Guadeloupe, Guyana, Halifax, Kralendijk, La_Paz, Lower_Princes, Manaus,<br>Marigot, Martinique, Moncton, Montserrat, Port_of_Spain, Porto_Velho, Puerto_Rico,<br>Santiago, Santo_Domingo, St_Barthelemy, St_Kitts, St_Lucia, St_Thomas, St_Vincent,<br>Thule, Tortola                                                                                                    |
| -3:30               | St_Johns                                                                                                    |
| -3:00               | Araguaina, Argentina/Buenos_Aires, Argentina/Catamarca, Argentina/Cordoba,<br>Argentina/Jujuy, Argentina/La_Rioja, Argentina/Mendoza, Argentina/Rio_Gallegos,<br>Argentina/Salta, Argentina/San_Juan, Argentina/San_Luis, Argentina/Tucuman,<br>Argentina/Ushuaia, Bahia, Belem, Cayenne, Fortaleza, Godthab, Maceio, Miquelon,<br>Montevideo, Palmer, Paramaribo, Punta_Arenas, Recife, Rothera, Santarem,<br>Sao_Paulo, Stanley                                                                                                    |
| -2:00               | Noronha, South Georgia                                                                                                    |
| -1:00               | Azores, Cape Verde                                                                                                    |
|                     |                                                                                                    |
|                     | GMT, UTC, Universal, Abidjan, Accra, Bamako, Banjul, Bissau, Canary, Conakry, Dakar,                                                                                                    |
| 0                   | GMT, UTC, Universal, Abidjan, Accra, Bamako, Banjul, Bissau, Canary, Conakry, Dakar,<br>Danmarkshavn, Faroe, Freetown, Greenwich, Guernsey, Isle_of_Man, Jersey, Lisbon,<br>Lome, London, Madeira, Monrovia, Nouakchott, Ouagadougou, Reykjavik, Sao Tome,<br>St_Helena, Troll, Zulu                                                                                                    |
| 0                   | GMT, UTC, Universal, Abidjan, Accra, Bamako, Banjul, Bissau, Canary, Conakry, Dakar,<br>Danmarkshavn, Faroe, Freetown, Greenwich, Guernsey, Isle_of_Man, Jersey, Lisbon,<br>Lome, London, Madeira, Monrovia, Nouakchott, Ouagadougou, Reykjavik, Sao Tome,<br>St_Helena, Troll, Zulu<br>Algiers, Amsterdam, Andorra, Bangui, Belgrade, Berlin, Bratislava, Brazzaville,<br>Brussels,                                                                                                    |
| 0 +1:00             | <ul> <li>GMT, UTC, Universal, Abidjan, Accra, Bamako, Banjul, Bissau, Canary, Conakry, Dakar, Danmarkshavn, Faroe, Freetown, Greenwich, Guernsey, Isle_of_Man, Jersey, Lisbon, Lome, London, Madeira, Monrovia, Nouakchott, Ouagadougou, Reykjavik, Sao Tome, St_Helena, Troll, Zulu</li> <li>Algiers, Amsterdam, Andorra, Bangui, Belgrade, Berlin, Bratislava, Brazzaville, Brussels,</li> <li>Budapest, Busingen, Casablanca, Ceuta, Copenhagen, Douala, Dublin, El_Aaiun, Gibraltar, Kinshasa, Lagos, Libreville, Ljubljana, Longyearbyen, Luanda, Luxembourg, Madrid, Malabo, Malta, Monaco, Ndjamena, Niamey, Oslo, Paris, Podgorica, Porto-Novo, Prague, Rome, San_Marino, Sarajevo, Scoresbysund, Skopje, Stockholm, Tirane, Tunis, Vaduz, Vatican, Vienna, Warsaw, Zagreb, Zurich</li> </ul>                                                                                                    |
| 0<br>+1:00          | <ul> <li>GMT, UTC, Universal, Abidjan, Accra, Bamako, Banjul, Bissau, Canary, Conakry, Dakar, Danmarkshavn, Faroe, Freetown, Greenwich, Guernsey, Isle_of_Man, Jersey, Lisbon, Lome, London, Madeira, Monrovia, Nouakchott, Ouagadougou, Reykjavik, Sao Tome, St_Helena, Troll, Zulu</li> <li>Algiers, Amsterdam, Andorra, Bangui, Belgrade, Berlin, Bratislava, Brazzaville, Brussels,</li> <li>Budapest, Busingen, Casablanca, Ceuta, Copenhagen, Douala, Dublin, El_Aaiun, Gibraltar, Kinshasa, Lagos, Libreville, Ljubljana, Longyearbyen, Luanda, Luxembourg, Madrid, Malabo, Malta, Monaco, Ndjamena, Niamey, Oslo, Paris, Podgorica, Porto-Novo, Prague, Rome, San_Marino, Sarajevo, Scoresbysund, Skopje, Stockholm, Tirane, Tunis, Vaduz, Vatican, Vienna, Warsaw, Zagreb, Zurich</li> <li>Amman, Athens, Beirut, Blantyre, Bucharest, Bujumbura, Cairo, Chisinau, Damascus,</li> </ul>                                                                                                    |
| 0<br>+1:00<br>+2:00 | <ul> <li>GMT, UTC, Universal, Abidjan, Accra, Bamako, Banjul, Bissau, Canary, Conakry, Dakar, Danmarkshavn, Faroe, Freetown, Greenwich, Guernsey, Isle_of_Man, Jersey, Lisbon, Lome, London, Madeira, Monrovia, Nouakchott, Ouagadougou, Reykjavik, Sao Tome, St_Helena, Troll, Zulu</li> <li>Algiers, Amsterdam, Andorra, Bangui, Belgrade, Berlin, Bratislava, Brazzaville, Brussels,</li> <li>Budapest, Busingen, Casablanca, Ceuta, Copenhagen, Douala, Dublin, El_Aaiun, Gibraltar, Kinshasa, Lagos, Libreville, Ljubljana, Longyearbyen, Luanda, Luxembourg, Madrid, Malabo, Malta, Monaco, Ndjamena, Niamey, Oslo, Paris, Podgorica, Porto-Novo, Prague, Rome, San_Marino, Sarajevo, Scoresbysund, Skopje, Stockholm, Tirane, Tunis, Vaduz, Vatican, Vienna, Warsaw, Zagreb, Zurich</li> <li>Amman, Athens, Beirut, Blantyre, Bucharest, Bujumbura, Cairo, Chisinau, Damascus, Famagusta, Gaborone, Gaza, Harare, Hebron, Helsinki, Jerusalem, Johannesburg, Kaliningrad, Khartoum, Kiev, Kigali, Lubumbashi, Lusaka, Maputo, Mariehamn, Maseru,</li> </ul> |

| +3:00  | Addis_Ababa, Aden, Antananarivo, Asmara, Baghdad, Bahrain, Comoro,<br>Dar_es_Salaam, Djibouti, Istanbul, Juba, Kampala, Kirov, Kuwait, Mayotte, Minsk,<br>Mogadishu, Moscow, Nairobi, Qatar, Riyadh, Simferopol, Syowa |
|--------|----------------------------------------------------------------------------------------------------|
| +3:30  | Tehran                                                                                                    |
| +4:00  | Astrakhan, Baku, Dubai, Mahe, Mauritius, Muscat, Reunion, Samara, Saratov, Tbilisi,<br>Ulyanovsk, Volgograd, Yerevan                                                                                                   |
| +4:30  | Kabul                                                                                                    |
| +5:00  | Aqtau, Aqtobe, Ashgabat, Atyrau, Dushanbe, Karachi, Kerguelen, Maldives, Mawson,<br>Oral, Qyzylorda, Samarkand, Tashkent, Yekaterinburg                                                                                |
| +5:30  | Colombo, Kolkata                                                                                                    |
| +5:45  | Kathmandu                                                                                                    |
| +6:00  | Almaty, Bishkek, Chagos, Dhaka, Omsk, Qostanay, Thimphu, Urumqi, Vostok                                                                                                    |
| +6:30  | Cocos, Yangon                                                                                                    |
| +7:00  | Bangkok, Barnaul, Christmas, Davis, Ho_Chi_Minh, Hovd, Jakarta, Krasnoyarsk,<br>Novokuznetsk, Novosibirsk, Phnom_Penh, Pontianak, Tomsk, Vientiane                                                                     |
| +8:00  | Brunei, Casey, Choibalsan, Hong_Kong, Irkutsk, Kuala_Lumpur, Kuching, Macau,<br>Makassar, Manila, Perth, Shanghai, Singapore, Taipei, Ulaanbaatar                                                                      |
| +8:45  | Eucla                                                                                                    |
| +9:00  | Chita, Dili, Jayapura, Khandyga, Palau, Pyongyang, Seoul, Tokyo, Yakutsk                                                                                                    |
| +9:30  | Adelaide, Broken_Hill, Darwin                                                                                                    |
| +10:00 | Brisbane, Chuuk, Currie, DumontDUrville, Guam, Hobart, Lindeman, Melbourne,<br>Port_Moresby, Saipan, Sydney, Ust-Nera, Vladivostok                                                                                     |
| +10:30 | Lord_Howe                                                                                                    |
| +11:00 | Bougainville, Efate, Guadalcanal, Kosrae, Macquarie, Magadan, Norfolk, Noumea,<br>Pohnpei, Sakhalin, Srednekolymsk                                                                                                    |
| +12:00 | Anadyr, Auckland, Fiji, Funafuti, Kamchatka, Kwajalein, Majuro, McMurdo, Nauru,<br>Tarawa, Wake, Wallis                                                                                                    |
| +12:45 | Chatham                                                                                                    |
| +13:00 | Apia, Enderbury, Fakaofo, Tongatapu                                                                                                    |
| +14:00 | Kiritimati                                                                                                    |

The following table lists the parameters you can use to configure the time zone.

| Parameter   | SettingTimeZone              | config.xml |
|-------------|------------------------------|------------|
| Description | It configures the time zone. |            |

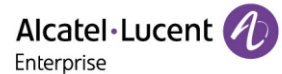

| Permitted<br>Values | CHOICE                 |
|---------------------|------------------------|
| Default             | 0                      |
| Web UI              | Settings → Time & Date |

#### **11.6.2 NTP Settings and SIP Signaling Sync**

You can configure an NTP time server for the desired area as required. The NTP time server address can be offered by the DHCP server or configured manually.

In addition to NTP synchronization time, we also added support for SIP signaling time synchronization. The phone used the time in sip signaling as the time to be synchronized through the 200 OK carried by the corresponding date header field returned by the server during registration.

| Parameter           | SettingTimeMethod                                                                                                    | config.xml           |  |  |
|---------------------|----------------------------------------------------------------------------------------------------|----------------------|--|--|
| Description         | Configure time synchronization through the NTP server or SIP si set the time.                                                                  | ignaling or manually |  |  |
| Permitted<br>Values | 0:SNTP(default)<br>1:SIP Server<br>2:Manual                                                                                                    |                      |  |  |
| Default             | 0                                                                                                    |                      |  |  |
| Web UI              | Settings $\rightarrow$ Time & Date $\rightarrow$ Time Method                                                                                   |                      |  |  |
| Parameter           | SettingSntpServer config.xml                                                                                                    |                      |  |  |
| Description         | It configures the IP address or the domain name of the NTP server.<br>The IP phone will obtain the current time and date from the NTP server   |                      |  |  |
| Permitted<br>Values | IP_DOMAIN                                                                                                    |                      |  |  |
| Default             | 0.pool.ntp.org                                                                                                    |                      |  |  |
| Web UI              | Settings $\rightarrow$ Time & Date $\rightarrow$ SNTP Address                                                                                  |                      |  |  |
| Parameter           | SettingSntpServer2                                                                                                    | config.xml           |  |  |
| Description         | It configures the IP address or the domain name of the NTP server2.<br>The IP phone will obtain the current time and date from the NTP server2 |                      |  |  |
| Permitted<br>Values | IP_DOMAIN                                                                                                    |                      |  |  |
| Default             | time.nist.gov                                                                                                    |                      |  |  |
| Web UI              | Settings $\rightarrow$ Time & Date $\rightarrow$ SNTP Secondary Address                                                                        |                      |  |  |

The following table lists the parameters you can use to configure the NTP.

| Parameter           | SettingSntpRefreshPeriod                                                                              | config.xml |
|---------------------|----------------------------------------------------------------------------------------------------|------------|
| Description         | It configures the interval (in seconds) at which the phone updates time and date from the NTP server. |            |
| Permitted<br>Values | NUMERIC[0,*]                                                                                          |            |
| Default             | 3600                                                                                                  |            |
| Web UI              | Settings $\rightarrow$ Time & Date $\rightarrow$ SNTP Refresh Period                                  |            |

#### 11.6.3 DST Settings

You can set DST for the desired area as required. By default, the DST is disabled. If set to Automatic, it can be adjusted automatically from the current time zone setting. The time zone and corresponding DST pre-configurations exist in the AutoDST file. If the DST is set to Automatic, the IP phone obtains the DST configuration from the AutoDST file.

#### 11.6.3.1 DST Configuration

The following table lists the parameters you can use to configure DST.

| Parameter           | SettingDstEnable                                                          | config.xml |  |  |
|---------------------|---------------------------------------------------------------------------|------------|--|--|
| Description         | It configures the Daylight-Saving Time (DST) feature.                     |            |  |  |
|                     | 0 - Disabled                                                              |            |  |  |
| Permitted           | 1 - Enabled                                                               |            |  |  |
| Values              | 2 - Automatic                                                             |            |  |  |
| Default             | 0                                                                         |            |  |  |
| Web UI              | Settings $\rightarrow$ Time & Date $\rightarrow$ DST Enable               |            |  |  |
| Parameter           | SettingTimeZoneLocation config.xml                                        |            |  |  |
| Description         | It configures the Daylight-Saving Time (DST) Location.                    |            |  |  |
| Description         | <b>Note:</b> It works only if "SettingDstEnable" is set to 2 (Automatic). |            |  |  |
| Permitted<br>Values | Strings - country or area name                                            |            |  |  |
| Default             | Universal                                                                 |            |  |  |
| Web UI              | Setting $\rightarrow$ Time & Date $\rightarrow$ Location                  |            |  |  |
| Parameter           | SettingDstType                                                            | config.xml |  |  |
| Description         | It configures the Daylight-Saving Time (DST) Type.                        |            |  |  |
| Description         | <b>Note:</b> It works only if "SettingDstEnable" is set to 1 (Enabled).   |            |  |  |
| Permitted           | week - By week                                                            |            |  |  |
| Values              | date - By date                                                            |            |  |  |

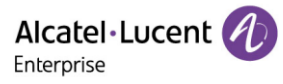

| Default             | week                                                                                                    |                       |  |
|---------------------|----------------------------------------------------------------------------------------------------|-----------------------|--|
| Web UI              | Setting $\rightarrow$ Time & Date $\rightarrow$ DST Type                                                                                                    |                       |  |
| Parameter           | SettingDstStartDate config.xml                                                                                                    |                       |  |
| Description         | It configures the Daylight-Saving Time (DST) start date.<br><b>Note:</b> It works only if "SettingDstEnable" is set to 1 (Enabled) and SettingDstType is set to date  |                       |  |
| Permitted<br>Values | Strings                                                                                                    |                       |  |
| Default             | 1                                                                                                    |                       |  |
| Web UI              | Setting $\rightarrow$ Time & Date $\rightarrow$ DST Start Date                                                                                                    |                       |  |
| Parameter           | SettingDstEndDate                                                                                                    | config.xml            |  |
| Description         | It configures the Daylight-Saving Time (DST) end date.<br><b>Note:</b> It works only if "SettingDstEnable" is set to 1 (Enabled) and SettingDstType is set to date.   |                       |  |
| Permitted<br>Values | Strings                                                                                                    |                       |  |
| Default             | 30                                                                                                    |                       |  |
| Web UI              | Setting $\rightarrow$ Time & Date $\rightarrow$ DST End Date                                                                                                    |                       |  |
| Parameter           | SettingDstStartWeek                                                                                                    | config.xml            |  |
| Description         | It configures the Daylight-Saving Time (DST) start week.<br><b>Note:</b> It works only if "SettingDstEnable" is set to 1 (Enabled) and SettingDstType is set to week. |                       |  |
| Permitted<br>Values | 1 - First week<br>2 - Second week<br>3 - Third week<br>4 - Fourth week<br>5 - Last week                                                                               |                       |  |
| Default             | 5                                                                                                    |                       |  |
| Web UI              | Setting $\rightarrow$ Time & Date $\rightarrow$ DST Start Date $\rightarrow$ Week                                                                                     |                       |  |
| Parameter           | SettingDstEndWeek                                                                                                    | config.xml            |  |
| Description         | It configures the Daylight-Saving Time (DST) end week.<br><b>Note:</b> It works only if "SettingDstEnable" is set to 1 (Enabled) a<br>set to week.                    | and SettingDstType is |  |

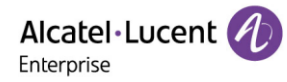

|                                                                                                    | 1 - First week                                                                                                    |                                                       |  |
|----------------------------------------------------------------------------------------------------|----------------------------------------------------------------------------------------------------|-------------------------------------------------------|--|
| Permitted                                                                                                    | 2 - Second week                                                                                                    |                                                       |  |
|                                                                                                    | 3 - Third week                                                                                                    |                                                       |  |
| Values                                                                                                    | 4 - Fourth week                                                                                                    |                                                       |  |
|                                                                                                    | 5 - Last week                                                                                                    |                                                       |  |
| Default                                                                                                    | 5                                                                                                    |                                                       |  |
| Web UI                                                                                                    | Setting $\rightarrow$ Time & Date $\rightarrow$ DST End Date $\rightarrow$ Week                                                                                                    |                                                       |  |
| Parameter                                                                                                    | SettingDstStartHour config.xml                                                                                                    |                                                       |  |
|                                                                                                    | It configures the Daylight-Saving Time (DST) start hour.                                                                                                    |                                                       |  |
|                                                                                                    | Note: It works only if "SettingDstEnable" is set to 1 (Enabled) a                                                                                                    | and SettingDstType is                                 |  |
| Description                                                                                                    | set to week or day.                                                                                                    |                                                       |  |
| Permitted<br>Values                                                                                                    | NUMERIC[0,23]                                                                                                    |                                                       |  |
| Default                                                                                                    | 0                                                                                                    |                                                       |  |
| Web UI                                                                                                    | Setting $\rightarrow$ Time & Date $\rightarrow$ DST Start Date $\rightarrow$ Hour                                                                                                    |                                                       |  |
|                                                                                                    |                                                                                                    |                                                       |  |
| Parameter                                                                                                    | SettingDstEndHour                                                                                                    | config.xml                                            |  |
| Parameter                                                                                                    | SettingDstEndHour<br>It configures the Daylight-Saving Time (DST) end hour.                                                                                                    | config.xml                                            |  |
| Parameter<br>Description                                                                                                    | SettingDstEndHour<br>It configures the Daylight-Saving Time (DST) end hour.<br>Note: It works only if "SettingDstEnable" is set to 1 (Enabled) a<br>set to week or day.                                                                                                    | <b>config.xml</b><br>and SettingDstType is            |  |
| Parameter<br>Description<br>Permitted                                                                                              | SettingDstEndHour<br>It configures the Daylight-Saving Time (DST) end hour.<br>Note: It works only if "SettingDstEnable" is set to 1 (Enabled) a<br>set to week or day.                                                                                                    | <b>config.xml</b><br>and SettingDstType is            |  |
| Parameter<br>Description<br>Permitted<br>Values                                                                                    | SettingDstEndHour         It configures the Daylight-Saving Time (DST) end hour.         Note: It works only if "SettingDstEnable" is set to 1 (Enabled) a set to week or day.         NUMERIC[0,23]                                                                                                    | <b>config.xml</b><br>and SettingDstType is            |  |
| Parameter<br>Description<br>Permitted<br>Values<br>Default                                                                         | SettingDstEndHour         It configures the Daylight-Saving Time (DST) end hour.         Note: It works only if "SettingDstEnable" is set to 1 (Enabled) a set to week or day.         NUMERIC[0,23]         23                                                                                                    | <b>config.xml</b><br>and SettingDstType is            |  |
| Parameter<br>Description<br>Permitted<br>Values<br>Default<br>Web UI                                                               | SettingDstEndHour         It configures the Daylight-Saving Time (DST) end hour.         Note: It works only if "SettingDstEnable" is set to 1 (Enabled) a set to week or day.         NUMERIC[0,23]         23         Setting → Time & Date → DST End Date → Hour                                                                                                    | config.xml                                            |  |
| Parameter<br>Description<br>Permitted<br>Values<br>Default<br>Web UI<br>Parameter                                                  | SettingDstEndHour         It configures the Daylight-Saving Time (DST) end hour.         Note: It works only if "SettingDstEnable" is set to 1 (Enabled) a set to week or day.         NUMERIC[0,23]         23         Setting → Time & Date → DST End Date → Hour         SettingDstOffset                                                                                                    | config.xml                                            |  |
| Parameter<br>Description<br>Permitted<br>Values<br>Default<br>Web UI<br>Parameter                                                  | SettingDstEndHour         It configures the Daylight-Saving Time (DST) end hour.         Note: It works only if "SettingDstEnable" is set to 1 (Enabled) a set to week or day.         NUMERIC[0,23]         23         Setting → Time & Date → DST End Date → Hour         SettingDstOffset         It configures the offset time (in minutes) of Daylight-Saving Time                                                                                                    | config.xml and SettingDstType is config.xml ne (DST). |  |
| Parameter<br>Description<br>Permitted<br>Values<br>Default<br>Web UI<br>Parameter<br>Description                                   | SettingDstEndHour         It configures the Daylight-Saving Time (DST) end hour.         Note: It works only if "SettingDstEnable" is set to 1 (Enabled) a set to week or day.         NUMERIC[0,23]         23         Setting → Time & Date → DST End Date → Hour         SettingDstOffset         It configures the offset time (in minutes) of Daylight-Saving Time Note: It works only if "SettingDstEnable" is set to 1 (Enabled)                                             | config.xml and SettingDstType is config.xml ne (DST). |  |
| Parameter<br>Description<br>Permitted<br>Values<br>Default<br>Web UI<br>Parameter<br>Description<br>Permitted<br>Values            | SettingDstEndHour         It configures the Daylight-Saving Time (DST) end hour.         Note: It works only if "SettingDstEnable" is set to 1 (Enabled) a set to week or day.         NUMERIC[0,23]         23         Setting → Time & Date → DST End Date → Hour         SettingDstOffset         It configures the offset time (in minutes) of Daylight-Saving Time Note: It works only if "SettingDstEnable" is set to 1 (Enabled)         NUMERIC[-300,300]                   | config.xml and SettingDstType is config.xml ne (DST). |  |
| Parameter<br>Description<br>Permitted<br>Values<br>Default<br>Web UI<br>Parameter<br>Description<br>Permitted<br>Values<br>Default | SettingDstEndHour         It configures the Daylight-Saving Time (DST) end hour.         Note: It works only if "SettingDstEnable" is set to 1 (Enabled) a set to week or day.         NUMERIC[0,23]         23         Setting → Time & Date → DST End Date → Hour         SettingDstOffset         It configures the offset time (in minutes) of Daylight-Saving Tim         Note: It works only if "SettingDstEnable" is set to 1 (Enabled)         NUMERIC[-300,300]         60 | config.xml and SettingDstType is config.xml ne (DST). |  |

### **11.6.4 Manual Configuration of Time and Date**

You can configure the time and date manually if the phone cannot obtain the time and date from the NTP time server via Web or Phone UI.

• Configuration via Web UI

| Aicatel-Lucen<br>Enterprise | nt 🕖 | WBM Based Management   M5 | ;                                    | Using default |
|-----------------------------|------|---------------------------|--------------------------------------|---------------|
|                             | 2    | Time&Date                 |                                      |               |
| Accounts                    |      | Time&Date                 |                                      |               |
| Network                     |      | TimeMethod:               | SNTP ~                               | 0             |
| 🗟 Account                   | ~    | SNTP Address:             | 0.pool.ntp.org                       | 0             |
| Network                     | ~    | SNTP Secondary Address:   | time.nist.gov                        | 0             |
| Provision                   | ~    | SNTP Refresh Period:      | 3600                                 | 0             |
| 🚰 Phone Keys                | ~    | Time Zone:                | 0 - GMT,UTC,Universal,Abidjan,Accra, | 0             |
| 🔅 Settings                  | ^    | DST Enable:               | Disable                              | 0             |
| Time&Date                   |      | Date Format:              | WWW MMM DD                           | 0             |
| Call Display                |      | Time Format:              | 24H ~                                | 0             |
| Audio                       |      |                           |                                      | Submit        |

• Configuration via Phone UI

You can set date and time manually on phone UI by path: Menu  $\rightarrow$  Basic Setting  $\rightarrow$  Time & Date  $\rightarrow$  General  $\rightarrow$  Manual Settings

| Manual Settings     |        |       |    |     |    |  |
|---------------------|--------|-------|----|-----|----|--|
| Date(YMD            | ) 2021 | ] - [ | 5  |     | 11 |  |
| Time(HMS            | 5) 9   | ]:[   | 16 | ):[ | 28 |  |
|                     |        |       |    |     |    |  |
|                     |        |       |    |     |    |  |
| Back Bkspc 123 Save |        |       |    |     |    |  |

### **11.6.5 Time and Date Format Configuration**

You can customize the time and date by choosing between a variety of time and date formats, including options to date format with the day, month, or year, and time format in 12 hours or 24 hours, or you can also customize the date format as required.

The following table lists the parameters you can use to configure the time and date format.

| Parameter           | SettingTimeFormat                                                                                                    | config.xml |  |
|---------------------|----------------------------------------------------------------------------------------------------|------------|--|
| Description         | It configures the time format.                                                                                                    |            |  |
| Permitted<br>Values | 0: Hour 12. The time will be displayed in 12-hour format with AM or PM specified.<br>1: Hour 24. The time will be displayed in 24-hour format (for example, 2:00 PM<br>displays as 14:00). |            |  |
| Default             | 0                                                                                                    |            |  |
| Web UI              | Settings $\rightarrow$ Time & Date $\rightarrow$ Time Format                                                                                                    |            |  |

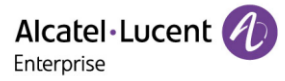

| Phone UI    | Menu $\rightarrow$ Basic Setting $\rightarrow$ Time and Date $\rightarrow$ Time |            |  |
|-------------|---------------------------------------------------------------------------------|------------|--|
| Parameter   | DateFormat                                                                      | config.xml |  |
| Description | It configures the date format.                                                  |            |  |
|             | 0 - WWW MMM DD                                                                  |            |  |
|             | 1 - DD-MMM-YY                                                                   |            |  |
|             | 2 - YYYY-MM-DD                                                                  |            |  |
|             | 3 - DD/MM/YYYY                                                                  |            |  |
|             | 4 - MM/DD/YY                                                                    |            |  |
| Permitted   | 5 - DD MMM YYYY                                                                 |            |  |
| Values      | 6 - WWW DD MMM                                                                  |            |  |
|             | 7 - MM DD WWW                                                                   |            |  |
|             | 8 - YY-MM-DD                                                                    |            |  |
|             | 9 - YYYY/MM/DD                                                                  |            |  |
|             | 10 - YY/MM/DD                                                                   |            |  |
|             | 11 - YYYY MM DD                                                                 |            |  |
| Default     | 0                                                                               |            |  |
| Web UI      | Settings $\rightarrow$ Time & Date $\rightarrow$ Date Format                    |            |  |
| Phone UI    | Menu $\rightarrow$ Basic Setting $\rightarrow$ Time and Date $\rightarrow$ Date |            |  |

You can configure the time and date format through the WEB or on phone UI.

• Configure Time & Date Format through WEB

| Alcatel-Lucer<br>Enterprise | nt 🕖 | Web Based Management   M5 |                                         |        |
|-----------------------------|------|---------------------------|-----------------------------------------|--------|
|                             | Ē    | Time&Date                 |                                         |        |
| <ol> <li>Status</li> </ol>  | ^    | Time&Date                 |                                         |        |
| Version                     |      | SNTP Address:             | time.google.com                         | 0      |
| Accounts                    |      | SNTP Secondary Address:   | time.nist.gov                           | 0      |
| Network                     |      | SNTP Refresh Period:      | 3600                                    | 0      |
| 🗟 Account                   | ~    | Manual Date:              | 2021-11-09                              | 0      |
| Network                     | ~    | Manual Time:              | ③ 12:00:35                              | 0      |
| Frovision                   | ~    | Time Zone:                | 0 - GMT,UTC,Universal,Abidjan,Accra,Ban | 0      |
| 🔠 Phone Keys                | ~    | DST Enable:               | Disable                                 | 0      |
| 🔅 Settings                  | ^    | Date Format:              | WWW MMM DD V                            | 0      |
| Time&Date                   |      | Time Format:              | TIME                                    | 0      |
| Call Display                |      |                           |                                         | Submit |
| Audio                       |      |                           |                                         |        |

ALE Myriad and Halo Series DeskPhone Administrator Guide

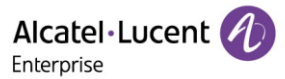

• Configure Time & Date Format on phone UI

You can set date and time format manually on phone UI by path: Menu  $\rightarrow$  Basic Setting  $\rightarrow$  Time & Date  $\rightarrow$  Time & Date Format

| Time & Date Format |             |             |  |
|--------------------|-------------|-------------|--|
| Date:              | DD MMM YYYY | DD MMM YYYY |  |
| Time:              | 12 Hour     |             |  |
|                    |             |             |  |
|                    |             |             |  |
| Back               | Switch      | Save        |  |

### 11.7 Key as Send

Key As Send allows you to assign the pound key ("#") or asterisk key ("\*") as the Send key.

The following table lists the parameters you can use to configure the Key as Send feature.

| Parameter           | FeatureKeyAsSend                                                                                                    | config.xml |
|---------------------|----------------------------------------------------------------------------------------------------|------------|
| Description         | It configures the "#" or "*" key as the Send key.                                                                                                    |            |
| Permitted<br>Values | 0: Disabled. Neither "#" nor "*" can be used as the Send key.<br>1: # key. The pound key is used as the Send key.<br>2: * key. The asterisk key is used as the Send key. |            |
| Default             | 1                                                                                                    |            |
| Web UI              | Features → General                                                                                                    |            |
| Phone UI            | Menu $\rightarrow$ Features $\rightarrow$ Key as Send                                                                                                    |            |

### **11.8 Bluetooth**

The ALE Myriad Series M7/M8 phones support Bluetooth. You can pair and connect a Bluetooth Headset or Bluetooth-enabled mobile phone with the IP phone. After connecting the Bluetooth-Enabled mobile phone, you can choose to synchronize the mobile contacts to the IP phone. It is only applicable to the M7/M8 phones.

You can activate or deactivate the Bluetooth mode and personalize the Bluetooth device name for the IP phone. The pre-configured Bluetooth device name will be displayed in the scanning list of other devices. The Bluetooth device name helps the other Bluetooth devices to identify and pair with your IP phone.

The following table lists the parameters you can use to configure Bluetooth.

| Parameter           | SettingBluetoothDeviceName config.xml                                                           |            |  |  |  |
|---------------------|-------------------------------------------------------------------------------------------------|------------|--|--|--|
| Description         | It configures the Bluetooth device name.                                                        |            |  |  |  |
| Description         | <b>Note:</b> It works only for the M7/M8 phones.                                                |            |  |  |  |
| Permitted<br>Values | Strings                                                                                         |            |  |  |  |
| Default             | M7 DeskPhone/M8 DeskPhone                                                                       |            |  |  |  |
| Phone UI            | Menu $\rightarrow$ Basic Setting $\rightarrow$ Bluetooth $\rightarrow$ Edit My Device Info      |            |  |  |  |
| Parameter           | SettingBluetoothReconnectMode config.xml                                                        |            |  |  |  |
|                     | It enables or disables the phone to prompt users to confirm the reconnection                    |            |  |  |  |
| Description         | request from the Bluetooth device.                                                              |            |  |  |  |
|                     | <b>Note:</b> It works only for the M7 phone.                                                    |            |  |  |  |
| Permitted           | 0 - no auto-connect                                                                             |            |  |  |  |
| Values              | 1 - low sensitive auto-connect                                                                  |            |  |  |  |
| Default             | 1                                                                                               |            |  |  |  |
| Phone UI            | Menu $\rightarrow$ Basic Setting $\rightarrow$ Bluetooth $\rightarrow$ BT Smart Phone Connected | ed Mode    |  |  |  |
| Parameter           | SettingBluetoothEnable                                                                          | config.xml |  |  |  |
| Description         | It enables or disables the Bluetooth feature.                                                   |            |  |  |  |
| Description         | Note: It works only for the M8 phone.                                                           |            |  |  |  |
| Permitted           | false - disable                                                                                 |            |  |  |  |
| Values              | true - enable                                                                                   |            |  |  |  |
| Default             | true                                                                                            |            |  |  |  |
| Phone UI            | Menu $\rightarrow$ Basic Setting $\rightarrow$ Bluetooth $\rightarrow$ Bluetooth Enable         |            |  |  |  |

# 11.9 Handset/Headset/Speakerphone Mode

The ALE Myriad Series phones support three ways to place/answer a call: using the handset, using the headset, or using the speakerphone. You can choose the frequently used audio device as required.

The following table lists the parameters you can use to configure handset/headset/speakerphone mode.

| Parameter           | SettingRingDevice                                          | config.xml |
|---------------------|------------------------------------------------------------|------------|
| Description         | It configures the SettingRingDevice.                       |            |
| Permitted<br>Values | 0 - handsfree<br>1 - headset<br>2 - handsfree_plus_headset |            |
| Default             | 0                                                          |            |

| Web UI              | Settings $\rightarrow$ Ringing                                                                          |  |
|---------------------|----------------------------------------------------------------------------------------------------|--|
| Phone UI            | Menu $\rightarrow$ Basic Setting $\rightarrow$ Sound $\rightarrow$ Ringing $\rightarrow$ Ringing Device |  |
| Parameter           | FeatureHeadsetPriorEnableconfig.xml                                                                     |  |
| Description         | It configures to enable the headset prior function.                                                     |  |
| Permitted<br>Values | false: Disable<br>true: Enable                                                                          |  |
| Default             | false                                                                                                   |  |
| Web UI              | Features $\rightarrow$ General $\rightarrow$ Headset Prior:                                             |  |

You need to press the Headset program key to activate/deactivate Headset function for the ALE Myriad Series phones. If the Headset is in use, the Headset icon will be displayed as red.

| 🕖 Jul 1 | 1 *  |         | 15:15     | 🕖 Jul 1 | 1 *   |         | 15:16     |
|---------|------|---------|-----------|---------|-------|---------|-----------|
| 6201    | 11   | Hea     | adset 🔿   | 620     | 11    | Hea     | dset 🜔    |
| 💋 8099  | 93   | Confer  | ence 📇    | 💋 809   | 93    | Confer  | ence 📇    |
| ••••    |      | 60      | 0777 🔗    |         |       | 6       | 0777 🔗    |
| 🦀 Tran  | sfer |         | 1234      | 🤲 Tran  | nsfer |         | 1 2 3 4   |
| Menu    | DND  | History | Directory | Menu    | DND   | History | Directory |

**Note:** Regarding how to configure Headset program key, please refer to DSS Keys chapter.

# **11.10 Programmable Keys**

The ALE Myriad Series phones support programmable Keys in phone and EM Keys in AOM module. You can configure different functions to programmable keys. This section explains how to configure programmable keys and EM Keys.

### **11.10.1 Supported Programmable Keys**

The following table lists the number of programmable keys you can configure for each phone model:

| Phone Model | Programmable Keys | EM Keys |
|-------------|-------------------|---------|
| М3          | 20                | 60 * 3  |
| M5          | 28                | 60 * 3  |
| M7          | 28                | 60 * 3  |
| M8          | 36                | 60 * 3  |
| H3P/H3G     | 8                 | N/A     |

| Н6 | 12 | N/A |
|----|----|-----|
|    |    |     |

# 11.10.2 Supported Programmable Key Types

The supported key function types vary by programmable keys and EM keys.

| ID | Programmable Key Types |  |
|----|------------------------|--|
| 0  | N/A                    |  |
| 1  | SpeedDial              |  |
| 2  | BLF List               |  |
| 3  | Do Not Disturb         |  |
| 4  | Directory              |  |
| 5  | VoiceMail              |  |
| 6  | Conference             |  |
| 7  | Forward                |  |
| 8  | Transfer               |  |
| 9  | Group Listening        |  |
| 10 | Headset                |  |
| 11 | Hot Desking            |  |
| 12 | Phone Lock             |  |
| 13 | Prefix                 |  |
| 14 | DTMF                   |  |
| 15 | Direct Pickup          |  |
| 16 | Group Pickup           |  |
| 17 | Call Park              |  |
| 18 | Recall                 |  |
| 19 | XML Browser            |  |
| 21 | Intercom               |  |
| 22 | Retrieve Park          |  |
| 23 | AudioHub               |  |
| 24 | Private Hold           |  |
| 58 | Hold                   |  |
| 59 | BLF                    |  |
Alcatel Lucent

| 60 | Account                   |
|----|---------------------------|
| 61 | USB Recording             |
| 62 | Broadsoft Recording       |
| 63 | Disposition Code          |
| 64 | Emergency Escalation      |
| 65 | Customer Originated Trace |
| 66 | Paging                    |
| 67 | Paging List               |
| 68 | Mobile Account            |
| 69 | Hoteling                  |
| 70 | Push To Talk              |
| 71 | Logout                    |
| 72 | Network Call List         |
| 73 | Network Contacts          |
| 74 | Network Message List      |
| 75 | Call Waiting              |
| 76 | Network Call Log          |
| 77 | Network Directory         |
| 78 | Park Reminder             |

### 11.10.3 Programmable Keys

You can customize programmable keys on the phone to enable users to access frequently used functions. If your phone does not have a specific hard key, you can create a soft key. For example, if the phone does not have a Do Not Disturb hard key, you can create a Do Not Disturb soft key. The programmable key takes effect only when the IP phone is idle.

### 11.10.3.1 Programmable Keys Configuration

In R130 release, programmable keys layout of the ALE Myriad Series phones is changed to tree arrangement.

The following table lists the parameters you can use to configure programmable keys.

| Parameter                                                                            | ProgramKeyXType                                             | config.xml |
|--------------------------------------------------------------------------------------|-------------------------------------------------------------|------------|
|                                                                                      | It configures key features for a specific programmable key. |            |
| Description Note: X can be 1-20 for M3, 1-28 for M5/M7, 1-36 for M8, 1-8 for H3P/H30 |                                                             |            |
|                                                                                      | Н6.                                                         |            |

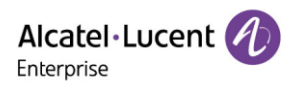

|            | 0 - Not Used                   |  |  |  |  |
|------------|--------------------------------|--|--|--|--|
|            | 1 - Speed Dial                 |  |  |  |  |
|            | 59 - BLF                       |  |  |  |  |
|            | 2 - BLF List                   |  |  |  |  |
|            | 3 - Do Not Disturb             |  |  |  |  |
|            | 4 - Directory                  |  |  |  |  |
|            | 5 - Voicemail                  |  |  |  |  |
|            | 6 - Conference                 |  |  |  |  |
|            | 7 - Forward                    |  |  |  |  |
|            | 8 - Transfer                   |  |  |  |  |
|            | 9 - Group Listening            |  |  |  |  |
|            | 10 - Headset                   |  |  |  |  |
|            | 11 - Hot Desking               |  |  |  |  |
|            | 12 - Phone Lock                |  |  |  |  |
|            | 13 - Prefix                    |  |  |  |  |
|            | 14 - DTMF                      |  |  |  |  |
|            | 15 - Direct Pickup             |  |  |  |  |
| Downsitted | 16 - Group Pickup              |  |  |  |  |
| Values     | 17 - Call Park                 |  |  |  |  |
| , and co   | 18 - Recall                    |  |  |  |  |
|            | 19 - XML Browser               |  |  |  |  |
|            | 21 - Intercom                  |  |  |  |  |
|            | 22 - Retrieve Park             |  |  |  |  |
|            | 23 - AudioHub                  |  |  |  |  |
|            | 24 - Private Hold              |  |  |  |  |
|            | 42 - ACD                       |  |  |  |  |
|            | 58 - Hold                      |  |  |  |  |
|            | 60 - Account                   |  |  |  |  |
|            | 61 - Usb Recording             |  |  |  |  |
|            | 62 - Broadsoft Recording       |  |  |  |  |
|            | 63 - Disposition Code          |  |  |  |  |
|            | 64 - Emergency Escalation      |  |  |  |  |
|            | 65 - Customer Originated Trace |  |  |  |  |
|            | 66 - Paging                    |  |  |  |  |
|            | 67 - Paging List               |  |  |  |  |
|            | 68 - Mobile Account            |  |  |  |  |
|            | 69 - Hoteling                  |  |  |  |  |

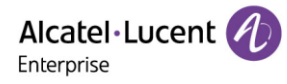

|             | 70 - Push To Talk                                                            |                       |  |  |
|-------------|------------------------------------------------------------------------------|-----------------------|--|--|
|             | 71 - Logout                                                                  |                       |  |  |
|             | 72 - Network Call List                                                       |                       |  |  |
|             | 73 - Network Contacts                                                        |                       |  |  |
|             | 74 - Network Message List                                                    |                       |  |  |
|             | 75 - Call Waiting                                                            |                       |  |  |
|             | 76 - Network Call Log                                                        |                       |  |  |
|             | 77 - Network Directory                                                       |                       |  |  |
|             | 78 - Park Reminder                                                           |                       |  |  |
|             |                                                                              |                       |  |  |
| Default     | 0                                                                            |                       |  |  |
| Web UI      | Phone Keys $\rightarrow$ Program Key                                         |                       |  |  |
| Phone UI    | Long press softkey to enter programmable key configuratio                    | n menu.               |  |  |
| Parameter   | ProgramKeyXAccount                                                           | config.xml            |  |  |
|             | It configures the desired account to apply the programmabl                   | e key feature.        |  |  |
| Description | <b>Note</b> : X can be 1-20 for M3, 1-28 for M5/M7, 1-36 for M8, 1-8 H6.     | for H3P/H3G, 1-12 for |  |  |
|             | 1 - Account 1                                                                |                       |  |  |
|             | 2 - Account 2                                                                |                       |  |  |
|             | 3 - Account 3                                                                |                       |  |  |
| Downittod   | 4 - Account 4                                                                |                       |  |  |
| Values      | 5 - Account 5                                                                |                       |  |  |
|             | 6 - Account 6                                                                |                       |  |  |
|             | 7 - Account 7                                                                |                       |  |  |
|             | 8 - Account 8                                                                |                       |  |  |
|             | N - Account N (N is 9-20 for M8,1-3 for H3P/H3G,1-4 for H6)                  |                       |  |  |
| Default     | 1                                                                            |                       |  |  |
| Web UI      | Phone Keys $\rightarrow$ Program Keys                                        |                       |  |  |
| Phone UI    | Long press softkey to enter programmable key configuratio                    | n menu.               |  |  |
| Parameter   | ProgramKeyXLabel                                                             | config.xml            |  |  |
|             | It configures the label displayed on the phone screen for a skey.            | pecific programmable  |  |  |
| Description | This is an optional configuration.                                           |                       |  |  |
|             | <b>Note</b> : X can be 1-20 for M3, 1-28 for M5/M7, 1-36 for M8, 1-8 for H6. | for H3P/H3G and 1-12  |  |  |

Alcatel Lucent

| Permitted<br>Values | String within 64 characters                                                                                                    |            |  |  |
|---------------------|----------------------------------------------------------------------------------------------------|------------|--|--|
| Default             | empty                                                                                                    |            |  |  |
| Web UI              | Phone Keys → Program Keys                                                                                                    |            |  |  |
| Phone UI            | Long press softkey to enter programmable key configuratio                                                                                                    | n menu.    |  |  |
| Parameter           | ProgramKeyXValue                                                                                                    | config.xml |  |  |
|                     | It configures the value for some programmable key features                                                                                                    | 5.         |  |  |
| Description         | For example, when you assign the Speed Dial to the programmable key, this<br>parameter is used to specify the contact number you want to dial out. It is also<br>used to specify the contact number with the DTMF sequence. The contact number<br>and DTMF sequence are separated by commas. |            |  |  |
|                     | <b>Note:</b> You need to configure this parameter when "programablekey.X.type" is set to 1, 59, 5, 14, 13, 15, 16,17,19,21,22 or 73.                                                                                                    |            |  |  |
|                     | X can be 1-20 for M3, 1-28 for M5/M7, 1-36 for M8, 1-8 for H3P/H3G, 1-12 for H6.                                                                                                    |            |  |  |
| Permitted<br>Values | String within 64 characters                                                                                                    |            |  |  |
| Default             | empty                                                                                                    |            |  |  |
| Web UI              | Phone Keys → Program Keys                                                                                                    |            |  |  |
| Phone UI            | Long press softkey to enter programmable key configuratio                                                                                                    | n menu.    |  |  |
| Parameter           | ProgramKeyXExtension                                                                                                    | config.xml |  |  |
|                     | For BLF feature:                                                                                                    |            |  |  |
| Description         | It configures the pickup code.                                                                                                    |            |  |  |
|                     | <b>Note:</b> It is only applicable when "programablekey.X.type" is                                                                                                    | set to 59. |  |  |
|                     | X can be 1-20 for M3, 1-28 for M5/M7, 1-36 for M8, 1-8 for H3P/H3G, 1-12 for H6.                                                                                                    |            |  |  |
| Permitted<br>Values | String within 64 characters                                                                                                    |            |  |  |
| Default             | empty                                                                                                    |            |  |  |
| Web UI              | Phone Keys → Program Keys                                                                                                    |            |  |  |
| Phone UI            | Long press softkey to enter programmable key configuratio                                                                                                    | n menu.    |  |  |

### 11.10.3.2 Dynamic Keys Configuration

This feature supports configuring the programming hard keys and soft keys such as key Redial/key Hold/key conference and so on.

Users can configure these keys for custom functions such as Speed Dial/DND/Forward and so on.

The **\*\*\*** in the table will be replaced by Key Name in the actual database.

The feature can be configured by the following parameters in the configuration file:

ALE Myriad and Halo Series DeskPhone Administrator Guide

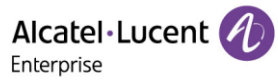

| Parameter   | DynamicSoftKeyXType                                                                                                    | config.xml      |  |  |
|-------------|----------------------------------------------------------------------------------------------------|-----------------|--|--|
| Description | It configures the key type for a specific programmable key.<br><b>Note:</b> X can be 1- 4 for M3/M5/M7/H3P/H3G/H6, or 1-5 for M8. |                 |  |  |
| Description |                                                                                                    |                 |  |  |
|             | 0 - Empty                                                                                                    |                 |  |  |
|             | 1 - Speed Dial                                                                                                    |                 |  |  |
|             | 3 - Do Not Disturb                                                                                                    |                 |  |  |
|             | 4 - Directory                                                                                                    |                 |  |  |
|             | 7 - Forward                                                                                                    |                 |  |  |
|             | 10 - Headset                                                                                                    |                 |  |  |
|             | 11 - Hot Desking                                                                                                    |                 |  |  |
|             | 12 - Phone Lock                                                                                                    |                 |  |  |
|             | 13 - Prefix                                                                                                    |                 |  |  |
|             | 18 - Recall                                                                                                    |                 |  |  |
|             | 19 - XML Browser                                                                                                    |                 |  |  |
|             | 21 - Intercom                                                                                                    |                 |  |  |
| Permitted   | 23 - AudioHub                                                                                                    |                 |  |  |
| Values      | 66 - Paging                                                                                                    |                 |  |  |
|             | 67 - Paging List                                                                                                    |                 |  |  |
|             | 71 - Logout                                                                                                    |                 |  |  |
|             | 72 - Network Call List                                                                                                    |                 |  |  |
|             | 73 - Network Contacts                                                                                                    |                 |  |  |
|             | 74 - Network Message List                                                                                                    |                 |  |  |
|             | 75 - Call Waiting                                                                                                    |                 |  |  |
|             | 76 - Network Call Log                                                                                                    |                 |  |  |
|             | 77 - Network Directory                                                                                                    |                 |  |  |
|             | 78 - Park Reminder                                                                                                    |                 |  |  |
|             | 101 - Menu                                                                                                    |                 |  |  |
|             | 102 - History                                                                                                    |                 |  |  |
|             | 103 - Status                                                                                                    |                 |  |  |
|             | 104 - Login                                                                                                    |                 |  |  |
| Default     | 0                                                                                                    |                 |  |  |
| Web UI      | Phone Keys $\rightarrow$ Dynamic Key                                                                                              |                 |  |  |
| Parameter   | DynamicSoftKeyXAccount                                                                                                    | config.xml      |  |  |
| Description | It configures the desired account to apply the programmabl                                                                        | le key feature. |  |  |
|             | <b>Note:</b> X can be 1- 4 for M3/M5/M7/H3P/H3G/H6, or 1-5 for M8.                                                                |                 |  |  |

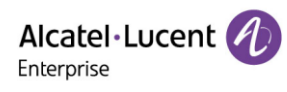

|                     | 1 - Account 1                                                            |                      |
|---------------------|--------------------------------------------------------------------------|----------------------|
|                     | 2 - Account 2                                                            |                      |
|                     | 3 - Account 3                                                            |                      |
|                     | 4 - Account 4                                                            |                      |
| Permitted           | 5 - Account 5                                                            |                      |
| Values              | 6 - Account 6                                                            |                      |
|                     | 7 - Account 7                                                            |                      |
|                     | 8 - Account 8                                                            |                      |
|                     | N - Account N (N is 9-20 for M8, 1-3 for H3P/H3G, 1-4 for H6,<br>for H6) | 1-3 for H3P/H3G, 1-4 |
| Default             | 1                                                                        |                      |
| Web UI              | Phone Keys $\rightarrow$ Dynamic Softkey                                 |                      |
| Parameter           | DynamicSoftKeyXLabel                                                     | config.xml           |
|                     | It configures the label displayed on the phone screen for a s            | pecific programmable |
| Description         | key. This is an optional configuration.                                  |                      |
|                     | <b>Note:</b> X can be 1- 4 for M3/M5/M7/H3P/H3G/H6, or 1-5 for N         | v18.                 |
| Permitted<br>Values | String within 64 characters                                              |                      |
| Default             | Blank                                                                    |                      |
| Web UI              | Phone Keys $\rightarrow$ Dynamic key                                     |                      |
| Parameter           | DynamicSoftKeyXNumber                                                    | config.xml           |
| Description         | It configures the value for some programmable key features               | s.                   |
| Description         | Note: X can be 1- 4 for M3/M5/M7/H3P/H3G/H6, or 1-5 for N                | v18.                 |
| Permitted<br>Values | String within 64 characters                                              |                      |
| Default             | Blank                                                                    |                      |
| Web UI              | Phone Keys $\rightarrow$ Dynamic key                                     |                      |
| Parameter           | DynamicSoftKeyXExtension                                                 | config.xml           |
|                     | This configuration is not applicable for programmable hard               | key types.           |
| Description         | Note: X can be 1- 4 for M3/M5/M7/H3P/H3G/H6, or 1-5 for M                | v18.                 |
| Permitted           | String within 64 characters                                              |                      |
| Values              |                                                                          |                      |
| Default             | Blank                                                                    |                      |
| Web UI              | Phone Keys $\rightarrow$ Dynamic key                                     |                      |

Alcatel · Lucent

| Parameter   | DynamicKey***Type config.xml                                |                |  |  |  |
|-------------|-------------------------------------------------------------|----------------|--|--|--|
| Description | It configures the key type for a specific programmable key. |                |  |  |  |
|             | 0 - Not Used                                                |                |  |  |  |
|             | 1 - Speed Dial                                              |                |  |  |  |
|             | 3 - Do Not Disturb                                          |                |  |  |  |
|             | 4 - Directory                                               |                |  |  |  |
|             | 7 - Forward                                                 |                |  |  |  |
|             | 10 - Headset                                                |                |  |  |  |
|             | 11 - Hot Desking                                            |                |  |  |  |
|             | 12 - Phone Lock                                             |                |  |  |  |
|             | 13 - Prefix                                                 |                |  |  |  |
|             | 18 - Recall                                                 |                |  |  |  |
|             | 19 - XML Browser                                            |                |  |  |  |
| Downsitted  | 21 - Intercom                                               |                |  |  |  |
| Values      | 23 - AudioHub                                               |                |  |  |  |
| Values      | 70 - Push To Talk                                           |                |  |  |  |
|             | 71 - Logout                                                 |                |  |  |  |
|             | 72 - Network Call List                                      |                |  |  |  |
|             | 73 - Network Contacts                                       |                |  |  |  |
|             | 74 - Network Message List                                   |                |  |  |  |
|             | 75 - Call Waiting                                           |                |  |  |  |
|             | 76 - Network Call Log                                       |                |  |  |  |
|             | 77 - Network Directory                                      |                |  |  |  |
|             | 78 - Park Reminder                                          |                |  |  |  |
|             | 101 - Menu                                                  |                |  |  |  |
|             | 102 - History                                               |                |  |  |  |
|             | 103 - Status                                                |                |  |  |  |
| Default     | 0                                                           |                |  |  |  |
| Web UI      | Phone Keys $\rightarrow$ Dynamic Key                        |                |  |  |  |
| Parameter   | DynamicKey***Account config.xml                             |                |  |  |  |
| Description | It configures the desired account to apply the programmabl  | e key feature. |  |  |  |
|             | 1 - Account 1                                               |                |  |  |  |
|             | 2 - Account 2                                               |                |  |  |  |
| Permitted   | 3 - Account 3                                               |                |  |  |  |
| values      | 4 - Account 4                                               |                |  |  |  |
|             | 5 - Account 5                                               |                |  |  |  |

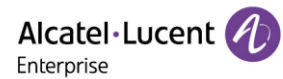

|                     | 6 - Account 6                                                                                            |                      |
|---------------------|----------------------------------------------------------------------------------------------------|----------------------|
|                     | 7 - Account 7                                                                                            |                      |
|                     | 8 - Account 8                                                                                            |                      |
|                     | N - Account N (N is 9-20 for M8,1-3 for H3P/H3G,1-4 for H6)                                              |                      |
| Default             | 1                                                                                                    |                      |
| Web UI              | Phone Keys $\rightarrow$ Dynamic Softkey                                                                 |                      |
| Parameter           | DynamicKey***Label                                                                                       | config.xml           |
| Description         | It configures the label displayed on the phone screen for a s<br>key. This is an optional configuration. | pecific programmable |
| Permitted<br>Values | String within 64 characters                                                                              |                      |
| Default             | Blank                                                                                                    |                      |
| Web UI              | Phone Keys $\rightarrow$ Dynamic key                                                                     |                      |
| Parameter           | DynamicKey***Number                                                                                      | config.xml           |
| Description         | It configures the value for some programmable key features                                               | 5.                   |
| Permitted<br>Values | String within 64 characters                                                                              |                      |
| Default             | Blank                                                                                                    |                      |
| Web UI              | Phone Keys $\rightarrow$ Dynamic key                                                                     |                      |
| Parameter           | DynamicKey***Extension                                                                                   | config.xml           |
| Description         | This configuration is not applicable for programmable hard                                               | key types.           |
| Permitted<br>Values | String within 64 characters                                                                              |                      |
| Default             | Blank                                                                                                    |                      |
| Web UI              | Phone Keys $\rightarrow$ Dynamic key                                                                     |                      |

The Key Names supported are listed as follows:

**Note:** For M8, conference hard key is replaced by headset key. And VolUp/ VolDown keys are not available for M8.

| Key Name | Default Type | Default<br>Account | Default<br>Label | Default<br>Number | Default<br>Extension |
|----------|--------------|--------------------|------------------|-------------------|----------------------|
| Redial   | N/A          | 1                  |                  |                   |                      |
| Release  | N/A          | 1                  |                  |                   |                      |
| Hold     | N/A          | 1                  |                  |                   |                      |

| Mute       | N/A | 1 |  |  |
|------------|-----|---|--|--|
| Transfer   | N/A | 1 |  |  |
| Message    | N/A | 1 |  |  |
| Conference | N/A | 1 |  |  |
| Handsfree  | N/A | 1 |  |  |
| Headset    | N/A | 1 |  |  |
| Up         | N/A | 1 |  |  |
| Down       | N/A | 1 |  |  |
| Left       | N/A | 1 |  |  |
| Right      | N/A | 1 |  |  |
| ОК         | N/A | 1 |  |  |
| Cancel     | N/A | 1 |  |  |
| VolUp      | N/A | 1 |  |  |
| VolDown    | N/A | 1 |  |  |

### 11.10.3.3 EM Keys Configuration

The Alcatel-Lucent Enterprise SMART Expansion Module EM20/EM200 is a deskphone accessory, which extends Myriad IP phones' functionality.

The parameters which are configured for EM20/EM200 in the configuration template are described as follows:

| Parameter   | AomXProgKey[1,200]Type Note: The ALE Myriad Series phones support connecting up | config.xml |  |  |
|-------------|---------------------------------------------------------------------------------|------------|--|--|
|             | to 3 expansion modules. (3*EM20,3*EM200) (X=1-3)                                |            |  |  |
| Description | It configures the key type for a specific EM key.                               |            |  |  |
|             | 0 - Not Used                                                                    |            |  |  |
|             | 1 - Speed Dial                                                                  |            |  |  |
|             | 59 - BLF                                                                        |            |  |  |
|             | 2 - BLF List                                                                    |            |  |  |
| Downsitted  | 3 - Do Not Disturb                                                              |            |  |  |
| Values      | 4 - Directory                                                                   |            |  |  |
| Values      | 5 - Voicemail                                                                   |            |  |  |
|             | 6 - Conference                                                                  |            |  |  |
|             | 7 - Forward                                                                     |            |  |  |
|             | 8 - Transfer                                                                    |            |  |  |
|             | 9 - Group Listening                                                             |            |  |  |

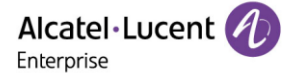

- 10 Headset
- 11 Hot Desking
- 12 Phone Lock
- 13 Prefix
- 14 DTMF
- 15 Direct Pickup
- 16 Group Pickup
- 17 Call Park
- 18 Recall
- 19 XML Browser
- 21 Intercom
- 22 Retrieve Park
- 23 AudioHub
- 24 Private Hold
- 42 ACD
- 58 Hold
- 60 Account
- 61 Usb Recording
- 62 Broadsoft Recording
- 63 Disposition Code
- 64 Emergency Escalation
- 65 Customer Originated Trace
- 66 Paging
- 67 Paging List
- 68 Mobile Account
- 69 Hoteling
- 70 Push To Talk
- 71 Logout
- 72 Network Call List
- 73 Network Contacts
- 74 Network Message List
- 75 Call Waiting
- 76 Network Call Log
- 77 Network Directory
- 78 Park Reminder

### Default

0

Alcatel · Lucent

|                                                                                          | Note: For M8, XML Browser is not supported.                                                                      |                |  |  |
|------------------------------------------------------------------------------------------|----------------------------------------------------------------------------------------------------|----------------|--|--|
| Web UI                                                                                   |                                                                                                    |                |  |  |
|                                                                                          | AomXProgKey[1,200]Account                                                                                        |                |  |  |
| Parameter                                                                                | <b>Note:</b> The ALE Myriad Series phones support connecting up to 3 expansion modules. (3xEM20,3xEM200) (X=1-3) | config.xml     |  |  |
| Description                                                                              | It configures the desired account to apply the EM key feature.                                                   |                |  |  |
|                                                                                          | 1 - Account 1                                                                                                    |                |  |  |
|                                                                                          | 2 - Account 2                                                                                                    |                |  |  |
|                                                                                          | 3 - Account 3                                                                                                    |                |  |  |
| Downsitted                                                                               | 4 - Account 4                                                                                                    |                |  |  |
| Values                                                                                   | 5 - Account 5                                                                                                    |                |  |  |
| Values                                                                                   | 6 - Account 6                                                                                                    |                |  |  |
|                                                                                          | 7 - Account 7                                                                                                    |                |  |  |
|                                                                                          | 8 - Account 8                                                                                                    |                |  |  |
|                                                                                          | N - Account N (N is 9-20 for M8, 1-3 for H3P/H3G, 1-4 for H6)                                                    |                |  |  |
| Default                                                                                  | 1                                                                                                    |                |  |  |
| Web UI                                                                                   | Phone Keys $\rightarrow$ Program Key $\rightarrow$ EM1/EM2/EM3                                                   |                |  |  |
|                                                                                          | AomXProgKey[1,200]Label                                                                                          |                |  |  |
| Parameter                                                                                | <b>Note:</b> The ALE Myriad Series phones support connecting up to 3 expansion modules. (3xEM20,3xEM200) (X=1-3) | config.xml     |  |  |
| Description                                                                              | It configures the label displayed on the phone screen for a spe                                                  | ecific EM key. |  |  |
|                                                                                          | This is an optional configuration.                                                                               |                |  |  |
| Permitted<br>Values                                                                      | String within 64 characters                                                                                      |                |  |  |
| Default                                                                                  | Blank                                                                                                    |                |  |  |
| Web UI                                                                                   | Phone Keys → Program Keys → EM1/EM2/EM3                                                                          |                |  |  |
|                                                                                          | AomXProgKev[1.200]Number                                                                                         |                |  |  |
| Parameter                                                                                | <b>Note:</b> The ALE Myriad Series phones support connecting up                                                  | config.xml     |  |  |
|                                                                                          | to 3 expansion modules. (3xEM20,3xEM200) (X=1-3)                                                                 | 5              |  |  |
|                                                                                          | It configures the value for some EM key features.                                                                |                |  |  |
| <b>Description</b> For example, when you assign the Speed Dial to the EM key, this param |                                                                                                    |                |  |  |
|                                                                                          | to specify the contact number you want to dial out.                                                              |                |  |  |
| Permitted<br>Values                                                                      | String within 64 characters                                                                                      |                |  |  |
| Default                                                                                  | Blank                                                                                                    |                |  |  |

Alcatel Lucent

| Web UI              | Phone Keys $\rightarrow$ Program Keys $\rightarrow$ EM1/EM2/EM3                                                                             |            |  |
|---------------------|----------------------------------------------------------------------------------------------------|------------|--|
| Parameter           | AomXProgKey[1,200]Extension<br>Note: The ALE Myriad Series phones support connecting up<br>to 3 expansion modules. (3xEM20,3xEM200) (X=1-3) | config.xml |  |
| Description         | For BLF feature:<br>It configures the pickup code.                                                                                          |            |  |
| Permitted<br>Values | String within 64 characters                                                                                                    |            |  |
| Default             | Blank                                                                                                    |            |  |
| Web UI              | Phone Keys $\rightarrow$ Program Key $\rightarrow$ EM1/EM2/EM3                                                                              |            |  |

# 11.11 Wallpaper

Wallpaper is a picture which is used as the background of the IP phones. The phones have 5 default pictures. And the user can also change it to custom wallpaper using personal pictures. The wallpaper is only applicable to M5/M7/M8/H6 phones.

## **11.11.1 Wallpaper Configuration**

The following table lists the parameters you can use to change the wallpaper.

| Parameter           | SettingWallpaperUploadUrl                                                           | config.xml      |
|---------------------|-------------------------------------------------------------------------------------|-----------------|
| Description         | It configures the access URL of the custom wallpaper picture.                       |                 |
| Permitted<br>Values | String within 64 characters                                                         |                 |
| Default             | Blank                                                                               |                 |
| Web UI              | Settings $\rightarrow$ Display $\rightarrow$ Wallpaper upload                       |                 |
| Parameter           | SettingWallpaperDelete                                                              | config.xml      |
| Description         | The custom image file name which the user wants to delete.                          |                 |
| Permitted<br>Values | String within 64 characters, for example: custom.png                                |                 |
| Default             | Blank                                                                               |                 |
| Web UI              | Settings $ ightarrow$ Display $ ightarrow$ Wallpaper upload (delete the picture whi | ch is selected) |
| Parameter           | SettingWallpaperDisplay                                                             | config.xml      |
| Description         | Custom wallpaper image file name                                                    |                 |
| Permitted<br>Values | String within 64 characters                                                         |                 |
| Default             | default.png                                                                         |                 |

#### Web UI

Settings  $\rightarrow$  Display  $\rightarrow$  Current Wallpaper

## 11.11.2 Custom Wallpaper Picture Limit

The wallpaper picture format must meet the following requirements:

| Phone Model | Format           | Resolution | Single File Size |
|-------------|------------------|------------|------------------|
| M5/M7       | PNG/JPG/JPEG/BMP | 320 * 240  | 1MB              |
| M8          | PNG/JPG/JPEG/BMP | 800 * 480  | 1MB              |

## **11.12 Call Display**

Call Display is used in phone ringing, calling process, hold and other scenarios. This function is mainly used by users to configure the full name display method according to their own habits.

There are many main configuration items, defined as SIPPaiRefreshNum, SettingCallInfoDisplayMode and SettingCallInfoDisplaySource.

- SettingCallInfoDisplayMode is used for defining the call information display mode.
- SettingCallInfoDisplaySource is used for displaying the priority of the call number.

The following table lists the parameters you can use to configure the call display.

| Parameter           | SettingCallInfoDisplayMode                                               | config.xml             |  |
|---------------------|--------------------------------------------------------------------------|------------------------|--|
| Description         | It configures Call Display Part.                                         |                        |  |
|                     | 0: Name Number                                                           |                        |  |
| Dormittod           | 1: Number Name                                                           |                        |  |
| Values              | 2: Name                                                                  |                        |  |
| , and co            | 3: Number                                                                |                        |  |
|                     | 4: Full Contact Info                                                     |                        |  |
| Default             | 0                                                                        |                        |  |
| Web UI              | Settings $\rightarrow$ Call Display $\rightarrow$ Call Info Display Mode |                        |  |
| Parameter           | SettingCallInfoDisplaySource                                             | config.xml             |  |
| Description         | It configures Call Display Source.                                       |                        |  |
| Permitted           | 0 - Local Directory → Remote Phone Book → LDAP Directory →               | Network signaling      |  |
| Values              | 1 - Network signaling                                                    |                        |  |
| Default             | 0                                                                        |                        |  |
| Parameter           | SIPPaiRefreshNum                                                         | config.xml             |  |
| Description         | It configures multiple PAI headers are received, select the num display. | nber of PAI packets to |  |
| Permitted<br>Values | 1: Use the first PAI header to display.                                  |                        |  |

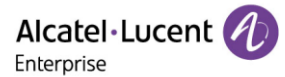

|         | 2: Use the second PAI header to display.<br>3: Use the third PAI header to display.                                     |
|---------|----------------------------------------------------------------------------------------------------|
|         | Note: If the configured value is greater than the actual number of PAI headers received, the first headers will be use. |
| Default | 1                                                                                                    |

# **11.13 Notification Pop-ups**

This feature is used to control the popup of a new voicemail and a missed call.

The following table lists the parameters you can use to configure notification popups.

| Parameter   | FeatureVmPopupEnable                               | config.xml |
|-------------|----------------------------------------------------|------------|
| Description | It enables or disables the popup of new voicemail. |            |
| Permitted   | false - disable                                    |            |
| Values      | true - enable                                      |            |
| Default     | true                                               |            |
| Parameter   | FeatureMissedCallPopupEnable                       | config.xml |
| Description | It enables or disables the popup of missed call.   |            |
| Permitted   | false - disable                                    |            |
| Values      | true - enable                                      |            |
| Default     | true                                               |            |

# **11.14 IME Optimization**

In Myriad R120 release, when the user uses an input method other than 123 (eg: abc ABC Abc 2ab...).

The phone provides an input field to prompt the user for the current input character and displays the next few characters.

| Add Contact   |       |     |   |      |  |
|---------------|-------|-----|---|------|--|
| Avatar:       |       |     |   |      |  |
| First name: a |       |     |   |      |  |
| Last name:    |       | Ь   | с | 2    |  |
| Office:       |       |     |   |      |  |
| Back          | Bkspc | abc |   | Save |  |

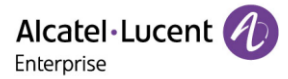

# **11.15 Search Source List in Dialing**

Search Source List in Dialing allows you to search entries from the source list when the phone is on the pre-dialing/dialing screen. You can select the desired entry to dial out quickly.

The following table lists the parameters you can use to configure the search source list.

# 11.16 Soft Key Layout

Soft key layout is used to customize the soft keys at the bottom of the phone screen for best meeting users' requirements.

In addition to specifying which soft keys are to be displayed, you can also determine their display order. The configurations for soft key layout are based on call states.

### 11.16.1 Supported Call States and Soft Keys

The following table lists soft keys available for IP phones in different call states.

|                     | Default Value                                 |                                                            |                                                                                       |
|---------------------|-----------------------------------------------|------------------------------------------------------------|---------------------------------------------------------------------------------------|
| State               | M3/M5/M7/<br>H3P/H3G/<br>H6                   | M8                                                         | Allowed Value                                                                         |
| Dial                | Call<br>Backspace<br>IME<br>Cancel            | Call<br>Directory<br>Backspace<br>IME<br>Cancel            | Call<br>Backspace<br>IME<br>Cancel<br>Directory<br>History<br>Empty                   |
| Dial Empty          | Directory<br>Empty<br>IME<br>Cancel           | Directory<br>Empty<br>Empty<br>IME<br>Cancel               | Directory<br>History<br>IME<br>Cancel<br>Empty                                        |
| Transfer Dial       | Blind Transfer<br>Call<br>Backspace<br>Cancel | Call<br>Directory<br>Backspace<br>Cancel<br>Blind Transfer | Blind Transfer<br>Call<br>Backspace<br>Cancel<br>IME<br>Directory<br>History<br>Empty |
| Transfer Dial Empty | Directory<br>Empty                            | Directory                                                  | Directory<br>History                                                                  |

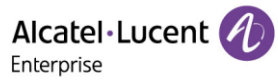

|                          | IME                                 | Empty                                           | IME                                                        |
|--------------------------|-------------------------------------|-------------------------------------------------|------------------------------------------------------------|
|                          | Cancel                              | Empty                                           | Cancel                                                     |
|                          |                                     | IME                                             | Empty                                                      |
|                          |                                     | Cancel                                          |                                                            |
| Conference Dial          | Call<br>Backspace<br>IME<br>Cancel  | Call<br>Directory<br>Backspace<br>IME<br>Cancel | Call<br>Backspace<br>IME<br>Cancel<br>Directory<br>History |
|                          |                                     |                                                 | Empty                                                      |
| Conference Dial<br>Empty | Directory<br>Empty<br>IME<br>Cancel | Directory<br>Empty<br>Empty<br>IME<br>Cancel    | Directory<br>History<br>IME<br>Cancel<br>Empty             |
| Calling                  | Empty<br>Empty<br>Empty<br>End      | Empty<br>Empty<br>Empty<br>Empty<br>End         | End<br>Empty                                               |
| Transferring             | Transfer<br>Empty<br>Empty<br>End   | Transfer<br>Empty<br>Empty<br>Empty<br>End      | Transfer<br>End<br>Empty                                   |
| Call Failed              | Empty<br>Empty<br>Empty<br>End      | New Call<br>Empty<br>Empty<br>Empty<br>End      | End<br>New Call<br>Empty                                   |
| Ringing                  | Take<br>Silent<br>Forward<br>Reject | Take<br>Empty<br>Silent<br>Forward<br>Reject    | Take<br>Silent<br>Forward<br>Reject<br>Empty               |

Alcatel · Lucent

| New Callin               | Empty<br>Take<br>Reject<br>End               | Take<br>Empty<br>Empty<br>Reject<br>End                  | Take<br>Reject<br>End<br>Empty                                    |
|--------------------------|----------------------------------------------|----------------------------------------------------------|-------------------------------------------------------------------|
| Conference New<br>Callin | Empty<br>Take<br>Reject<br>End               | Take<br>Empty<br>Empty<br>Reject<br>End                  | Take<br>Reject<br>End<br>Empty                                    |
| Conversation             | Hold<br>Transfer<br>Conference<br>End        | Hold<br>Empty<br>Transfer<br>Conference<br>End           | Hold<br>Transfer<br>Conference<br>End<br>Swap<br>Empty            |
| Hold                     | New Call<br>Transfer<br>Resume<br>End        | New Call<br>Empty<br>Transfer<br>Resume<br>End           | New Call<br>Transfer<br>Resume<br>End<br>Empty                    |
| Held                     | Empty<br>Empty<br>Empty<br>End               | Empty<br>Empty<br>Empty<br>Empty<br>End                  | End<br>Empty                                                      |
| Conference               | Conference<br>Manage<br>Hold<br>Split<br>End | Conference<br>Transfer<br>Manage<br>Hold<br>Split<br>End | Conference<br>Manage<br>Hold<br>Split<br>End<br>Transfer<br>Empty |
| Conference Hold          | New Call<br>Resume<br>Split<br>End           | New Call<br>Empty<br>Resume<br>Split<br>End              | New Call<br>Resume<br>Split<br>End<br>Empty                       |

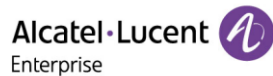

| Be Transferred      | Empty<br>Empty<br>Empty<br>End | Empty<br>Empty<br>Empty<br>Empty<br>End | End<br>Empty         |
|---------------------|--------------------------------|-----------------------------------------|----------------------|
| Multicast Paging    | Hold<br>Empty<br>Empty<br>End  | Hold<br>Empty<br>Empty<br>Empty<br>End  | Hold<br>End<br>Empty |
| Multicast Listening | Hold<br>Empty<br>Empty<br>End  | Hold<br>Empty<br>Empty<br>Empty<br>End  | Hold<br>End<br>Empty |

### 11.16.2 Soft Key Layout File Customization

| xml File       | States                                                               |
|----------------|----------------------------------------------------------------------|
| Dial.xml       | Dial; DialEmpty; TransDial; TransDialEmpty; ConfDial; ConfDialEmpty  |
| CallOut.xml    | Calling; Transferring                                                |
| CallFailed.xml | CallFailed                                                           |
| CallIn.xml     | Ringing; NewCallin; ConfNewCallin                                    |
| Talking.xml    | Conversation; Hold; Held; Conf; ConfHold; BeTrans; Paging; Listening |

### **Customizing Softkey Layout File:**

- Step 1: Open the template file.
- Step 2: For each soft key that you want to enable/disable, move the string from the disabled/enabled soft key list to enabled/disabled soft key list in the file or replace the Empty in the enabled soft key list.

The following shows a portion of the softkey layout file "CallIn.xml":

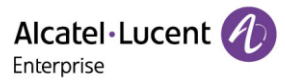

| 1  | xml version="1.0"?              |
|----|---------------------------------|
| 2  | <pre>□<ringing></ringing></pre> |
| 3  | 🛱 <enable></enable>             |
| 4  | <key value="Take"></key>        |
| 5  | <key value="Forward"></key>     |
| 6  | <key value="Silent"></key>      |
| 7  | <key value="Reject"></key>      |
| 8  | -                               |
| 9  | Allowed>                        |
| 10 | <key value="Take"></key>        |
| 11 | <key value="Forward"></key>     |
| 12 | <key value="Silent"></key>      |
| 13 | <key value="Reject"></key>      |
| 14 | <key value="Empty"></key>       |
| 15 | -                               |
| 16 | L                               |

• Step 3: Save the change and place this file on the provisioning server.

### 11.16.3 Softkey Layout Configuration

The following table lists the parameters you can use to configure the softkey layout.

| Parameter   | SettingCustomSoftkeyEnable                                                                                                    | config.xml   |  |  |  |  |
|-------------|----------------------------------------------------------------------------------------------------|--------------|--|--|--|--|
| Description | It enables or disables the custom softkey layout feature.                                                                           |              |  |  |  |  |
| Permitted   | false - disable                                                                                                    |              |  |  |  |  |
| Values      | true - enable                                                                                                    |              |  |  |  |  |
| Default     | false                                                                                                    |              |  |  |  |  |
| Web UI      | WEB $\rightarrow$ Settings $\rightarrow$ Softkey Layout $\rightarrow$ Custom Softkey                                                |              |  |  |  |  |
| Parameter   | SettingCustomSoftkeyStateList config.xml                                                                                            |              |  |  |  |  |
|             | It configures the desired call state to apply the custom sof                                                                        | tkey layout. |  |  |  |  |
| Description | <b>Note:</b> Multiple call states are separated by commas. It wo<br>" <b>SettingCustomSoftkeyEnable</b> " is set to true (Enabled). | rks only if  |  |  |  |  |
|             | Blank - all call states will use the custom softkey layout)                                                                         |              |  |  |  |  |
|             | Dial - Dial state                                                                                                    |              |  |  |  |  |
|             | DialEmpty - DialEmpty state                                                                                                    |              |  |  |  |  |
|             | TransDial - TransDial state                                                                                                    |              |  |  |  |  |
| Permitted   | TransDialEmpty - TransDialEmpty state                                                                                               |              |  |  |  |  |
| Values      | ConfDial - ConfDial state                                                                                                    |              |  |  |  |  |
|             | ConfDialEmpty - ConfDialEmpty state                                                                                                 |              |  |  |  |  |
|             | Calling - Calling state                                                                                                    |              |  |  |  |  |
|             | Transferring - Transferring state                                                                                                   |              |  |  |  |  |
|             | CallFailed - CallFailed state                                                                                                    |              |  |  |  |  |

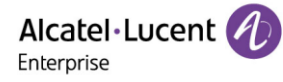

|                     | Ringing - Ringing state                                                                              |                           |  |  |  |
|---------------------|----------------------------------------------------------------------------------------------------|---------------------------|--|--|--|
|                     | NewCallin - NewCallin state                                                                          |                           |  |  |  |
|                     | ConfNewCallin - ConfNewCallin state                                                                  |                           |  |  |  |
|                     | Conversation - Conversation                                                                          |                           |  |  |  |
|                     | Hold - Hold                                                                                          |                           |  |  |  |
|                     | Held - Held                                                                                          |                           |  |  |  |
|                     | Conf - Conf                                                                                          |                           |  |  |  |
|                     | ConfHold - ConfHold                                                                                  |                           |  |  |  |
|                     | BeTrans - BeTrans                                                                                    |                           |  |  |  |
|                     | Paging - Paging                                                                                      |                           |  |  |  |
|                     | Listening - Listening                                                                                |                           |  |  |  |
| Default             | Blank                                                                                                |                           |  |  |  |
| Parameter           | SettingCustomSoftkeyDynamicEnable                                                                    | config.xml                |  |  |  |
|                     | It enables or disables the phone to display the soft keys re                                         | levant to the features    |  |  |  |
| Description         | (call center, centralized call recording, and executive-assis                                        | tant).                    |  |  |  |
|                     | Note: It works only if "SettingCustomSoftkeyEnable" is s                                             | set to true (Enabled).    |  |  |  |
| Permitted           | false - disable                                                                                      |                           |  |  |  |
| Values              | true - enable                                                                                        |                           |  |  |  |
| Default             | true                                                                                                 |                           |  |  |  |
| Parameter           | SettingCustomSoftkeyDialUrl config.xml                                                               |                           |  |  |  |
|                     | It configures the access URL of the custom softkey layout file in the Dial state.                    |                           |  |  |  |
| Description         | The states that the XML file contains: Dial; DialEmpty; Tran                                         | sDial; TransDialEmpty;    |  |  |  |
|                     | ConfDial; ConfDialEmpty                                                                              |                           |  |  |  |
|                     | <b>Note:</b> It works only if <b>"SettingCustomSoftkeyEnable</b> " is s                              | set to true (Enabled).    |  |  |  |
| Permitted<br>Values | URL within 511 characters                                                                            |                           |  |  |  |
| Default             | Blank                                                                                                |                           |  |  |  |
| Parameter           | SettingCustomSoftkeyCallOutUrl                                                                       | config.xml                |  |  |  |
|                     | It configures the access URL of the custom softkey layout f                                          | ile in the Callout state. |  |  |  |
| Description         | The states that the XML file contains: Calling; Transferring                                         |                           |  |  |  |
|                     | The states that the XML me contains. Calling, Transferring                                           |                           |  |  |  |
|                     | <b>Note:</b> It works only if " <b>SettingCustomSoftkeyEnable</b> " is s                             | set to true (Enabled).    |  |  |  |
| Permitted<br>Values | <b>Note:</b> It works only if <b>"SettingCustomSoftkeyEnable</b> " is s<br>URL within 511 characters | set to true (Enabled).    |  |  |  |

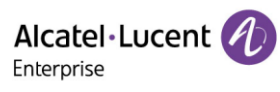

| Parameter           | SettingCustomSoftkeyCallFailedUrl                                                                                                    | config.xml                |  |  |  |  |
|---------------------|----------------------------------------------------------------------------------------------------|---------------------------|--|--|--|--|
|                     | It configures the access URL of the custom softkey layout file in the Callfailed state.                                                                                                    |                           |  |  |  |  |
| Description         | The state that the XML file contains: CallFailed                                                                                                    |                           |  |  |  |  |
|                     | Note: It works only if "SettingCustomSoftkeyEnable" is set to true (Enabled).                                                                                                    |                           |  |  |  |  |
| Permitted<br>Values | URL within 511 characters                                                                                                    |                           |  |  |  |  |
| Default             | Blank                                                                                                    |                           |  |  |  |  |
| Parameter           | SettingCustomSoftkeyCallInUrl                                                                                                    | config.xml                |  |  |  |  |
|                     | It configures the access URL of the custom softkey layout                                                                                                    | file in the CallIn state. |  |  |  |  |
| Description         | The states that the XML file contains: Ringing; NewCallin; (                                                                                                    | ConfNewCallin             |  |  |  |  |
|                     | Note: It works only if "SettingCustomSoftkeyEnable" is s                                                                                                    | set to true (Enabled).    |  |  |  |  |
| Permitted<br>Values | URL within 511 characters                                                                                                    |                           |  |  |  |  |
| Default             | Blank                                                                                                    |                           |  |  |  |  |
| Parameter           | SettingCustomSoftkeyTalkingUrl                                                                                                    | config.xml                |  |  |  |  |
| Description         | It configures the access URL of the custom softkey layout file in the Taking state.<br>The states that the XML file contains: Conversation; Hold; Held; Conf; ConfHold;<br>BeTrans; Paging; Listenning<br><b>Note:</b> It works only if " <b>SettingCustomSoftkeyEnable</b> " is set to true (Enabled). |                           |  |  |  |  |
| Permitted<br>Values | URL within 511 characters                                                                                                    |                           |  |  |  |  |
| Default             | Blank                                                                                                    |                           |  |  |  |  |
| Parameter           | SettingCustomSoftkeyDial                                                                                                    | config.xml                |  |  |  |  |
| Description         | It configures custom Softkey in the Dial state.                                                                                                    |                           |  |  |  |  |
| Description         | Note: It works only if "SettingCustomSoftkeyEnable" is s                                                                                                    | set to true (Enabled).    |  |  |  |  |
| Permitted<br>Values | Call<br>Backspace<br>IME<br>Cancel                                                                                                    |                           |  |  |  |  |
|                     | Directory                                                                                                    |                           |  |  |  |  |
|                     | History<br>Blank - String within 511 characters                                                                                                    |                           |  |  |  |  |
| Default             | M3/M5/M7/H3P/H3G/H6: Call;Backspace;IME;Cancel<br>M8: Call;Directory;Backspace;IME;Cancel                                                                                                    |                           |  |  |  |  |

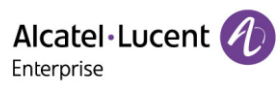

| Web UI              | Settings $\rightarrow$ Softkey Layout $\rightarrow$ Call States                                                                                       |                        |  |  |  |
|---------------------|----------------------------------------------------------------------------------------------------|------------------------|--|--|--|
| Parameter           | SettingCustomSoftkeyDialEmpty config.xml                                                                                                    |                        |  |  |  |
| Description         | It configures custom Softkey in the DialEmpty state.<br><b>Note:</b> It works only if " <b>SettingCustomSoftkeyEnable</b> " is set to true (Enabled). |                        |  |  |  |
| Permitted<br>Values | Directory;History;IME;Cancel;Empty<br>String within 511 characters                                                                                    |                        |  |  |  |
| Default             | M3/M5/M7/H3P/H3G/H6: Directory;Empty;IME;Cancel<br>M8: Directory;Emoty;Empty;IME;Cancel                                                               |                        |  |  |  |
| Web UI              | Settings $\rightarrow$ Softkey Layout $\rightarrow$ Call States                                                                                       |                        |  |  |  |
| Parameter           | SettingCustomSoftkeyTransDial                                                                                                    | config.xml             |  |  |  |
| Description         | It configures custom Softkey in the TransDial state.<br><b>Note:</b> It works only if <b>"SettingCustomSoftkeyEnable</b> " is s                       | set to true (Enabled). |  |  |  |
| Permitted<br>Values | Blind Transfer;Call;Backspace;Cancel;IME;Directory;History;Empty<br>String within 511 characters                                                      |                        |  |  |  |
| Default             | M3/M5/M7/H3P/H3G/H6: Blind Transfer;Call;Backspace;Cancel<br>M8: Call;Directoey;Backspace;Cancel;Blind Transfer                                       |                        |  |  |  |
| Web UI              | Settings $\rightarrow$ Softkey Layout $\rightarrow$ Call States                                                                                       |                        |  |  |  |
| Parameter           | SettingCustomSoftkeyTransDialEmpty config.xml                                                                                                    |                        |  |  |  |
| Description         | It configures custom Softkey in the DialEmpty state.<br><b>Note:</b> It works only if " <b>SettingCustomSoftkeyEnable</b> " is set to true (Enabled). |                        |  |  |  |
| Permitted<br>Values | Directory;History;IME;Cancel;Empty<br>String within 511 characters                                                                                    |                        |  |  |  |
| Default             | M3/M5/M7/H3P/H3G/H6: Directory;Empty;IME;Cancel<br>M8: Directory;Empty;Empty;IME;Cancel                                                               |                        |  |  |  |
| Web UI              | WEB-Settings $\rightarrow$ Softkey Layout $\rightarrow$ Call States                                                                                   |                        |  |  |  |
| Parameter           | SettingCustomSoftkeyConfDial                                                                                                    | config.xml             |  |  |  |
| Description         | It configures custom Softkey in the ConfDial state.<br><b>Note:</b> It works only if " <b>SettingCustomSoftkeyEnable</b> " is s                       | set to true (Enabled). |  |  |  |
| Permitted<br>Values | Call;Backspace;IME;Cancel;Directory;History;Empty<br>String within 511 characters                                                                     |                        |  |  |  |
| Default             | M3/M5/M7/H3P/H3G/H6: Call;Backspace;IME;Cancel<br>M8: Call;Directory;Backspace;IME;Cancel                                                             |                        |  |  |  |

Alcatel · Lucent

| Web UI              | Settings $\rightarrow$ Softkey Layout $\rightarrow$ Call States                                                                                          |                        |  |  |
|---------------------|----------------------------------------------------------------------------------------------------|------------------------|--|--|
| Parameter           | SettingCustomSoftkeyConfDialEmpty config.xml                                                                                                    |                        |  |  |
| Description         | It configures custom Softkey in the DialEmpty state.<br><b>Note:</b> It works only if " <b>SettingCustomSoftkeyEnable</b> " is set to true (Enabled).    |                        |  |  |
| Permitted<br>Values | Directory;History;IME;Cancel;Empty<br>String within 511 characters                                                                                       |                        |  |  |
| Default             | M3/M5/M7/H3P/H3G/H6: Directory;Empty;IME;Cancel<br>M8: Directory;Empty;Empty;IME;Cancel                                                                  |                        |  |  |
| Web UI              | WEB $\rightarrow$ Settings $\rightarrow$ Softkey Layout $\rightarrow$ Call States                                                                        |                        |  |  |
| Parameter           | SettingCustomSoftkeyCalling config.xml                                                                                                    |                        |  |  |
| Description         | It configures custom Softkey in the Calling state.<br><b>Note:</b> It works only if " <b>SettingCustomSoftkeyEnable</b> " is s                           | set to true (Enabled). |  |  |
| Permitted<br>Values | End;Empty<br>String within 511 characters                                                                                                    |                        |  |  |
| Default             | M3/M5/M7/H3P/H3G/H6: Empty;Empty;Empty;End<br>M8: Empty;Empty;Empty;Empty;End                                                                            |                        |  |  |
| Web UI              | Settings $\rightarrow$ Softkey Layout $\rightarrow$ Call States                                                                                          |                        |  |  |
| Parameter           | SettingCustomSoftkeyTransferring                                                                                                    | config.xml             |  |  |
| Description         | It configures custom Softkey in the Transferring state.<br><b>Note:</b> It works only if " <b>SettingCustomSoftkeyEnable</b> " is set to true (Enabled). |                        |  |  |
| Permitted<br>Values | Transfer - Transfer<br>End - End<br>Empty - Empty                                                                                                    |                        |  |  |
| Default             | M3/M5/M7/H3P/H3G/H6: Transfer;Empty;Empty;End<br>M8: Transfer;Empty; Empty;Empty;End                                                                     |                        |  |  |
| Web UI              | WEB $\rightarrow$ Settings $\rightarrow$ Softkey Layout $\rightarrow$ Call States                                                                        |                        |  |  |
| Parameter           | SettingCustomSoftkeyCallFailed                                                                                                    | config.xml             |  |  |
| Description         | It configures custom Softkey in the CallFailed state.<br><b>Note:</b> It works only if " <b>SettingCustomSoftkeyEnable</b> " is set to true (Enabled).   |                        |  |  |
| Permitted<br>Values | End;NewCall;Empty<br>String within 511 characters                                                                                                    |                        |  |  |

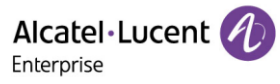

| Default             | M3/M5/M7/H3P/H3G/H6: Empty;Empty;Empty;End<br>M8: New Call;Empty;Empty;Empty;End                                                                         |                        |  |  |  |
|---------------------|----------------------------------------------------------------------------------------------------|------------------------|--|--|--|
| Web UI              | Settings $\rightarrow$ Softkey Layout $\rightarrow$ Call States                                                                                          |                        |  |  |  |
| Parameter           | SettingCustomSoftkeyRinging                                                                                                    | config.xml             |  |  |  |
| Description         | It configures custom Softkey in the Ringing state.<br><b>Note:</b> It works only if " <b>SettingCustomSoftkeyEnable</b> " is set to true (Enabled).      |                        |  |  |  |
| Permitted<br>Values | Take;Slient;Forward;Reject;Empty<br>String within 511 characters                                                                                         |                        |  |  |  |
| Default             | M3/M5/M7/H3P/H3G/H6: Take;Silent;Forward;Reject<br>M8: Take;Empty;Silent;Forward;Reject                                                                  |                        |  |  |  |
| Web UI              | WEB $\rightarrow$ Settings $\rightarrow$ Softkey Layout $\rightarrow$ Call States                                                                        |                        |  |  |  |
| Parameter           | SettingCustomSoftkeyNewCallin config.xml                                                                                                    |                        |  |  |  |
| Description         | It configures custom Softkey in the NewCallin state.<br><b>Note:</b> It works only if " <b>SettingCustomSoftkeyEnable</b> " is s                         | set to true (Enabled). |  |  |  |
| Permitted<br>Values | Take;Reject;End;Empty<br>String within 511 characters                                                                                                    |                        |  |  |  |
| Default             | M3/M5/M7/H3P/H3G/H6: Empty;Take;Reject;End<br>M8: Take;Empty;Empty;Reject;End                                                                            |                        |  |  |  |
| Web UI              | Settings $\rightarrow$ Softkey Layout $\rightarrow$ Call States                                                                                          |                        |  |  |  |
| Parameter           | SettingCustomSoftkeyConfNewCallin                                                                                                    | config.xml             |  |  |  |
| Description         | It configures custom Softkey in the NewCallin state.<br><b>Note:</b> It works only if " <b>SettingCustomSoftkeyEnable</b> " is set to true (Enabled).    |                        |  |  |  |
| Permitted<br>Values | Take;Reject;End;Empty<br>String within 511 characters                                                                                                    |                        |  |  |  |
| Default             | M3/M5/M7/H3P/H3G/H6:Empty;Take;Reject;End<br>M8: Take;Empty;Empty;Reject;End                                                                             |                        |  |  |  |
| Web UI              | Settings $\rightarrow$ Softkey Layout $\rightarrow$ Call States                                                                                          |                        |  |  |  |
| Parameter           | SettingCustomSoftkeyConversation                                                                                                    | config.xml             |  |  |  |
| Description         | It configures custom Softkey in the Conversation state.<br><b>Note:</b> It works only if " <b>SettingCustomSoftkeyEnable</b> " is set to true (Enabled). |                        |  |  |  |
| Permitted<br>Values | Hold;Transfer;Conference;End;Swap;Empty<br>String within 511 characters                                                                                  |                        |  |  |  |

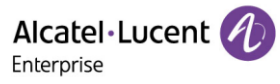

| Default             | M3/M5/M7/H3P/H3G/H6: Hold;Transfer;Conference;End<br>M8: Hold;Empty;Transfer;Conference;End                                                      |                        |  |  |
|---------------------|----------------------------------------------------------------------------------------------------|------------------------|--|--|
| Web UI              | Settings $\rightarrow$ Softkey Layout $\rightarrow$ Call States                                                                                  |                        |  |  |
| Parameter           | SettingCustomSoftkeyHold                                                                                                    | config.xml             |  |  |
| Description         | It configures custom Softkey in the Hold state.<br><b>Note:</b> It works only if " <b>SettingCustomSoftkeyEnable</b> " is set to true (Enabled). |                        |  |  |
| Permitted<br>Values | NewCall;Transfer;Resume;End;Empty<br>String within 511 characters                                                                                |                        |  |  |
| Default             | M3/M5/M7/H3P/H3G/H6: NewCall;Transfer;Resume;End<br>M8: New Call;Empty;Transfer;Resume;End                                                       |                        |  |  |
| Web UI              | Settings $\rightarrow$ Softkey Layout $\rightarrow$ Call States                                                                                  |                        |  |  |
| Parameter           | SettingCustomSoftkeyHeld config.xml                                                                                                    |                        |  |  |
| Description         | It configures custom Softkey in the Held state.<br><b>Note:</b> It works only if <b>"SettingCustomSoftkeyEnable</b> " is s                       | set to true (Enabled). |  |  |
| Permitted<br>Values | End;Empty<br>String within 511 characters                                                                                                    |                        |  |  |
| Default             | M3/M5/M7/H3P/H3G/H6: Empty;Empty;Empty;End<br>M8: Empty;Empty;Empty;Empty;End                                                                    |                        |  |  |
| Web UI              | Settings $\rightarrow$ Softkey Layout $\rightarrow$ Call States                                                                                  |                        |  |  |
| Parameter           | SettingCustomSoftkeyConf                                                                                                    | config.xml             |  |  |
| Description         | It configures custom Softkey in the Conf state.<br><b>Note:</b> It works only if " <b>SettingCustomSoftkeyEnable</b> " is set to true (Enabled). |                        |  |  |
| Permitted<br>Values | Conference;Manage;Hold;Split;End;Transfer;Empty<br>String within 511 characters                                                                  |                        |  |  |
| Default             | M3/M5/M7/H3P/H3G/H6: Conference;Manage;Hold;Split;End<br>M8: Conference;Transfer;Manage;Hold;Split;End                                           |                        |  |  |
| Web UI              | Settings $\rightarrow$ Softkey Layout $\rightarrow$ Call States                                                                                  |                        |  |  |
| Parameter           | SettingCustomSoftkeyConfHold                                                                                                    | config.xml             |  |  |
| Description         | It configures custom Softkey in the Hold state.<br><b>Note:</b> It works only if " <b>SettingCustomSoftkeyEnable</b> " is set to true (Enabled). |                        |  |  |
| Permitted<br>Values | NewCall;Resume;Split;End;Empty<br>String within 511 characters                                                                                   |                        |  |  |

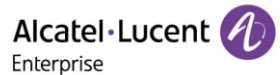

| Default             | M3/M5/M7/H3P/H3G/H6: NewCall;Resume;Split;End<br>M8: New Call;Empty;Resume;Split;End                                                                         |                        |  |  |  |
|---------------------|----------------------------------------------------------------------------------------------------|------------------------|--|--|--|
| Web UI              | Settings $\rightarrow$ Softkey Layout $\rightarrow$ Call States                                                                                              |                        |  |  |  |
| Parameter           | SettingCustomSoftkeyBeTrans                                                                                                    | config.xml             |  |  |  |
| Description         | It configures custom Softkey in the BeTrans state.<br><b>Note:</b> It works only if " <b>SettingCustomSoftkeyEnable</b> " is s                               | set to true (Enabled). |  |  |  |
| Permitted<br>Values | End;Empty<br>String within 511 characters                                                                                                    |                        |  |  |  |
| Default             | M3/M5/M7/H3P/H3G/H6: Empty;Empty;Empty;End<br>M8: Empty;Empty;Empty;Empty;End                                                                                |                        |  |  |  |
| Web UI              | Settings $\rightarrow$ Softkey Layout $\rightarrow$ Call States                                                                                              |                        |  |  |  |
| Parameter           | SettingCustomSoftkeyPaging config.xml                                                                                                    |                        |  |  |  |
| Description         | It configures custom Softkey in the Paging state.<br><b>Note:</b> It works only if " <b>SettingCustomSoftkeyEnable</b> " is set to true (Enabled).           |                        |  |  |  |
| Permitted<br>Values | Hold;End;Empty<br>String within 511 characters                                                                                                    |                        |  |  |  |
| Default             | M3/M5/M7/H3P/H3G/H6: Hold;Empty;Empty;End<br>M8: Hold;Empty;Empty;Empty;End                                                                                  |                        |  |  |  |
| Web UI              | Settings $\rightarrow$ Softkey Layout $\rightarrow$ Call States                                                                                              |                        |  |  |  |
| Parameter           | SettingCustomSoftkeyListening                                                                                                    | config.xml             |  |  |  |
| Description         | It configures custom Softkey in the paging Listening state.<br><b>Note:</b> It works only if " <b>SettingCustomSoftkeyEnable</b> " is set to true (Enabled). |                        |  |  |  |
| Permitted<br>Values | Hold;End;Empty<br>String within 511 characters                                                                                                    |                        |  |  |  |
| Default             | M3/M5/M7/H3P/H3G/H6: Hold;Empty;Empty;End<br>M8: Hold;Empty;Empty;Empty;End                                                                                  |                        |  |  |  |
| Web UI              | Settings $\rightarrow$ Softkey Layout $\rightarrow$ Call States                                                                                              |                        |  |  |  |

### 11.16.4 Example: Setting the Soft Keys Layout in Talking State

The following example shows the configuration for setting the soft key layout in the talking state.

Customize a softkey layout file "Talking.xml" and place this file on the provisioning server

"http://10.11.5.140".

Example:

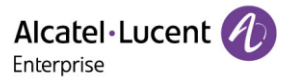

<setting value="true" id=" SettingCustomSoftkeyEnable " override="true"/>

<setting value="http://10.11.5.140/Talking.xml" id="SettingCustomSoftkeyTalkingUrl " override="true"/>

The states that the XML file contains: Conversation; Hold; Held; Conf; ConfHold; BeTrans; Paging; Listening

After provisioning, you can use the enabled soft keys during a call.

# **12. Advanced Features**

# 12.1 Audio Hub

The ALE Myriad Series M3/M5/M7/M8 DeskPhones can act as an external audio device of a PC or mobile. When a PC or mobile plays audio application or video application or plays music, the voice can be transmitted to the ALE Myriad Series phones. The audio hub playing music can be controlled to play or pause by a programmable key named Audio Hub.

USB-C port supports Audio Hub by default.

The ALE Myriad Series phones support Audio Hub through BT, contact sync, audio transmission and call control.

M3/M5/M7 Audio Hub supports USB and Mobile BT.

M8 Audio Hub supports USB, mobile BT and PC BT.

## 12.1.1 AudioHub Programmable Key Configuration via Web UI

You can configure the AudioHub programmable key via the Web UI path Phone Keys  $\rightarrow$  Program key and setting the programmable key's type to Audio Hub.

| Alcatel-Lucen<br>Enterprise | ıt 🕖 | Web Based Mar | agement  | M5           |       |       | Using defau | ilt p |
|-----------------------------|------|---------------|----------|--------------|-------|-------|-------------|-------|
|                             | Ē    | Program key   | ,        |              |       |       |             |       |
| <ol> <li>Status</li> </ol>  |      | Program Keys  | EM1 EM   | M2 EM3       |       |       |             |       |
| Version                     |      |               |          |              |       |       |             |       |
| Accounts                    |      | Key           | Туре     | Account      | Value | Label | Extension   |       |
| Network                     |      | Key1          | Account  | ✓ Account1 ✓ |       |       |             |       |
| 🛜 Account                   |      | Key2          | Account  | ✓ Account2 ✓ |       |       |             |       |
| Network                     |      | Key3          | AudioHub | ✓ Account1 ✓ |       |       |             |       |
| Frovision                   |      | Key4          | Not Used | ✓ Account1 ✓ |       |       |             |       |
| 🚰 Phone Keys                |      | Key5          | HeadSet  | ∼ Account1 ∨ |       |       |             |       |
| Program key                 |      | Key6          | Not Used | ✓ Account1 ∨ |       |       |             |       |
| Dynamic key                 |      | Key7          | Not Used | ✓ Account1 ✓ |       |       |             |       |
| Settings                    |      | Key8          | Not Used | ✓ Account1 ✓ |       |       |             |       |

## 12.1.2 AudioHub Programmable Key Configuration via Phone UI

You can configure the AudioHub programmable key via Phone UI by long pressing a programmable key and then setting the programmable key's type to Audio Hub.

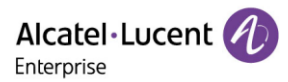

| Programmable Key |             |   |  |  |  |
|------------------|-------------|---|--|--|--|
| Кеу Туре         | Audio Hub   |   |  |  |  |
| Label            |             |   |  |  |  |
|                  |             | l |  |  |  |
|                  |             |   |  |  |  |
| Back             | Switch Save |   |  |  |  |

To use Audio Hub from USB-A port, you can change USB mode from Phone UI via path: Menu  $\rightarrow$  Basic Setting  $\rightarrow$  USB.

If you change this parameter, the IP phone will reboot for the change to take effect.

Note: This configuration is mainly for M3/5/7.

| USB Mode |  |        |       |                 |  |  |  |  |
|----------|--|--------|-------|-----------------|--|--|--|--|
| USB-A    |  | Audi   | o Hub | <>              |  |  |  |  |
| USB-C    |  | Host   | :     | <b>&lt;&gt;</b> |  |  |  |  |
|          |  |        |       |                 |  |  |  |  |
|          |  |        |       |                 |  |  |  |  |
| Back     |  | Switch | Sa    | ve              |  |  |  |  |

**Note:** This configuration is not available for the M8 Phone.

## 12.1.3 AudioHub Programmable Key Configuration Parameters

The following table lists the parameters you can use to configure the AudioHub programmable key.

| Parameter           | UsbAMode                                                                                                    | config.xml                              |
|---------------------|----------------------------------------------------------------------------------------------------|-----------------------------------------|
| Description         | It configures the USB-A mode. It can be set to a Host which ca<br>accessories such as USB headset and USB external handsfree<br>which can be regarded as PC's sound equipment.<br><b>Note:</b> This configuration is not available for the M8 Phone. | an plug in audio<br>or set to Audio Hub |
| Permitted<br>Values | 0 - Host<br>1 - Audio Hub                                                                                                    |                                         |
| Default             | 0                                                                                                    |                                         |
| Phone UI            | Menu $\rightarrow$ Basic Setting $\rightarrow$ USB                                                                                                    |                                         |

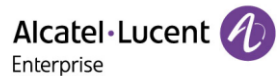

| Parameter           | UsbCMode                                                                                                    | config.xml                               |  |  |  |  |  |
|---------------------|----------------------------------------------------------------------------------------------------|------------------------------------------|--|--|--|--|--|
| Description         | It configures the USB-C mode. It can be set to Host which car<br>accessories such as USB headset and USB external handsfree<br>which can be regarded as PC's sound equipment. | n plug in audio<br>e or set to Audio Hub |  |  |  |  |  |
| Permitted<br>Values | 0 - Host<br>1 - Audio Hub                                                                                                    |                                          |  |  |  |  |  |
| Default             | 1                                                                                                    |                                          |  |  |  |  |  |
| Phone UI            | Menu $\rightarrow$ Basic Setting $\rightarrow$ USB                                                                                                    |                                          |  |  |  |  |  |
| Parameter           | ProgramKeyXType config.xml                                                                                                    |                                          |  |  |  |  |  |
| Description         | It configures the programmable key type. X can be number 1~20 for M3 or 1~28 for M5/M7 or 1~36 for M8 or 1~8 for H3P/H3G or 1~12 for H6.                                      |                                          |  |  |  |  |  |
| Permitted<br>Values | 23 - AudioHub                                                                                                    |                                          |  |  |  |  |  |
| Default             | 0                                                                                                    |                                          |  |  |  |  |  |
| Phone UI            | Select one program key, then long press it for 2s, and select k                                                                                                    | Key Type as Audio Hub.                   |  |  |  |  |  |
| Web UI              | Phone Keys $\rightarrow$ Program key                                                                                                    |                                          |  |  |  |  |  |
| Parameter           | ProgramKeyXLabel                                                                                                    | config.xml                               |  |  |  |  |  |
| Description         | It configures the programmable key label. X can be number 1<br>M5/M7 and or 1~36 for M8 or 1~8 for H3P/H3G or 1~12 for H6                                                     | 1~20 for M3 or 1~28 for<br>5.            |  |  |  |  |  |
| Permitted<br>Values | strings                                                                                                    |                                          |  |  |  |  |  |
| Default             | Blank                                                                                                    |                                          |  |  |  |  |  |
| Phone UI            | Select one program key, then long press it for 2s, and input s define a name.                                                                                                 | trings for Label to                      |  |  |  |  |  |
| Web UI              | Phone Keys $\rightarrow$ Program Key                                                                                                    |                                          |  |  |  |  |  |

### 12.1.4 AudioHub via BT Programmable Key Configuration through Phone UI

After the M7/M8 DeskPhone connects with a mobile phone via Bluetooth, you can make and receive mobile calls on the IP phone, and hold/retrieve/end mobile calls from the IP phone. You can also use your IP phone as a Bluetooth speaker for your mobile phone.

When a mobile phone is connected via Bluetooth, the phone UI will generate a mobile account programmable key automatically. You can also long press a programmable key to manually configure a mobile account programmable key.

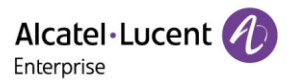

| Programmable Key |                |  |  |  |  |  |  |  |
|------------------|----------------|--|--|--|--|--|--|--|
| Кеу Туре         | Mobile Acco <> |  |  |  |  |  |  |  |
| Label            |                |  |  |  |  |  |  |  |
|                  |                |  |  |  |  |  |  |  |
|                  |                |  |  |  |  |  |  |  |
| Back             | Switch Save    |  |  |  |  |  |  |  |

## 12.1.5 AudioHub via BT Programmable Key Configuration Parameters

The following table lists the parameters you can use to configure the AudioHub function.

| Parameter                                                 | ProgramKeyXType config.xml                                                                                                    |                                                                      |  |  |  |  |
|-----------------------------------------------------------|----------------------------------------------------------------------------------------------------|----------------------------------------------------------------------|--|--|--|--|
| Description                                               | It configures the programmable key type. X can be number 1~20 for M3 or 1~28 for M5/M7 and or 1~36 for M8 or 1~8 for H3P/H3G or 1~12 for H6.                                                                                |                                                                      |  |  |  |  |
| Permitted<br>Values                                       | 68 - Mobile Account                                                                                                    |                                                                      |  |  |  |  |
| Default                                                   | 0                                                                                                    |                                                                      |  |  |  |  |
| Phone UI                                                  | Select one program key, then long press it for 2s, and select Key Type as Mobile<br>Account.                                                                                                    |                                                                      |  |  |  |  |
| Web UI                                                    | Phone Keys $\rightarrow$ Program Key                                                                                                    |                                                                      |  |  |  |  |
| Parameter                                                 | ProgramKeyXLabel config.xml                                                                                                    |                                                                      |  |  |  |  |
|                                                           | rogramicy/Luber                                                                                                    | coning.xim                                                           |  |  |  |  |
| Description                                               | It configures the programmable key label. X can be number<br>for M5/M7 and or 1~36 for M8 or 1~8 for H3P/H3G or 1~12 f                                                                                                    | <sup>-</sup> 1~20 for M3 or 1~28<br>for H6.                          |  |  |  |  |
| Description<br>Permitted<br>Values                        | It configures the programmable key label. X can be number<br>for M5/M7 and or 1~36 for M8 or 1~8 for H3P/H3G or 1~12 f<br>strings                                                                                           | or H6.                                                               |  |  |  |  |
| Description<br>Permitted<br>Values<br>Default             | It configures the programmable key label. X can be number<br>for M5/M7 and or 1~36 for M8 or 1~8 for H3P/H3G or 1~12 f<br>strings<br>Blank                                                                                  | or H6.                                                               |  |  |  |  |
| Description<br>Permitted<br>Values<br>Default<br>Phone UI | It configures the programmable key label. X can be number<br>for M5/M7 and or 1~36 for M8 or 1~8 for H3P/H3G or 1~12 f<br>strings<br>Blank<br>Select one program key, then long press it for 2s, and input<br>define a name | toring.xim<br>1~20 for M3 or 1~28<br>for H6.<br>strings for Label to |  |  |  |  |

# 12.2 X-party Conference

The ALE Myriad Series M3/M5/M7/H3P/H3G/H6 DeskPhones have the capability to launch a 5-party conference by local.

The M8 phone has the capability to launch a 12-party conference by local.

**Note:** When the phone audio codec is configured as Opus + Super Wide Band, it only supports 4-party conferences. When the phone audio codec is configured as Opus + Wide Band, it only supports 10-party conferences.

After establishing 3-party conference, users can press 'Conf' button to add a new user then press 'Join' button to merge the new user to current conference.

The phones support split/remove during conference.

The improvements include:

- Allow an incoming call when there is an active conference
- Split conference to separated hold calls
- Remove conference participants

The menu in the conference state has changed. It has 6 menus now and "Split" & "Manage" are added.

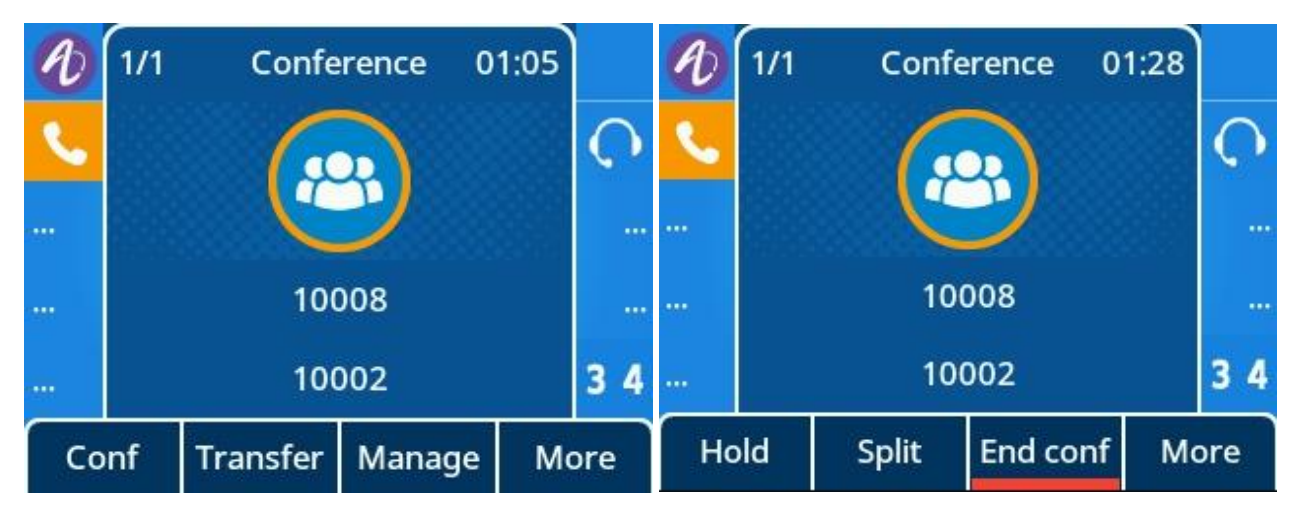

## 12.2.1 X-party Conference Configuration via Web UI

You can configure local conference via the Web UI path: Features  $\rightarrow$  SIP.

M3/M5/M7/H3P/H3G/H6: The following figure shows the 5-party conference configuration.

Alcatel·Lucent

|                  | Web Based Management   M7   |       |   |
|------------------|-----------------------------|-------|---|
| <br>             | SIP                         |       |   |
| Provision 🗸 🗸    | SIP                         |       |   |
| 🚑 Phone Keys 🛛 🗸 | Register Retry Time:        | 300   | 0 |
| 🔅 Settings       | Local SIP Port:             | 5060  | 0 |
| E Features       | Local SIP Secure Port:      | 5061  | 0 |
| General          | Local SRTP Port:            | 30000 | 0 |
| Forward          | Local SRTCP Port:           | 30001 | 0 |
| DND              | Local RTP Port:             | 6000  | 0 |
| Intercom         | Local RTCP Port:            | 40    | 0 |
| Multicast Paging | Audio QoS (0~63) :          | 46    | 1 |
| HotLine          | SIP Qos (0~63) :            | 40    | 0 |
| ACD              | SIP Max Call:               | 4     | 0 |
| Sip              | Local Conference Enable:    | • •   |   |
| Action URL       | Local Conference Max Party: | 5     | 0 |

M8: The following figure shows the 12-party conference configuration.

Alcatel Lucent

| Alcatel-Lucent 🕖 | Web Based Management   M8   |       |   |
|------------------|-----------------------------|-------|---|
| E                | SIP                         |       |   |
| Provision ~      | SIP                         |       |   |
| 🚜 Phone Keys 🚽   | Register Retry Time:        | 300   | • |
| 🔅 Settings 🗠     | Local SIP Port.             | 5060  | 0 |
| Features         | Local SIP Secure Port       | 5061  | ٢ |
| General          | Local SRTP Port:            | 30000 | ۲ |
| Forward          | Local SRTCP Port:           | 30001 | 0 |
| DND              | Local RTP Port.             | 6000  | ۲ |
| Intercom         | Local RTCP Port             | 6001  | ۲ |
| Multicast Paging | Audio QoS (0-63)            | 46    | 0 |
| Hotline          | SIP Qos (0-63) :            | 40    |   |
| ACD              | SIP Max Call:               | 11    | 1 |
| Sip              | Local Conference Enable:    | ۰ ۲   |   |
| Action URL       | Local Conference Max Party: | 12    | ۲ |

# 12.2.2 X-party Conference Configuration via Phone UI

### 5-party conference:

| Ð  | 1/1 | Confe  | rence   | 16:07 |     | Ð  | 2/2 | Conve    | rsation | 00:07 |          | Ð   | 1/1  | Confe | rence   | 16:59 |      |
|----|-----|--------|---------|-------|-----|----|-----|----------|---------|-------|----------|-----|------|-------|---------|-------|------|
| ٩. |     |        |         |       | Ç   | S. |     |          |         |       | <b>O</b> | s.  |      | G     |         |       | Q    |
|    |     |        | 2       |       |     |    |     |          |         |       |          |     |      |       | 2       |       |      |
|    |     | Confe  | rence   |       |     |    |     | 100      | 015     |       |          |     |      | Confe | erence  |       |      |
|    |     | Memb   | oers: 3 |       | 34  |    |     | 100      | 015     |       | 34       |     |      | Memb  | oers: 4 |       | 34   |
| Co | onf | Manage | Hold    | М     | ore | Ho | old | Transfer | Join    | E     | nd       | Mar | nage | Hold  | Split   | End   | conf |

### 12-party conference:

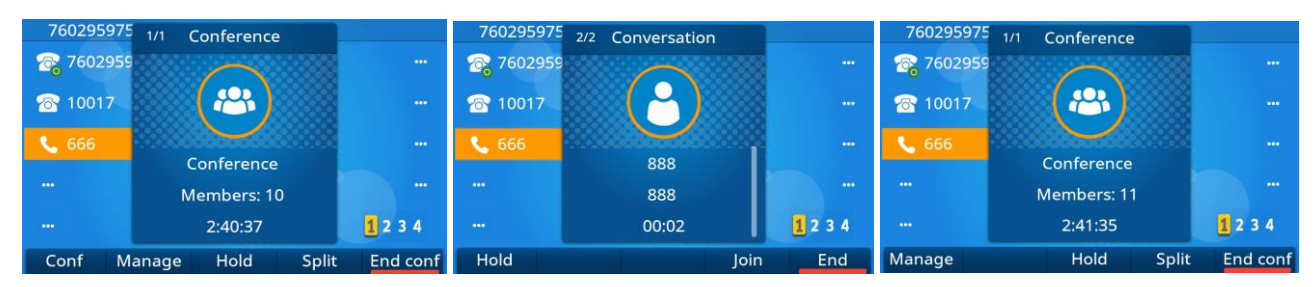

## 12.2.3 X-party conference Configuration Parameters

The following table lists the parameters you can use to configure X-party conference.

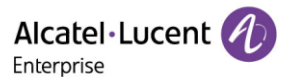

| Parameter   | SIPLocalConfEnable                                       | config.xml |
|-------------|----------------------------------------------------------|------------|
| Description | It enables or disables local conference function.        |            |
| Permitted   | false - disable                                          |            |
| Values      | true - enable                                            |            |
| Default     | true                                                     |            |
| Web UI      | Features → Sip                                           |            |
| Parameter   | SIPMaxCall                                               | config.xml |
| Description | It defines the max call capacity of the phone.           |            |
| Permitted   | M3/M5/M7/H3P/H3G/H6: 1-4                                 |            |
| Values      | M8: 1-11                                                 |            |
| Default     | M3/M5/M7/H3P/H3G/H6: 2                                   |            |
|             |                                                          |            |
| Web UI      | Features → Sip                                           |            |
| Parameter   | LocalConfPartyMax                                        | config.xml |
| Description | It defines the max party capacity of a phone conference. |            |
| Permitted   | M3/M5/M7/H3P/H3G/H6: 3-5                                 |            |
| Values      | M8: 3-12                                                 |            |
| Default     | M3/M5/M7/H3P/H3G/H6: 3<br>M8: 12                         |            |
| Web UI      | Features → Sip                                           |            |

## 12.3 Hot Desking

The ALE Myriad Series phones all support Hot Desking feature with the same behavior.

Hot desking feature is working for a shared phone which can be used when employees are not in their office and with no phone in hand. Then they can log in to a shared phone by hot desking feature. Hot desking allows the user to clear pre-registration configurations of all accounts on the IP phone and then login to their own user account.

On the shared phone, you first need to assign a Hot Desking key.

Alcatel Lucent

| Alcatel·Luce<br>Enterprise | ent 🕢    | Web Based M  | anageme     | nt M | .5       |   |       |       | Using default passv |
|----------------------------|----------|--------------|-------------|------|----------|---|-------|-------|---------------------|
|                            | ≖        | Program key  | ,           |      |          |   |       |       |                     |
| (i) Status                 | ^        | Program Keys | EM1         | EM2  | EM3      |   |       |       |                     |
| Version                    |          |              |             |      |          |   |       |       |                     |
| Accounts                   |          | Кеу          | Туре        |      | Account  |   | Value | Label | Extension           |
| Network                    |          | Key1         | Account     | ~    | Account1 | ~ |       |       |                     |
| 🛜 Account                  | ~        | Key2         | Account     | ~    | Account2 | ~ |       |       |                     |
| Wetwork                    | ~        | Кеу3         | Account     | ~    | Account3 | ~ |       |       |                     |
| 🔓 Provision                | ~        | Key4         | Hot Desking | ~    | Account1 | ~ |       |       |                     |
|                            | ~        | Key5         | HeadSet     | ~    | Account1 | ~ |       |       |                     |
| Program kov                |          | Key6         | Not Used    | ~    | Account1 | ~ |       |       |                     |
| Durania kay                |          | Key7         | Not Used    | ~    | Account1 | ~ |       |       |                     |
| Settings                   | <u>^</u> | Key8         | Not Used    | ~    | Account1 | ~ |       |       |                     |

## 12.3.1 Hot Desking Key Configuration via Web UI

## 12.3.2 Hot Desking Key Configuration via Phone UI

Long press a program key more than 2s and select the Key Type as Hot Desking.

| Programmable Key     |       |             |      |  |  |  |  |
|----------------------|-------|-------------|------|--|--|--|--|
| Key Type Hot Desking |       |             |      |  |  |  |  |
| Label                |       | Hot Desking |      |  |  |  |  |
|                      |       |             |      |  |  |  |  |
|                      |       |             |      |  |  |  |  |
| Back                 | Bkspc | 123         | Save |  |  |  |  |

Press program key to activate Hot Desking for the ALE Myriad Series phones.

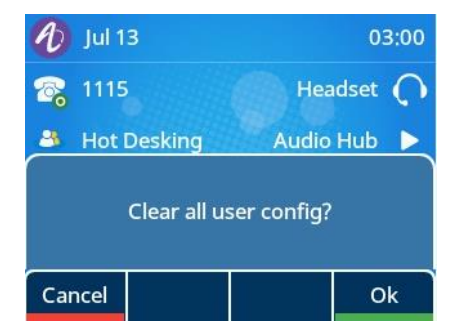

Login in the number which needs to be registered in myriad phone with correct password.
| Hot Desking    |       |     |      |  |  |
|----------------|-------|-----|------|--|--|
| Number 123456  |       |     |      |  |  |
| Password ***** |       |     |      |  |  |
|                |       |     |      |  |  |
|                |       |     |      |  |  |
| Back           | Bkspc | 123 | Save |  |  |

### **12.3.3 Hot Desking Configuration Parameters**

The following table lists the parameters you can use to configure hot desking.

| Parameter           | ProgramKeyXType                                                                                                    | config.xml                  |  |  |  |
|---------------------|----------------------------------------------------------------------------------------------------|-----------------------------|--|--|--|
| Description         | It configures the programmable key type. X can be number 1~20 for M3 or 1~28 for M5/M7 and or 1~36 for M8 or 1~8 for H3P/H3G or 1~12 for H6. |                             |  |  |  |
| Permitted<br>Values | 11 - Hot Desking                                                                                                    |                             |  |  |  |
| Default             | 0                                                                                                    |                             |  |  |  |
| Phone UI            | Select one program key, then long press it for 2s, and select k<br>Desking.                                                                  | ίey Type as Hot             |  |  |  |
| Web UI              | Phone Keys → Program Key                                                                                                    |                             |  |  |  |
| Parameter           | ProgramKeyXLabel                                                                                                    | config.xml                  |  |  |  |
| Description         | It configures the programmable key label. X can be number 1 for M5/M7 and or 1~36 for M8 or 1~8 for H3P/H3G or 1~12 for                      | ~20 for M3 or 1~28<br>- H6. |  |  |  |
| Permitted<br>Values | strings                                                                                                    |                             |  |  |  |
| Default             | Blank                                                                                                    |                             |  |  |  |
| Phone UI            | Select one program key, then long press it for 2s, and input st<br>define a name                                                             | rings for label to          |  |  |  |
| Web UI              | Phone Keys $\rightarrow$ Program Key                                                                                                    |                             |  |  |  |

## 12.4 Intercom

Intercom is a useful feature in an office environment to quickly connect with the operator or the secretary. You can press the intercom key to place a call to a contact that will be answered automatically on the contact's phone as long as the contact is in idle state or during an active call.

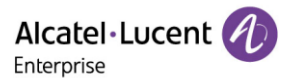

### 12.4.1 Intercom Key Configuration via Web UI

| Alcatel·Lucent 🕢 | Web Based Management   M5 |                      |          |          |       | Using default passwo |
|------------------|---------------------------|----------------------|----------|----------|-------|----------------------|
| E Provision      | Program Key               | /s                   |          |          |       |                      |
| Auto Provision   | Program Keys              | EM1 EM2              | EM3      |          |       |                      |
| TR069            | Кеу                       | Туре                 | Account  | Value    | Label | Extension            |
| Phone Keys 🔿     | Key1                      | Account $\checkmark$ | Account1 | ×        |       |                      |
| Program Keys     | Key2                      | HeadSet $\vee$       | Account1 | <b>~</b> |       |                      |
| Dynamic Softkey  | Key3                      | Account ~            | Account2 | ~        |       |                      |
| 🌣 Setting 🛛 🗸    | Key4                      | Intercom V           | Account1 | ×        |       |                      |
| ž≣ Features ∧    | Key5                      | Account $\checkmark$ | Account3 | ×        |       |                      |
| Forward          | Key6                      | Not Used $\lor$      | Account1 | ~        |       |                      |
| DND              | Kou7                      | Not Used             | Account1 |          |       |                      |

#### 12.4.2 Outgoing Intercom Configuration via Phone UI

Long press a program key more than 2s, select the Key Type as Intercom, and then fill in the corresponding settings.

| Programmable Key |       |           |  |  |  |
|------------------|-------|-----------|--|--|--|
| Кеу Туре         |       | Intercom  |  |  |  |
| Account:         |       | Account 1 |  |  |  |
| Label            |       | to Amy    |  |  |  |
| Value:           |       | 1107      |  |  |  |
| Back             | Bkspc | 123 Save  |  |  |  |

#### **12.4.3 Outgoing Intercom Configuration Parameters**

The following table lists the parameters you can use to configure intercom for outgoing call.

| Parameter           | ProgramKeyXType                                                                                                    | config.xml                    |
|---------------------|----------------------------------------------------------------------------------------------------|-------------------------------|
| Description         | It configures the programmable key type. X can be number 7<br>M5/M7 and or 1~36 for M8 or 1~8 for H3P/H3G or 1~12 for H | I∼20 for M3 or 1~28 for<br>6. |
| Permitted<br>Values | 21 - Intercom                                                                                                    |                               |
| Default             | 0                                                                                                    |                               |
| Phone UI            | Select one program key, then long press it for 2s, and select                                                           | Key Type as Intercom.         |

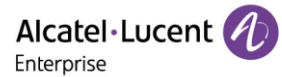

| Web UI              | Phone Keys $\rightarrow$ Program Key                                                                                                    |                                      |  |  |  |
|---------------------|----------------------------------------------------------------------------------------------------|--------------------------------------|--|--|--|
| Parameter           | ProgramKeyXAccount                                                                                                    | config.xml                           |  |  |  |
| Description         | It configures the account index of the program key. X can be<br>or 1~28 for M5/M7 and or 1~36 for M8 or 1~8 for H3P/H3G o                     | number 1~20 for M3<br>r 1~12 for H6. |  |  |  |
| Permitted<br>Values | 1~8 for M3/M5/M7<br>1~20 for M8<br>1~3 for H3P/H3G<br>1~4 for H6                                                                              |                                      |  |  |  |
| Default             | 1                                                                                                    |                                      |  |  |  |
| Phone UI            | Select one program key, then long press it for 2s, and select to use intercom.                                                                | the account intended                 |  |  |  |
| Web UI              | Phone Keys $\rightarrow$ Program Key                                                                                                    |                                      |  |  |  |
| Parameter           | ProgramKeyXLabel                                                                                                    | config.xml                           |  |  |  |
| Description         | It configures the programmable key label. X can be number 1~20 for M3 or 1~28 for M5/M7 and or 1~36 for M8 or 1~8 for H3P/H3G or 1~12 for H6. |                                      |  |  |  |
| Permitted<br>Values | strings                                                                                                    |                                      |  |  |  |
| Default             | Blank                                                                                                    |                                      |  |  |  |
| Phone UI            | Select one program key, long press it for 2s, and then input l                                                                                | abel name.                           |  |  |  |
| Web UI              | Phone Keys → Program Key                                                                                                    |                                      |  |  |  |
| Parameter           | ProgramKeyXValue                                                                                                    | config.xml                           |  |  |  |
| Description         | It configures the program key number. X can be number 1~2<br>M5/M7 and or 1~36 for M8 or 1~8 for H3P/H3G or 1~12 for H                        | 20 for M3 or 1~28 for<br>6.          |  |  |  |
| Permitted<br>Values | strings                                                                                                    |                                      |  |  |  |
| Default             | Blank                                                                                                    |                                      |  |  |  |
| Phone UI            | Select one program key, then long press it for 2s, and input t<br>number for this program key.                                                | he outgoing call                     |  |  |  |
| Web UI              | Phone Keys → Program Key                                                                                                    |                                      |  |  |  |

## **12.4.4 Incoming Intercom Configuration via Phone UI**

You can configure incoming intercom via the Phone UI path Menu  $\rightarrow$  Features  $\rightarrow$  Intercom by selecting one account and entering the intercom setting.

| Intercom |          |      |  |  |  |
|----------|----------|------|--|--|--|
| Allow    | Enabled  | <>   |  |  |  |
| Mute     | Disabled | < >  |  |  |  |
| Tone     | Enabled  | < >  |  |  |  |
| Barge    | Disabled | < >  |  |  |  |
| Back     | Switch   | Save |  |  |  |

### 12.4.5 Incoming Intercom Configuration via Web UI

You can configure incoming intercom via the Web UI path: Features  $\rightarrow$  Intercom.

| Alcatel-Luce        | nt 🕢            | Web Based Management   M5 |               |
|---------------------|-----------------|---------------------------|---------------|
| 🔿 Account           | <u>ت</u><br>ا ~ | Intercom                  |               |
| Network             | ~               | Intercom                  |               |
| 👌 Provision         | Ý               | Account:                  | Accounti      |
| 讲 Phone Keys        | ~               | Enable Intercom:          | 0             |
| 🔅 Settings          | ~               | Intercom Mute:            |               |
| <b>≆</b> ⊟ Features | ^               | Intercom Barge:           |               |
| General             |                 | Outgoing Intercom Method: | Call-info 🗸 🕐 |
| Forward             |                 |                           |               |
| DND                 |                 |                           | Submit        |
| Intercom            |                 |                           |               |

### **12.4.6 Incoming Intercom Configuration Parameters**

The following table lists the parameters you can use to configure intercom for an incoming call.

**Note:** X means account ID and it can be number 1-8 for M3/M5/M7, 1-20 for M8, 1-3 for H3P/H3G, 1-4 for H6.

| Parameter           | AccountXIntercomEnable                                                        | config.xml      |
|---------------------|-------------------------------------------------------------------------------|-----------------|
| Description         | If it is set to true, the phone may auto answer an incoming call SIPUA layer. | if requested by |
| Permitted<br>Values | false - disable<br>true - enable                                              |                 |
| Default             | true                                                                          |                 |
| Phone UI            | Menu $\rightarrow$ Feature $\rightarrow$ Intercom                             |                 |
| Web UI              | Features $\rightarrow$ Intercom $\rightarrow$ Enable Intercom                 |                 |

Alcatel · Lucent

| Parameter                                                                                                    | AccountXIntercomMuteEnable                                                                                                    | config.xml                        |
|----------------------------------------------------------------------------------------------------|----------------------------------------------------------------------------------------------------|-----------------------------------|
| Description                                                                                                    | It enables or disables when the phone auto answers an interco                                                                                                    | om call. It will mute.            |
| Permitted<br>Values                                                                                                    | false - disable<br>true - enable                                                                                                    |                                   |
| Default                                                                                                    | false                                                                                                    |                                   |
| Phone UI                                                                                                    | Menu $\rightarrow$ Features $\rightarrow$ Intercom                                                                                                    |                                   |
| Web UI                                                                                                    | Features $\rightarrow$ Intercom $\rightarrow$ Intercom Mute                                                                                                    |                                   |
| Parameter                                                                                                    | AccountXIntercomToneEnable                                                                                                    | config.xml                        |
| Description                                                                                                    | It enables or disables when the phone auto answers an interco<br>warning tone.                                                                                                    | om call. It will play a           |
| Permitted                                                                                                    | false - disable                                                                                                    |                                   |
| Values                                                                                                    | true - enable                                                                                                    |                                   |
| Default                                                                                                    | true                                                                                                    |                                   |
| Phone UI                                                                                                    | Menu $\rightarrow$ Features $\rightarrow$ Intercom                                                                                                    |                                   |
| Web UI                                                                                                    | Features $\rightarrow$ Intercom $\rightarrow$ Intercom Tone                                                                                                    |                                   |
| Parameter                                                                                                    | AccountXIntercomBargeEnable                                                                                                    | config.xml                        |
|                                                                                                    |                                                                                                    |                                   |
| Description                                                                                                    | It enables or disables when the phone auto answers a second hold the previous and answer the second.                                                                                                    | intercom call. It will            |
| Description<br>Permitted                                                                                               | It enables or disables when the phone auto answers a second<br>hold the previous and answer the second.<br>false - disable                                                                                                    | intercom call. It will            |
| Description<br>Permitted<br>Values                                                                                     | It enables or disables when the phone auto answers a second<br>hold the previous and answer the second.<br>false - disable<br>true - enable                                                                                                    | intercom call. It will            |
| Description<br>Permitted<br>Values<br>Default                                                                          | It enables or disables when the phone auto answers a second<br>hold the previous and answer the second.<br>false - disable<br>true - enable<br>false                                                                                                    | intercom call. It will            |
| Description<br>Permitted<br>Values<br>Default<br>Phone UI                                                              | It enables or disables when the phone auto answers a second<br>hold the previous and answer the second.<br>false - disable<br>true - enable<br>false<br>Menu → Features → Intercom                                                                                                    | intercom call. It will            |
| Description<br>Permitted<br>Values<br>Default<br>Phone UI<br>Web UI                                                    | It enables or disables when the phone auto answers a second<br>hold the previous and answer the second.<br>false - disable<br>true - enable<br>false<br>Menu → Features → Intercom<br>Features → Intercom Barge                                                                                                    | intercom call. It will            |
| Description<br>Permitted<br>Values<br>Default<br>Phone UI<br>Web UI<br>Parameter                                       | It enables or disables when the phone auto answers a second<br>hold the previous and answer the second.<br>false - disable<br>true - enable<br>false<br>Menu → Features → Intercom<br>Features → Intercom Barge<br>AccountXOutgoingIntercomMethod                                                                                                    | intercom call. It will            |
| Description<br>Permitted<br>Values<br>Default<br>Phone UI<br>Web UI<br>Parameter<br>Description                        | It enables or disables when the phone auto answers a second<br>hold the previous and answer the second.<br>false - disable<br>true - enable<br>false<br>Menu → Features → Intercom<br>Features → Intercom Barge<br>AccountXOutgoingIntercomMethod<br>It configures the type of intercom for account.                                                                                          | intercom call. It will            |
| Description Permitted Values Default Phone UI Web UI Parameter Description Permitted Values                            | It enables or disables when the phone auto answers a second<br>hold the previous and answer the second.<br>false - disable<br>true - enable<br>false<br>Menu → Features → Intercom<br>Features → Intercom → Intercom Barge<br>AccountXOutgoingIntercomMethod<br>It configures the type of intercom for account.<br>0 - Call-info<br>1 - Alert-info<br>2 - Answer-mode                         | intercom call. It will            |
| Description Permitted Values Default Phone UI Web UI Parameter Description Permitted Values Default                    | It enables or disables when the phone auto answers a second<br>hold the previous and answer the second.<br>false - disable<br>true - enable<br>false<br>Menu → Features → Intercom<br>Features → Intercom Barge<br>AccountXOutgoingIntercomMethod<br>It configures the type of intercom for account.<br>0 - Call-info<br>1 - Alert-info<br>2 - Answer-mode<br>0                               | intercom call. It will config.xml |
| Description Permitted Values Default Phone UI Web UI Parameter Description Permitted Values Default Phone UI Parameter | It enables or disables when the phone auto answers a second<br>hold the previous and answer the second.<br>false - disable<br>true - enable<br>false<br>Menu → Features → Intercom<br>Features → Intercom Barge<br>AccountXOutgoingIntercomMethod<br>It configures the type of intercom for account.<br>0 - Call-info<br>1 - Alert-info<br>2 - Answer-mode<br>0<br>Menu → Features → Intercom | intercom call. It will config.xml |

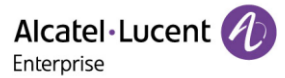

## 12.5 Push-To-Talk

PTT (Push-To-Talk) is the same as Intercom. It is another kind of Intercom. The main difference is that PTT feature needs long pressing the key to establish a call and release key to release the call, while Intercom is a one-click key.

**Note:** A Key Type "PTT" is applicable to Program Key/EM Key and the key type ID is 70.

## 12.6 Voicemail

Voicemail is an application which can save voice messages from other users when the phone is busy or unavailable. The user can also send messages to other users by his voicemail box.

#### 12.6.1 Voicemail Configuration via Phone UI

You can view the Voicemail via the Phone UI path: Menu  $\rightarrow$  Message  $\rightarrow$  Voicemail  $\rightarrow$  View Voicemail, and also can set voice mail number by path: Menu  $\rightarrow$  Message  $\rightarrow$  Voicemail  $\rightarrow$  Set Voicemail Number.

You can view the voicemail via message key to quickly view it.

| View Voicemail |          |       | Set Voicemail Number |       |      |      |
|----------------|----------|-------|----------------------|-------|------|------|
| 1115           | 0 new(s) |       | 1115                 |       |      |      |
| 10004          | 3 new(s) |       | 10004                |       | *97  |      |
| 10005          | 1 new(s) |       | 10005                |       | *97  |      |
| oxe8001        | 0 new(s) |       | oxe8001              |       | 4444 |      |
| Back           |          | Enter | Back                 | Bkspc | 123  | Save |

If you subscribe successfully, you will also see a prompt window under idle.

| Available |           |            | 02:31   | Available |          |       | 02:32   |
|-----------|-----------|------------|---------|-----------|----------|-------|---------|
| 1001      | 9         | Hea        | idset ᠺ | 7 1001    | 9        | He    | adset 📿 |
| 1001      | 4,,,,,,1  |            |         | 1001      | 4,,,,,,1 |       |         |
|           | In        | fo         |         |           |          | And   | 1       |
| 14        | new voice | e message( | s)      |           |          | ð122. | 1 2 3 4 |
| Back      |           |            | Enter   | My State  | Menu     | DND   | More    |

### 12.6.2 Voicemail Configuration via Web UI

You can configure voicemail via Web UI in Account Advanced setting.

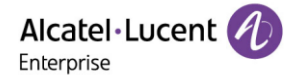

| ← → C ▲ Not secure | ← → C A Not secure https://135.251.222.69/#/account/advance |                                       |  |  |  |  |
|--------------------|-------------------------------------------------------------|---------------------------------------|--|--|--|--|
|                    | Web Based Management   M5                                   |                                       |  |  |  |  |
| Ē                  | Advanced                                                    |                                       |  |  |  |  |
| Accounts           | Advanced                                                    |                                       |  |  |  |  |
| Network            | Account                                                     |                                       |  |  |  |  |
| 🗟 Account          | Account. Account                                            | · ·                                   |  |  |  |  |
| Basic              | Voice Mail Number:                                          | 0                                     |  |  |  |  |
| Busic              | Message Waiting Indication URI:                             | 0                                     |  |  |  |  |
| Codec              | N-conference URI:                                           | 0                                     |  |  |  |  |
| Advanced           | Sopior Tupo:                                                |                                       |  |  |  |  |
| 🌐 Network 🗸 🗸      | Server rype.                                                | · · · · · · · · · · · · · · · · · · · |  |  |  |  |
|                    | DTMF Mode: RFC2833                                          |                                       |  |  |  |  |
|                    | SRTP Working Mode: None                                     | ~ ⑦                                   |  |  |  |  |
| Phone Keys ^       | Keep Alive:                                                 |                                       |  |  |  |  |
| Program key        | Keep Alive Timer: 40                                        | 0                                     |  |  |  |  |
| Dvnamic key        |                                                             |                                       |  |  |  |  |
|                    | Session Timer: 0                                            | 0                                     |  |  |  |  |

#### **12.6.3 Voicemail Configuration Parameters**

The following table lists the parameters you can use to configure the intercom for incoming call.

**Note:** X means account ID and it can be number 1-8 for M3/M5/M7, 1-20 for M8, 1-3 for H3P/H3G, 1-4 for H6.

| Parameter           | AccountXVmNumber config.xml                                                                                                    |                                              |  |  |
|---------------------|----------------------------------------------------------------------------------------------------|----------------------------------------------|--|--|
| Description         | It configures voicemail number for accountX.                                                                                   |                                              |  |  |
| Permitted<br>Values | string                                                                                                    |                                              |  |  |
| Default             | Blank                                                                                                    |                                              |  |  |
| Phone UI            | Menu $\rightarrow$ Message $\rightarrow$ Voicemail $\rightarrow$ Set Voicemail Number                                          |                                              |  |  |
| Web UI              | Account $\rightarrow$ Advanced                                                                                                 |                                              |  |  |
| Parameter           | AccountXMwiUri config.xml                                                                                                    |                                              |  |  |
| Description         | It configures message waiting indication server address for ac<br>disables phone to pop up the message notification when recei | count. It enables or<br>iving new voicemail. |  |  |
| Permitted<br>Values | string                                                                                                    |                                              |  |  |
| Default             | Blank                                                                                                    |                                              |  |  |

Web UI

Account  $\rightarrow$  Advanced

## 12.7 BLF

The ALE Myriad Series phones support BLF feature. BLF (Busy Lamp field) is a function which can monitor another phone number's call status and can display the status on the BLF program key LED. You can also make speed dial calls to the monitored phone number.

| Notify             | Icon     | LED State             |                      | Description                                                                                                    |
|--------------------|----------|-----------------------|----------------------|----------------------------------------------------------------------------------------------------|
|                    |          | M3/5/7                | H3X6/M8              |                                                                                                    |
| Terminated         | ß        | On (Blue)             | On (Blue)            | The monitoring account is idle.<br>Note: If the notify message does<br>not carry a clear status, it is<br>regarded as idle.                                    |
| Early/proceeding   | ۲        | Fast-flashing<br>Blue | Fast-flashing<br>Red | The monitoring account is ringing.                                                                                                    |
| Confirmed          | <b>%</b> | Slow-flashing<br>Blue | On (Red)             | The monitoring account is in call talking.                                                                                                    |
| Confirmed-hold     |          | On (Blue)             | Slow-flashing<br>Red | The monitoring account is on hold.                                                                                                    |
| Parked             | P        | On (Blue)             | Slow-flashing<br>Red | The monitoring account is on parked.                                                                                                    |
| Offline/Unregister | 8        | Off                   | Off                  | The monitoring account is offline<br>or not registered.<br>Not subscribed.                                                                                     |
| Unknow             | G        | Off                   | Off                  | The monitoring account is<br>unknown, that is, the Notify<br>message carries other states than<br>the preceding ones. or only receive<br>2000K, but no notify. |

## 12.7.1 BLF Configuration via Phone UI

You can configure BLF programmable key on the phone by selecting one soft key, long pressing it for 2s, and choosing the Key Type as BLF.

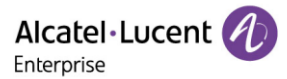

| Progra   | mmable Key |      |           | Program | mable Key |      |
|----------|------------|------|-----------|---------|-----------|------|
| Кеу Туре | BLF        | <>   | Extension |         | *8        |      |
| Account: | Account    | 1 💔  |           |         |           |      |
| Label    | blf1000    | в    |           |         |           |      |
| Value:   | 10008      |      |           |         |           |      |
| Back     | Switch     | Save | Back      | Bkspc   | 123       | Save |

### 12.7.2 BLF Configuration via Web UI

You can configure one soft key as BLF on web by Phone Keys  $\rightarrow$  Program Key.

| Alcatel-Lucen  | t 🕖           | Web Based Management   M5 |          |              |       |       |           |  |
|----------------|---------------|---------------------------|----------|--------------|-------|-------|-----------|--|
|                | E Program key |                           |          |              |       |       |           |  |
| LLDP           |               |                           | -        |              |       |       |           |  |
| OpenVPN        |               | Program Keys              | EM1 EM   | IZ EM3       |       |       |           |  |
| Provision      | ^             | Key                       | Туре     | Account      | Value | Label | Extension |  |
| Auto Provision |               | Key1                      | Account  | ∨ Account1 ∨ |       |       |           |  |
| TR069          |               | Key2                      | Account  | ✓ Account2 ✓ |       |       |           |  |
| 🚰 Phone Keys   | ^             | Кеу3                      | BLF      | ✓ Account1 ✓ | *8    | BLF   | 550       |  |
| Program key    |               | Key4                      | Not Used | ✓ Account1 ✓ |       |       |           |  |
| Dynamic key    |               | Кеуб                      | HeadSet  | ✓ Account1 ✓ |       |       |           |  |

#### **12.7.3 BLF Configuration Parameters**

The following table lists the parameters you can use to configure one softkey as BLF.

| Parameter           | ProgramKeyXType config.xml                                                                                                    |            |  |  |
|---------------------|----------------------------------------------------------------------------------------------------|------------|--|--|
| Description         | It configures the programmable key type. X can be number 1~20 for M3 or 1~28 for M5/M7 and or 1~36 for M8 or 1~8 for H3P/H3G or 1~12 for H6.                                                                                                    |            |  |  |
| Permitted<br>Values | 59 - BLF                                                                                                    |            |  |  |
| Default             | 0                                                                                                    |            |  |  |
| Phone UI            | Select one soft key, long press it for 2s, and select Key Type as BLF.                                                                                                    |            |  |  |
| Web UI              | Phone Keys → Program Key                                                                                                    |            |  |  |
| Parameter           | ProgramKeyXAccount                                                                                                    | config.xml |  |  |
| Description         | It configures the account index of the program key. X can be number 1~20 for M3<br>or 1~28 for M5/M7 and or 1~36 for M8 or 1~8 for H3P/H3G or 1~12 for H61~20 for<br>M3 or 1~28 for M5/M7 and or 1~36 for M8 or 1~8 for H3P/H3G or 1~12 for H6. |            |  |  |
| Permitted<br>Values | 1~8 for M3/M5/M7<br>1~20 for M8<br>1~3 for H3P/H3G                                                                                                    |            |  |  |

Alcatel · Lucent

|                                                                                                    | 1~4 for H6                                                                                                    |                                                                                 |  |  |
|----------------------------------------------------------------------------------------------------|----------------------------------------------------------------------------------------------------|---------------------------------------------------------------------------------|--|--|
|                                                                                                    |                                                                                                    |                                                                                 |  |  |
| Default                                                                                             | 1                                                                                                    |                                                                                 |  |  |
| Phone UI                                                                                            | Select one program key, long press it for 2s, and select the accou<br>use BLF.                                                                                                    | unt intended to                                                                 |  |  |
| Web UI                                                                                              | Phone Keys → Program Key                                                                                                    |                                                                                 |  |  |
| Parameter                                                                                           | ProgramKeyXLabel                                                                                                    | config.xml                                                                      |  |  |
| Description                                                                                         | It configures the programmable key label. X can be number 1~2<br>for M5/M7 and or 1~36 for M8 or 1~8 for H3P/H3G or 1~12 for H                                                                                                    | 0 for M3 or 1~28<br>6.                                                          |  |  |
| Permitted<br>Values                                                                                 | strings                                                                                                    |                                                                                 |  |  |
| Default                                                                                             | Blank                                                                                                    |                                                                                 |  |  |
| Phone UI                                                                                            | Select one program key, long press it for 2s, and input strings fo<br>name                                                                                                    | or Label to define a                                                            |  |  |
| Web UI                                                                                              | Phone Keys → Program Key                                                                                                    |                                                                                 |  |  |
| Parameter                                                                                           | ProgramKeyXValue config.xml                                                                                                    |                                                                                 |  |  |
|                                                                                                    | It configures the program key number, X can be number $11 \sim 20$                                                                                                    | (                                                                               |  |  |
| Description                                                                                         | M5/M7 and or 1~36 for M8 or 1~8 for H3P/H3G or 1~12 for H6.                                                                                                    | for MI3 or 1~28 for                                                             |  |  |
| Description<br>Permitted<br>Values                                                                  | M5/M7 and or 1~36 for M8 or 1~8 for H3P/H3G or 1~12 for H6.                                                                                                    | for M3 or 1~28 for                                                              |  |  |
| Description<br>Permitted<br>Values<br>Default                                                       | M5/M7 and or 1~36 for M8 or 1~8 for H3P/H3G or 1~12 for H6.<br>strings<br>Blank                                                                                                    | for M3 or 1~28 for                                                              |  |  |
| Description<br>Permitted<br>Values<br>Default<br>Phone UI                                           | M5/M7 and or 1~36 for M8 or 1~8 for H3P/H3G or 1~12 for H6.<br>strings<br>Blank<br>Select one program key, long press it for 2s, and input the outgo<br>for this programmable key                                                                                                    | bing call number                                                                |  |  |
| Description<br>Permitted<br>Values<br>Default<br>Phone UI<br>Web UI                                 | M5/M7 and or 1~36 for M8 or 1~8 for H3P/H3G or 1~12 for H6.<br>strings<br>Blank<br>Select one program key, long press it for 2s, and input the outgo<br>for this programmable key<br>Phone Keys → Program Key                                                                                                    | bing call number                                                                |  |  |
| Description Permitted Values Default Phone UI Web UI Parameter                                      | M5/M7 and or 1~36 for M8 or 1~8 for H3P/H3G or 1~12 for H6.<br>strings<br>Blank<br>Select one program key, long press it for 2s, and input the outgo<br>for this programmable key<br>Phone Keys → Program Key<br><b>ProgramKeyXExtension</b>                                                                                                    | bing call number                                                                |  |  |
| Description Permitted Values Default Phone UI Web UI Parameter Description                          | M5/M7 and or 1~36 for M8 or 1~8 for H3P/H3G or 1~12 for H6.<br>strings<br>Blank<br>Select one program key, long press it for 2s, and input the outgo<br>for this programmable key<br>Phone Keys → Program Key<br><b>ProgramKeyXExtension</b><br>It configures program key extension. X can be number 1~20 for<br>M5/M7 and or 1~36 for M8 or 1~8 for H3P/H3G or 1~12 for H61~<br>for M5/M7 and or 1~36 for M8 or 1~8 for H3P/H3G or 1~12 for H61~                                                                  | config.xml<br>M3 or 1~28 for<br>20 for M3 or 1~28<br>6.                         |  |  |
| Description Permitted Values Default Phone UI Web UI Parameter Description Permitted Values         | M5/M7 and or 1~36 for M8 or 1~8 for H3P/H3G or 1~12 for H6.<br>strings<br>Blank<br>Select one program key, long press it for 2s, and input the outgo<br>for this programmable key<br>Phone Keys → Program Key<br><b>ProgramKeyXExtension</b><br>It configures program key extension. X can be number 1~20 for<br>M5/M7 and or 1~36 for M8 or 1~8 for H3P/H3G or 1~12 for H61~<br>for M5/M7 and or 1~36 for M8 or 1~8 for H3P/H3G or 1~12 for H61~<br>for M5/M7 and or 1~36 for M8 or 1~8 for H3P/H3G or 1~12 for H | bing call number<br>M3 or 1~28 for<br>M3 or 1~28 for<br>20 for M3 or 1~28<br>6. |  |  |
| Description Permitted Values Default Phone UI Web UI Parameter Description Permitted Values Default | M5/M7 and or 1~36 for M8 or 1~8 for H3P/H3G or 1~12 for H6.<br>strings<br>Blank<br>Select one program key, long press it for 2s, and input the outgo<br>for this programmable key<br>Phone Keys → Program Key<br><b>ProgramKeyXExtension</b><br>It configures program key extension. X can be number 1~20 for<br>M5/M7 and or 1~36 for M8 or 1~8 for H3P/H3G or 1~12 for H61~<br>for M5/M7 and or 1~36 for M8 or 1~8 for H3P/H3G or 1~12 for H61~<br>strings<br>Blank                                              | bing call number<br>M3 or 1~28 for<br>20 for M3 or 1~28<br>6.                   |  |  |

Web UI

Phone Keys  $\rightarrow$  Program Key

## 12.8 Call Pickup

You can use call pickup to answer someone's incoming call on your phone using a pickup code.

The ALE Myriad Series phones support Directly Call Pickup and Group Call Pickup types.

- **Direct Call Pickup**: It allows you to pick up incoming calls to a specific phone.
- **Group Call Pickup**: It allows you to pick up incoming calls to any phone within a predefined group of phones.

### 12.8.1 Direct Pickup Configuration via Phone UI

On the phone, you can select one softkey key, long press it for 2s, and choose the Key Type as DirectPickup.

| Programmable Key |                |  |  |
|------------------|----------------|--|--|
| Кеу Туре         | DirectPickup 📢 |  |  |
| Account:         | Account 1      |  |  |
| Label            | dpickup1107    |  |  |
| Value:           | **1107         |  |  |
| Back             | Switch Save    |  |  |

### 12.8.2 Direct Pickup Configuration via Web UI

You can program one soft key as Direct Pickup type to perform directly pick up function.

| Alcatel-Lucent<br>Enterprise | 1        | Web Based Management   M5 Using das |                   |                 |        |             | Using default pa |  |
|------------------------------|----------|-------------------------------------|-------------------|-----------------|--------|-------------|------------------|--|
|                              | <u>ت</u> | Program key                         |                   |                 |        |             |                  |  |
| 🔰 Provision                  | ^        | Program Keys                        | EM1 EM2           | EM3             |        |             |                  |  |
| Auto Provision               |          | Kev                                 | Type              | Account         | Value  | Label       | Extension        |  |
| TR069                        |          | ney                                 | 1160              | Account         | Tanac  |             | Extension        |  |
| 🚰 Phone Keys                 | ^        | Key1                                | Account           | Account1 ~      |        |             |                  |  |
| Program key                  |          | Key2                                | Account $\lor$    | Account2 ~      |        |             |                  |  |
| riogramikey                  |          | Кеу3                                | Direct Pickup 🗸 🗸 | Account1 $\sim$ | **1107 | dpickup1107 |                  |  |
| Dynamic key                  |          | Key4                                | Not Used 🗸 🗸      | Account1 ~      |        |             |                  |  |

### **12.8.3 Direct Pickup Configuration Parameters**

The following table lists the parameters you can use to configure one softkey to perform direct pickup function.

| Parameter   | ProgramKeyXType                                                                                                    | config.xml                                     |
|-------------|----------------------------------------------------------------------------------------------------|------------------------------------------------|
| Description | It configures the programmable key type. X can be number 1~20 for M5/M7 and or 1~36 for M8 or 1~8 for H3P/H3G or 1~12 for H6 1~28 for M5/M7 and or 1~36 for M8 or 1~8 for H3P/H3G or 1~12 | ) for M3 or 1~28<br>61~20 for M3 or<br>for H6. |

Alcatel Lucent

| Permitted<br>Values | 15 - Direct Pickup                                                                                                    |                                                                    |  |  |
|---------------------|----------------------------------------------------------------------------------------------------|--------------------------------------------------------------------|--|--|
| Default             | 0                                                                                                    |                                                                    |  |  |
| Phone UI            | Select one program key, long press it for 2s, and select Key Type                                                                                                    | as Direct Pickup.                                                  |  |  |
| Web UI              | Phone Keys → Program Key                                                                                                    |                                                                    |  |  |
| Parameter           | ProgramKeyXAccount                                                                                                    | config.xml                                                         |  |  |
| Description         | It configures the account index of the program key. X can be nur<br>or 1~28 for M5/M7 and or 1~36 for M8 or 1~8 for H3P/H3G or 1~<br>M3 or 1~28 for M5/M7 and or 1~36 for M8 or 1~8 for H3P/H3G or | mber 1~20 for M3<br>12 for H61~20 for<br><sup>.</sup> 1~12 for H6. |  |  |
| Permitted<br>Values | 1~8 for M3/M5/M7<br>1~20 for M8<br>1~3 for H3P/H3G<br>1~4 for H6                                                                                                    |                                                                    |  |  |
| Default             | 1                                                                                                    |                                                                    |  |  |
| Phone UI            | Select one program key, long press it for 2s, and select the account to use Direct<br>Pickup                                                                                                    |                                                                    |  |  |
| Web UI              | Phone Keys → Program Key                                                                                                    |                                                                    |  |  |
| Parameter           | ProgramKeyXLabel config.xml                                                                                                    |                                                                    |  |  |
| Description         | It configures the programmable key label. X can be number 1~20 for M5/M7 and or 1~36 for M8 or 1~8 for H3P/H3G or 1~12 for H6                                                                      | D for M3 or 1~28<br>5.                                             |  |  |
| Permitted<br>Values | strings                                                                                                    |                                                                    |  |  |
| Default             | Blank                                                                                                    |                                                                    |  |  |
| Phone UI            | Select one programmable key, long press it for 2s, and input the                                                                                                    | label name.                                                        |  |  |
| Web UI              | Phone Keys $\rightarrow$ Program Key                                                                                                    |                                                                    |  |  |
| Parameter           | ProgramKeyXValue                                                                                                    | config.xml                                                         |  |  |
| Description         | It configures the program key number. X can be number 1~20 fo<br>M5/M7 and or 1~36 for M8 or 1~8 for H3P/H3G or 1~12 for H6.                                                                       | or M3 or 1~28 for                                                  |  |  |
| Permitted<br>Values | strings                                                                                                    |                                                                    |  |  |
| Default             | Blank                                                                                                    |                                                                    |  |  |
| Phone UI            | Select one programmable key, long press it for 2s, and input the                                                                                                    | label name.                                                        |  |  |

| Web UI | Phone Keys $\rightarrow$ Program Key |  |
|--------|--------------------------------------|--|
| Web UI | Phone Keys $\rightarrow$ Program Key |  |

#### 12.8.4 Group Pickup Configuration via Phone UI

You can program one soft key as Group Pickup by long pressing it for 2s and selecting Key Type as GrpPickup.

| Programmable Key |               |      |  |  |
|------------------|---------------|------|--|--|
| Кеу Туре         | GrpPickup 🔇   |      |  |  |
| Account:         | Account 1     |      |  |  |
| Label            | grppickup1107 |      |  |  |
| Value:           | *8            |      |  |  |
| Back             | Switch        | Save |  |  |

#### 12.8.5 Group Pickup Configuration via Web UI

You can program one softkey as Group Pickup type and define the Value and Label by path Phone Keys  $\rightarrow$  Program Key.

| Alcatel·Lucent 🕖 | Web Based Management   M5 Us |                   |       |             |           |
|------------------|------------------------------|-------------------|-------|-------------|-----------|
| ≡                | Program key                  |                   |       |             |           |
| OpenVPN          | Departum Kowa Eb             | 44 EM2 EM2        |       |             |           |
| Provision ^      | Piogram Reys                 | I EMZ EMS         |       |             |           |
| Auto Provision   | Кеу Туре                     | Account           | Value | Label       | Extension |
| TR069            | Key1 Accou                   | int v Account1    |       |             |           |
| 🚰 Phone Keys 🛛 🔿 | Key2 Accou                   | int v Account2    |       |             |           |
| Program key      | Key3 Group                   | Pickup v Account1 | *8    | gpickup1107 |           |
| Dynamic key      | Key4 Not U                   | ised ~ Account1   |       |             |           |
| Settings         | Key5 HeadS                   | Set ~ Account1    |       |             |           |

### **12.8.6 Group Pickup Configuration Parameters**

The following table lists the parameters you can use to configure one softkey to perform group pickup function.

| Parameter           | ProgramKeyXType                                                                                                    | config.xml        |  |
|---------------------|----------------------------------------------------------------------------------------------------|-------------------|--|
| Description         | It configures the programmable key type. X can be number 1~20 for M3 or 1~28 for M5/M7 and or 1~36 for M8 or 1~8 for H3P/H3G or 1~12 for H61~20 for M3 or 1~28 for M5/M7 and or 1~36 for M8 or 1~8 for H3P/H3G or 1~12 for H6. |                   |  |
| Permitted<br>Values | 16 - Group Pickup                                                                                                    |                   |  |
| Default             | 0                                                                                                    |                   |  |
| Phone UI            | Select one program key, long press it for 2s, and select Key Ty                                                                                                    | /pe as GrpPickup. |  |

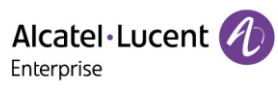

| Web UI              | Phone Keys → Program Key                                                                                                    |                                                      |  |  |
|---------------------|----------------------------------------------------------------------------------------------------|------------------------------------------------------|--|--|
| Parameter           | ProgramKeyXAccount                                                                                                    | config.xml                                           |  |  |
| Description         | It configures the account index of the program key. X can be number 1~20 for M3 or 1~28 for M5/M7 and or 1~36 for M8 or 1~8 for H3P/H3G or 1~12 for H61~20 for M3 or 1~28 for M5/M7 and or 1~36 for M8 or 1~8 for H3P/H3G or 1~12 for H6. |                                                      |  |  |
| Permitted<br>Values | 1~8 for M3/M5/M7<br>1~20 for M8<br>1~3 for H3P/H3G<br>1~4 for H6                                                                                                    |                                                      |  |  |
| Default             | 1                                                                                                    |                                                      |  |  |
| Phone UI            | Select one program key, long press it for 2s, and select the accuse GrpPickup.                                                                                                    | count intended to                                    |  |  |
| Web UI              | Phone Keys → Program Key                                                                                                    |                                                      |  |  |
| Parameter           | ProgramKeyXLabel                                                                                                    | config.xml                                           |  |  |
| Description         | It configures the programmable key label. X can be number 1~20 for M3 or 1~28 for M5/M7 and or 1~36 for M8 or 1~8 for H3P/H3G or 1~12 for H61~20 for M3 or 1~28 for M5/M7 and or 1~36 for M8 or 1~8 for H3P/H3G or 1~12 for H6.           |                                                      |  |  |
| Permitted<br>Values | strings                                                                                                    |                                                      |  |  |
| Default             | Blank                                                                                                    |                                                      |  |  |
| Phone UI            | Select one program key, long press it for 2s, and input strings name                                                                                                    | for label to define a                                |  |  |
| Web UI              | Phone Keys -> Program Key                                                                                                    |                                                      |  |  |
| Parameter           | ProgramKeyXValue                                                                                                    | config.xml                                           |  |  |
| Description         | It configures the program key number. X can be number 1~20<br>M5/M7 and or 1~36 for M8 or 1~8 for H3P/H3G or 1~12 for H6<br>for M5/M7 and or 1~36 for M8 or 1~8 for H3P/H3G or 1~12 for                                                   | ) for M3 or 1~28 for<br>1~20 for M3 or 1~28<br>' H6. |  |  |
| Permitted<br>Values | strings                                                                                                    |                                                      |  |  |
| Default             | Blank                                                                                                    |                                                      |  |  |
| Phone UI            | Select one program key, long press it for 2s, and input strings pickup code                                                                                                    | for label to define                                  |  |  |
| Web UI              | Phone Keys → Program Key                                                                                                    |                                                      |  |  |

# 12.9 Call Park & Retrieve

Call Park allows users to park a call on a special extension. Retrieve Park allows users to retrieve a parked call from another phone.

#### 12.9.1 Call Park & Retrieve Configuration via Phone UI

You can program one softkey by long pressing it for 2s and select Key Type as Call Park or Retrieve.

| Program  | mable Key   | Pro        | grammable Key  |
|----------|-------------|------------|----------------|
| Кеу Туре | Call Park 📢 | 🕨 Кеу Туре | Retrieve Par 🔇 |
| Account: | Account 1   | Account:   | Account 1      |
| Label    | park        | Label      | retrieve       |
| Value:   | 100         | Value:     | 101            |
| Back     | Switch Save | Back       | Switch Save    |

#### 12.9.2 Call Park & Retrieve Configuration via Web UI

You can program one softkey as Call Park or Retrieve Park type and define the Value and Label by path Phone Keys  $\rightarrow$  Program Key.

| Alcatel-Lucer<br>Enterprise | nt 🕖 | Web Based Man | agement   M5          |            |       |          | Using default pa |
|-----------------------------|------|---------------|-----------------------|------------|-------|----------|------------------|
|                             | 5    | Program key   |                       |            |       |          |                  |
| <li>Status</li>             | ~    | Program Keys  | EM1 EM2               | EM3        |       |          |                  |
| 窗 Account                   | ~    |               |                       |            |       |          |                  |
| Network                     | ~    | Key           | Туре                  | Account    | Value | Label    | Extension        |
| 😺 Provision                 | ~    | Key1          | Account $\lor$        | Account1 ~ |       |          |                  |
| Phone Keys                  | ^    | Key2          | Account ~             | Account2 ~ |       |          |                  |
| Program key                 |      | Кеу3          | AudioHub 🗸            | Account1 ∨ |       |          |                  |
| Dynamic key                 |      | Key4          | Call Park 🗸           | Account1 ~ | 100   | park     |                  |
| A Settings                  | ~    | Key5          | Retrieve Park 🗸 🗸     | Account1 ~ | 101   | retrieve |                  |
| , Coungs                    |      | Key6          | Not Used $\checkmark$ | Account1 ~ |       |          |                  |
| ₽ Features                  | ~    | Key7          | Not Used 🗸            | Account1 ~ |       |          |                  |

#### **12.9.3 Call Park Configuration Parameters**

The following table lists the parameters you can use to configure one softkey to perform call park function.

| Parameter           | ProgramKeyXType                                                                                                    | config.xml |  |
|---------------------|----------------------------------------------------------------------------------------------------|------------|--|
| Description         | It configures the programmable key type. X can be number 1~20 for M3 or 1~28 for M5/M7 and or 1~36 for M8 or 1~8 for H3P/H3G or 1~12 for H6. |            |  |
| Permitted<br>Values | 17 - Call Park                                                                                                    |            |  |
| Default             | 0                                                                                                    |            |  |

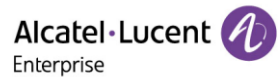

| Phone UI            | Select one program key, long press it for 2s, and select Key Type as Call Park.                                                                         |                               |  |  |
|---------------------|----------------------------------------------------------------------------------------------------|-------------------------------|--|--|
| Web UI              | Phone Keys → Program Key                                                                                                    |                               |  |  |
| Parameter           | ProgramKeyXAccount config.xml                                                                                                    |                               |  |  |
| Description         | It configures the account index of the program key. X can be number 1~20 for M3 or 1~28 for M5/M7 and or 1~36 for M8 or 1~8 for H3P/H3G or 1~12 for H6. |                               |  |  |
| Permitted<br>Values | 1~8 for M3/M5/M7<br>1~20 for M8<br>1~3 for H3P/H3G<br>1~4 for H6                                                                                        |                               |  |  |
| Default             | 1                                                                                                    |                               |  |  |
| Phone UI            | Select one program key, long press it for 2s, and select the use Call Park.                                                                             | account intended to           |  |  |
| Web UI              | Phone Keys → Program Key                                                                                                    |                               |  |  |
| Parameter           | ProgramKeyXLabel config.xml                                                                                                    |                               |  |  |
| Description         | It configures the programmable key label. X can be number 1~20 for M3 or 1~28 for M5/M7 and or 1~36 for M8 or 1~8 for H3P/H3G or 1~12 for H6.           |                               |  |  |
| Permitted<br>Values | strings                                                                                                    |                               |  |  |
| Default             | Blank                                                                                                    |                               |  |  |
| Phone UI            | Select one program key, long press it for 2s, and input a label name.                                                                                   |                               |  |  |
| Web UI              | Phone Keys → Program Key                                                                                                    |                               |  |  |
| Parameter           | ProgramKeyXValue                                                                                                    | config.xml                    |  |  |
| Description         | It configures the program key number. X can be number 1<br>for M5/M7 and or 1~36 for M8 or 1~8 for H3P/H3G or 1~12                                      | ~20 for M3 or 1~28<br>for H6. |  |  |
| Permitted<br>Values | strings                                                                                                    |                               |  |  |
| Default             | Blank                                                                                                    |                               |  |  |
| Phone UI            | Select one program key, long press it for 2s, and input a la                                                                                            | bel name                      |  |  |
| Web UI              | Phone Keys $\rightarrow$ Program Key                                                                                                    |                               |  |  |
| Parameter           | FeatureCallParkMode                                                                                                    | config.xml                    |  |  |
| Description         | It configures the call park method.                                                                                                    |                               |  |  |

Alcatel · Lucent

| Permitted           | 0 - Direct call                                                                                                    |            |  |  |
|---------------------|----------------------------------------------------------------------------------------------------|------------|--|--|
| Values              | 1 - Blind transfer call                                                                                                    |            |  |  |
| Default             | 1                                                                                                    |            |  |  |
| Web UI              | Features $\rightarrow$ Call Park $\rightarrow$ Call Park Mode                                                                                                    |            |  |  |
| Parameter           | FeatureCallParkEnable config.xml                                                                                                    |            |  |  |
| Description         | It configures the Call Park function is enabled or disabled. After activation, the call park button is displayed on the softkey on the talking.                                                                          |            |  |  |
| Permitted           | false:disable                                                                                                    |            |  |  |
| Values              | true:enable                                                                                                    |            |  |  |
| Default             | false                                                                                                    |            |  |  |
| Web UI              | Features $\rightarrow$ Call Park $\rightarrow$ Call Park                                                                                                    |            |  |  |
| Parameter           | FeatureCallParkParkCode                                                                                                    | config.xml |  |  |
| Description         | It configures the call park code.                                                                                                    |            |  |  |
| Permitted<br>Values | String within 64 characters.                                                                                                    |            |  |  |
| Default             | Blank                                                                                                    |            |  |  |
| Web UI              | Features $\rightarrow$ Call Park $\rightarrow$ Call Park Code                                                                                                    |            |  |  |
| Parameter           | FeatureCallParkRetrieveCode                                                                                                    | config.xml |  |  |
| Description         | It configures the call park retrieve code.                                                                                                    |            |  |  |
| Permitted<br>Values | String within 64 characters                                                                                                    |            |  |  |
| Default             | Blank                                                                                                    |            |  |  |
| Web UI              | Features $\rightarrow$ Call Park $\rightarrow$ Retrieve Park Code                                                                                                    |            |  |  |
| Parameter           | FeatureCallParkDirectCallEnable                                                                                                    | config.xml |  |  |
| Description         | It configures enable or disable whether to make a direct call after pressing the<br>Park/Retrieve softkey.<br>This parameter is valid only when FeatureCallParkMode = 0 and the CallPark<br>/Retrieve code is configured |            |  |  |
| Permitted           | false:disable                                                                                                    |            |  |  |
| Values              | true:enable                                                                                                    |            |  |  |
| Default             | true                                                                                                    |            |  |  |

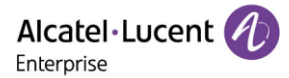

# 12.9.4 Retrieve Park configuration parameters

The following table lists the parameters you can use to configure one softkey to perform retrieve park function.

| Parameter           | ProgramKeyXType                                                                                                    | config.xml                        |
|---------------------|----------------------------------------------------------------------------------------------------|-----------------------------------|
| Description         | It configures the programmable key type. X can be number 1~<br>for M5/M7 and or 1~36 for M8 or 1~8 for H3P/H3G or 1~12 for     | 20 for M3 or 1~28<br>H6.          |
| Permitted<br>Values | 22 – Retrieve Park                                                                                                    |                                   |
| Default             | 0                                                                                                    |                                   |
| Phone UI            | Select one program key, long press it for 2s, and select Key Typ                                                               | oe as Retrieve.                   |
| Web UI              | Phone Keys $\rightarrow$ Program Key                                                                                           |                                   |
| Parameter           | ProgramKeyXAccount                                                                                                    | config.xml                        |
| Description         | It configures the account index of the program key. X can be n<br>or 1~28 for M5/M7 and or 1~36 for M8 or 1~8 for H3P/H3G or 1 | umber 1~20 for M3<br> ~12 for H6. |
| Permitted           | 1~8                                                                                                    |                                   |
| Values              | <b>Note</b> : For M8, the value can be 1~20.                                                                                   |                                   |
| Default             | 1                                                                                                    |                                   |
| Phone UI            | Select one program key, long press it for 2s, and select the acc<br>use Retrieve.                                              | ount intended to                  |
| Web UI              | Phone Keys → Program Key                                                                                                    |                                   |
| Parameter           | ProgramKeyXLabel                                                                                                    | config.xml                        |
| Description         | It configures the programmable key label. X can be number 1-<br>for M5/M7 and or 1~36 for M8 or 1~8 for H3P/H3G or 1~12 for    | -20 for M3 or 1~28<br>H6.         |
| Permitted<br>Values | strings                                                                                                    |                                   |
| Default             | Blank                                                                                                    |                                   |
| Phone UI            | Select one program key, long press it for 2s, and input a label i                                                              | name.                             |
| Web UI              | Phone Keys → Program Key                                                                                                    |                                   |
| Parameter           | ProgramKeyXValue                                                                                                    | config.xml                        |
| Description         | It configures the program key number. X can be number 1~20<br>M5/M7 and or 1~36 for M8 or 1~8 for H3P/H3G or 1~12 for H6.      | for M3 or 1~28 for                |

| Permitted<br>Values | strings                                                               |
|---------------------|-----------------------------------------------------------------------|
| Default             | Blank                                                                 |
| Phone UI            | Select one program key, long press it for 2s, and input a label name. |
| Web UI              | Phone Keys → Program Key                                              |

# 12.10 Shared Line Appearance (SLA)

ALE phones support Shared Line Appearance (SLA) to share a line.

Shared line appearances enable more than one phone to share the same line or registration. The methods you use vary with the SIP server you are using.

The shared line users can do the following:

- Place and answer calls
- Place a call on hold
- Retrieve a held call remotely
- Barge in an active call
- Pull a shared call

### 12.10.1 SLA Configuration via Web UI

You can enable SLA feature for specific account via the Web UI path: Account  $\rightarrow$  Advanced.

| Alcatel·Lucent 🕖 | Web Based | Management   M5            |                      |       |
|------------------|-----------|----------------------------|----------------------|-------|
| ③ Status         |           | Off Code:                  |                      | 0     |
| R Account        |           | Anonymous Call Rejection:  | 0                    |       |
| Pasic            |           | On Code:                   |                      | 0     |
| Codec            |           | Off Code:                  |                      | 0     |
| Codec            |           | Digit Map:                 |                      | 0     |
| Advanced         |           | Digit Map Timer:           |                      | 0     |
| Network          |           | Privacy Mode:              | header;critical;id ~ | 0     |
| Provision ~      |           | Rport:                     | 0                    |       |
| 🚰 Phone Keys 🔷   |           | Auto Answer:               | 0                    |       |
| Program key      |           | SIP Pick Up Prefix Code :  |                      | 0     |
| Dynamic key      |           | Send User=Phone:           | 0                    |       |
| 🔅 Settings       |           | SLA Enable:                | 0                    |       |
| Time&Date        |           | Use SIPs URI Enable:       | 0                    |       |
| Call Display     |           | Subscrible Time:           | 3600                 | 0     |
| Audio            |           | Secondary Subscrible Time: | 3600                 | 0     |
| Display          |           | Max Failure Time:          | 60                   | 0     |
| Ringing          |           | TLS Anticipation Enable:   | 0 0                  |       |
| Dialing Rule     |           |                            |                      |       |
| Phone Lock       |           |                            | S                    | ubmit |

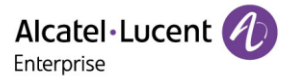

#### **12.10.2 SLA Configuration Parameters**

| Parameter           | AccountXSIaEnable                                                                                                    | config.xml |
|---------------------|----------------------------------------------------------------------------------------------------|------------|
| Description         | It enables or disables the SLA function for account X. X can be number 1~20 for M3 or 1~28 for M5/M7 and or 1~36 for M8 or 1~8 for H3P/H3G or 1~12 for H6. |            |
| Permitted<br>Values | false - disable<br>true - enable                                                                                                    |            |
| Default             | false                                                                                                    |            |
| Web UI              | Account $\rightarrow$ Advanced                                                                                                    |            |

The following table lists the parameters you can use to enable SLA feature for one account.

## **12.11 Call Completion**

When the user places a call and the callee is temporarily unavailable to answer the call, SIPMMI will save the callee's number and use the SUBSCRIBE/NOTIFY method to subscriber callee's status.

When the phone receives NOTIFY message with "terminal" status:

- If the phone is idle, the phone screen will prompt whether to dial the number; If yes, the phone will dial the last outgoing failed number.
- If the phone is not idle, the phone will not prompt until the phone is idle.

The following table lists the parameters you can use to configure the Call Completion feature.

| Parameter           | FeatureCallCompletionEnable                     | config.xml |
|---------------------|-------------------------------------------------|------------|
| Description         | It enables or disables Call Completion feature. |            |
| Permitted<br>Values | false - disable<br>true - enable                |            |
| Default             | false                                           |            |
| Web UI              | Features → General                              |            |

## 12.12 Automatic Call Distribution (ACD)

ACD enables the use of IP phones in a call-center role by automatically distributing incoming calls to available users or agents. You can enable users to use their phone in a call center agent/a supervisor role on a supported call server.

The users can sign in and sign out of the ACD state as call center agent using soft keys. The server distributes calls to the agent when the agent state is available and stops distributing calls when the agent changes state to unavailable.

The IP phone remains in the unavailable status until the agent manually changes the IP phone status. You can configure how long the IP phone remains unavailable state and changes to available automatically on a supported call server. The methods you use vary with the SIP server you are using.

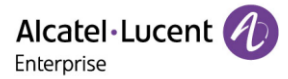

### 12.12.1 ACD Key Configuration via Phone UI

You can configure a soft key as ACD key to log into the ACD system. The ACD key on the IP phone indicates the ACD state.

On the phone, select one soft key, long press it for 2s, and select Key Type as ACD.

| Programmable Key |        |      |  |  |
|------------------|--------|------|--|--|
| Кеу Туре         | ACD    | <>   |  |  |
| Label ACD        |        |      |  |  |
|                  |        |      |  |  |
|                  |        |      |  |  |
| Back             | Switch | Save |  |  |

The following shows configuration for an ACD key.

<setting id="ProgramKey4Type" value="42"/>

<setting id="ProgramKey4Label" value="ACD"/>

After provisioning, an ACD key is available on the phone, and you can press the ACD key to log into the ACD system.

#### **12.12.2 ACD Configuration Parameters**

The following table lists the parameters you can use to configure ACD function.

**Note:** X means account ID and it can be number 1-8 for M3/M5/M7, 1-20 for M8, 1-3 for H3P/H3G, 1-4 for H6.

| Parameter           | AccountXAcdEnable                                                                                            | config.xml           |
|---------------------|----------------------------------------------------------------------------------------------------|----------------------|
| Description         | It enables or disables Acd feature for account.                                                              |                      |
| Permitted<br>Values | false - disable<br>true - enable                                                                             |                      |
| Default             | false                                                                                                    |                      |
| Parameter           | FeatureAcdAutoAvailableEnable                                                                                | config.xml           |
| Description         | It enables or disables the IP phone to automatically change th agent to available after the designated time. | ne status of the ACD |
| Permitted<br>Values | false - disable<br>true - enable                                                                             |                      |
| Default             | false                                                                                                    |                      |
| Web UI              | Features $\rightarrow$ ACD $\rightarrow$ ACD Auto Available Enable                                           |                      |

Alcatel · Lucent

| Parameter           | FeatureAcdAutoAvailableTimeout                                                                       | config.xml            |
|---------------------|----------------------------------------------------------------------------------------------------|-----------------------|
| Description         | It configures the interval (in seconds) for the status of the AC automatically changed to available. | D agent to be         |
| Permitted<br>Values | NUMERIC[0,120]                                                                                       |                       |
| Default             | 60                                                                                                   |                       |
| Web UI              | Features $\rightarrow$ ACD $\rightarrow$ ACD Auto Available Timeout (0~120s)                         |                       |
| Parameter           | AccountXAcdInitialState                                                                              | config.xml            |
| Description         | It configures the initial agent state for account.                                                   |                       |
| Permitted<br>Values | 1 - Available<br>2 - Unavailable                                                                     |                       |
| Default             | 1                                                                                                    |                       |
| Parameter           | FeatureAcdReasonCodeX<br>Note: X can is 1~10                                                         | config.xml            |
| Description         | It configures the ACD Reason Code for account.                                                       |                       |
| Permitted<br>Values | strings                                                                                              |                       |
| Default             | Blank                                                                                                |                       |
| Parameter           | FeatureAcdReasonNameX<br>Note: X can is 1~10                                                         | config.xml            |
| Description         | It configures the ACD Reason Name for account.                                                       |                       |
| Permitted<br>Values | Strings                                                                                              |                       |
| Default             | Blank                                                                                                |                       |
| Parameter           | FeatureAcdSoftkeyEnable                                                                              | config.xml            |
| Description         | It enables or disables the IP phone to display the ACD menu k<br>Logout on desktop screen.           | keys such as Login or |
| Permitted<br>Values | false - disable<br>true - enable                                                                     |                       |
| Default             | false                                                                                                |                       |

# 12.13 Broadsoft Hoteling

Cisco BroadWorks provides the capability to synchronize the hoteling guest user identity between the phone and Cisco BroadWorks. This enables the phone to display the hoteling guest's identity on the phone and also provides the signaling basis for the phone to allow a hoteling guest login via the phone interface. This feature is dedicated to the Broadsoft platform.

• If the hoteling feature is properly configured and the device is powered on, the device will send an initial subscription to get the hoteling status. If the phone is in guest in state, the receiving HotelingEvent NOTIFY will contain the Guest identity; if "FeatureHotelingSoftkeyEnable" is set to true (default is true), there will be a "GuOut" menu inserting into bottom bar used to help user to check out hoteling. The relevant account programmable key will also be changed to display as the guest number (as below 0902).

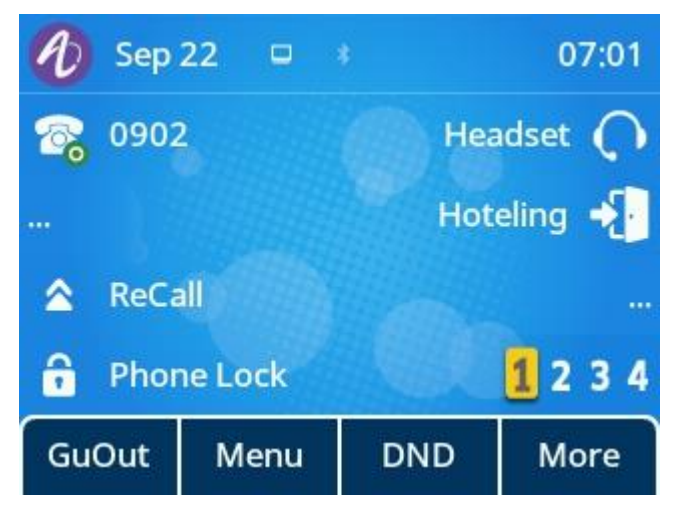

• When you guest out by pressing the menu "GuOut" or "Hoteling" programmable key, there will be a popup for confirmation.

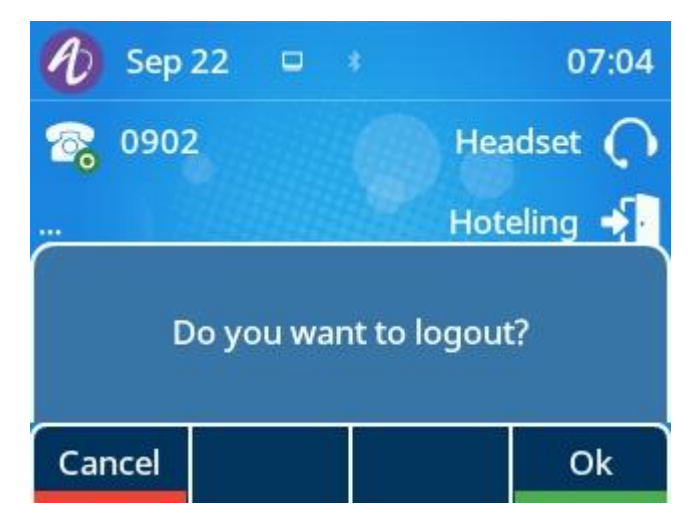

• When you guest out successfully, the device will receive a HotelingEvent NOTIFY with empty guest identity, then the relevant account key display will refresh back to the host display (as below 9725980905). "GuOut" menu will be removed and replaced by "GuIn" menu.

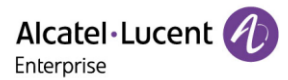

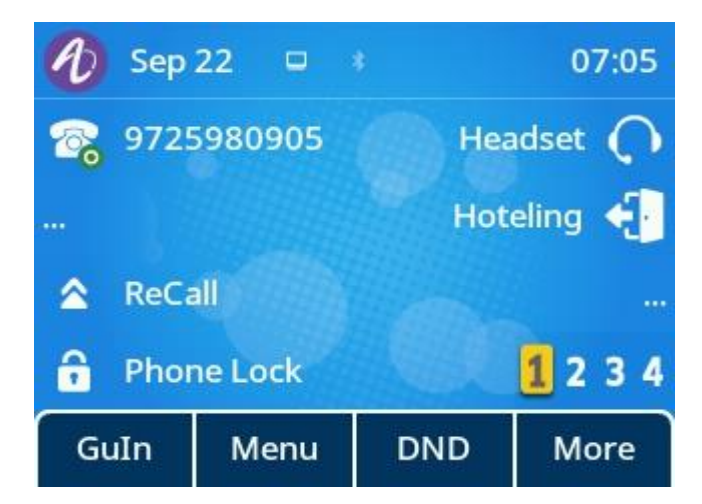

 You can press "GuIn" or "Hoteling" programmable key to Guest In, and input guest user ID and password in login page.

| Guest Login   |       |         |       |
|---------------|-------|---------|-------|
| ID: 972598090 |       |         | 0902  |
| Password:     |       | *****   |       |
| Auto Login    |       | Enabled | <>    |
|               |       |         |       |
| Back          | Bkspc | 123     | Login |

#### 12.13.1 Hoteling Key Configuration

You can configure a line key as Hoteling key to log into the Hotel system.

On the phone, select one programmable key, long press it for 2s, and select Key Type as Hoteling.

The following shows configuration for a Hoteling Key.

<setting id="ProgramKey5Type" value="69"/>

<setting id="ProgramKey5Label" value="Hoteling"/>

#### **12.13.2 Hoteling Configuration Parameters**

The following table lists the parameters you can use to configure Hoteling function.

**Note:** X means account ID. It can be number 1-8 for M3/M5/M7, 1-20 for M8, 1-3 for H3P/H3G, 1-4 for H6.

| Parameter   | AccountXHotelingEnable                                                                                                    | config.xml |
|-------------|----------------------------------------------------------------------------------------------------|------------|
| Description | It enables or disables the hoteling feature for account.<br><b>Note:</b> It works only if "AccountXServerType" is set to 6 (Broad | dsoft).    |

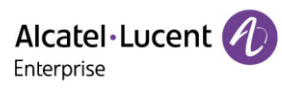

| Permitted           | false - disable                                                                                                    |            |
|---------------------|----------------------------------------------------------------------------------------------------|------------|
| Values              | true - enable                                                                                                    |            |
| Default             | false                                                                                                    |            |
| Parameter           | AccountXHotelingUserId                                                                                                    | config.xml |
| Description         | It configures the user ID used to log into the guest profile.                                                                                     |            |
| Permitted<br>Values | strings                                                                                                    |            |
| Default             | Blank                                                                                                    |            |
| Parameter           | AccountXHotelingPwd                                                                                                    | config.xml |
| Description         | It configures the password used to log into the guest for account.<br><b>Note:</b> It works only if "AccountXServerType" is set to 6 (Broadsoft). |            |
| Permitted<br>Values | String within 99 characters                                                                                                    |            |
| Default             | Blank                                                                                                    |            |
| Parameter           | HotelingAutoLoginEnable                                                                                                    | config.xml |
| Description         | <b>Note:</b> It works only if "AccountXServerType" is set to 6 (Broad                                                                             | dsoft).    |
| Permitted           | false - disable                                                                                                    |            |
| Values              | true - enable                                                                                                    |            |
| Default             | false                                                                                                    |            |
| Parameter           | FeatureHotelingSoftkeyEnable                                                                                                    | config.xml |
| Description         | It enables or disables to display the 'Guout' menu in bottom bar.<br><b>Note:</b> It works only if "AccountXServerType" is set to 6 (Broadsoft).  |            |
| Permitted           | false - disable                                                                                                    |            |
| Values              | true - enable                                                                                                    |            |
| Default             | true                                                                                                    |            |

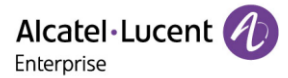

# 13. Troubleshooting

When the phone is not functioning normally, the user can try the following methods to restore normal operation of the phone or collect relevant information and send a problem report to the manufacture's technical support for analysis.

## **13.1 Log Collection**

You can choose to generate the log files locally or send the log files to syslog server in real time, and use these log files to generate informational, analytic and troubleshoot phones.

#### 13.1.1 Syslog Server

You can configure syslog via the Web UI path: Maintenance  $\rightarrow$  Log Collection  $\rightarrow$  Syslog

| Alcatel-Lucent 🕖 | Web Based Management   M5  |                    |        |
|------------------|----------------------------|--------------------|--------|
| Ξ                | Log Collection             |                    |        |
| Status           | System log                 |                    |        |
| 🗟 Account 🗸      | Syslog enable:             | 0                  |        |
| Network          | Syslog server:             | 172.24.190.254     | 0      |
| Provision        | Syslog port:               | 514                | 0      |
| 讲 Phone Keys     | Syslog protocol:           | UDP                | ∽ ⊘    |
| 🔅 Settings       |                            |                    | Submit |
| 🚝 Features       | Web Capture                |                    |        |
| Contact Manager  | Web Capture:               | Start End Download | 0      |
| X Maintenance    | Log Level                  |                    |        |
| Firmware Upgrade | Global:                    | Error              | ~      |
| Config File      | ApplicationManager Module: | Error              | ~      |
| Reboot&Reset     | Ictaudio Module:           | Fror               |        |
| Log Collection   |                            | E                  |        |
|                  | ICTCIGateLite Module:      | Error              | $\sim$ |

The following table lists the parameters you can use to configure syslog.

| Parameter           | DeviceSyslogRemoteServerAddr                                  | config.xml |
|---------------------|---------------------------------------------------------------|------------|
| Description         | It configures the syslog server address.                      |            |
| Permitted<br>Values | strings                                                       |            |
| Default             | Blank                                                         |            |
| Web UI              | Maintenance $\rightarrow$ Log Collection $\rightarrow$ Syslog |            |

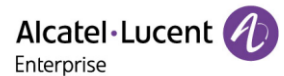

| Parameter             | DeviceSyslogRemoteServerPort                                  | config.xml |
|-----------------------|---------------------------------------------------------------|------------|
| Description           | It configures the syslog server port.                         |            |
| Permitted<br>Values   | strings                                                       |            |
| Default               | 514                                                           |            |
| Web UI                | Maintenance $\rightarrow$ Log Collection $\rightarrow$ Syslog |            |
| Parameter             | DeviceSyslogRemoteServerProtocol                              | config.xml |
| Description           | It configures the syslog server protocol.                     |            |
| <b>B</b> 144 <b>I</b> |                                                               |            |
| Permitted             | udp                                                           |            |
| Values                | udp<br>tcp                                                    |            |
| Values<br>Default     | udp<br>tcp<br>udp                                             |            |

#### 13.1.2 Log File Backup

The IP phone can automatically upload call log files at regular intervals to the provisioning server or a specific server. If a call log file exists on the server, it will be overwritten.

The following table lists the parameters you can use to configure call log backup.

| Parameter           | BackupUploadTime                                                            | config. <mac>.xml</mac> |
|---------------------|-----------------------------------------------------------------------------|-------------------------|
| Description         | It configures the interval time of uploading a backup file.                 |                         |
| Permitted<br>Values | String                                                                      |                         |
| Default             | 3600                                                                        |                         |
| Parameter           | DeviceBackupUrl                                                             | config. <mac>.xml</mac> |
| Description         | It configures the URL which is used to upload and download the backup file. |                         |
| Permitted<br>Values | String                                                                      |                         |
| Default             | Blank                                                                       |                         |
| Parameter           | DeviceBackupUploadMethod                                                    | config. <mac>.xml</mac> |
| Description         | It configures the way (POST/PUT) to upload files.                           |                         |
| Permitted           | 0 - put                                                                     |                         |
| Values              | 1 - post                                                                    |                         |
| Default             | 0                                                                           |                         |

Alcatel Lucent

| Parameter   | DeviceCallLogBackupEnable                                 | config. <mac>.xml</mac> |
|-------------|-----------------------------------------------------------|-------------------------|
| Description | It configures whether to enable or disable callLogBackup. |                         |
| Permitted   | false                                                     |                         |
| Values      | true                                                      |                         |
| Default     | false                                                     |                         |

#### 13.1.3 Log Level Setting

Log information is helpful when encountering a problem. The phone will generate log files according to the log level. ALE SIP phones support 6 levels for log recording, and more content will be recorded with a higher level. The level from lowest to highest is: Emergency  $\rightarrow$  Error  $\rightarrow$  Warning  $\rightarrow$  Notice  $\rightarrow$  Informational  $\rightarrow$  Debug. The default log level is Error. Generally, for serious issues, debug level is recommended.

#### 13.1.3.1 Log Level Configuration via Web UI

To get the phone log information, you need to log into the phone web page, and then go to the menu: Maintenance  $\rightarrow$  Log Collection.

• In log level field define either the relevant log level to debug in dropdown menu or define all modules to debug level in "Global" drop down menu list. Then press "Save" button to save the configuration.

Alcatel · Lucent

|                        | Web Based / | Management   M5            |                         |        |
|------------------------|-------------|----------------------------|-------------------------|--------|
|                        |             |                            |                         | Submit |
| Forward                |             |                            |                         |        |
|                        |             | Web Capture                |                         |        |
| Intercom               |             | Web Capture:               | Start End Download      | 0      |
| Multicast Paging       |             | Log Level                  |                         |        |
| HotLine                |             | Clobal                     | Free                    |        |
| ACD                    |             | Giudai.                    | EII0                    | ~      |
|                        |             | ApplicationManager Module: | Error                   | ~      |
| Sip                    |             | Ictaudio Module:           | Error                   | ~      |
| Action URL             |             |                            |                         |        |
| Remote Control         |             | ICTCliGateLite Module:     | Error                   | ~      |
|                        |             | ICTGate Module:            | Error                   | ~      |
| Contact Manager        |             | Icteinus Modula:           | Debug                   |        |
| X Maintenance          |             | rcisipua mouule.           | Deong                   | ×      |
|                        |             | LoggerModule Module:       | Error                   | ~      |
| Firmware Upgrade       |             | No_facility Module:        | Error                   | ~      |
| Config File            |             |                            |                         |        |
| Doboot®Doard           |             | Platform Module:           | Error                   | ~      |
| Reboolareset           |             | SettingsManager Module:    | Error                   | ×      |
| Log Collection         |             | Sinmmi Module:             | Debug                   |        |
| Certificate Management |             | Siprim woulde.             | Debug                   | *      |
|                        |             | Telephony Module:          | Error                   | ~      |
| Change Password        |             | Log Level Setting          | Save Local Log Download |        |
| Security               |             |                            |                         |        |

Alcatel Lucent

|                        | Web Based | Management   M5            |                         |        |
|------------------------|-----------|----------------------------|-------------------------|--------|
| Œ                      |           |                            |                         | Submit |
| Forward                |           |                            |                         | _      |
| DND                    |           | Web Capture                |                         |        |
| Intercom               |           | Web Capture:               | Start End Download      | 0      |
| mercom                 |           |                            |                         |        |
| Multicast Paging       |           | Log Level                  |                         |        |
| HotLine                |           | Global:                    | Debug                   |        |
| ACD                    |           |                            |                         |        |
| Sip                    |           | Applicationmanager Module: | Debug                   | ×      |
| Action URL             |           | Ictaudio Module:           | Debug                   | ~      |
| Domoto Control         |           | ICTCliGateLite Module:     | Debug                   | ~      |
| Remote Control         |           | ICTGate Module:            | Debug                   | ~      |
| 🔰 Contact Manager 🛛 👋  |           | Ictsipua Module:           | Debug                   | ~      |
| 🗙 Maintenance 🛛 🔿      |           | LorderModule Module:       | Debug                   |        |
| Firmware Upgrade       |           | Loggennodule module.       | Deoug                   |        |
| Config File            |           | No_facility Module:        | Debug                   | ×      |
|                        |           | Platform Module:           | Debug                   | ~      |
| Reboot&Reset           |           | SettingsManager Module:    | Debug                   | ×      |
| Log Collection         |           | Sipmmi Module:             | Debug                   | ~      |
| Certificate Management |           | Telephony Module:          | Debug                   | ~      |
| Change Password        |           |                            |                         |        |
| Security               |           | Log Level Setting          | Save Local Log Download |        |

You can also configure global level via the parameter below:

| Parameter   | DeviceLogLevel                                                      | config. <mac>.xml</mac> |  |
|-------------|---------------------------------------------------------------------|-------------------------|--|
| Description | It configures the minimum level of local log information recording. |                         |  |
|             | 0 - Emergency                                                       |                         |  |
|             | 1 - Error                                                           |                         |  |
| Permitted   | 2 - Warning                                                         |                         |  |
| Values      | 3 - Notice                                                          |                         |  |
|             | 4 - Informational                                                   |                         |  |
|             | 5 - Debug                                                           |                         |  |
| Default     | 1                                                                   |                         |  |
| Web UI      | Maintenance $\rightarrow$ Log Collection                            |                         |  |

• Perform the operation and try to reproduce the problem.

ALE Myriad and Halo Series DeskPhone Administrator Guide

• Download the log files.

Then you can send the log files to the technician to identify the problem.

#### 13.1.3.2 Configure Log Level by Commands

Procedures to configure log level by command for each service module:

• Step 1: Enable SSH connection for the phone.

The table below shows how to enable SSH by parameters.

| Parameter           | DeviceSecuritySshEnable                              | config. xml |
|---------------------|------------------------------------------------------|-------------|
| Description         | It enables or disables SSH connection for the phone. |             |
| Permitted<br>Values | false - disable<br>true - enable                     |             |
| Default             | 1                                                    |             |
| Web UI              | Maintenance $\rightarrow$ Security                   |             |

- Step 2: Connect the phone and login with admin.
- Step 3: Input command "level" to check current log level setting.

| ger.log |
|---------|
| bg      |
|         |
|         |
| log     |
|         |
|         |
| 3       |
|         |
|         |
| .log    |
|         |
|         |
|         |

• Step 4: Set log level for specific the phone's service module. For example, set "ictsipua" module as debug level, and then input "level ictsipua debug".

| \$ leve | el icts | ipua | debug    |   |          |    |
|---------|---------|------|----------|---|----------|----|
| Level   | debug   | for  | facility | : | ictsipua | 0K |

#### 13.1.4 Web Capture

Sometimes dumping the network packets of the device helps issue identification.

To get the device packets, log in to the device web portal, go to Maintenance  $\rightarrow$  Log Collection  $\rightarrow$  Web Capture, click Start in "Web Capture" section.

The user then performs relevant operations such as activating/deactivating an account or making telephone calls and clicks the "End" button in the web page when the operation is finished.

Then the user can press the "Download" button to download the packets for analysis.

|                                       | Web Based Management   M5        |
|---------------------------------------|----------------------------------|
| 三                                     | Log Collection                   |
| Status                                | System log                       |
| 🗟 Account 🗸 🗸                         | Syslog enable:  (2)              |
| Network ~                             | Syslog server:                   |
| 🕹 Provision 🗸 🗸 🗸                     | Syslog port: 514 ⑦               |
| 🚰 Phone Keys 🗸 🗸                      | Syslog protocol: UDP V (?)       |
| 🔅 Settings 🗸 🗸 🗸                      | Submit                           |
| 🚝 Features 🗸 🗸                        | Web Capture                      |
| 🔰 Contact Manager 🛛 👋                 | Web Capture: End Download        |
| 🗙 Maintenance 🛛 🔿                     | Log Level                        |
| Firmware Upgrade                      | Global: Error ~                  |
| Config File                           | ApplicationManager Module: Error |
| Reboot&Reset                          | Ictaudio Module: Error           |
| Log Collection Certificate Management | ICTCIIGateLite Module: Error     |

# **13.2 Resetting Device to Factory Settings**

#### 13.2.1 Resetting Device to Factory Settings via Web UI

You can reset or reboot the phone via the Web UI path: Maintenance  $\rightarrow$  Reboot & Reset

The phone will restart when clicking OK button of "Reboot".

The phone will be reset to factory configuration when clicking OK button of "Reset to Factory Settings".

**Note:** All the configuration on the phone will be erased after resetting to factory settings.

Alcatel Lucent

|                        | Web Based Management   M5 |    | Using default password. Pl |
|------------------------|---------------------------|----|----------------------------|
| ≡                      | Reboot & Reset            |    |                            |
| Remote Phone Book      | Reboot                    |    |                            |
| History                | Reboot                    | ок |                            |
| Settings               |                           |    |                            |
| 💥 Maintenance 🛛 🔿      | Reset                     |    |                            |
| Firmware Upgrade       | Reset to Factory Settings | ок |                            |
| Config File            |                           |    |                            |
| Reboot&Reset           |                           |    |                            |
| Log Collection         |                           |    |                            |
| Certificate Management |                           |    |                            |
| Change Password        |                           |    |                            |
| Security               |                           |    |                            |

#### 13.2.2 Resetting Device to Factory Settings via Phone UI

You can reset the phone to factory setting on phone UI by path: Menu  $\rightarrow$  Advanced Setting (default password: 123456)  $\rightarrow$  Reset  $\rightarrow$  Reset to Factory Settings.

Reset
Reset to Factory Settings
This operation will reset to factory
settings. Continue?
OK

Press the OK button to restore the phone to factory configuration.

#### 13.2.3 Resetting Your Device to Factory Settings on Keyboard

For the M3/M5/M7/H3P/H3G/H6 DeskPhone, you can reset the phone to factory settings by long pressing Conference Key over 10s while the phone is in idle status. Press the OK button when the warning page pops up to reset the phone to factory settings.

For the M8 DeskPhone, you could long press Headset Hard Key to trigger resetting the phone to factory settings.

**Note:** All the configuration on the phone will be erased after the phone rebooting.

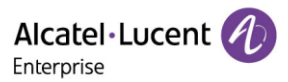

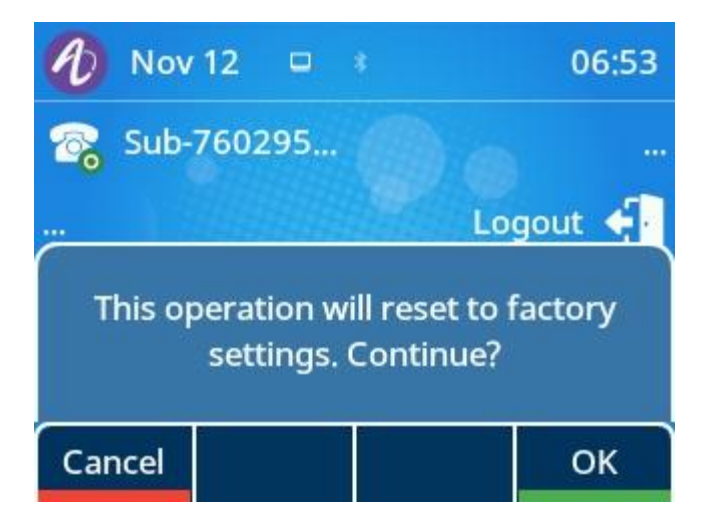

## 13.3 One Key Reboot

The phone provides a quick way to reboot. You need to press the C key for 10 seconds.

An inquiry box will pop up to ask whether to restart.

**OK**: By pressing "OK", the deskphone will reboot in a few seconds.

**Cancel**: By pressing "Cancel", the deskphone will cancel the operation.

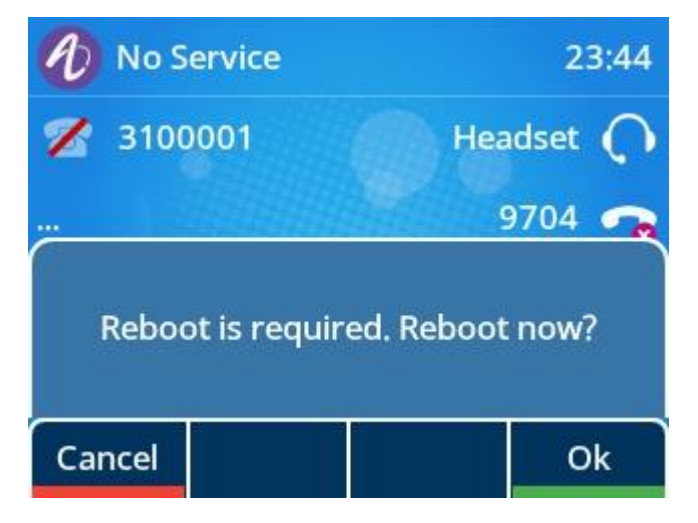

## **13.4 Network Diagnostics**

You can use ping and traceroute diagnostics for troubleshooting network connectivity via phone user interface.

Go to the phone UI: Menu  $\rightarrow$  Advanced Setting (default password:123456)  $\rightarrow$  Net Diagnose, and then input the IP address to trigger "ping" or "traceroute" command. The diagnosis result will be displayed on the screen.

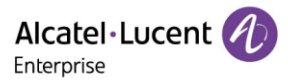

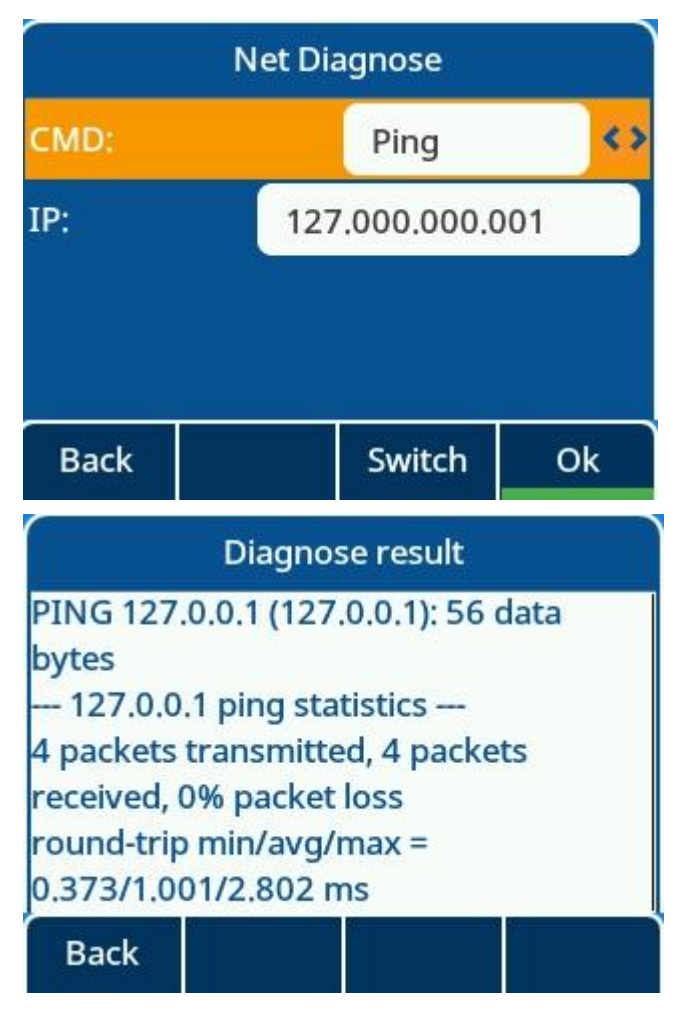

## 13.5 Packets Capture via PC Port

You can capture data packets of the phone with PC port mirror function.

The following table lists the parameters you can use to configure PC port mirror function.

| Parameter           | DeviceNetworkSpanToPcType                                                           | config. <mac>.xml</mac> |
|---------------------|-------------------------------------------------------------------------------------|-------------------------|
| Description         | It enables or disables the IP phone to span data packets recei port to the PC port. | ved from the LAN        |
| Permitted<br>Values | 0 - Idle status without mirror setting<br>1 - enable PC port mirroring LAN port     |                         |
| Default             | 0                                                                                   |                         |

While the PC port is mirroring the LAN port, you can connect PC on PC port to capture ethernet traffic from LAN port.

## 13.6 Screen Capture

If there is a problem with the phone, the screenshot can help the technician identify the problem. You can get the screenshots with command by logging into the phone with **SSH** connection (default login username/password: admin/123456). After connecting, input command "screen get".

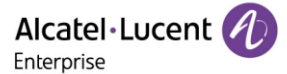

Regarding how to enable SSH connection on the phone, please refer to section 13.1.3.2.

For example, assuming you login to the phone by SSH connection with tool Mobaxterm, you can make a screenshot with command and download it in local PC.

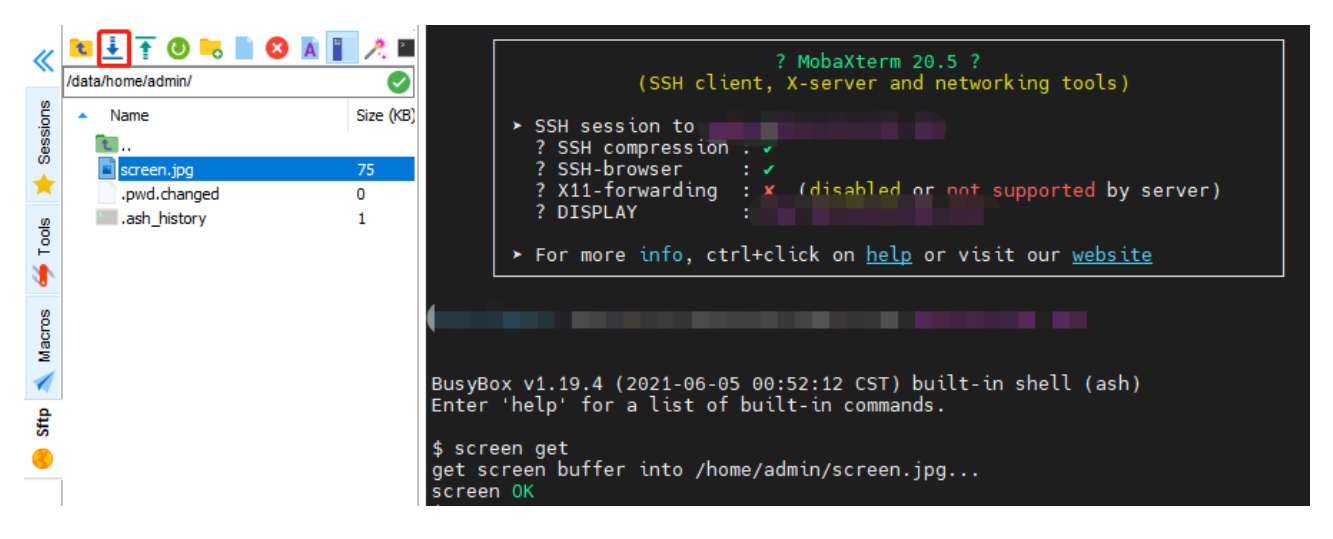

## 13.7 Change PIN

You can set a keylock for the keyboard, separate from the default username and password, and set a PIN code for the phone's keys.

For the WBM:

Path: Settings -> Phone Lock

|                  | WBM Based Management   M5 |               |  |
|------------------|---------------------------|---------------|--|
|                  | Phone Lock                |               |  |
| Auto Provision   | Phone Lock                |               |  |
| TR069            | Phone lock:               | 0             |  |
| 🚰 Phone Keys 🛛 👋 | Automatic Lock:           | 0             |  |
| 🔅 Settings 🔷     | Automatic Lock Time:      | 300 ⑦         |  |
| Time&Date        | Unlock Password:          | ••••••        |  |
| Call Display     | Emergency Call:           | 112,911,110 ⑦ |  |
| Audio            |                           |               |  |
| Display          |                           | Submit        |  |
| Ringing          |                           |               |  |
| Tone             |                           |               |  |
| Dialing Rule     |                           |               |  |
| Phone Lock       |                           |               |  |
| Softkey Layout   |                           |               |  |

For the LCD:

Path: Menu -> Basic Setting -> Phone Lock -> Change PIN
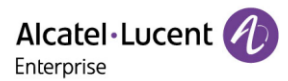

| Change PIN  |       |     |      |  |  |
|-------------|-------|-----|------|--|--|
| Old Pin     |       |     |      |  |  |
| New Pin     |       |     |      |  |  |
| Confirm Pin |       |     |      |  |  |
|             |       |     |      |  |  |
| Back        | Bkspc | 123 | Save |  |  |

## 13.8 Import and Export config file

On the WBM management interface, you can back up and restore the configuration file of ALE phone. You can back up all the modified configurations, device type configurations, and all configurations.

In case of security risks, the exported configuration will not contain the password configuration.

For the WBM:

Path: Maintenance -> Config File -> Config File Import/Export

| Alcatel·Lucent 🅐      | WBM Based Management   M5        |               |
|-----------------------|----------------------------------|---------------|
| Ξ                     | Config File Import/Export        |               |
| 🛜 Account 🛛 🗸         | Config File Import/Export        |               |
| Wetwork               | Import Config File:              | Select Import |
| 🕹 Provision 🛛 🗸       | Export Config File: All Settings | Export        |
| 🚰 Phone Keys 🛛 🗸      | All Settings                     |               |
| 🔅 Settings 🗸 🗸        | Device Settings                  |               |
| <b>≆ </b> Features ∨  |                                  |               |
| 🔰 Contact Manager 🛛 👋 |                                  |               |
| 🗙 Maintenance 🛛 🔿     |                                  |               |
| Firmware Upgrade      |                                  |               |
| Config File           |                                  |               |

In addition, dynamic configuration backup can be performed using the SIP protocol. After the administrator sends the SIP Notify message, the phone uses http (s) to post data to a specified server. For this format, need sip notify include headers:event:report.

| Parameter   | DeviceConfigUploadEnable                                      | config.xml |
|-------------|---------------------------------------------------------------|------------|
| Description | It configures file uploading function is enabled or disabled. |            |

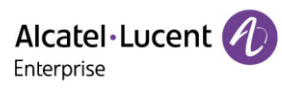

| Permitted                                                            | false - disable                                                                                                    |                           |  |
|----------------------------------------------------------------------|----------------------------------------------------------------------------------------------------|---------------------------|--|
| Values                                                               | true - enable                                                                                                    |                           |  |
| Default                                                              | false                                                                                                    |                           |  |
| Parameter                                                            | DeviceConfigUploadUrl                                                                                                    | config.xml                |  |
|                                                                      | It configures back up IP phone address information.                                                                                                    |                           |  |
|                                                                      | It is valid only when DeviceConfigUploadEnable is true.                                                                                                    |                           |  |
| <b>.</b>                                                             | Note:                                                                                                    |                           |  |
| Description                                                          | Value Specifies only a directory and cannot be a fixed file name. Invalid if it is not a directory.                                                                       |                           |  |
|                                                                      | Value If there is no http:// header or http:// header, the uploa                                                                                                    | ad mode is http. If       |  |
|                                                                      | the https:// header is used, the upload mode is https.                                                                                                    |                           |  |
| Permitted<br>Values                                                  | String within 512 characters.                                                                                                    |                           |  |
| Default                                                              | Blank                                                                                                    |                           |  |
| Parameter                                                            | DeviceConfigExportMode                                                                                                    | config.xml                |  |
| Description                                                          | It configures only export part of the backup configuration is modified or all the configurations will export.                                                             |                           |  |
| Permitted                                                            | 0: Export modify configurations.                                                                                                    |                           |  |
| Values                                                               | 1: Export all configurations.                                                                                                    |                           |  |
| values                                                               | 1: Export all configurations.                                                                                                    |                           |  |
| Default                                                              | 1: Export all configurations.<br>0                                                                                                    |                           |  |
| Default<br>Parameter                                                 | 1: Export all configurations.         0         DevicePostUriAbsolutePathEnable                                                                                           | config.xml                |  |
| Default<br>Parameter<br>Description                                  | <ol> <li>Export all configurations.</li> <li>DevicePostUriAbsolutePathEnable</li> <li>It configures whether the POST request carries an absolute p</li> </ol>             | <b>config.xml</b><br>ath. |  |
| Default<br>Parameter<br>Description<br>Permitted                     | 1: Export all configurations.<br>0<br>DevicePostUriAbsolutePathEnable<br>It configures whether the POST request carries an absolute p<br>false - disable                  | <b>config.xml</b><br>ath. |  |
| Values<br>Default<br>Parameter<br>Description<br>Permitted<br>Values | 1: Export all configurations.<br>0<br>DevicePostUriAbsolutePathEnable<br>It configures whether the POST request carries an absolute p<br>false - disable<br>true - enable | <b>config.xml</b><br>ath. |  |